# **EPSON**

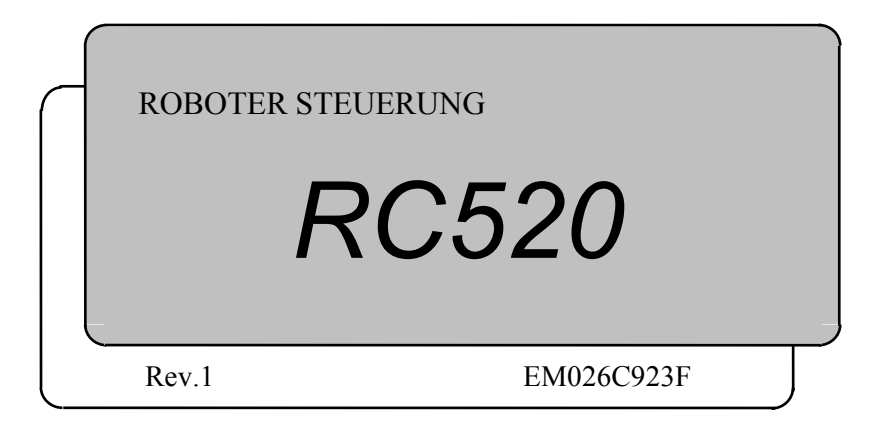

ROBOTER STEUERUNG RC520 Rev.1

#### **ROBOTER STEUERUNG**

## <u>RC520</u>

Rev.1

## VORWORT

Vielen Dank, dass Sie unseren Roboter erworben haben, um ihn in Ihren Präzisions-Anwendungen zu verwenden.

Dieses Handbuch enthält Informationen, die Sie benötigen, um Ihre Robotersteuerung richtig zu verwenden.

Die RC520 Robotersteuerung kann entweder mit EPSON RC+ oder SPEL CT-Systemen verwendet werden. Für die Benutzer dieser Systeme werden der Abschnitt oder das Kapitel, auf welches im entsprechenden Handbuch verwiesen wird, in diesem Handbuch wie folgt angegeben.

| EPSON RC+ | Benutzerhandbuch                                      |
|-----------|-------------------------------------------------------|
| SPEL CT   | Benutzerhandbuch Einleitung oder Einrichten & Betrieb |

Bitte lesen Sie dieses Handbuch und anderen in Beziehung stehende Handbücher sorgfältig, bevor Sie das Robotersystem installieren oder bevor Sie Kabel anschließen. Bewahren Sie dieses Handbuch jederzeit griffbereit auf.

## HINWEIS

- Kein Teil dieses Handbuches darf ohne Genehmigung vervielfältigt oder reproduziert werden.
- Wir behalten uns vor, die in diesem Handbuch enthaltenen Informationen ohne Vorankündigung zu ändern.
- Wir bitten Sie freundlich, uns zu kontaktieren, wenn Sie in diesem Handbuch Fehler finden oder uns einen inhaltsbezogenen Kommentar übermitteln wollen.

## WARENZEICHEN

Pentium ist ein Warenzeichen der Intel Corporation.

Microsoft, Windows und das Windows-Logo sind eingetragene Warenzeichen der Microsoft Corporation.

Andere Marken und Produktnamen sind Warenzeichen oder eingetragene Warenzeichen der jeweiligen Inhaber.

Bitte wenden Sie sich mit Fragen bezüglich dieses Handbuches an:

RC520

SEIKO EPSON CORPORATION Factory Automation Systems Div. TEL : 81-266-61-1802 FAX : 81-266-61-1846

## SERVICE-CENTER

Wenn Reparaturen, Wartungsmaßnahmen oder Neueinstellungen nötig sind, wenden Sie sich bitte an Ihr EPSON Service-Center.

Bitte halten Sie den Modellnamen, die Seriennummer jeder Einheit, die Softwareversion und die Beschreibung des Problemes bereit, wenn Sie anrufen.

## LIEFERANTEN

| Japan & Andere | SEIKO EPSON CORPORATION                                |
|----------------|--------------------------------------------------------|
|                | Suwa Minami Plant                                      |
|                | Factory Automation Systems Div.                        |
|                | 1010 Fujimi, Fujimi-machi,                             |
|                | Suwa-gun, Nagano, 399-0295                             |
|                | Japan                                                  |
|                | TEL: 81-266-61-1802                                    |
|                | FAX : 81-266-61-1846                                   |
| Nord- & Süd-   | EPSON AMERICA. INC.                                    |
| Amerika        | Factory Automation/Robotics                            |
|                | 18300 Central Avenue                                   |
|                | Carson, CA 90746                                       |
|                | TEL : (562) 290-5900                                   |
|                | FAX : (562) 290-5999                                   |
|                | E-MAIL: info@robots.epson.com                          |
| Europa         | EPSON DEUTSCHLAND GmbH                                 |
|                | Factory Automation Division                            |
|                | Otto-Hahn-Str. 4 D-40670 Meerbusch                     |
|                | TEL : (++) 49 - 2159 - 538 1391 (Vertriebsinnendienst) |
|                | FAX : (++) 49 - 2159 - 538 3170                        |
|                | E-MAIL: robot.infos@epson.de                           |
|                |                                                        |

## INHALTSVERZEICHNIS

## Einrichten und Betrieb

| 1. Sicherheitshinweise                                    | 3  |
|-----------------------------------------------------------|----|
| 1.1 Konventionen                                          | 3  |
| 1.2 Sicherheitsvorkehrungen                               | 4  |
| 1.3 Sicherheitseigenschaften                              | 7  |
| 2. Bauteil-Namen und -Funktionen                          | 10 |
| 2.1 System-Konfiguration                                  | 10 |
| 2.2 Standard-Spezifikationen                              | 12 |
| 2.3 Steuerung                                             | 14 |
| 2.3.1 Steuerung                                           | 14 |
| 2.3.2 Frontblende                                         | 14 |
| 2.3.3 Rückseite                                           | 17 |
| 2.3.4 Abmessungen                                         | 19 |
| 2.3.5 Leistungsfähigkeit der Steuerung                    | 20 |
| 2.4 Drive Unit                                            | 21 |
| 2.4.1 Drive Unit                                          | 21 |
| 2.4.2 Frontblende                                         | 21 |
| 2.4.3 Verriegeln der Drive Unit                           | 22 |
| 2.4.4 Rückseite                                           | 22 |
| 2.4.5 Drive Unit - Innenaufbau                            | 24 |
| 2.4.6 Abmessungen                                         | 26 |
| 3. Installation                                           | 29 |
| 3.1 Umgebungsbedingungen                                  | 29 |
| 3.2 Stromversorgung                                       |    |
| 3.2.1 Spezifikationen                                     |    |
| 3.2.2 Netzstecker                                         |    |
| 3.3 Kabelanschluss                                        |    |
| 3.3.1 Typische Kabelanschlüsse (einzelner Manipulatorarm) |    |
| 3.3.2 Drive Unit und Steuerung anschließen                |    |
| 3.3.3 Eine Drive Unit am Manipulatorarm anschließen       |    |
| 3.4 Störungsreduzierung                                   | 41 |
| 4. OPTIONAL DEVICE Anschluss                              | 43 |
| 4.1 OPTIONAL DEVICE Anschluss                             | 43 |
| 4.2 ATTEND Steuergerät                                    | 44 |
| 4.3 OPTIONAL DEVICE Blindstecker                          | 45 |
| 4.4 Anschlussbelegung                                     | 46 |

| 5.1 Sicherheitstür-Schalter und Verriegelungs-Freigabeschalter                                                                                                    | 47     |
|----------------------------------------------------------------------------------------------------|--------|
| 5.1.1 Sicherheitstür-Schalter                                                                                                    | 47     |
| 5.1.2 Verriegelungs-Freigabeschalter                                                                                                    | 49     |
| 5.1.3 Den Betrieb des Verriegelungs-Freigabeschalters überprüfen                                                                                                    |        |
| 5.2 Not-Aus-Schalter                                                                                                    | 51     |
| 5.2.1 Not-Aus-Schalter                                                                                                    | 51     |
| 5.2.2 Den Betrieb des Not-Aus-Schalters überprüfen                                                                                                    | 51     |
| 5.3 Anschlussbelegung                                                                                                    |        |
| 5.4 Schaltbilder                                                                                                    | 53     |
| 5.4.1 Beispiel 1: Externer Not-Aus-Schalter, typische Anwendung                                                                                                    | 53     |
| 5.4.2 Beispiel 2: Externes Sicherheits-Relais, typische Anwendung                                                                                                    | 54     |
| 6. D-I/O Anschluss                                                                                                    | 57     |
| 6.1 Eingangsstromkreis                                                                                                    |        |
| 6.2 Ausgangsstromkreis                                                                                                    | 60     |
| 6.3 Anschlussbelegung                                                                                                    |        |
| 6.3.1 D-E/A-Anschluss - Anschlussbelegungen                                                                                                    |        |
| 6.3.2 Optionales D-E/A-Anschlusskabel – Anschlussbelegungen:                                                                                                    | 64     |
| 7. Erweiterungs E/A-Board - Optional                                                                                                    | 65     |
|                                                                                                    |        |
| 7.1 Erweiterungs E/A-Board                                                                                                    | 65     |
| <ul><li>7.1 Erweiterungs E/A-Board</li><li>7.2 Geschütztes Erweiterungs E/A-Board</li></ul>                                                                                                    |        |
| <ul> <li>7.1 Erweiterungs E/A-Board</li> <li>7.2 Geschütztes Erweiterungs E/A-Board</li> <li>7.2.1 Geschütztes Erweiterungs E/A-Board : Jumper-Einstellungen</li> </ul>                                                                                                    | 65<br> |
| <ul> <li>7.1 Erweiterungs E/A-Board</li> <li>7.2 Geschütztes Erweiterungs E/A-Board</li> <li>7.2.1 Geschütztes Erweiterungs E/A-Board : Jumper-Einstellungen</li> <li>7.2.2 Geschütztes Erweiterungs E/A-Board : Eingangsbeschaltung</li> </ul>                                                                                                    |        |
| <ul> <li>7.1 Erweiterungs E/A-Board</li> <li>7.2 Geschütztes Erweiterungs E/A-Board</li> <li>7.2.1 Geschütztes Erweiterungs E/A-Board : Jumper-Einstellungen</li> <li>7.2.2 Geschütztes Erweiterungs E/A-Board : Eingangsbeschaltung</li> <li>7.2.3 Geschütztes Erweiterungs E/A-Board Ausgangs-Schaltung</li> </ul>                                                                                                    |        |
| <ul> <li>7.1 Erweiterungs E/A-Board</li> <li>7.2 Geschütztes Erweiterungs E/A-Board</li> <li>7.2.1 Geschütztes Erweiterungs E/A-Board : Jumper-Einstellungen</li> <li>7.2.2 Geschütztes Erweiterungs E/A-Board : Eingangsbeschaltung</li> <li>7.2.3 Geschütztes Erweiterungs E/A-Board Ausgangs-Schaltung</li> <li>7.3 Erweiterungs E/A-Board</li> </ul>                                                                                                    |        |
| <ul> <li>7.1 Erweiterungs E/A-Board</li> <li>7.2 Geschütztes Erweiterungs E/A-Board</li></ul>                                                                                                    |        |
| <ul> <li>7.1 Erweiterungs E/A-Board</li> <li>7.2 Geschütztes Erweiterungs E/A-Board</li></ul>                                                                                                    |        |
| <ul> <li>7.1 Erweiterungs E/A-Board</li> <li>7.2 Geschütztes Erweiterungs E/A-Board</li></ul>                                                                                                    |        |
| <ul> <li>7.1 Erweiterungs E/A-Board.</li> <li>7.2 Geschütztes Erweiterungs E/A-Board.</li> <li>7.2.1 Geschütztes Erweiterungs E/A-Board : Jumper-Einstellungen</li> <li>7.2.2 Geschütztes Erweiterungs E/A-Board : Eingangsbeschaltung</li> <li>7.2.3 Geschütztes Erweiterungs E/A-Board Ausgangs-Schaltung</li> <li>7.3 Erweiterungs E/A-Board.</li> <li>7.3.1 Erweiterungs E/A-Board: Jumper-Einstellungen</li> <li>7.3.2 Erweiterungs E/A-Board: Eingangs-Schaltung</li> <li>7.3.3 Erweiterungs E/A-Board: Ausgangs-Schaltung</li> <li>7.4 Erweiterungs E/A-Board: Anschlussbelegungen</li> </ul>                                                                                                    |        |
| <ul> <li>7.1 Erweiterungs E/A-Board.</li> <li>7.2 Geschütztes Erweiterungs E/A-Board.</li> <li>7.2.1 Geschütztes Erweiterungs E/A-Board : Jumper-Einstellungen</li> <li>7.2.2 Geschütztes Erweiterungs E/A-Board : Eingangsbeschaltung</li> <li>7.2.3 Geschütztes Erweiterungs E/A-Board Ausgangs-Schaltung</li> <li>7.3 Erweiterungs E/A-Board.</li> <li>7.3.1 Erweiterungs E/A-Board: Jumper-Einstellungen</li> <li>7.3.2 Erweiterungs E/A-Board: Eingangs-Schaltung</li> <li>7.3.3 Erweiterungs E/A-Board: Ausgangs-Schaltung</li> <li>7.4 Erweiterungs E/A-Board: Anschlussbelegungen</li> <li>7.4.1 Erweiterungs E/A-Board: Anschlussbelegungen (NPN-Typ)</li> </ul>                                                                  |        |
| <ul> <li>7.1 Erweiterungs E/A-Board.</li> <li>7.2 Geschütztes Erweiterungs E/A-Board.</li> <li>7.2.1 Geschütztes Erweiterungs E/A-Board : Jumper-Einstellungen</li></ul>                                                                                                    |        |
| <ul> <li>7.1 Erweiterungs E/A-Board.</li> <li>7.2 Geschütztes Erweiterungs E/A-Board.</li> <li>7.2.1 Geschütztes Erweiterungs E/A-Board : Jumper-Einstellungen</li> <li>7.2.2 Geschütztes Erweiterungs E/A-Board : Eingangsbeschaltung</li> <li>7.2.3 Geschütztes Erweiterungs E/A-Board Ausgangs-Schaltung</li> <li>7.3 Erweiterungs E/A-Board.</li> <li>7.3.1 Erweiterungs E/A-Board: Jumper-Einstellungen</li> <li>7.3.2 Erweiterungs E/A-Board: Eingangs-Schaltung</li> <li>7.3.3 Erweiterungs E/A-Board: Ausgangs-Schaltung</li> <li>7.4 Erweiterungs E/A-Board: Anschlussbelegungen</li> <li>7.4.1 Erweiterungs E/A-Board: Anschlussbelegungen (NPN-Typ)</li> <li>7.5 Erweiterungs E/A-Board: Anschlussbelegung (PNP-Typ)</li> </ul> |        |
| <ul> <li>7.1 Erweiterungs E/A-Board</li></ul>                                                                                                    |        |
| <ul> <li>7.1 Erweiterungs E/A-Board</li></ul>                                                                                                    |        |
| <ul> <li>7.1 Erweiterungs E/A-Board</li></ul>                                                                                                    |        |

| 8. | . E/A Fernsteuerung-Einstellungen                                 | 83  |
|----|-------------------------------------------------------------------|-----|
|    | 8.1 Fernsteuerungs E/A-Signalbeschreibungen (EPSON RC+)           |     |
|    | 8.1.1 Fernsteuerungs-Eingangs-Signale                             | 84  |
|    | 8.1.2 Fernsteuerungs-Ausgangs-Signale                             | 87  |
|    | 8.2 Fernsteuerungs E/A-Signalbeschreibungen (SPEL CT)             |     |
|    | 8.2.1 Fernsteuerungs-Eingangssignale                              |     |
|    | 8.2.2 Fernsteuerungs-Ausgangs-Signale                             | 90  |
|    | 8.3 Zeitablauf-Spezifikationen (EPSON RC+)                        | 92  |
|    | 8.3.1 Design Hinweise für Remote-Eingangssignale                  | 92  |
|    | 8.3.2 Zeitablauf-Diagramm für eine Operations-Ausführungs-Sequenz | 92  |
|    | 8.3.3 Zeitablauf-Diagramm für eine Programm-Ausführungs-Sequenz   | 93  |
|    | 8.3.4 Timing-Diagramm für eine Sicherheitstür-Eingangs-Sequenz    | 94  |
|    | 8.3.5 Timing-Diagramm für eine Not-Aus-Sequenz                    | 94  |
|    | 8.4 Zeitablauf-Spezifikationen (SPEL CT)                          | 95  |
|    | 8.4.1 Design Hinweise für Eingangssignale                         | 95  |
|    | 8.4.2 Zeitablauf-Diagramm für eine Operations-Ausführungs-Sequenz | 96  |
|    | 8.4.3 Zeitablauf-Diagramm für eine Programm-Ausführungs-Sequenz   | 97  |
|    | 8.4.4 Timing-Diagramm für eine Sicherheitstür-Eingangs-Sequenz    | 98  |
|    | 8.4.5 Timing-Diagramm für eine Not-Aus-Sequenz                    | 99  |
|    | 8.4.6 Zeitablauf-Diagramm für eine Fehlergenerierungs-Sequenz     | 99  |
| 9. | . RS-232C-Einstellungen                                           | 100 |
|    | 9.1 RS-232C Kabel                                                 | 100 |
|    | 9.1.1 Anschlussbelegungen                                         | 100 |
|    | 9.1.2 Anschlussbeispiel                                           | 101 |
|    | 9.2 Vorbereitung auf die Kommunikation                            | 102 |
| 1( | 0. Jumper-Einstellungen für das MIB (Motion Interface Board)      |     |

## Wartung

| 1. Sicherheitsvorkehrungen für die Wartung         |  |
|----------------------------------------------------|--|
| 1.1 Verriegelung                                   |  |
| 2. Hardware-Konfiguration                          |  |
| 2.1 Steuereinheit, Drive Unit und Manipulatorarm   |  |
| 2.2 Optionale Boards                               |  |
| 3. Steuerung                                       |  |
| 3.1 Übersicht                                      |  |
| 3.2 Das MIB austauschen                            |  |
| 3.3 Das CPU-Board austauschen                      |  |
| 3.4 Ein optionales Board austauschen               |  |
| 3.5 Das System Panel austauschen                   |  |
| 3.5.1 Das System Panel entfernen                   |  |
| 3.5.2 Das System Panel installieren                |  |
| 3.6 Den Ventilator-Filter reinigen und austauschen |  |
| 3.7 Den Ventilator austauschen                     |  |
| 3.8 Das HDD (Hard Disk Drive) austauschen          |  |
| 4. Drive Unit                                      |  |
| 4.1 Übersicht                                      |  |
| 4.2 Anschlussbelegungen für die Systemanschlüsse   |  |
| 4.2.1 M/C Strom                                    |  |
| 4.2.2 M/C Signal                                   |  |
| 4.2.3 MOTION                                       |  |
| 4.3 Drive Unit                                     |  |
| 4.3.1 Systemkonfiguration                          |  |
| 4.3.2 Modulfunktionen und -Aufbau                  |  |
| 4.3.3 Das Schaltnetzteil-Modul kontrollieren       |  |
| 4.4 Motor-Treiber-Modul                            |  |
| 4.4.1 Aufbau und Funktionen                        |  |
| 4.4.2 Ein Motor-Treiber-Modul austauschen          |  |
| 4.5 DPB (Drive Power Board)                        |  |
| 4.5.1 Aufbau und Funktionen                        |  |
| 4.5.2 Justieren der Encoder-Spannung               |  |
| 4.5.3 Justieren der +5V Spannung                   |  |
| 4.6 DMB (Drive Main Board)                         |  |
| 4.6.1 Aufbau und Funktionen                        |  |
| 4.6.2 Das DMB austauschen                          |  |

| 4.7 Kühlventilator                        | 147 |
|-------------------------------------------|-----|
| 4.7.1 Aufbau                              | 147 |
| 4.7.2 Den Ventilatorfilter kontrollieren  | 148 |
| 4.7.3 Den Ventilator austauschen          |     |
| 4.8 Regenerations-Modul                   |     |
| 4.8.1 Aufbau und Funktionen               |     |
| 4.8.2 Ein Regenerations-Modul austauschen |     |
| 5. Manipulatorarmbetrieb prüfen           | 154 |
| 6. Ersatzteilliste                        |     |

## Einrichten und Betrieb

Dieses Handbuch enthält Informationen für die Einrichtung und den Betrieb der RC520 Roboter-Steuerung.

## 1. Sicherheitshinweise

Bitte lesen Sie dieses Handbuch und anderen in Beziehung stehende Handbücher sorgfältig, bevor Sie das Robotersystem installieren oder bevor Sie Kabel anschließen. Bewahren Sie dieses Handbuch jederzeit griffbereit auf.

Bitte lesen Sie das Sicherheitskapitel im Benutzerhandbuch, um die Sicherheitsanforderungen zu verstehen, bevor Sie das Robotersystem installieren.

| EPSON RC+ | Benutzerhandbuch – Kapitel Sicherheit           |  |
|-----------|-------------------------------------------------|--|
| SPEL CT   | Benutzerhandbuch Sicherheit – 1. Sicherheit und |  |
|           | 2. Grundlegende Sicherheitsaspekte              |  |

## 1.1 Konventionen

Wichtige Sicherheitsaspekte werden durch die folgenden Zeichen gekennzeichnet. Lesen Sie die Beschreibungen zu jedem Zeichen.

| WARNUNG  | Dieses Zeichen weist Sie auf die Gefahr schwerster Verletzung<br>oder möglicher Todesfolge hin, wenn diese Anweisungen nicht<br>eingehalten werden.                              |  |
|----------|----------------------------------------------------------------------------------------------------|--|
| WARNUNG  | Dieses Zeichen weist Sie auf die Gefahr schwerster Verletzung<br>oder möglicher Todesfolge durch elektrischen Schlag hin, wenn<br>diese Anweisungen nicht eingehalten werden.    |  |
| VORSICHT | Dieses Zeichen weist Sie auf Verletzungsgefahr von Personen<br>und möglichen physischen Schaden an Geräten und<br>Betriebsanlagen hin, sollten diese Hinweise missachtet werden. |  |

#### 1.2 Sicherheitsvorkehrungen

Personal, welches das Robotersystem mit diesem Produkt entwirft und/oder konstruiert, muss das Kapitel Sicherheit im Benutzerhandbuch lesen, um die Sicherheitsanforderungen zu verstehen, bevor es das Robotersystem entwirft oder konstruiert. Der Entwurf und/oder Konstruktion des Robotersystems ohne die Sicherheitsanforderungen zu verstehen, ist extrem gefährlich. Daraus können ernste körperliche Verletzungen und/oder schweren Geräteschaden am Robotersystem folgen und ernste Sicherheitsprobleme verursacht werden.

Nur geschultem Personal sollte den Entwurf und Installation des Robotersystems erlaubt werden.

Geschultes Personal ist das Personal, welches an Robotersystem-Schulungen und Wartungs-Schulungen teilgenommen hat, welche durch den Hersteller, Händler oder örtlich einbezogene Firmen. Geschultes Personal ist auch das Personal, welches die Handbücher vollständig versteht und das Wissen und die Qualifikation hat, welche dem Level des Personals entspricht, welches an den Schulungen teilgenommen hat.

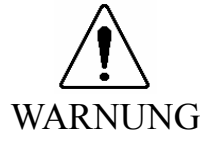

- Der Manipulatorarm und die Steuerung müssen mit den Umgebungsbedingungen betrieben werden, die in deren Handbüchern beschrieben werden. Dieses Produkt ist ausschließlich für den Gebrauch in normaler Innenraum-Umgebung entworfen und produziert worden. Die Verwendung des Produktes in einer Umgebung, die diese Bedingungen überschreitet, kann nicht nur die Lebensdauer des Produktes verkürzen, sondern auch ernste Sicherheitsprobleme verursachen.
- Das Robotersystem muss innerhalb der Installations-Anforderungen verwendet werden, die in den Handbüchern beschrieben werden. Die Verwendung des Robotersystems außerhalb der Installations-Anforderungen kann nicht nur die Lebensdauer des Produktes verkürzen, sondern auch ernste Sicherheitsprobleme verursachen.
- Die Verriegelung der Sicherheitstür muss funktionieren, wenn das Robotersystem betrieben wird. Betreiben Sie das System nicht, wenn der Schalter nicht EIN/AUSgeschaltet werden kann (z.B. wenn Klebeband um den Schalter gelegt ist). Der Betrieb des Robotersystems ohne dass der Schalter richtig funktioniert, ist sehr gefährlich und kann ernste Sicherheitsprobleme verursachen, da der Sicherheitstür-Eingang seine bestimmungsgemäße Funktion nicht erfüllen kann.
- Schließen Sie die Eingangs-Signal-Leitungen für Not-Aus und die Sicherheitstür an den EMERGENCY-Anschluss an, so dass der Not-Aus-Schalter im Bediengerät oder das ATTEND-Steuergerät, das mit dem OPTIONAL DEVICE-Anschluss verbunden ist, immer funktionieren. (Sehen Sie hierzu das typische-Anwendungen-Diagramm im Kapitel *Installation & Betrieb 5.4 Schaltbilder* an).

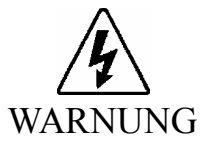

Offnen Sie die Abdeckung(en) der Steuerung nur zu Wartungszwecken. Das Öffnen der Abdeckung(en) der Steuerung ist sehr gefährlich und kann zu elektrischem Schlag führen, auch wenn die Hauptstromversorgung AUSgeschaltet ist, da innerhalb der Steuerung hohe Spannungsladung anliegt.

- Wenn es nötig ist, den Stecker zu ändern, damit der Anschluss in Ihrem Betrieb passt, stellen Sie sicher, dass die Änderung von qualifiziertem Personal vorgenommen wird. Wenn Sie den Stecker ändern, verbinden Sie die grün-gelbe Erdungsleitung des Netzanschlusskabels der Steuerung mit der Masseklemme der Fabrik-Stromversorgung. Das Gerät muss jederzeit richtig geerdet sein, um die Gefahr des elektrischen Schlages zu vermeiden. Benutzen Sie immer einen Netzstecker und -anschluss. Verbinden Sie die Steuerung niemals direkt mit der Fabrik-Stromversorgung. (Feldverdrahtung)
- Stellen Sie sicher, dass die Stromversorgung de Steuerung AUSgeschaltet und verriegelt ist, bevor Sie irgendwelche Kabel verbinden oder trennen Das Verbinden oder Trennen irgendwelcher Kabel, während eingeschalteter Stromzufuhr ist sehr gefährlich und kann zu elektrischem Schlag oder Fehlfunktion der Steuerung führen.
- VORSICHT
- Installieren Sie ausschließlich optionale Hardware, die speziell für das Robotersystem entworfen wurde. Wenn andere Hardware im Robotersystem installiert wird, kann das Robotersystem nicht nur unzulänglich funktionieren, sondern auch ernste Sicherheitsprobleme verursachen.

Installieren Sie keine andere Software im Robotersystem außer der Software, die ursprünglich zum Auslieferungszeitpunkt installiert war. Wenn andere Software installiert wird, kann das Robotersystem nicht nur unzulänglich funktionieren, sondern auch ernste Sicherheitsprobleme verursachen. (Für EPSON RC+-Anwender kann jedoch nur die Hardware und Software im Robotersystem installiert werden, deren Betrieb von EPSON genehmigt ist.)

- Die Seriennummern der Drive Unit und des Manipulatorarmes, die angeschlossen werden sollen, sind auf dem Kontrollaufkleber auf der Steuereinheit angegeben. Schließen Sie die Steuereinheit, die Drive Unit und den Manipulatorarm richtig an. Unsachgemäße Verbindungen zwischen der Drive Unit und dem Manipulatorarm und zwischen der Steuereinheit und der Drive Unit können nicht nur eine ungenaue Funktion des Robotersystems, sondern auch ernste Sicherheitsprobleme verursachen.
- Wenn mehr als eine Drive Unit an die Steuereinheit im Robotersystem angeschlossen ist, stellen Sie sicher, dass die DU-Nummern (DU1 DU3) übereinstimmen. Diese sind über dem MIB-Anschluss an der Steuereinheit und an der Drive Unit (über dem MOTION-Anschluss) angegeben. Eine unsachgemäße Verbindung zwischen der Steuereinheit und der Drive Unit kann nicht nur eine ungenaue Funktion des Robotersystems, sondern auch ernste Sicherheitsprobleme verursachen.
- Schließen Sie die Kabel richtig an. Erlauben Sie keine unnötige Belastung auf den Kabeln. (Stellen Sie keine schweren Objekte auf die Kabel. Verbiegen oder ziehen Sie die Kabel nicht gewaltsam.) Die unnötige Belastung auf dem Kabel kann zu Schäden an den Kabeln, zu Unterbrechungen und/oder Kontaktausfall führen. Beschädigte Kabel, Unterbrechungen oder Kontaktausfall sind sehr gefährlich und können zu elektrischem Schlag und/oder unsachgemäßer Funktion des Systems führen.
- Berühren Sie nicht die Innenseite des AC OUTLET-Anschlusses. Das AC-Stromkabel und der AC OUTLET-Anschluss an der Drive Unit sind im Innern der Drive Unit direkt verbunden. Der AC200V OUTLET-Anschluss an der Drive Unit ist ständig EINgeschaltet, egal ob die Drive Unit EIN- oder AUS-geschaltet ist. Daher ist das Berühren der Innenseite des AC OUTLET-Anschlusses sehr gefährlich und kann zu einem elektrischen Schlag führen.
- Wenn Sie Remote E/A verwenden, stellen Sie immer Folgendes sicher. Die Verwendung des Robotersystems unter ungenügenden Bedingungen kann eine Fehlfunktion des Systems und/oder ernste Sicherheitsprobleme verursachen.

- Weisen Sie die Fernsteuerungs-Funktionen den Eingängen/Ausgängen richtig zu und verdrahten Sie sie korrekt, wenn Sie die Fernsteuerungs E/A-Signale einstellen.
- Stellen Sie sicher, dass die Funktionen den richtigen Eingangs-/Ausgangs-Signalen entsprechen, bevor Sie das System EINschalten.
- Wenn Sie den Robotersystem-Betrieb pr
  üfen, bereiten Sie sich auf Fehlfunktionen der Ausgangseinstellungen oder -Verdrahtung vor. Wenn der Manipulatorarm durch die Fehlfunktionen der Ausgangseinstellungen oder -Verdrahtung ungew
  öhnlich arbeitet, dr
  ücken Sie sofort den Not-Aus-Schalter, um den Manipulatorarm anzuhalten.

### 1.3 Sicherheitseigenschaften

Das RC520 Roboter-Steuerungs-System unterstützt die unten beschriebenen Sicherheitseigenschaften. Jedoch wird dem Anwender empfohlen, dem richtigen Gebrauch des Robotersystems strikt zu folgen, indem die angefügten Handbücher gründlich gelesen werden, bevor das System verwendet wird. Nicht-Lesen und Nicht-Verstehen der richtigen Verwendung der Sicherheitsfunktionen ist sehr gefährlich.

Unter den folgenden Sicherheitseigenschaften sind der Not-Aus-Schalter und der Sicherheitstür-Eingänge besonders wichtig. Überprüfen Sie, ob diese und andere Eigenschaften richtig funktionieren, bevor das Robotersystem betrieben wird.

Lesen Sie die Kapitel *Einrichten & Betrieb 5.1 Schutzabschrankungs-Schalter und Verriegelungs-Freigabe-Schalter* und *Installation & Betrieb 5.2 Not-Halt-Schalter* für Details.

#### ATTEND Steuergerät:

Wenn Sie das System EPSON RC+ verwenden, müssen Sie das ATTEND-Steuergerät erstellen und es mit dem OPTIONAL DEVICE-Anschluss auf der Vorderseite der Steuereinheit verbinden, um den Manipulatorarm im ATTEND-Modus zu betreiben. Das ATTEND-Steuergerät sollte aus dem Not-Aus-Schalter, dem 3-Positionen-Freigabeschalter (Totmann-Schalter) und einem ATTEND EIN/ ATTEND AUS-Schalter bestehen.

#### Not-Aus-Schalter:

Das ATTEND-Steuergerät und das OP (Option) Betriebseinheit müssen mit dem Not-Halt-Schalter ausgestattet sein. Der EMERGENCY-Stecker auf der Drive Unit hat Erweiterungs-Not-Aus-Eingangsanschlüsse, die für den Anschluss des Not-Aus-Schalters verwendet werden.

Diese Not-Aus-Eingänge sind intern mit den Relais der generatorischen Bremse verbunden. Daher schaltet das Drücken eines Not-Aus-Schalters den Motorstrom sofort ab und das Robotersystem wechselt in den Not-Aus-Zustand.

#### Sicherheitstür-Eingang:

Um diese Eigenschaft zu aktivieren, stellen Sie sicher, dass der Sicherheitstür-Eingangs-Schalter mit dem EMERGENCY-Stecker an der Drive Unit verbunden ist.

Wenn die Sicherheitstür geöffnet wird, stoppt der Manipulatorarm normalerweise sofort den aktuellen Arbeitsgang und der Status des Manipulatorarm-Stroms ist "Betrieb unzulässig", bis die Sicherheitstür geschlossen und der verriegelte Zustand wieder zurückgesetzt wird. Um eine Manipulatorarmbewegung auszuführen, während die Sicherheitstür geöffnet ist, muss der ATTEND-Modus aktiviert sein und Sie müssen den 3-Positionen-Freigabeschalter belegen, um den Manipulatorarm zu bewegen. In diesem Fall arbeitet der Manipulatorarm im Status "Begrenzt (Low Power)".

#### Verriegelung:

Schalten Sie die Stromversorgung ab und wenden Sie Verriegelungs-Maßnahmen an, um Personen davon abzuhalten, die Stromversorgung versehentlich einzuschalten, während jemand Anderes sich für Wartungsarbeiten oder Reparaturen im geschützten Bereich aufhält.

Die Lockout-Prozedur ist im Kapitel Wartung 1. Sicherheitsvorkehrungen für die Wartung beschrieben.

#### Low-Power-Modus:

Der Motorstrom ist in diesem Modus verringert. Ein Wechsel in den Status "Begrenzt (Low Power)" kann durch die Ausführung einer Power-Status-Ändern-Anweisung durchgeführt werden, ungeachtet der Sicherheitstür oder der Betriebsart. Dies gewährleistet die Sicherheit des Bedieners und reduziert die Möglichkeit einer Peripheriegerät-Zerstörung oder Schäden, die durch unachtsamen Betrieb verursacht werden können.

#### Generatorische Bremse:

Der Schaltkreis der Generatorischen Bremse beinhaltet Relais, welche die Motor-Anker kurzschließen. Wenn die Motor-Anker kurzgeschlossen werden, wird die Stromversorgung der Motor-Treiber-Module unterbrochen und die durch den Kurzschluss erzeugte umgekehrte EMK stoppt die Motoren. Der Schaltkreis der generatorischen Bremse wird aktiviert, wenn es einen Not-Aus gibt, oder wenn einer der folgenden Fehler erkannt wird: Encoder-Kabel-Unterbrechung, Motor-Überlastung, irreguläres Motor-Drehmoment, Motor-Geschwindigkeits-Fehler, Servo-Fehler (Positionierungs- oder Geschwindigkeits-Überschreitung), CPU-Fehler, Speicher-Prüfsummenfehler und Überhitzung innerhalb des Motor-Treiber-Modules.

#### Encoder-Kabel-Unterbrechung-Fehlererkennung:

Der Schaltkreis der generatorischen Bremse wird aktiviert, wenn das Motor-Encoder-Signalkabel (an die Drive Unit angeschlossen) getrennt wird.

#### Motor-Überlastungs-Erkennung:

Der Schaltkreis der generatorischen Bremse wird aktiviert, wenn das System erkennt, dass die Belastung des Motors seine Kapazität überschritten hat.

#### Irreguläres Motordrehmoment (außer-Kontrolle-Manipulatorarm)-Erkennung:

Der Schaltkreis der generatorischen Bremse wird aktiviert, wenn Unregelmäßigkeiten beim Motordrehmoment (Motor-Ausgang) erkannt werden (in diesem Fall ist der Manipulatorarm außer Kontrolle).

Motor-Geschwindigkeits-Fehlererkennung:

Der Schaltkreis der generatorischen Bremse wird aktiviert, wenn das System erkennt, dass der Motor mit falscher Geschwindigkeit läuft.

Positionierungs-Überschreitung - Servo Fehler - Erkennung:

Der Schaltkreis der generatorischen Bremse wird aktiviert, wenn das System erkennt, dass die Differenz zwischen der gegenwärtigen Position des Manipulatorarmes und der befohlenen Position die Grenze des erlaubten Fehlers überschreitet

#### Geschwindigkeits-Überschreitung - Servo Fehler - Erkennung:

Der Schaltkreis der generatorischen Bremse wird aktiviert, wenn die tatsächliche Geschwindigkeit des Manipulatorarmes die Sollgeschwindigkeit überschreitet.

#### CPU-Fehler-Erkennung:

Fehler in der Motor-Steuerungs-CPU werden durch einen Watch-Dog-Timer überwacht. Außerdem sind die System-CPU in der Steuereinheit und die Motor-Steuerungs-CPU in der Drive Unit so gestaltet, dass die sich gegenseitig ständig auf Unstimmigkeiten überprüfen. Wenn eine Unstimmigkeit entdeckt wird, wird der Schaltkreis der generatorischen Bremse aktiviert.

#### Speicher-Prüfsummenfehler-Erkennung:

Der Schaltkreis der generatorischen Bremse wird aktiviert, wenn ein Speicher-Prüfsummenfehler erkannt wird.

#### Überhitzungs-Erkennung im Motor-Treiber-Modul:

Der Schaltkreis der generatorischen Bremse wird aktiviert, wenn die Temperatur des Leistungsteiles innerhalb des Motor-Treiber-Moduls die Obergrenze überschreitet.

## 2. Bauteil-Namen und -Funktionen

## 2.1 System-Konfiguration

Die RC520 Robotersteuerung besteht aus einer Steuerung und Drive Unit(s). Jede Drive Unit steuert bis zu 4 Achsen/Motoren gleichzeitig. Bis zu drei Drive Units können an eine Steuerung angeschlossen werden.

Für Details zur Steuerung, lesen Sie *Einrichten & Betrieb 2.3 Steuerung*. Für Details zur Drive Unit, lesen Sie *Einrichten & Betrieb 2.4 Drive Unit*.

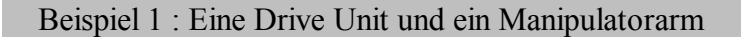

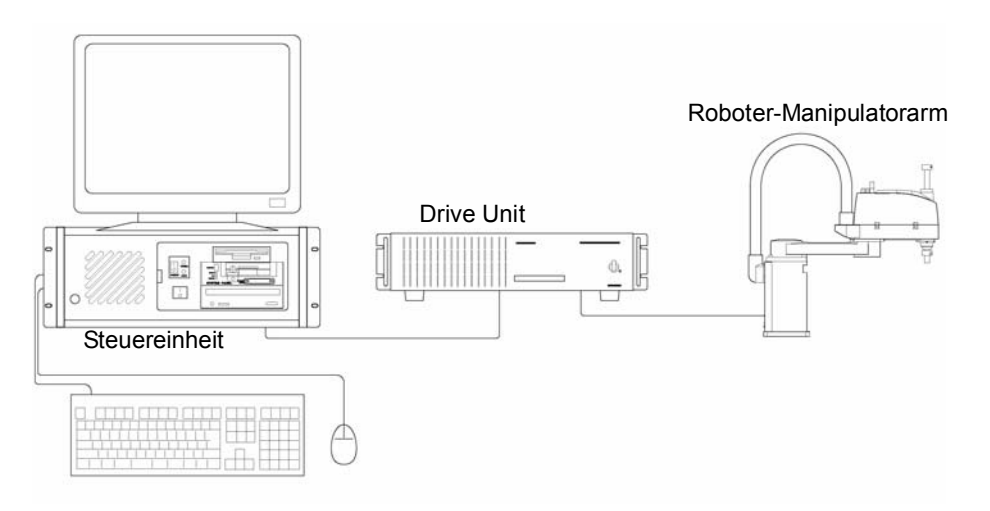

Der "Roboter-Manipulatorarm" wird in diesem Handbuch mit "Manipulatorarm" bezeichnet.

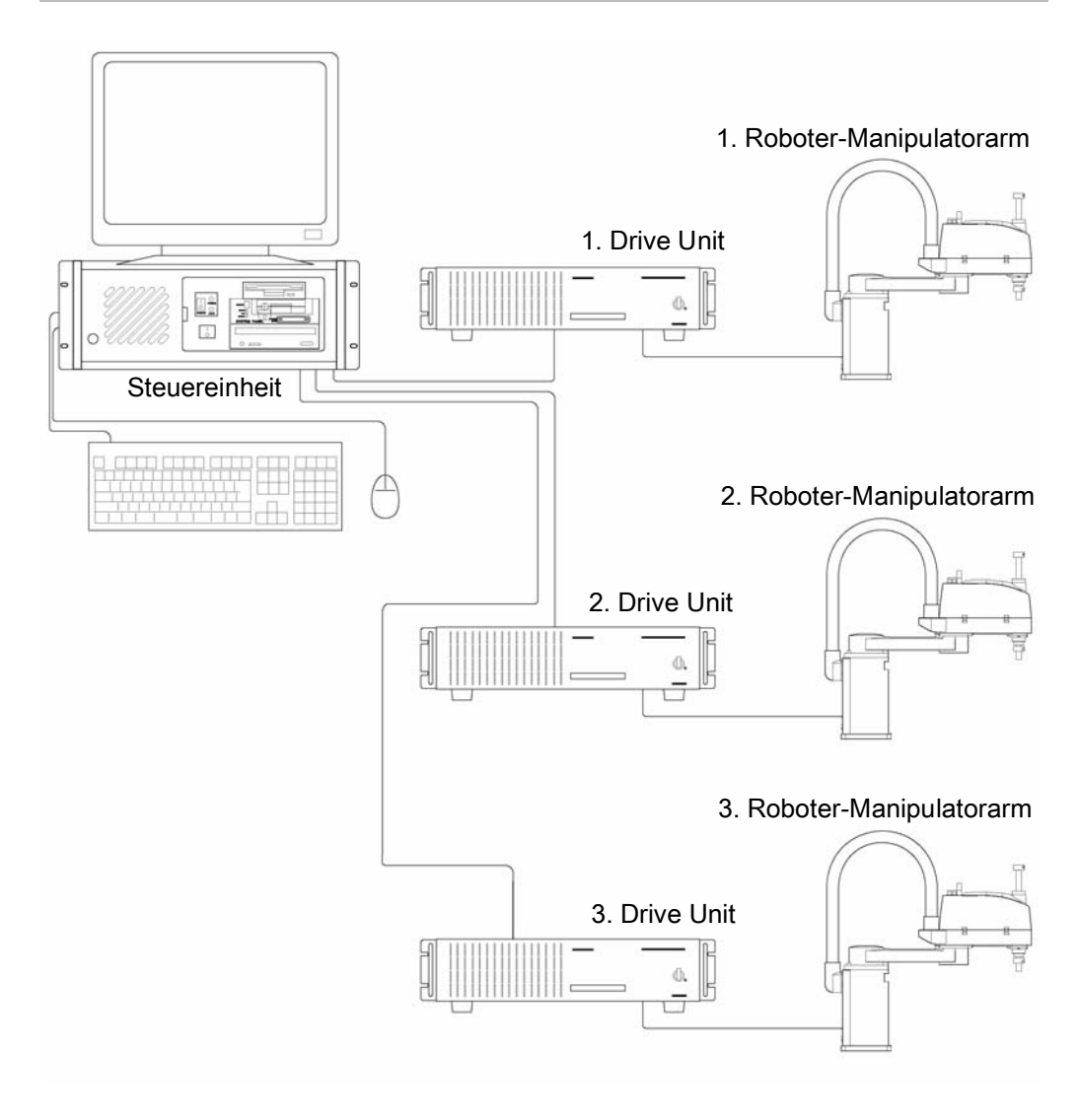

#### Beispiel 2 : Drei Drive Units und drei Manipulatorarme

## 2.2 Standard-Spezifikationen

| Element                                  | Spezifikation                                                                                                    |                                                                                                    |                                                                            |
|------------------------------------------|----------------------------------------------------------------------------------------------------|----------------------------------------------------------------------------------------------------|----------------------------------------------------------------------------|
| Modell                                   | RC520                                                                                                    |                                                                                                    |                                                                            |
| CPU                                      | PC kompatibler Computer, für RC520 optimiert:         CPU       : PentiumIII 850MHz oder schneller         HD       : 20GB oder mehr         RAM       : 128MB oder mehr         Betriebssystem: Windows 2000 |                                                                                                    |                                                                            |
| Steuerbare Achsen                        | Max. 16 (Bis zu zwölf (12) anschließbare AC-Servomotoren)<br>(Für die Anzahl der gesteuerten Achsen, lesen Sie <i>Einrichten &amp; Betrieb</i><br>2.3.5 Leistungsfähigkeit der Steuerung)                     |                                                                                                    |                                                                            |
|                                          | Programmiersprache<br>und Roboter<br>Steuerungs-<br>Software                                                                                                    | e EPSON RC+:SPEL <sup>+</sup> (Eine Ma<br>Roboter<br>SPEL CT:SPEL IV (Eine Mult<br>Roboter-S                | ulti-Tasking<br>-Sprache)<br>ti-Tasking<br>Sprache)                        |
|                                          | Achsen-Steuerung                                                                                                    | Gleichzeitige Steuerung aller sechs (6) Achsen<br>Software AC Servo-Steuerung                               |                                                                            |
| Roboter-<br>Manipulatorarm-<br>Steuerung | Geschwindigkeits-<br>Steuerung                                                                                                    | PTP-Bewegung : Programmie<br>von 1% bis<br>CP-Bewegung : Programmie<br>(Gegenwärt<br>manuell ein            | erbar im Bereich<br>100%<br>erbar<br>tiger Wert ist<br>zugeben.)           |
|                                          | Beschleunigungs-<br>/Verzögerungs-<br>Steuerung                                                                                                    | PTP-Bewegung : Programmie<br>von 1%<br>automatisch<br>CP-Bewegung : Programmie<br>(Gegenwärt<br>manuell ein | erbar im Bereich<br>bis 100%;<br>1<br>erbar<br>tiger Wert ist<br>zugeben.) |
| Positionierungs-<br>Steuerung            | PTP (Pose-To-Pose-Steuerung) / CP (Continuous Path-Steuerung)                                                                                                    |                                                                                                    |                                                                            |
|                                          | Programmierbarer<br>Bereich: 4MB                                                                                                    |                                                                                                    |                                                                            |
| Speicherkapazität                        | Punkte-<br>Datenbereich:<br>Positions-Daten-                                                                                                    | EPSON RC+ : Max. 1000 Pur<br>bar (pro Manip<br>SPEL CT : Max. 2000 Pos<br>programmierba                     | nkte programmier-<br>pulatorarm)<br>itionen<br>ar (pro                     |
| Teach-Methode                            | Bereich     Manipulatorarm)       Remote (ferngesteuert)       Direct (direkt)       MDI (manuelle Dateneingabe)                                                                                              |                                                                                                    |                                                                            |
| Externe Eingangs/<br>Ausgangs Signale    | D-E/A I<br>Erweiterung E/A                                                                                                    | Eingänge : 16<br>Ausgänge : 16<br>Eingänge : 32 (pro Board)<br>Ausgänge : 32 (pro Board)                    | Fernsteuerungs-<br>funktionen<br>erlaubt                                   |
| Kommunikations-<br>Schnittstelle         | RS-232C (×2) (Standard)<br>Ethernet (×1) (Standard)                                                                                                    |                                                                                                    |                                                                            |
| Slots                                    | ISA 7 Slots (Anfangs ist das MIB im ISA Slot installiert)<br>PCI 4 Slots                                                                                                    |                                                                                                    |                                                                            |

| Element                           | Spezifikation                                                                                             |  |  |
|-----------------------------------|----------------------------------------------------------------------------------------------------|--|--|
|                                   | - Not-Aus-Schalter                                                                                        |  |  |
|                                   | - Sicherheitstür-Eingang                                                                                  |  |  |
|                                   | - Low-Power-Modus                                                                                         |  |  |
|                                   | - Generatorische Bremse                                                                                   |  |  |
|                                   | - Encoder-Kabel-Unterbrechung-Fehlererkennung                                                             |  |  |
|                                   | - Motor-Überlastungs-Erkennung                                                                            |  |  |
|                                   | - Irreguläres-Motordrehmoment (außer-Kontrolle-Manipulatorarm)-<br>Erkennung:                             |  |  |
| Sicherheitseigenschaften          | - Motor-Geschwindigkeits-Fehlererkennung                                                                  |  |  |
|                                   | - Positionierungs-Überschreitung - Servo Fehler - Erkennung                                               |  |  |
|                                   | - Geschwindigkeits-Überschreitung - Servo Fehler - Erkennung                                              |  |  |
|                                   | - CPU Fehler-Erkennung                                                                                    |  |  |
|                                   | - Speicher-Prüfsummenfehler-Erkennung                                                                     |  |  |
|                                   | - Überhitzungs-Erkennung im Motor-Treiber-Modul                                                           |  |  |
|                                   | - Sicherheits-Schlüssel-Verriegelung am ATTEND-Steuergerät für den Modus-Schalter (ATTEND EIN/ATTEND AUS) |  |  |
|                                   | - Einschaltverriegelung                                                                                   |  |  |
| Spannungsquelle                   | Steuerung:<br>AC 100V bis AC 120V/AC 200V bis AC 240V<br>einphasig 50/60Hz                                |  |  |
| spannungsquene                    | Drive Unit:                                                                                               |  |  |
|                                   | AC 200V bis AC 240V                                                                                       |  |  |
| Marianta                          |                                                                                                    |  |  |
| Engergieverbrauch                 | 2000W (Abhängig vom Manipulatorarm-Modell)                                                                |  |  |
| Isolationswiderstand              | $100M\Omega$ oder mehr                                                                                    |  |  |
| Nenn-<br>Umgebungstemperatur      | 5°C bis 40°C                                                                                              |  |  |
| Nenn-relative<br>Luftfeuchtigkeit | 20% bis 80% (ohne Kondensation)                                                                           |  |  |
| Gewicht                           | Steuerung :17 kg                                                                                          |  |  |
|                                   |                                                                                                    |  |  |
|                                   | Für die Steuerung,<br>lesen Sie <i>Finrichten &amp; Betrieb</i> 234 Ahmessungen                           |  |  |
| Größe                             | Fin die Drive Unit                                                                                        |  |  |
|                                   | lesen Sie Einrichten & Betrieb 2.4.6 Abmessungen.                                                         |  |  |
|                                   |                                                                                                    |  |  |

## 2.3 Steuerung

#### 2.3.1 Steuerung

Die Steuerung ist ein FA Personal Computer der ein MIB (Motion Interface Board) und ein System Panel beinhaltet. Die Steuerung sendet Befehle zur Steuerung der Manipulatorarm-Motoren an die Drive Unit. Die Steuerung steuert außerdem Peripheriegeräte wie E/A und Drehstromschrittmotoren.

- VORSICHT -
  - Installieren Sie ausschlie
    ßlich optionale Hardware, die speziell f
    ür das Robotersystem entworfen wurde.

Wenn andere Hardware im Robotersystem installiert wird, kann das Robotersystem nicht nur unzulänglich funktionieren, sondern auch ernste Sicherheitsprobleme verursachen.

Installieren Sie keine andere Software im Robotersystem außer der Software, die ursprünglich zum Auslieferungszeitpunkt installiert war. Wenn andere Software installiert wird, kann das Robotersystem nicht nur unzulänglich funktionieren, sondern auch ernste Sicherheitsprobleme verursachen. (Für EPSON RC+-Anwender kann jedoch nur die Hardware und Software im Robotersystem installiert werden, deren Betrieb von EPSON genehmigt ist.)

#### 2.3.2 Frontblende

Die Steuerung hat eine Tür in der Frontblende, welche mit einem Schlüssel, der mit der Einheit geliefert wird, geöffnet/geschlossen werden kann.

Frontblende, geschlossen

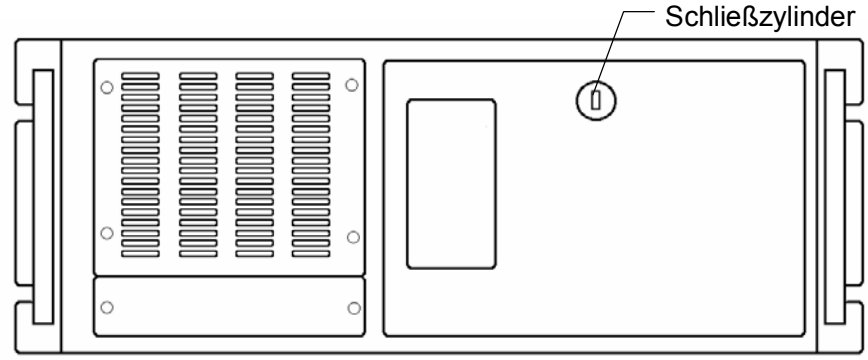

Frontblende, geöffnet

Die Namen und Funktionen der Komponenten auf der Frontblende sind folgende:

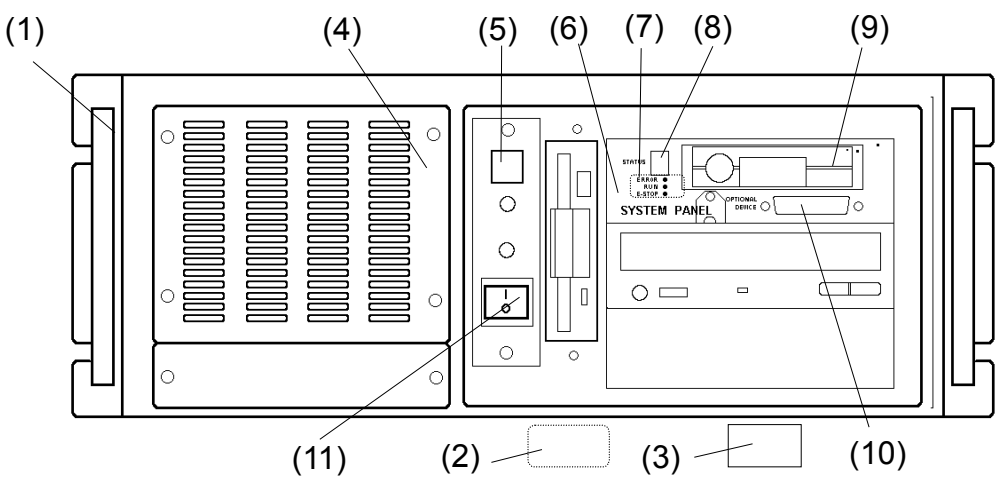

(1) Signatur-Aufkleber: (Dieser Aufkleber ist auf der linken Seite der Steuerung angebracht, wenn Sie der Steuerung gegenüberstehen.)

Auf dem Signatur-Aufkleber ist die Seriennummer der Steuerung eingetragen.

(2) Kontrollaufkleber: (Dieser Aufkleber ist unten an der Innenseite der Fronttür angebracht)

Auf dem Aufkleber sind die Details der anzuschließenden Drive Unit(s) und Manipulatorarm(e) angegeben, wie unten dargestellt. Das Manipulatorarm-Modell, die Manipulatorarm-Seriennummer und die DU-Nummer (z.B. DU1) und die Drive Unit-Seriennummer.

Beispiel:

| MANIPULATOR |       | DRIV | E UNIT |
|-------------|-------|------|--------|
| ES551S      | 00002 | DU1  | 00007  |
| 1           | 1     | 1    | R      |

Modell Serien-Nr. DU Nr. Serien-Nr.

- (3) MT-Aufkleber: (Dieser Aufkleber ist unten an der Innenseite der Fronttür angebracht) Der Aufkleber gibt die Spezifikationsnummer für den kundenspezifischen Manipulatorarm an und ist nur auf diesem angebracht. Wenn Ihr Manipulatorarm diesen Aufkleber aufweist, kann er ein spezielles Wartungsverfahren benötigen. Kontaktieren Sie in diesem Fall Ihren Händler, bevor Sie irgendwelche Wartungsarbeiten durchführen.
- (4) Kühlventilator-Filter:

Vor dem Kühlventilator ist ein schützender Filter angebracht, um Staub auszufiltern.

- HINWEISÜberprüfen Sie den Zustand des Filters regelmäßig und reinigen Sie ihn, wenn nötig.Ein dreckiger Filter kann zur Fehlfunktion/zum Ausfall des Robotersystems führen, da<br/>die Temperatur in der Steuerung ansteigt.
  - (5) RESET Schalter:

Setzt die Steuerung zum Neustart zurück.

(6) SYSTEM PANEL:

Spezielles system panel für RC520. Dieses beinhaltet die Anschlüsse für die Bediengeräte und die LED für die Statusanzeige.

#### (7) LED:

Die LEDs zeigen den folgenden Status an, wenn Sie AN sind:

| LED    | Farbe | Beschreibung                                   |
|--------|-------|------------------------------------------------|
| E-STOP | Rot   | Der Computer befindet sich im Not-Aus-Zustand. |
| RUN    | Grün  | Der Computer arbeitet normal.                  |
| ERROR  | Rot   | Es gibt einen Fehler.                          |

#### (8) STATUS:

Eine Sieben-Segment-LED zeigt die Fehlernummer, die Manipulatorarm-Nummer und die Achsen-Nummer an. Die Nummern werden durch blinkende LEDs angezeigt. Notieren Sie alle Nummern und überprüfen Sie den Fehler, der aufgetreten ist.

#### Zeitablauf des LED-Blinkens

Der Zyklus oben (welcher ca. 10 Sekunden dauert) wiederholt sich und wird angezeigt, bis der Fehler behoben wurde oder der Strom AUSgeschaltet wird.

#### Fehlernummer

: Vierstellige Fehlernummern werden angezeigt. Für Details, lesen Sie das folgende Handbuch.

|           | SPEL <sup>+</sup>                      | S | Sprachreferenz | -   |  |  |  |
|-----------|----------------------------------------|---|----------------|-----|--|--|--|
| EPSON RC+ | SPEL <sup>+</sup> FEHLER Meldungen     |   |                |     |  |  |  |
|           | Benutzerhandbuch Einleitung – Anhang – |   |                |     |  |  |  |
| SPEL CT   | Anhang B Handhabung                    |   | Handhabung     | von |  |  |  |
|           | Fehlermeldungen                        |   |                |     |  |  |  |

Manipulatorarm-Nummer : Zweistellige Manipulatorarm-Nummern werden angezeigt, beginnend bei 01.

Achsen-Nummer: ZweistelligeNummernwerdenangezeigt,dieanzeigen, welcheAchsedesManipulatorarmeseinenFehler hat.DieNummerstartetbei01.

Wenn ein Fehler auftritt, der keinen Bezug zum Manipulatorarm oder zu einer Achse hat, erscheint die Fehlernummer, aber die Manipulatorarm-Nummer und die Achsen-Nummer werden als 00 angezeigt.

(9) HDD (für das Wechselfestplatten-Modell):

Das Festplattenlaufwerk ist in einem Wechselgehäuse eingebaut. Lesen Sie *Wartung 3.8 Das HDD austauschen* für Details zum Austausch des HDDs.

(10) OPTIONAL DEVICE-Anschluss:

Zum Anschluss der optionalen Bediengerätes oder des ATTEND Steuergerätes. Für Details lesen Sie das Kapitel *Einrichten & Betrieb 4. OPTIONAL DEVICE Anschluss.* 

(11) Netzschalter:

Schaltet die Steuerung EIN oder AUS.

#### 2.3.3 Rückseite

Die Namen und Funktionen der Komponenten auf der Rückseite sind folgende:

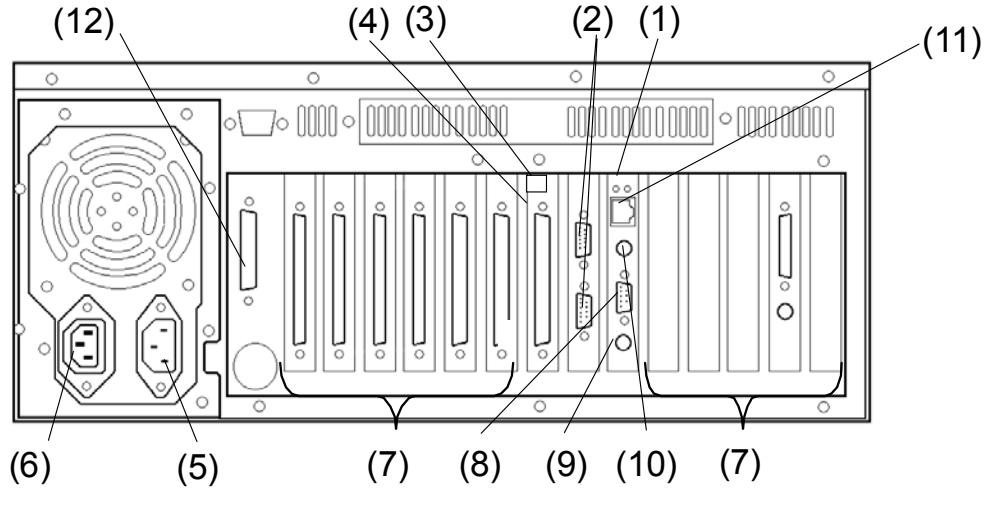

(1) CPU Board: Für Details lesen Sie das Kapitel *Einrichten & Betrieb 2.2. Standard-Spezifikationen.* 

(2) Serieller Anschluss (RS-232C):

Dieser Anschluss unterstützt die Datenkommunikation und zentralisiert die Steuerung durch den Anschluss von Peripheriegeräten und Host-Computer. Für die Einstellungen lesen Sie das Kapitel *Einrichten & Betrieb 9. RS-232C Einstellungen*.

(3) DU-Nummer-Aufkleber

Dieser Aufkleber ist am MIB-Slot angebracht, um die anzuschließende Drive Unit anzugeben.

Sie können diese Nummer (DU1, DU2 oder DU3) auch auf dem Kontrollaufkleber auf der Frontblende kontrollieren, auf welchem die passende DU-Nummer für jede Drive Unit angegeben ist.

(4) MIB (Motion Interface Board):

Dieses Board wird für die Kommunikation zwischen der Steuerung und der Drive Unit verwendet. Die Steuerung verfügt für jede angeschlossene Drive Unit über ein MIB, welches in einem der Erweiterungsslots montiert ist. Maximal drei (3) MIBs können in der Steuerung installiert werden.

(5) AC IN:

Die Drive Unit gibt an ihrem AC OUT-Anschluss AC100V bis AC120V, AC200V bis AC240V aus, was an diesem Anschluss an der Steuerung eingespeist wird.

(6) AC OUT:

Der AC OUT Anschluss gibt den Strom an den Monitor aus.

(7) Systemerweiterungs-Slots (optionales Board):

Bis zu 7 ISA Slots und 4 PCI Slots stehen für die optionalen Boards, wie z.B. das Erweiterungs-E/A-Board, zur Verfügung. Installieren Sie keine anderen Boards außer den optionalen Boards für die RC520.

(8) VGA-Anschluss: Anschluss f
ür das VGA-Monitorkabel. (9) Tastatur-Anschluss:

Anschluss für das Tastaturkabel. Um eine AT-Anschluss-Tastatur anzuschließen, verwenden Sie den vorgesehenen Adapter (AT Tastatur Adapter), welcher im Zuberhör enthalten ist.

(10) Maus Anschluss:

Anschluss für das Mauskabel.

(11) Ethernet Anschluss:

Dieser Ethernet-Anschluss wird für Netzwerkkommunikation via 100 BASE-TX / 10 BASE-T verwendet.

(12) IEEE-1284 (Parallel) Anschluss:

Anschluss für das Druckerkabel.

Für EPSON RC+ Benutzer ist dies der Anschluss für den EPSON RC+ Software-Dongle.

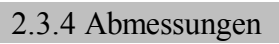

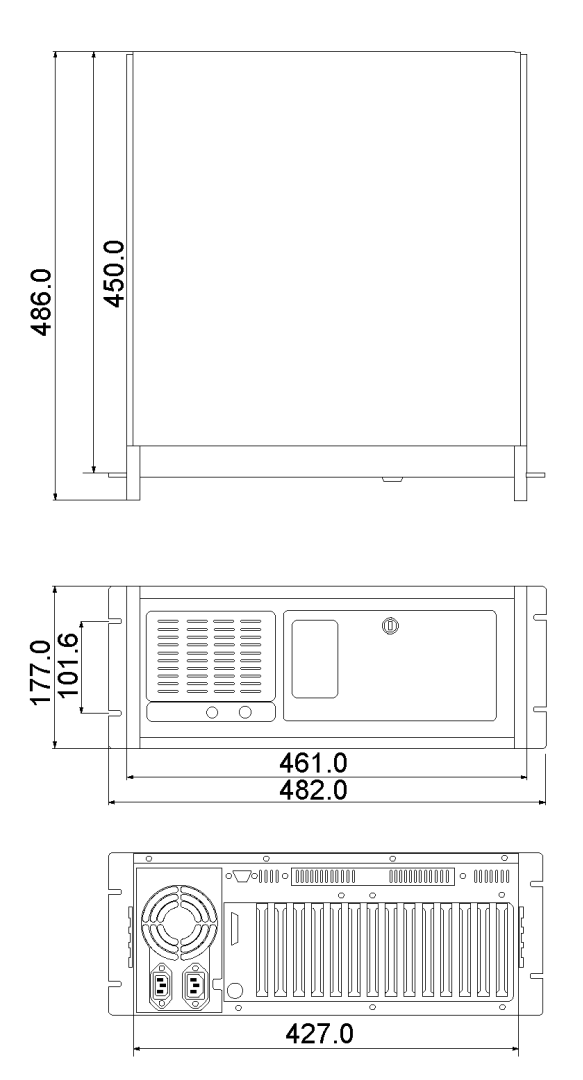

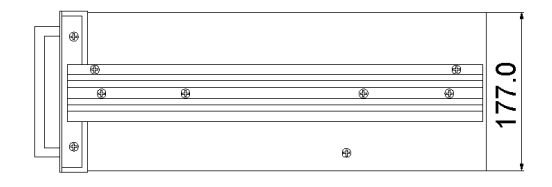

[mm]

#### 2.3.5 Leistungsfähigkeit der Steuerung

Die Leistungsfähigkeit der RC520 Steuerung in Bezug auf die maximale Anzahl steuerbarer Manipulatorarme (= Motorachsen) ist in der Tabelle unten dargestellt.

Wenn CP-Bewegung verwendet wird:

|                              |                                                                           | Anzahl steuerbarer Motorachsen von den Pulse-Generating(P/G)- |          |   |   |   |   |   |   |   |   |    |    |    |       |
|------------------------------|---------------------------------------------------------------------------|---------------------------------------------------------------|----------|---|---|---|---|---|---|---|---|----|----|----|-------|
|                              |                                                                           |                                                               | Board(s) |   |   |   |   |   |   |   |   |    |    |    |       |
|                              |                                                                           | 0                                                             | 1        | 2 | 3 | 4 | 5 | 6 | 7 | 8 | 9 | 10 | 11 | 12 | 13-16 |
| Anzahl der                   | 0                                                                         | 0                                                             | 0        | 0 | 0 | 0 | 0 | 0 | 0 | 0 | 0 | 0  | 0  | 0  | 0     |
|                              | Anzahl steuerbarer Motorachsen von den Pulse-Generating(P/G)-<br>Board(s) |                                                               |          |   |   |   |   |   |   |   |   |    |    |    |       |
|                              |                                                                           | 0                                                             | 1        | 2 | 3 | 4 | 5 | 6 | 7 | 8 | 9 | 10 | 11 | 12 | 13-16 |
| Anzahl der<br>Manipulatorame | 0                                                                         | 0                                                             | 0        | 0 | 0 | 0 | 0 | 0 | 0 | 0 | 0 | 0  | 0  | 0  | 0     |
|                              | 1                                                                         | 0                                                             | 0        | 0 | 0 | 0 | 0 | 0 | 0 | 0 | 0 | 0  | 0  | 0  |       |
|                              | 2                                                                         | 0                                                             | 0        | 0 | 0 | 0 | 0 | 0 | 0 | 0 |   |    |    |    | -     |
|                              | 3                                                                         | 0                                                             | 0        | 0 | 0 | 0 |   |   |   |   | • |    |    |    |       |

\* : Mit diesem "Manipulatorarm" ist ein Manipulatorarm mit der RC520 Drive Unit mit 4-Motorachsen-Fähigkeit gemeint.

HINWEIS

Die Tabellen oben setzen voraus, dass die Steuerung mit einem Pentium III mit 850MHz CPU und 128MB RAM ausgestattet ist.

Das "O" zeigt die mögliche Kombination aus der Anzahl der Motorachsen und dem Manipulatorarm an.

## 2.4 Drive Unit

#### 2.4.1 Drive Unit

Die Drive Unit steuert die Motoren/Achsen, wenn sie Befehle von der Steuerung erhält. Eine Drive Unit ist in der Lage, bis zu vier (4) Achsen zu steuern. Bis zu drei (3) Drive Units können an eine Steuerung angeschlossen werden.

#### 2.4.2 Frontblende

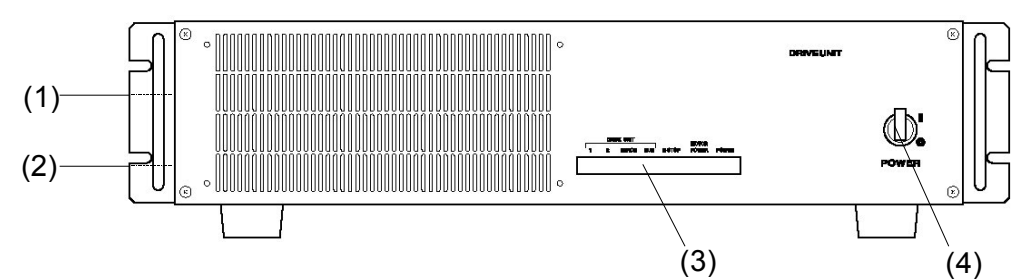

(1) Signatur-Aufkleber:

Der Signatur-Aufkleber zeigt die Seriennummer der Drive Unit. Er ist auf der linken Seite angebracht, wenn Sie vor der Frontblende stehen.

(2) Kontrollaufkleber:

Der Aufkleber gibt die Seriennummer des anzuschließenden Manipulatorarmes an und ist auf der linken Seite angebracht, wenn Sie vor der Frontblende stehen. Beispiel

| MANIPULATORARM |       |  |  |  |  |
|----------------|-------|--|--|--|--|
| ES551S         | 00002 |  |  |  |  |

(3) LED:

Die LED auf der Frontblende zeigt den Status der Drive Unit während des Betriebes wie folgt an:

| 0              |                                                                                                    |  |  |  |  |
|----------------|----------------------------------------------------------------------------------------------------|--|--|--|--|
| LED            | Beschreibung                                                                                                    |  |  |  |  |
| 1              | LED "1" zeigt an, dass ein nicht-resettbarer Fehler in Bezug auf die<br>Motorsteuerung an einer der Manipulatorarm-Achsen aufgetreten ist.                                                                                                    |  |  |  |  |
| 2              | LED "2" zeigt an, dass ein resettbarer Fehler in Bezug auf die<br>Motorsteuerung an einer der Manipulatorarm-Achsen aufgetreten ist.                                                                                                    |  |  |  |  |
| ERROR          | Leuchtet, wenn die CPU der Drive Unit einen Fehler erkennt.                                                                                                    |  |  |  |  |
| RUN            | Leuchtet, während die CPU normal in der Steuerung arbeitet.                                                                                                    |  |  |  |  |
| E-STOP         | Leuchtet während des Not-Aus-Zustands.                                                                                                    |  |  |  |  |
| MOTOR<br>POWER | Leuchtet, wenn der Motorstrom EINgeschaltet ist.<br>(Motorstrom: Die DC-Spannungversorgung versorgt die Motor-<br>Treiber-Module, die die Motoren antreiben Diese DC-Spannung wird<br>erzeugt, indem die AC-Versorgungsspannung geregelt wird.) |  |  |  |  |
| POWER          | Leuchtet, wenn die Drive Unit EINgeschaltet ist.                                                                                                    |  |  |  |  |

(4) Netz-Schalter

Eine 15A Überstromsicherung in der Drive Unit, welche die Stromversorgung der Einheit EIN und AUS schaltet.

#### 2.4.3 Verriegeln der Drive Unit

Verriegeln Sie das Robotersystem, um zu verhindern, dass jemand das Robotersystem versehentlich bootet, während jemand anderes sich für Wartungsarbeiten oder Reparaturen im geschützten Bereich aufhält.

Die folgende Abbildung zeigt die verriegelte Drive Unit.

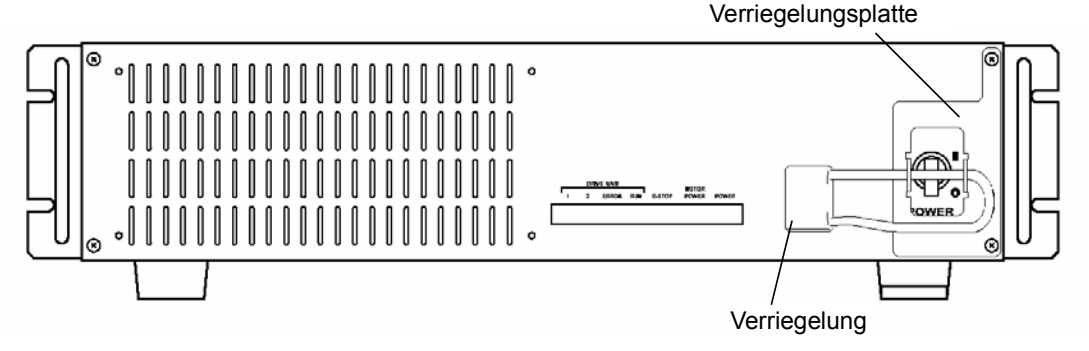

Für die Vorgehensweise lesen Sie Wartung 1.1 Verriegelung.

#### 2.4.4 Rückseite

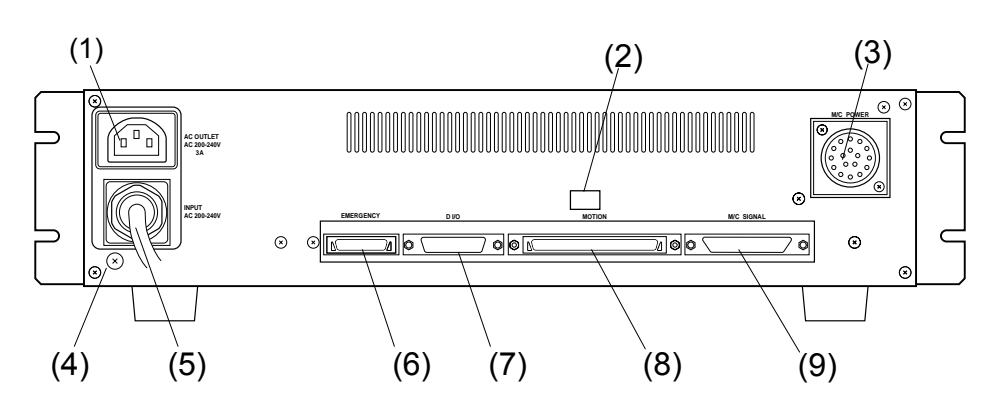

#### (1) AC OUTLET:

Anschlussbuchse für die AC200V (oder die örtlich entsprechende) Stromversorgung der Steuerung.

An diesen Anschluss wird das im Zubehör enthaltene PC-Stromkabel angeschlossen. Beachten Sie, dass die Eingangsleistung über ein AC-Stromkabel (oben unter (5) beschrieben) hier direkt ausgegeben wird.

(2) DU-Nummer-Aufkleber

Der Aufkleber gibt die Nummer der Drive Unit an (DU1 bis DU3). Dieselbe DU-Nummer ist auch am MIB auf der Rückseite der Steuerung angegeben.

(3) M/C POWER-Anschluss:

Anschluss für die Spannungsversorgung des Manipulatorarms. Schließen Sie das zugehörige Stromkabel an, das am Manipulatorarm angeschlossen ist.

- (4) PE Klemme: Externe Masseklemme
- (5) Netzanschlusskabel:

Kabel für den AC200V (oder den örtlich entsprechenden) Spannungs-Eingang.

(6) EMERGENCY-Anschluss:

Dieser Anschluss wird für Eingänge/Ausgänge von/zu Not-Aus- und Sicherheitstür-Schalter verwendet. Lesen Sie das Kapitel *Einrichten & Betrieb 5. EMERGENCY Anschluss* für Details.

(7) D-E/A Anschluss:

Hier werden die Ein- und Ausgabegeräte angeschlossen. Es gibt 16 Eingänge und 16 Ausgänge. Lesen Sie das Kapitel *Einrichten & Betrieb 6. D I/O Anschluss* für Details.

(8) MOTION-Anschluss:

Dieser Anschluss wird zum Anschluss an das MIB-Board in der Steuerung verwendet. Für den Anschluss verwenden Sie das MOTION-Kabel aus dem Zubehör.

(9) M/C SIGNAL-Anschluss:

Dieser Anschluss wird für Steuersignale wie z.B. Motor-Encoder des Manipulatorarmes, die Ursprungs-Sensorsignale usw. verwendet. Schließen Sie das Signalkabel an, dass zum Manipulatorarm gehört.

#### 2.4.5 Drive Unit - Innenaufbau

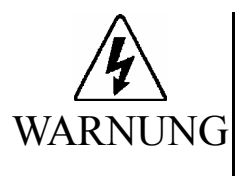

Öffnen Sie die Abdeckung(en) der Steuerung nur zu Wartungszwecken. Das Öffnen der Abdeckung(en) der Steuerung ist sehr gefährlich und kann zu elektrischem Schlag führen, auch wenn die Hauptstromversorgung AUSgeschaltet ist, da innerhalb der Steuerung hohe Spannungsladung anliegt.

Die Abbildung unten zeigt das Innere einer Drive Unit.

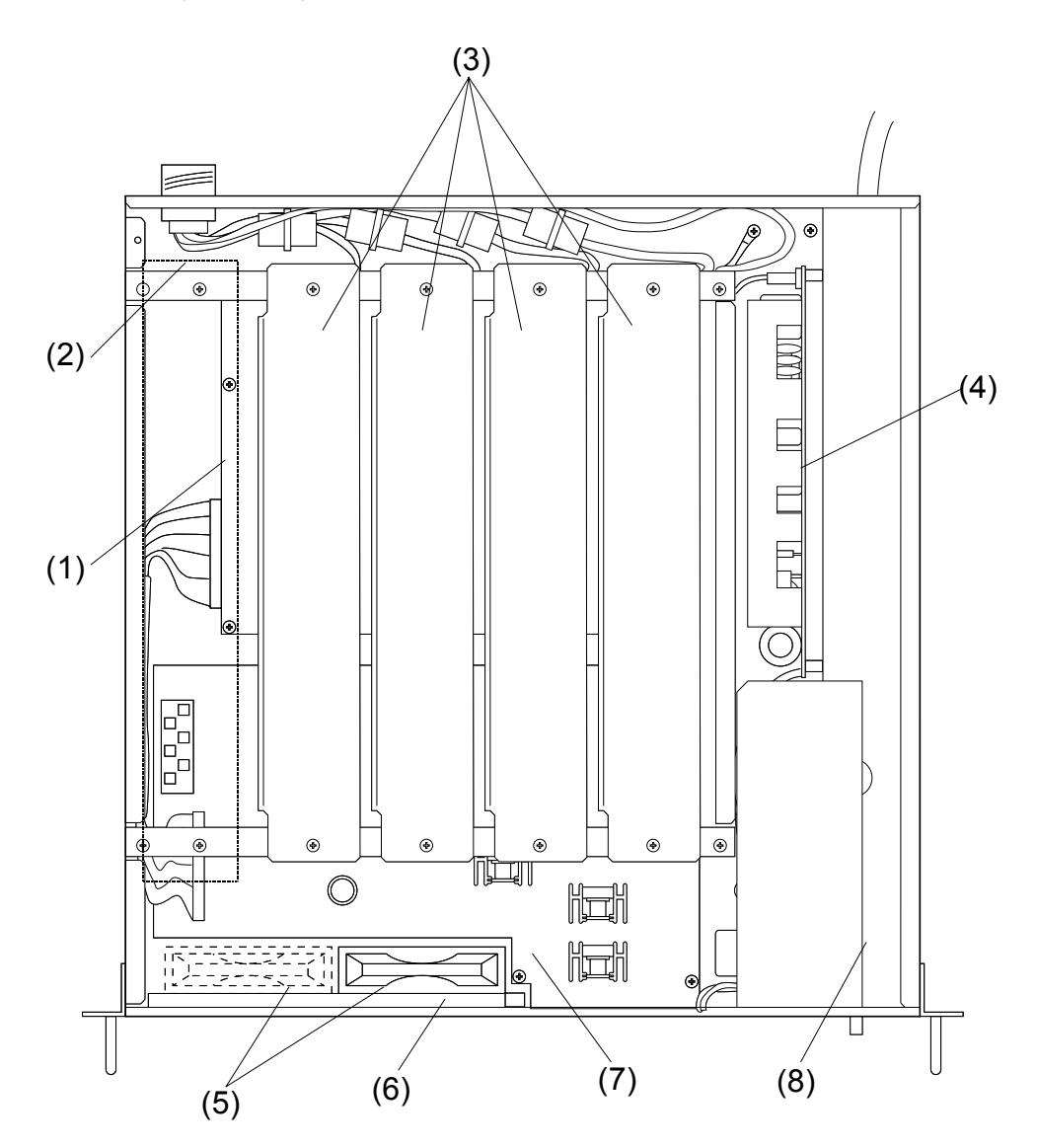

- DMB (Drive Main Board)
   Das Drive Main Board empfängt Positionssollwerte von der Steuerung und treibt die Motoren an.
- (2) Regenerations-Modul:

Dieses Modul schützt die Schaltkreise vor regenerierter Energie, wenn der Manipulatorarm während des Betriebes einen hohen Energieverbrauch hat. Ein Regenerations-Modul ist an der Stelle installiert, die oben durch eine gestrichelte Linie dargestellt ist. (3) Motor-Treiber-Modul:

Das Motor-Treiber-Modul empfängt einen Sollwert vom DMB und gibt dreiphasigen Strom ab, um den Motor mit Energie zu versorgen. (Die Abbildung auf der vorherigen Seite zeigt ein Beispiel einer Drive Unit für einen 4-Achsen-Manipulatorarm. Von links nach rechts: Achse 1 bis 4.)

(4) Schaltnetzteil:

Der gelieferte AC200V (oder der örtlich entsprechende) Strom wird hier reguliert und als DC24V ausgegeben.

(5) Lüftungsventilator:

Ein Standardmodell wird mit einem Lüftungsventilator in der Drive Unit geliefert. Für die Drive Unit, die mit dem Regenerationsmodul ausgestattet ist, welches mehr Wärme erzeugt, ist ein zusätzlicher Lüftungsventilator beigefügt.

(6) Filter:

Vor dem Ventilator ist ein schützender Filter angebracht, um Staub auszufiltern.

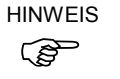

Überprüfen Sie den Zustand des Filters regelmäßig und reinigen Sie ihn, wenn nötig. Ein dreckiger Filter kann zur Fehlfunktion/zum Ausfall des Robotersystems führen, da die Temperatur in der Drive Unit ansteigt.

(7) DPB (Drive Power Board):

Das Drive Power Board besteht aus zwei Schaltkreisen: Einer generiert DC24V Steuerspannung und der andere versorgt die Motor-Treiber.

(8) Motorstrom-Modul:

Dieses Modul richtet die AC200V (oder örtlich entsprechenden) Spannung gleich in Ausgangsstrom für die Motoren.
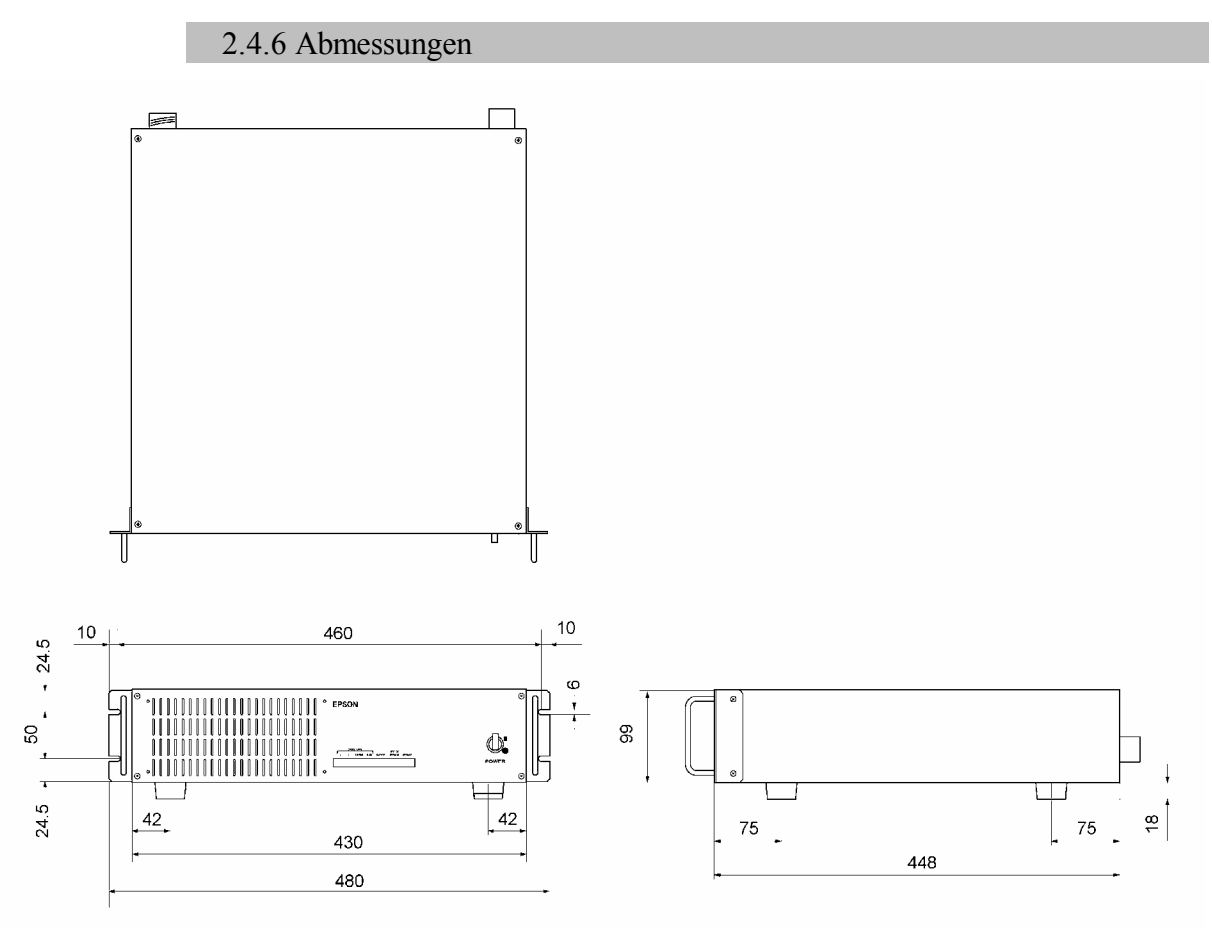

[mm]

## 3. Installation

### 3.1 Umgebungsbedingungen

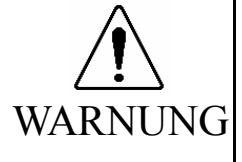

Der Manipulatorarm und die Steuerung müssen mit den Umgebungsbedingungen betrieben werden, die in deren Handbüchern beschrieben werden. Dieses Produkt ist ausschließlich für den Gebrauch in normaler Innenraum-Umgebung entworfen und produziert worden. Die Verwendung des Produktes in einer Umgebung, die diese Bedingungen überschreitet, kann nicht nur die Lebensdauer des Produktes verkürzen, sondern auch ernste Sicherheitsprobleme verursachen.

Um die Leistung des Robotersystems für die Sicherheit zu optimieren, muss die Steuerung an einem Ort untergebracht werden, der die folgenden Bedingungen erfüllt.

HINWEIS

Die Steuerung ist nicht für Reinraum-Bedingungen entworfen. Wenn das Steuergerät in einem Reinraum installiert werden muss, installieren Sie es im geeigneten Gehäuse mit ausreichender Belüftung und Kühlung.

| Element                                   | Bedingung                                                                                                    |
|-------------------------------------------|----------------------------------------------------------------------------------------------------|
| Umgebungstemperatur                       | 5°C bis 40°C (mit minimaler Schwankung)                                                                                                    |
| Relative Luftfeuchtigkeit                 | 20% bis 80% (ohne Kondensation)                                                                                                    |
| Störfestigkeit gegen<br>transienten Burst | 2kV oder weniger (ohne Maus und Tastatur)                                                                                                    |
| elektrostatische Störung                  | 6kV oder weniger (ohne Maus und Tastatur)                                                                                                    |
| Umgebung                                  | <ul> <li>Installieren Sie die Steuerung ausschließlich in<br/>Innenräumen.</li> <li>Stellen Sie die Steuerung in einem gut belüfteten<br/>Bereich auf.</li> <li>Halten Sie die Steuerung von direktem Sonnenlicht fern.</li> <li>Halten Sie die Steuerung von direktem Sonnenlicht fern.</li> <li>Halten Sie Staub, Öl, Salzhaltiges, Metallpulver oder<br/>andere Fremdkörper fern.</li> <li>Halten Sie die Steuerung von entflammbaren oder<br/>ätzenden Flüssigkeiten und Gasen fern.</li> <li>Halten Sie die Steuerung von Wasser fern.</li> <li>Bewahren Sie die Steuerung vor Stößen oder<br/>Vibrationen.</li> <li>Halten Sie die Steuerung von Quellen elektrostatischer<br/>Störungen fern.</li> </ul> |
|                                           | Wenn die Steuerung in einer Umgebung verwendet<br>werden muss, die die oben genannten Bedingungen nicht<br>erfüllt, treffen Sie entsprechende Gegenmaßnahmen.<br>Zum Beispiel muss die Steuerung in einem Gehäuse mit<br>ausreichender Belüftung und Kühlung untergebracht<br>werden.                                                                                                    |
| Basistisch                                | Verwenden Sie einen Basistisch, der mindestens 100 mm<br>vom Boden entfernt ist. Ein Aufstellen der Steuerung<br>direkt auf dem Boden könnte dazu führen, dass Staub<br>eindringt und eine Fehlfunktion verursacht.                                                                                                    |

| Element | Bedingung                                                                                                    |
|---------|----------------------------------------------------------------------------------------------------|
| Abstand | <ul> <li>Lassen Sie mindesten 50 mm Platz auf jeder Seite.</li> <li>Es muss Platz vor der Steuerung vorhanden sein, damit<br/>die gesamte Steuerung herausgezogen werden kann.</li> <li>Auch hinter der Steuerung muss Platz sein, damit man<br/>Kabel oder Boards anbringen und entfernen kann.</li> <li>Blockieren Sie nicht den Luftstrom zum oder vom<br/>Lüfter weg.</li> </ul> |

HINWEIS

Das RC520 Steuergerät muss in der Regel horizontal aufgestellt werden.

## 3.2 Stromversorgung

### 3.2.1 Spezifikationen

Stellen Sie sicher, dass der verfügbare Versorgungsanschluss die folgenden Spezifikationen erfüllt.

| Element                           | Spezifikation                                                                                                    |
|-----------------------------------|----------------------------------------------------------------------------------------------------|
| Spannung                          | Steuerung:<br>AC 100V bis AC 120V/AC 200V bis AC 240V<br>Drive Unit                                                                                                    |
|                                   | AC 200V bis AC 240V                                                                                                    |
| Phase                             | einphasig                                                                                                    |
| Frequenz                          | 50/60Hz                                                                                                    |
| Kurzzeitige<br>Stromunterbrechung | 10msek. oder weniger                                                                                                    |
| Stromverbrauch                    | Jede Drive Unit verbraucht maximal 200W, aber der<br>tatsächliche Verbrauch hängt von der Nennkapazität des<br>Motors und der Steuerung ab.<br>Maximaler Stromverbrauch der Steuerung: 300W<br>Bitte beziehen Sie sich auf den Manipulatorarm -<br>Stromverbrauch im Manipulatorarm -Handbuch und<br>verwenden Sie die folgende Gleichung, um den<br>Gesamtverbrauch zu bestimmen:<br>Nennverbrauch<br>= 200W + (300W)<br>+ gesamter Manipulatorarm-Verbrauch<br>(Nennwert) x 1.2 |
| Spitzenstrom                      | Wenn der Strom EINgeschaltet wird: etwa 50A (2msec.)<br>Wenn der Motor EINgeschaltet wird: etwa 150A (5msec.)                                                                                                    |
| Fehlstrom                         | Max. 3.5mA                                                                                                    |
| Massewiderstand                   | $100\Omega$ oder weniger                                                                                                    |

Wenn Sie einen Fehlerstromschalter (für die Drive Unit) anschließen, verwenden Sie einen Invertierer, der keinen Kriechstrom von mehr als 10kHz verursacht. Wenn Sie einen Sicherungsautomaten installieren, wählen Sie bitte einen, der den oben genannten "Spitzenstrom" handhaben kann.

Wenn die Drive Unit an das IT Stromversorgungs-System angeschlossen ist, installieren Sie einen Erdschlussstromunterbrecher zwischen der Drive Unit und der Stromversorgung.

Der Netzanschluss sollte in der Nähe des Gerätes installiert werden und leicht zugänglich sein.

### 3.2.2 Netzstecker

Das Netzanschlusskabel der Drive Unit ist mit einem Netzstecker ausgerüstet. Vergewissern Sie sich, dass der Stecker kompatibel mit dem Netzanschluss in Ihrem Gebiet ist. Wenn nicht, ersetzen Sie den angebrachten Stecker durch einen für Ihr Gebiet geeigneten Stecker.

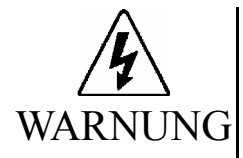

Wenn es nötig ist, den Stecker zu ändern, damit der Anschluss in Ihrem Betrieb passt, stellen Sie sicher, dass die Änderung von qualifiziertem Personal vorgenommen wird. Wenn Sie den Stecker ändern, verbinden Sie die grün-gelbe Erdungsleitung des Netzanschlusskabels der Steuerung mit der Masseklemme der Fabrik-Stromversorgung. Das Gerät muss jederzeit richtig geerdet sein, um die Gefahr des elektrischen Schlages zu vermeiden. Benutzen Sie immer einen Netzstecker und - anschluss. Verbinden Sie die Steuerung niemals direkt mit der Fabrik-Stromversorgung. (Feldverdrahtung)

Stecker-Spezifikation:

| Klemme   | Beschreibung  | Farbe     |
|----------|---------------|-----------|
| X-Klemme | Netzanschluss | Braun     |
| Y-Klemme | Offen         | _         |
| Z-Klemme | Netzanschluss | Blau      |
| W-Klemme | Schutzleiter  | Grün/Gelb |

Das Netzanschlusskabel der Drive Unit ist wie folgt spezifiziert:

| Element                    | Spezifikation                           |                                                                              |
|----------------------------|-----------------------------------------|------------------------------------------------------------------------------|
| Leitung                    | Struktur<br>Durchmesser                 | : 41 Leitungen / 0,26mm (AWG#14)<br>: 1.9 mm (TYP)                           |
| Isolierung                 | Farbe<br>Durchmesser<br>UL. Stil Nr. 10 | : Braun, Blau (für AC-Stromquelle)<br>Grün/Gelb (für Erde)<br>: 3,5 mm (TYP) |
| Geflochtene<br>Abschirmung | Flechtdichte                            | : 70 %                                                                       |
| Ummantelung                | Farbe<br>Durchmesser                    | : Schwarz<br>: 10,5 mm (TYP)                                                 |
| Kabel                      | Länge                                   | : 3,5 m                                                                      |

### 3.3 Kabelanschluss

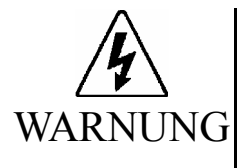

Stellen Sie sicher, dass die Stromversorgung de Steuerung AUSgeschaltet und verriegelt ist, bevor Sie irgendwelche Kabel verbinden oder trennen Das Verbinden oder Trennen irgendwelcher Kabel, während eingeschalteter Stromzufuhr ist sehr gefährlich und kann zu elektrischem Schlag oder Fehlfunktion der Steuerung führen.

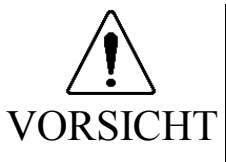

- Die Seriennummern der Drive Unit und des Manipulatorarmes, die angeschlossen werden sollen, sind auf dem Kontrollaufkleber auf der Steuerung angegeben. Schließen Sie die Steuerung, die Drive Unit und den Manipulatorarm richtig an. Unsachgemäße Verbindungen zwischen der Drive Unit und dem Manipulatorarm und zwischen der Steuerung und der Drive Unit können nicht nur eine ungenaue Funktion des Robotersystems, sondern auch ernste Sicherheitsprobleme verursachen.
- Wenn mehr als eine Drive Unit an die Steuerung im Robotersystem angeschlossen ist, stellen Sie sicher, dass die DU-Nummern (DU1 DU3) übereinstimmen. Diese sind über dem MIB-Anschluss an der Steuerung und an der Drive Unit (über dem MOTION-Anschluss) angegeben. Eine unsachgemäße Verbindung zwischen der Steuerung und der Drive Unit kann zu Störungen des Robotersystems und/oder ernste Sicherheitsprobleme verursachen.
- Schließen Sie die Kabel richtig an. Erlauben Sie keine unnötige Belastung auf den Kabeln. (Stellen Sie keine schweren Objekte auf die Kabel. Verbiegen oder ziehen Sie die Kabel nicht gewaltsam.) Die unnötige Belastung auf dem Kabel kann zu Schäden an den Kabeln, zu Unterbrechungen und/oder Kontaktausfall führen. Beschädigte Kabel, Unterbrechungen oder Kontaktausfall sind sehr gefährlich und können zu elektrischem Schlag und/oder unsachgemäßer Funktion des Systems führen.

#### 3.3.1 Typische Kabelanschlüsse (einzelner Manipulatorarm)

Der Manipulatorarm muss wie folgt angeschlossen werden, damit er richtig funktioniert. Das Diagramm unten zeigt einen Standard-Kabelanschluss für eine Einzel-Manipulatorarm-Konfiguration.

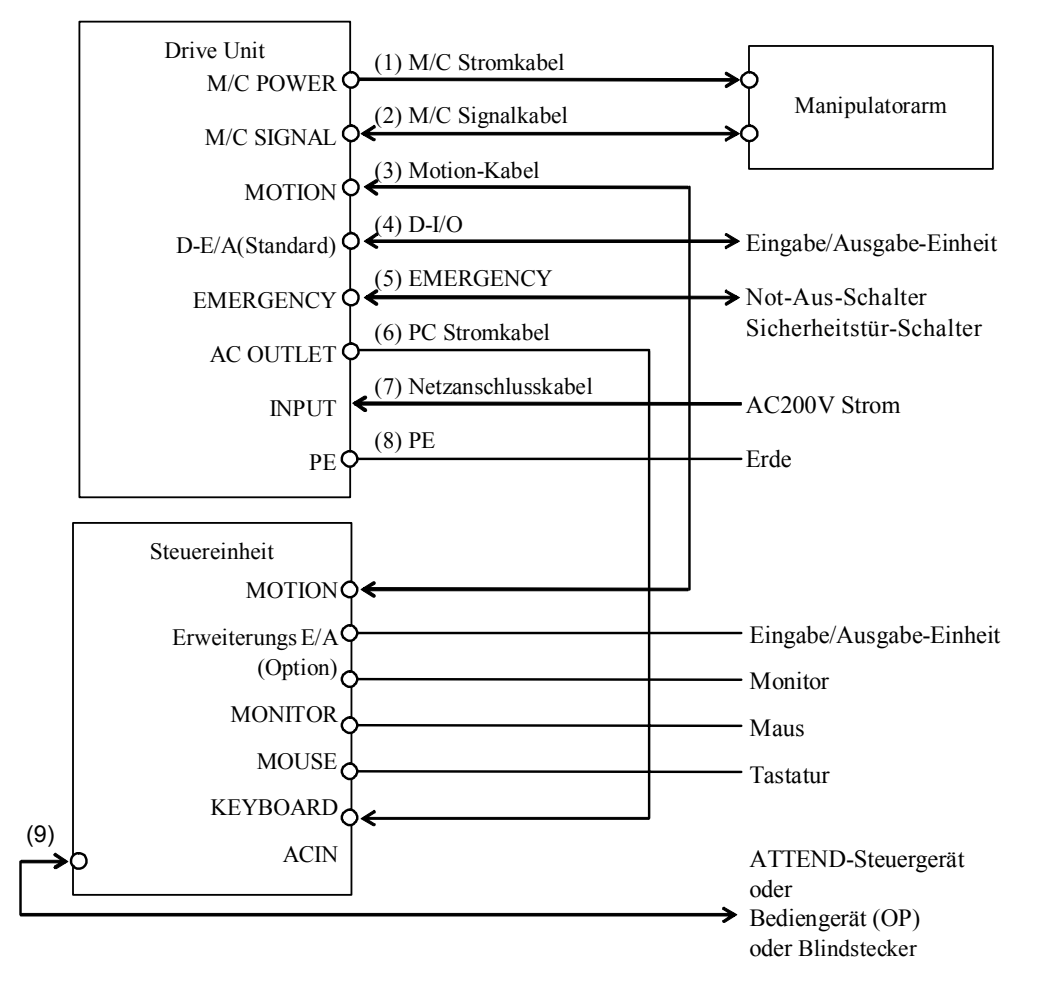

#### (1) M/C Stromkabel:

Dieses Kabel hat runde Stecker mit 17 Pins an beiden Enden. Schließen Sie die Buchse (female) an den POWER-Anschluss des Manipulatoarmes an und den Stecker (male) an den M/C POWER-Anschluss der Drive Unit. Stecken Sie die Stecker ein und drehen Sie sie zur Befestigung im Uhrzeigersinn, bis Sie ein "Klick" hören.

#### (2) M/C Signalkabel:

Dieses Kabel hat rechteckige Stecker mit 68 Pins an beiden Enden. Schließen Sie das Signalkabel an den SIGNAL-Anschluss des Manipulatorarmes und den M/C SIGNAL-Anschluss der Drive Unit an.

(3) Motion Interface Kabel:

Dieses Kabel hat rechteckige Stecker mit 100 Pins an beiden Enden. Die MOTION-Anschlüsse der Steuerung und der Drive Unit werden durch dieses Kabel miteinander verbunden. Stellen Sie sicher, dass die MOTION-Anschlüsse, die jede Drive Unit mit der Steuerung verbinden, in die festgelegte Klemme der Steuerung gehen.

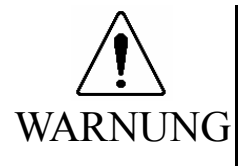

Wenn mehr als eine Drive Unit an die Steuerung im Robotersystem angeschlossen ist, stellen Sie sicher, dass die DU-Nummern (DU1 - DU3) übereinstimmen. Diese sind über dem MIB-Anschluss an der Steuerung und an der Drive Unit (über dem MOTION-Anschluss) angegeben. Eine unsachgemäße Verbindung zwischen der Steuerung und der Drive Unit kann zu Störungen des Robotersystems und/oder ernste Sicherheitsprobleme verursachen.

#### (4) D-I/O Anschluss:

Dieser Anschluss wird ist für die Anwender- Eingabe-/Ausgabegeräte. Für Details über D-I/O, lesen Sie das Kapitel *Installation & Betrieb 6. D-I/O Anschluss*.

#### (5) EMERGENCY Anschluss:

Der EMERGENCY-Anschluss hat Eingänge, um den Not-Aus-Schalter und den Sicherheitstür-Schalter anzuschließen. Schließen Sie aus Sicherheitsgründen die geeignete Schalter für diese Eingabe-Geräte an. Für Details lesen Sie das Kapitel *Einrichten & Betrieb 5. EMERGENCY Anschluss*.

(6) PC Stromkabel:

Die AC200V (oder die örtlich entsprechende) Einspeisung der Drive Unit wird über dieses Kabel an die Steuerung geliefert. Wenn zwei oder mehr Drive Units an die Steuerung angeschlossen sind, versorgt eine der Drive Units die Steuerung mit Strom.

(7) Netzanschlusskabel

Kabel für die AC200V (oder die örtlich entsprechende) Stromversorgung der Drive Unit.

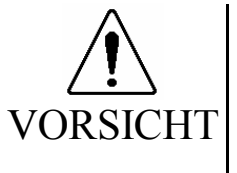

- Berühren Sie nicht die Innenseite des AC OUTLET-Anschlusses. Das AC-Stromkabel und der AC OUTLET-Anschluss an der Drive Unit sind im Innern der Drive Unit direkt verbunden. Der AC200V OUTLET-Anschluss an der Drive Unit ist ständig EINgeschaltet, egal ob die Drive Unit EIN- oder AUS-geschaltet ist. Daher ist das Berühren der Innenseite des AC OUTLET-Anschlusses sehr gefährlich und kann zu einem elektrischen Schlag führen.
- (8) PE Klemmen-Anschluss:

Die PE (Erde) Klemme verbindet die Steuerung mit dem Erdungskabel. Die PE-Klemme ist besser anzuschließen, wenn mehrere Manipulatorarme in einer Linie verwendet werden, oder wenn eine periphere Steuerung wie eine Ablaufsteuerung im System verwendet wird. Verwenden Sie ein Kabel der gleichen Größe oder größer als AWG #16 für die PE-Klemme.

(9) OPTIONAL DEVICE:

Zum Anschluss einer optionalen Betriebseinheit, eines ATTEND-Steuergerätes oder eines Optional Device-Blindsteckers. Wenn nichts von beiden angeschlossen ist, befindet sich der Manipulatorarm im Not-Halt-Zustand und wird nicht arbeiten. Für Details lesen Sie das Kapitel *Einrichten & Betrieb 4. OPTIONAL DEVICE Anschluss.* 

### 3.3.2 Drive Unit und Steuerung anschließen

Die Konfigurationsdaten für die Drive Unit sind in der Steuerung gespeichert. Wenn Sie diese Einheiten anschließen, ist es äußerst wichtig, dass die Drive Unit an die festgelegte Steuerung angeschlossen wird. Der Kontrollaufkleber auf der Fronttür der Steuerung gibt die Seriennummer der anzuschließenden Drive Unit sowie die DU (Drive Unit)-Nummer an. (Siehe Abbildung auf der nächsten Seite.) Schließen Sie die entsprechende Drive Unit an.

Verbinden Sie die Drive Unit und die Steuerung mit dem Motion-Kabel. Das Motion-Schnittstellenkabel hat je einen rechteckigen Stecker mit 100 Pins an beiden Enden, welche in die MOTION-Anschlüsse der Steuerung und der Drive Unit gesteckt werden müssen.

Verbinden Sie den AC OUTLET-Anschluss der Drive Unit über das Stromkabel mit dem AC IN-Anschluss der Steuerung. Die Steuerung wird so über die Drive Unit mit AC200V Strom versorgt.

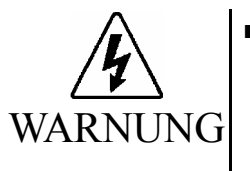

Stellen Sie sicher, dass die Stromversorgung de Steuerung AUSgeschaltet und verriegelt ist, bevor Sie irgendwelche Kabel verbinden oder trennen Das Verbinden oder Trennen irgendwelcher Kabel während eingeschalteter Stromzufuhr ist sehr gefährlich und kann zu elektrischem Schlag oder Fehlfunktion der Steuerung führen.

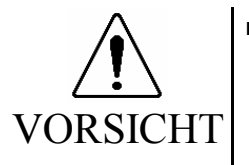

- Die Seriennummern der Drive Unit und des Manipulatorarmes, die angeschlossen werden sollen, sind auf dem Kontrollaufkleber auf der Steuerung angegeben. Schließen Sie die Steuerung, die Drive Unit und den Manipulatorarm richtig an. Unsachgemäße Verbindungen zwischen der Drive Unit und dem Manipulatorarm und zwischen der Steuerung und der Drive Unit können nicht nur eine ungenaue Funktion des Robotersystems, sondern auch ernste Sicherheitsprobleme verursachen.
- Wenn mehr als eine Drive Unit an die Steuerung im Robotersystem angeschlossen ist, stellen Sie sicher, dass die DU-Nummern (DU1 DU3) übereinstimmen. Diese sind über dem MIB-Anschluss an der Steuerung und an der Drive Unit (über dem MOTION-Anschluss) angegeben. Eine unsachgemäße Verbindung zwischen der Steuerung und der Drive Unit kann nicht nur eine ungenaue Funktion des Robotersystems, sondern auch ernste Sicherheitsprobleme verursachen.
- Schließen Sie die Kabel richtig an. Erlauben Sie keine unnötige Belastung auf den Kabeln. (Stellen Sie keine schweren Objekte auf die Kabel. Verbiegen oder ziehen Sie die Kabel nicht gewaltsam.) Die unnötige Belastung auf dem Kabel kann zu Schäden an den Kabeln, zu Unterbrechungen und/oder Kontaktausfall führen. Beschädigte Kabel, Unterbrechungen oder Kontaktausfall sind sehr gefährlich und können zu elektrischem Schlag und/oder unsachgemäßer Funktion des Systems führen.

Kontrollaufkleber auf der Vorderseite der Steuerung:

Für jede Drive Unit gibt es einen Kontrollaufkleber. Dieser Aufkleber ist unten an der Innenseite der Fronttür angebracht.

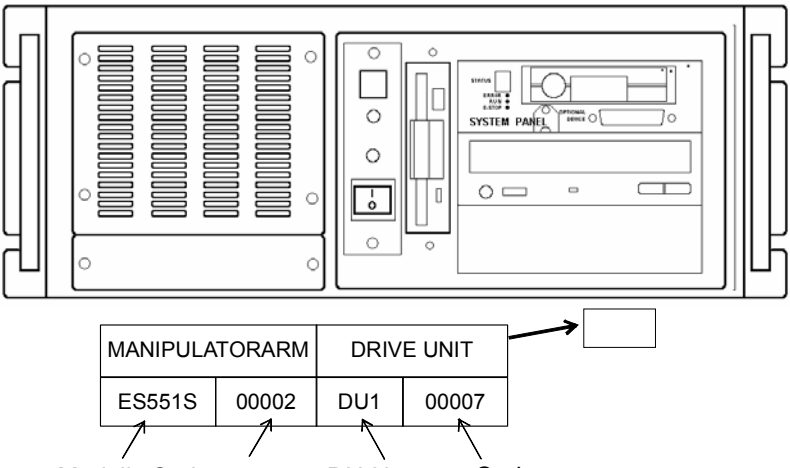

Modell Seriennummer DU-Nummer Seriennummer

DU-Nummer-Aufkleber auf der Rückseite der Steuerung:

Die Nummer der Drive Unit ist auf dem Aufkleber angegeben, wie unten dargestellt.

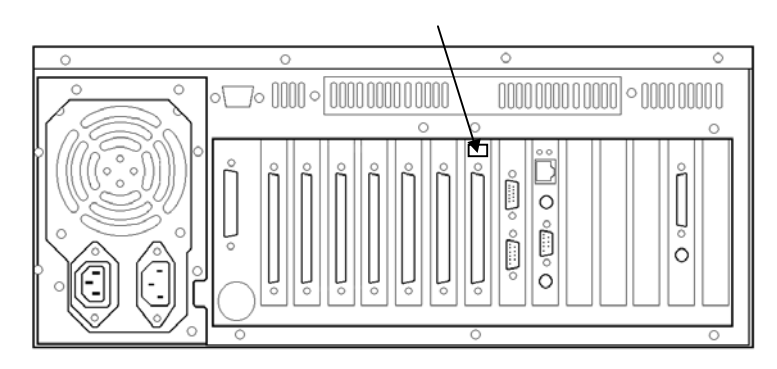

DU-Nummer-Aufkleber auf der Rückseite der Steuerung: Seriennummer der Drive Unit - Kennzeichnung der passenden Einheit:

Die Seriennummer der Drive Unit ist auf dem Aufkleber angegeben, wie unten dargestellt.

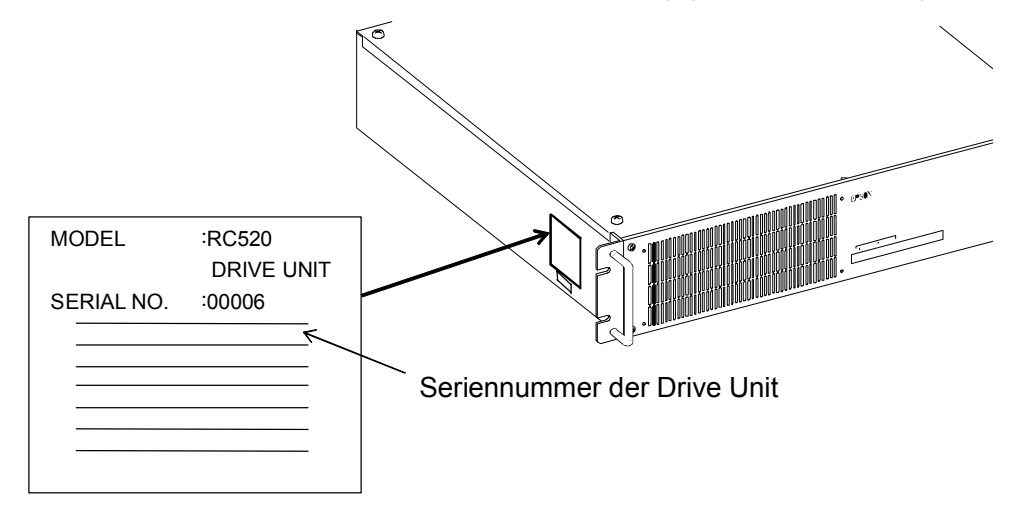

#### 3.3.3 Eine Drive Unit am Manipulatorarm anschließen

Schließen Sie eine Drive Unit mit dem M/C Stromkabel und dem M/C Signalkabel am Manipulatorarm an.

- Motorkabel : Das M/C Stromkabel hat runde Stecker mit 17 Pins an beiden Enden. Schließen Sie die Buchse (female) an den POWER-Anschluss des Manipulatoarmes an und den Stecker (male) an den M/C POWER-Anschluss der Drive Unit. Stecken Sie die Stecker ein und drehen Sie sie zur Befestigung im Uhrzeigersinn, bis Sie ein "Klick" hören.
- M/C Signalkabel : Das M/C Signalkabel hat rechteckige Stecker mit 68 Pins an beiden Enden. Schließen Sie das Signalkabel an den SIGNAL-Anschluss des Manipulatorarmes und den M/C SIGNAL-Anschluss des Drive Unit an.

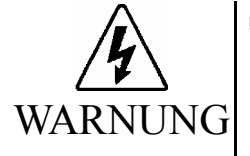

Stellen Sie sicher, dass die Stromversorgung de Steuerung AUSgeschaltet und verriegelt ist, bevor Sie irgendwelche Kabel verbinden oder trennen Das Verbinden oder Trennen irgendwelcher Kabel während eingeschalteter Stromzufuhr ist sehr gefährlich und kann zu elektrischem Schlag oder Fehlfunktion der Steuerung führen.

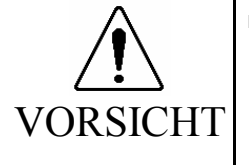

- Die Seriennummern der Drive Unit und des Manipulatorarmes, die angeschlossen werden sollen, sind auf dem Kontrollaufkleber auf der Steuerung angegeben. Schließen Sie die Steuerung, die Drive Unit und den Manipulatorarm richtig an. Unsachgemäße Verbindungen zwischen der Drive Unit und dem Manipulatorarm und zwischen der Steuerung und der Drive Unit können nicht nur eine ungenaue Funktion des Robotersystems, sondern auch ernste Sicherheitsprobleme verursachen.
- Schließen Sie die Kabel richtig an. Erlauben Sie keine unnötige Belastung auf den Kabeln. (Stellen Sie keine schweren Objekte auf die Kabel. Verbiegen oder ziehen Sie die Kabel nicht gewaltsam.) Die unnötige Belastung auf dem Kabel kann zu Schäden an den Kabeln, zu Unterbrechungen und/oder Kontaktausfall führen. Beschädigte Kabel, Unterbrechungen oder Kontaktausfall sind sehr gefährlich und können zu elektrischem Schlag und/oder unsachgemäßer Funktion des Systems führen.

Sie finden die Seriennummer des Manipulatorarmes, der an die Drive Unit angeschlossen werden sollte, auf der linken Seite der Drive Unit. Die Seriennummer des Manipulatorarmes ist auf dem Signatur-Aufkleber des Manipulatorarmes angegeben.

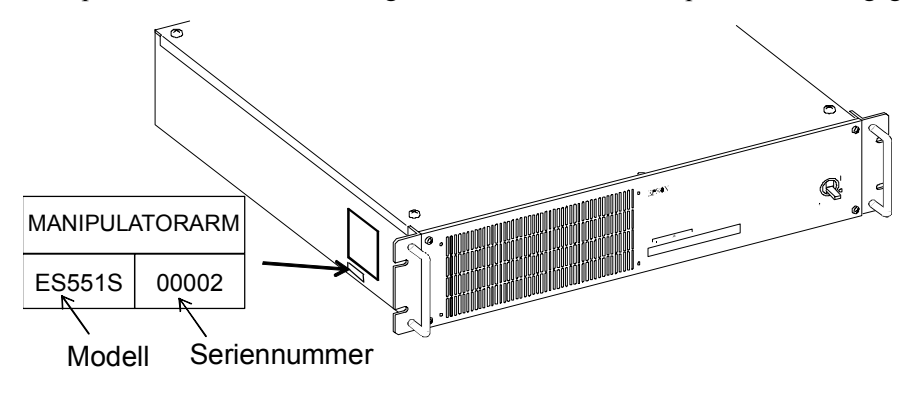

### 3.4 Störungsreduzierung

Um elektrische Störungen zu minimieren, müssen die folgenden Punkte bei der Verkabelung des Systems beachtet werden:

• Das Erdungs-Kabel der Stromversorgung sollte geerdet sein. (Erdwiderstand:  $100\Omega$  oder weniger)

Es ist wichtig, den Rahmen der Drive Unit zu erden, nicht nur um einen elektrischen Schlag zu vermeiden, sondern auch, um die Auswirkungen der elektrischen Störungen um die Drive Unit herum zu reduzieren. Verbinden Sie daher das Erdungs-Kabel (gelb/grün) des Netzanschlusskabels der Drive Unit mit der Masseklemme der Fabrik-Stromversorgung. Für Details über den Stecker und das Netzanschlusskabel, lesen Sie das Kapitel *Einrichten und Betrieb 3.3.2 Netzstecker*.

- Greifen Sie keinen Strom von einer Stromleitung ab, die mit irgendeinem anderen Gerät verbunden ist, welches Störungen verursachen könnte.
- Wenn Sie Strom für das Steuergerät und den einphasige AC-Motor von der selben Stromlinie abzapfen, ändern Sie die Phase von Steuergerät oder AC-Motor. Vergewissern Sie sich, das sie sich nicht an derselben Phase befinden.
- Verwenden Sie eine verdrillte Motor-Strom-Leitung.
- Verlegen Sie keine AC-Stromleitungen und DC-Stromleitungen im selben Verdrahtungskanal und lassen Sie mindestens 200 mm Abstand zwischen den AC- und DC-Stromleitungen. Verlegen Sie zum Beispiel die AC-Motor-Stromleitung und die Steuerungsgerät-Stromleitung in einem Abstand von mindestens 200 mm zu Sensoroder Ventil E/A-Leitungen; und bündeln Sie nicht beide Arten der Verkabelung mit demselben Kabelbinder. Wenn sich mehr als ein Kanal/Kabel kreuzen müssen, sollten sie sich senkrecht kreuzen. Das vorzuziehende Beispiel wird unten dargestellt:

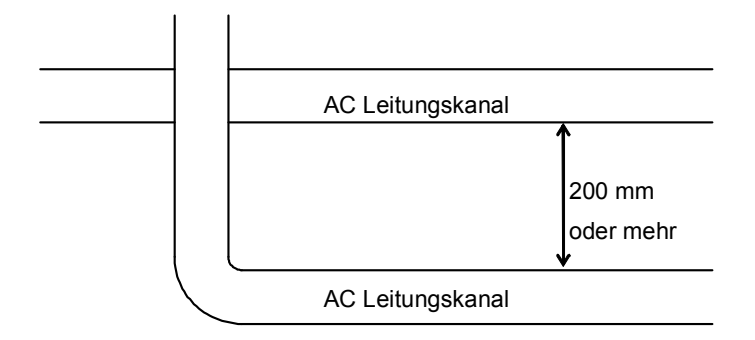

- Für E/A-Leitungen benutzen Sie so kurz wie mögliche Leitungen, verwenden Sie eine abgeschirmte Leitung und klemmen Sie die Abschirmung an das Innere des angeschlossenen D-E/A-Steckers.
- Verwenden Sie eine abgeschirmte Leitung für den EMERGENCY-Anschluss und klemmen Sie die Abschirmung in das Innere des Anschlusses.

- Stellen Sie sicher, dass die Induktionselemente, die verwendet werden, um die E/A der Steuerung anzuschließen (wie zum Beispiel Relais und Magnetventile) Löschglieder haben. Wenn ein Induktionselement ohne Löschglied verwendet wurde, schließen Sie eine Gleichrichter-Diode rechts vor dem Induktionselement an. Bei der Wahl einer Gleichrichter-Diode, stellen Sie sicher, dass diese die Spannung und den anfallenden Strom durch die Induktionsbelastung verarbeiten kann.
- Um Umdrehungen des Conveyor (oder desgleichen)-AC-Motors regelmäßig oder abrupt zu starten oder zu ändern (außer: ein Induktions- oder ein Dreiphasen-Induktionsmotor) installieren Sie einen Störschutz zwischen den Leitungen. Der Störschutz ist wirkungsvoller, wenn er nah an den Motor gesetzt wird.
- Weil sie leicht durch statische Elektrizität oder die Störungen von Stromquellen gestört werden, halten Sie Maus und Tastatur fern von peripheren Störquellen.

HINWEISManchmal ist es wirkungsvoll, solche Störungen zu unterdrücken, indem das Tastatur- oderImage: Mauskabel einige Male um einen Ferritkern gewickelt wird.

## 4. OPTIONAL DEVICE Anschluss

Die Details über die Sicherheitsanforderungen für diesen Abschnitt sind im Kapitel *Sicherheit* im Benutzerhandbuch beschrieben. Bitte lesen Sie die Sicherheitsanforderungen, um das Robotersystem sicher zu halten.

| EPSON RC+ | Benutzerhandbuch – Kapitel Sicherheit           |  |
|-----------|-------------------------------------------------|--|
| SPEL CT   | Benutzerhandbuch Sicherheit – 1. Sicherheit und |  |
|           | 2. Grundlegende Sicherheitsaspekte              |  |

### 4.1 OPTIONAL DEVICE Anschluss

Der Optional Device-Anschluss wird für eine optionales Bediengerät (OP), ein ATTEND-Steuergerät oder einen OPTIONAL DEVICE-Blindstecker verwendet.

Der "OPTIONAL DEVICE Blindstecker", ein Zubehörteil, das mit der Steuereinheit geliefert wird, muss an diesen Anschluss angeschlossen werden, wenn keine Betriebseinheit und kein ATTEND-Steuergerät verwendet werden. Das Robotersystem befindet sich im Not-Aus-Zustand, wenn dieser Anschluss frei bleibt.

### 4.2 ATTEND Steuergerät

EPSON RC+ Anwender benötigen das ATTEND-Steuergerät, um den Manipulatorarm in der Betriebsart ATTEND zu betreiben.

Um den ATTEND-Modus zu verwenden, müssen Sie ein Steuergerät erstellen, das aus den folgenden Schaltern besteht und es an den OPTIONAL DEVICE-Anschluss auf der Vorderseite der Steuereinheit anschließen.

Not-Aus-Schalter

- 3 Positionen Freigabeschalter (Totmann)
- ATTEND EIN / ATTEND AUS-Schalter

Beziehen Sie sich für den internen Schaltkreis auf die folgende Abbildung und lesen Sie das Kapitel Einrichten & Betrieb 4.4 Anschlussbelegungen für Informationen über das Signal.

OPTIONAL DEVICE

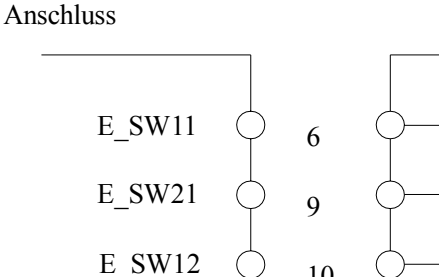

ATTEND Steuergerät

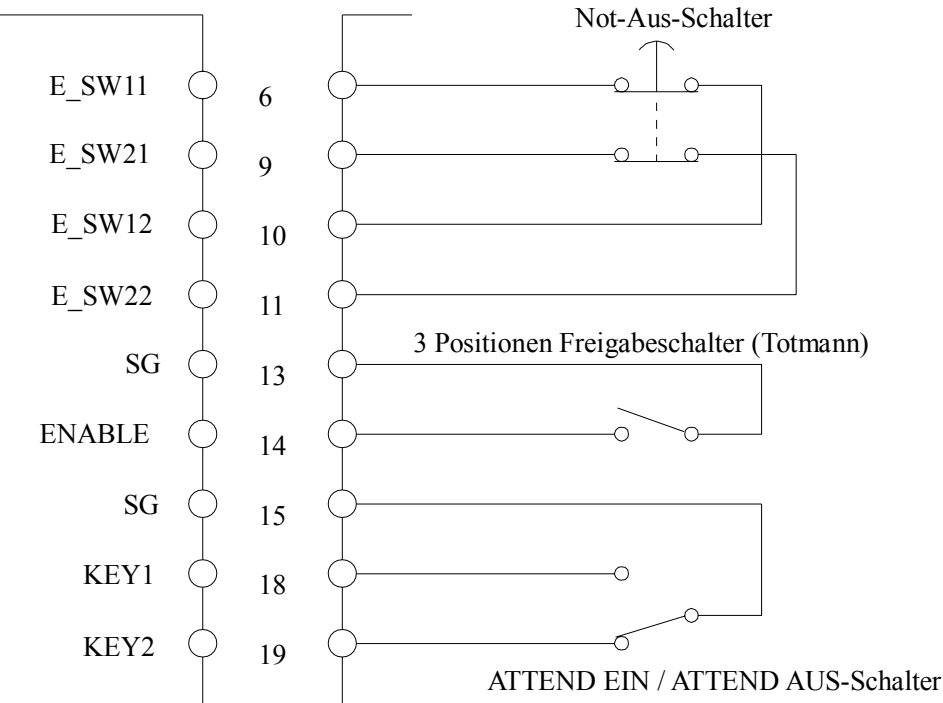

## 4.3 OPTIONAL DEVICE Blindstecker

Der OPTIONAL DEVICE-Blindstecker wird an den OPTIONAL DEVICE-Anschluss angeschlossen, wenn kein Bediengerät oder kein ATTEND-Steuergerät verwendet wird. Wenn Robotersysteme ohne die Verwendung eines Bediengerätes oder eines ATTEND-Steuergerätes entworfen und hergestellt werden, können Sie den Blindstecker verwenden, wie unten dargestellt, um den Not-Aus-Eingang für den OPTIONAL DEVICE-Port und den ATTEND-Modus-Schalter-Eingang unwirksam zu machen.

In diesem Fall können Sie den Manipulatorarm jedoch nicht betreiben, wenn die Sicherheitstür geöffnet ist.

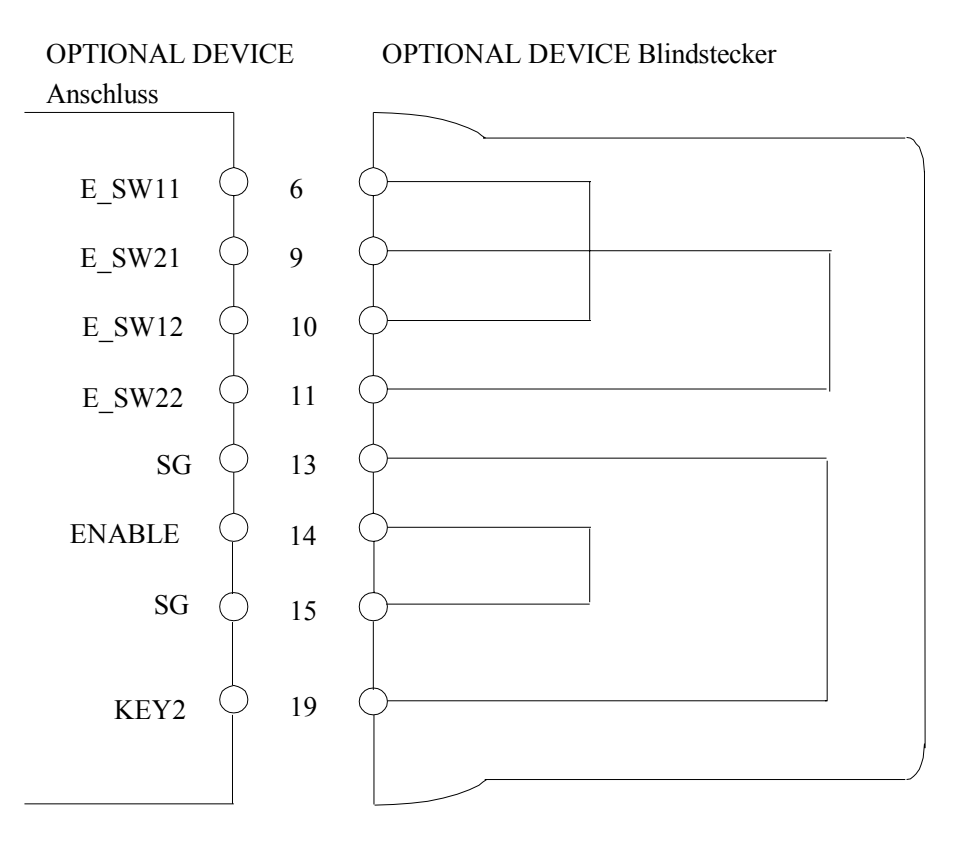

| Anschluss                    | Standard     |
|------------------------------|--------------|
| OPTIONAL DEVICE Blindstecker | D-Sub 25 Pin |

## 4.4 Anschlussbelegung

| Anschluss-<br>Nummer | Signal-Name             | Anschluss-<br>Nummer | Signal-Name             |
|----------------------|-------------------------|----------------------|-------------------------|
| 1                    | FG                      | 14                   | ENABLE                  |
| 2                    | Wird nicht<br>verwendet | 15                   | SG                      |
| 3                    | Wird nicht<br>verwendet | 16                   | -                       |
| 4                    | Wird nicht<br>verwendet | 17                   | -                       |
| 5                    | Wird nicht<br>verwendet | 18                   | KEY1                    |
| 6                    | E_SW11                  | 19                   | KEY2                    |
| 7                    | SG                      | 20                   | Wird nicht<br>verwendet |
| 8                    | Wird nicht<br>verwendet | 21                   | -                       |
| 9                    | E_SW21                  | 22                   | -                       |
| 10                   | E_SW12                  | 23                   | -                       |
| 11                   | E_SW22                  | 24                   | -                       |
| 12                   | -                       | 25                   | +12V                    |
| 13                   | SG                      |                      |                         |

Für den Fall, dass Sie Ihren eigenen Moduswahl-Schalter an den OPTIONAL DEVICE-Anschluss anschließen wollen, beziehen Sie sich auf die folgenden Anschlussbelegungen.

Jeder Modus wird durch die Signale an KEY1 und KEY2 wie folgt diktiert:

| Betriebsart | KEY1                      | KEY2                      |
|-------------|---------------------------|---------------------------|
| ATTEND EIN  | Mit SG (13 Pin) verbinden | Offen                     |
| ATTEND AUS  | Offen                     | Mit SG (13 Pin) verbinden |

Verwenden Sie nur die Anschlüsse 13, 18 und 19.

Wenn Sie einen Not-Aus-Schalter anschließen, schließen Sie ihn an den EMERGENCY-Anschluss auf der Rückseite der Drive Unit an.

## 5. EMERGENCY Anschluss

Die Details über die Sicherheitsanforderungen für diesen Abschnitt sind im Kapitel *Sicherheit* im Benutzerhandbuch beschrieben. Bitte lesen Sie die Sicherheitsanforderungen, um das Robotersystem sicher zu halten.

| EPSON RC+ | Benutzerhandbuch – Kapitel Sicherheit           |  |
|-----------|-------------------------------------------------|--|
| SPEL CT   | Benutzerhandbuch Sicherheit – 1. Sicherheit und |  |
|           | 2. Grundlegende Sicherheitsaspekte              |  |

### 5.1 Sicherheitstür-Schalter und Verriegelungs-Freigabeschalter

Der EMERGENCY-Anschluss hat Eingangsanschlüsse, um den Sicherheitstür-Schalter und den Not-Aus-Schalter anzuschließen. Verwenden Sie diese Eingangsanschlüsse, um das System sicher zu halten. Verwenden Sie ausschließlich den Stecker, der als Standard-Zubehörteil mitgeliefert wird.

| Anschluss           | Standard                                      |
|---------------------|-----------------------------------------------|
| EMERGENCY Anschluss | Rechteckig, Half Pitch, 20-Pin M2.6m Schraube |

### 5.1.1 Sicherheitstür-Schalter

Um einen sicheren Arbeitsbereich beizubehalten, muss ein Schutz um den Manipulatorarm errichtet werden. Der Schutz muss einen Verrieglungs-Schalter am Eingang zum Arbeitsbereich haben. Die Schutzabschrankung, die in diesem Handbuch beschrieben wird, ist eine der Sicherheitsvorkehrungen und die Verriegelung der Schutzabschrankung wird Sicherheitstür-Schalter genannt. Verbinden Sie den Schutzabschrankungs-Schalter mit dem Sicherheitstür-Eingangsanschluss des EMERGENCY-Anschlusses. Der Sicherheitstür-Schalter hat Sicherheitseigenschaften wie kurzzeitiges Anhalten des Programmes oder den Status "Betrieb unzulässig", welche aktiviert werden, wann immer die Schutzabschrankung geöffnet wird.

Beachten Sie Folgendes beim Entwurf des Sicherheitstür-Schalters und der Sicherheitstür.

- Als Sicherheitstür-Schalter wählen Sie einen Schalter, der öffnet, wenn die Schutzabschrankung geöffnet wird und nicht durch die Feder des Schalters selbst.
- Das Signal von der Schutzabschrankung (Schutzabschrankungs-Eingang) ist so gestaltet, dass es zwei redundante Signale gibt. Wenn die Signale an den beiden Eingängen um zwei oder mehr Sekunden voneinander abweichen, erkennt das System dies als kritischen Fehler. Stellen Sie daher sicher, dass der Sicherheitstür-Schalter über zwei separate, redundante Sromkreise verfügt und dass jede an den angegebenen Anschluss des EMERGENCY-Anschlusses der Drive Unit angeschlossen ist.
- Die Sicherheitstür muss so entworfen und installiert werden, dass sie nicht versehentlich schließt.

HINWEIS

#### 5.1.2 Verriegelungs-Freigabeschalter

Die Steuerungs-Software speichert folgende Zustände:

- Die Sicherheitstür ist offen.

- Die Betriebsart ist "ATTEND".

Der EMERGENCY-Anschluss hat einen Eingangsanschluss für einen Verriegelungs-Freigabeschalter, der die gespeicherten Zustände löscht.

Offen : Der Verriegelungs-Freigabeschalter speichert die Zustände, dass die Sicherheitstür offen ist oder dass die Betriebsart ATTEND ist.

Geschlossen : Der Verriegelungs-Freigabeschalter gibt die gespeicherten Zustände frei.

HINWEIS

Wenn der verriegelte ATTEND-Modus freigegeben wird, während die Sicherheitstür geöffnet ist, ist der Status des Manipulatorarm-Stromes "Betrieb unzulässig", weil die Sicherheitstür zu dieser Zeit offen ist.

Um den Manipulatorarm zu betreiben, schließen Sie die Sicherheitstür wieder und schließen Sie den Verriegelungs-Freigabe-Eingang.

#### 5.1.3 Den Betrieb des Verriegelungs-Freigabeschalters überprüfen

Nachdem Sie den Sicherheitstür-Schalter und den Verriegelungs-Freigabeschalter an den EMERGENCY-Anschluss angeschlossen haben, überprüfen Sie zur Sicherheit die Funktion des Schalters, bevor Sie den Manipulatorarm betreiben. Folgen Sie dazu den unten beschriebenen Punkten.

- (1) Schalten Sie die Steuerung und die Drive Unit bei geöffneter Sicherheitstür EIN, um die Steuerung zu booten.
- (2) Stellen Sie sicher, dass "Safety" (EPSON RC+) oder "Sicherheitstür" (SPEL CT) in der Statuszeile des Online-Fensters angezeigt wird.
- (3) Schließen Sie die Sicherheitstür und schalten Sie den Schalter EIN, der an den Verriegelungs-Freigabe-Eingang angeschlossen ist.
   Stellen Sie sicher, dass "Sicherheitstür" in der Statuszeile nicht mehr sichtbar oder abgeblendet ist.

Die Information, dass die Sicherheitstür geöffnet ist, kann von der Software, basierend auf dem Verriegelungs-Freigabe-Zustand, gespeichert werden.

Offen : Der Verriegelungs-Freigabeschalter speichert den Zustand, dass die Sicherheitstür geöffnet ist.
 Um diesen Zustand zu löschen, schließen Sie die Sicherheitstür und schließen Sie dann den Sicherheitstür-Verriegelungs-Freigabe-Eingang.
 Geschlossen : Der Verriegelungs-Freigabeschalter speichert nicht den Zustand, dass die

Sicherheitstür geöffnet ist.

Der Verriegelungs-Freigabe-Eingang funktioniert auch zur Bestätigung die Betriebsart ATTEND zu verlassen.

Um die Betriebsart ATTEND zu verlassen, schalten Sie den Betriebsartenwahlschalter am Bediengerät (OP) am ATTEND-Steuergerät auf "ATTEND AUS". Schließen Sie dann den Verriegelungs-Freigabe-Eingang.

### 5.2 Not-Aus-Schalter

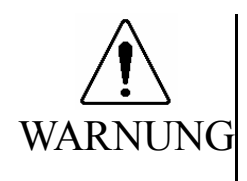

Schließen Sie die Eingangs-Signal-Leitungen für Not-Aus und die Sicherheitstür an den EMERGENCY-Anschluss an, so dass der Not-Aus-Schalter im Bediengerät oder das ATTEND-Steuergerät, das mit dem OPTIONAL DEVICE-Anschluss verbunden ist, immer funktionieren. (Sehen Sie hierzu das typische-Anwendungen-Diagramm im Kapitel *Installation & Betrieb 5.4 Schaltbilder* an).

#### 5.2.1 Not-Aus-Schalter

Wenn Sie, zusätzlich zum Not-Aus, den ein Bediengerät oder ein ATTEND-Steuergerät bietet, (einen) Not-Aus-Schalter erstellen möchten, schließen Sie diese(n) Not-Aus-Schalter an die richtigen Anschlüsse des EMGERGENCY-Anschlusses an.

Der angeschlossene Not-Aus-Schalter muss Folgendes erfüllen:

- Er muss ein Druckknopfschalter sein, der "normalerweise geschlossen" ist.
- Der Schalter muss einrastend sein.
- Der Schalter muss pilzförmig und rot sein.
- Der Schalter muss einen Doppelkontakt haben, welcher öffnet.

Das Signal vom Not-Aus-Schalter ist so entworfen, dass es zwei redundante Stromkreise verwendet.

Wenn die Signale an den beiden Stromkreisen um zwei oder mehr Sekunden voneinander abweichen, erkennt das System dies als kritischen Fehler. Stellen Sie daher sicher, dass der Not-Aus-Schalter Doppelkontakte hat und dass jeder Stromkreis an den angegebenen Anschluss des EMERGENCY-Anschlusses der Drive Unit angeschlossen ist. Lesen Sie Kapitel *Einrichtung & Betrieb 5.4 Schaltbilder*.

#### 5.2.2 Den Betrieb des Not-Aus-Schalters überprüfen

Sobald der Not-Aus-Schalter am EMERGENCY-Anschluss angeschlossen ist, fahren Sie mit den folgenden Schritten fort, um sicherzustellen, dass der Schalter richtig funktioniert. Zur Sicherheit des Bedieners darf der Manipulatorarm nicht EINgeschaltet werden, bis der folgende Test abgeschlossen ist.

- (1) Um die Steuerung zu booten, schalten Sie die Steuerung und die Drive Unit ein. Halten Sie dabei den Not-Aus-Schalter gedrückt.
- (2) Stellen Sie sicher, dass die beiden "E-STOP" LEDs auf dem System Panel der Steuerung und der Frontblende der Drive Unit leuchten.
- (3) Vergewissern Sie sich, dass "Not-Aus" in der Statuszeile des Online-Fensters angezeigt wird.
- (4) Entriegeln Sie den Not-Aus-Schalter.
- (5) Führen Sie den RESET-Befehl aus.
- (6) Vergewissern Sie sich, dass die "E-STOP"-LED erloschen ist und dass "Not-Aus" in der Statuszeile nicht mehr sichtbar (abgeblendet) ist.
- HINWEIS

Damit der Not-Aus-Zustand für die peripheren Geräte am Eingang des Not-Aus der Drive Unit über den EMERGENCY-Anschluss funktioniert, stellen Sie sicher, dass das gewünschte Gerät an den Not-Aus-Anschluss angeschlossen ist. Die internen Relaiskontakte der Steuerung, die an den EMERGENCY-Anschluss (Nr. 5 & 6) (normalerweise geschlossen) angeschlossen sind, öffnen im Not-Aus-Fall.

## 5.3 Anschlussbelegung

Die EMERGENCY-Anschluss-Anschlussbelegungen lauten wie folgt:

| Anschluss-<br>Nr. | Signal     | Funktion                                     |  |
|-------------------|------------|----------------------------------------------|--|
| 1                 | E_SW11     | Net Helt Schelten Aussenne (1)               |  |
| 2                 | E_SW12     | Not-Halt-Schalter-Ausgang (1)                |  |
| 3                 | E.STOP1+   | Not-Aus-Eingang 1 (+)                        |  |
| 4                 | E.STOP1-   | Not-Aus-Eingang 1 (-)                        |  |
| 5                 | E.STOP OUT | Not Aug Zustand Auggang (Balais Kontalit) *1 |  |
| 6                 | E.STOP OUT | Not-Aus-Zustand-Ausgang (Relais-Romakt)      |  |
| 7                 | GUARD11    | Schutztür Eingeng $(1)^{*2}$                 |  |
| 8                 | GUARD12    | Schutztur-Eingang (1)                        |  |
| 9                 | +24V       | +24V Ausgang                                 |  |
| 10                | +24VGND    | +24V GND Ausgang                             |  |
| 11                | E_SW21     | Not Halt Scholter Ausgang (2)                |  |
| 12                | E_SW22     | Not-Hait-Schalter-Ausgang (2)                |  |
| 13                | E.STOP2+   | Not-Aus-Eingang 2 (+)                        |  |
| 14                | E.STOP2-   | Not-Aus-Eingang 2 (-)                        |  |
| 15                | RELEACE    | Vorriogolungs Eroigobo Eingong               |  |
| 16                | RELEACE    | vernegelungs-meigabe-Eingang                 |  |
| 17                | GUARD21    | Schutztür Eingeng $(2)^{*2}$                 |  |
| 18                | GUARD22    | Schutztur-Eingang (2)                        |  |
| 19                | +24V       | +24V Ausgang                                 |  |
| 20                | +24VGND    | +24V GND Ausgang                             |  |

\*1 Der Not-Aus-Zustand wird über einen Relais-Kontakt ausgegeben, wenn er geöffnet wird (ist normalerweise geschlossen).

\*2 Ein kritischer Fehler tritt auf, wenn die Eingangswerte von der Schutzabschrankung 1 und Schutzabschrankung 2 um zwei oder mehr Sekunden abweichen. Sie müssen am selben Schalter angeschlossen sein, mit zwei Sätzen von Kontakten.

| Not-Aus-Schalter-Ausgangs Nennlast                                                                         | DC30V 1A oder<br>darunter             | 1-2, 11-12 Pin |  |
|----------------------------------------------------------------------------------------------------|---------------------------------------|----------------|--|
| Not-Aus Nenn-Eingangs-Spannungs Bereich<br>Not-Aus Nenn-Eingangs-Strom                                     | DC24V ±10%<br>10mA/24V Eingang        | 3-4, 13-14 Pin |  |
| Sicherheitstür Nenn- Eingangs-Spannungs-<br>Bereich<br>Sicherheitstür Nenn- Eingangs-Strom                 | DC12 bis 24V ±10%<br>10mA/24V Eingang | 7-8, 17-18 Pin |  |
| Verriegelungs-Freigabe Nenn- Eingangs-<br>Spannungs-Bereich<br>Verriegelungs-Freigabe Nenn- Eingangs-Strom | DC12 bis 24V ±10%<br>10mA/24V Eingang | 15-16 Pin      |  |
| Not-Aus-Ausgangs-Relais-Kontakt Nennlast                                                                   | DC30V 0.5A oder darunter              | 5-6 Pin        |  |

Der gesamte elektrische Widerstand der Not-Aus-Schalter und Ihrer Stromkreise sollte  $1\Omega$  oder weniger betragen.

## 5.4 Schaltbilder

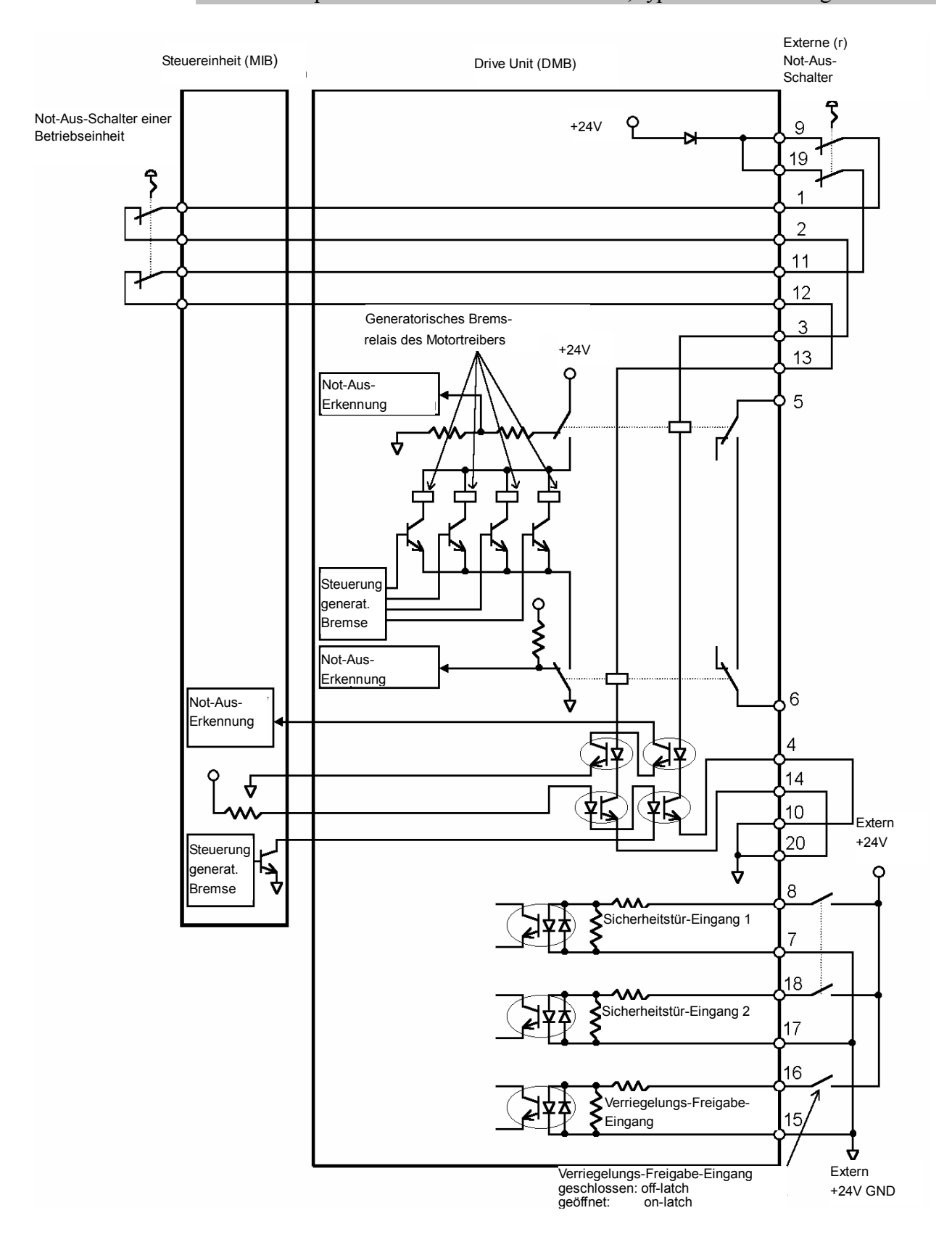

#### 5.4.1 Beispiel 1: Externer Not-Aus-Schalter, typische Anwendung

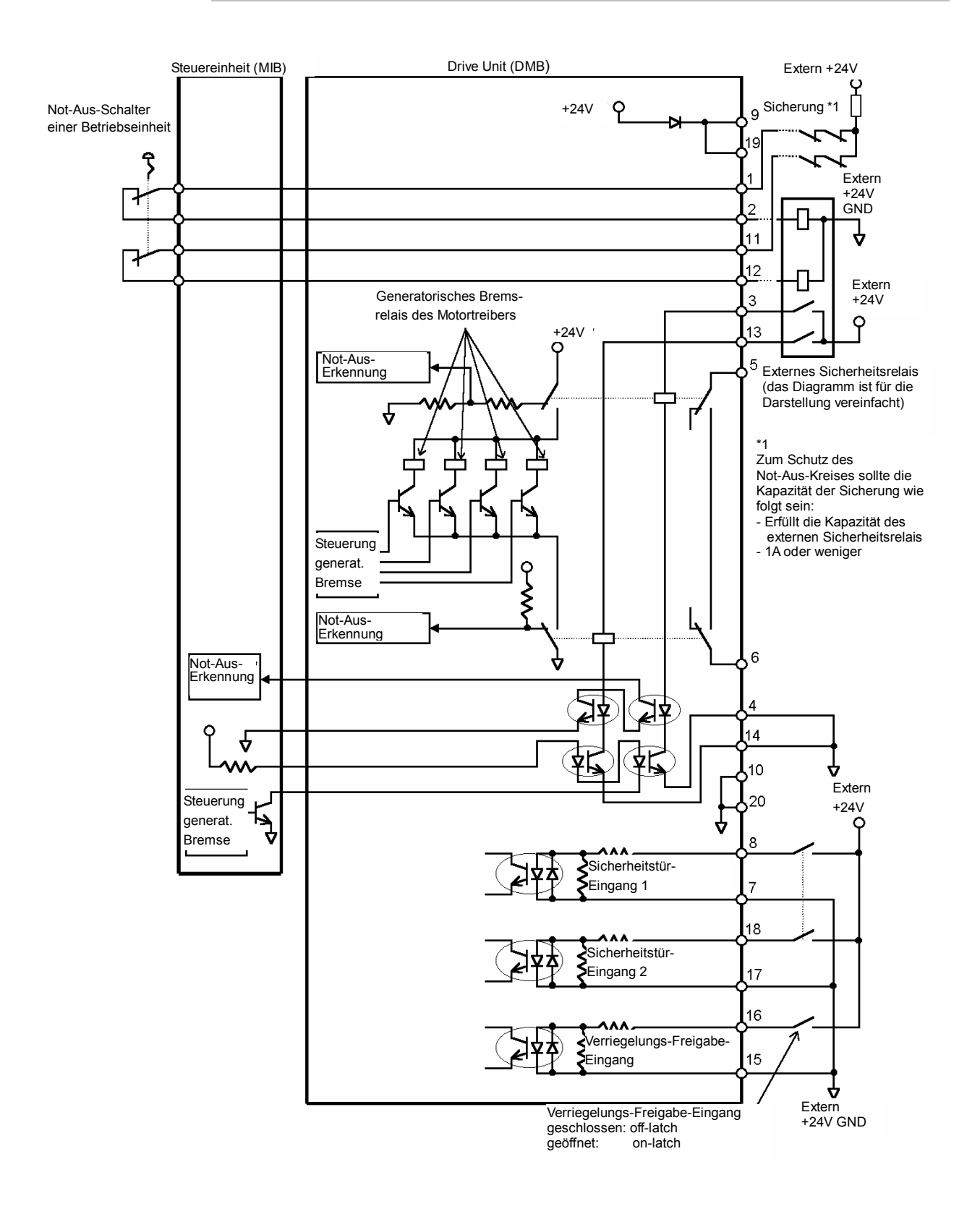

### 5.4.2 Beispiel 2: Externes Sicherheits-Relais, typische Anwendung

## 6. D-I/O Anschluss

Der D-I/O-Anschluss dient dem Anschluss Ihrer Eingangs-/Ausgangs-Geräte am System. Eine Standardsteuerung hat einen D-I/O Port auf der Rückseite der Drive Unit. Sie hat 16 Anschlüsse für 16 Eingänge und 16 Ausgänge.

Die folgende Tabelle zeigt die verwendbare Drive Unit für die Eingangs- und Ausgangsnummern.

| Eingangs-Nummer | Ausgangs-Nummer | Hardware                     |
|-----------------|-----------------|------------------------------|
| 0 bis 15        | 0 bis 15        | Standard Drive Unit (DU1)    |
| 16 bis 31       | 16 bis 31       | Zusätzliche Drive Unit (DU2) |
| 32 bis 47       | 32 bis 47       | Zusätzliche Drive Unit (DU3) |

Lesen Sie das Kapitel *Einrichten & Betrieb 7. Erweiterungs-E/A-Board* für das angegebene Modell eines Erweiterungs-E/A-Boardes.

Für die Verkabelung, lesen Sie das Kapitel *Einrichten & Betrieb 3.4 Störungsreduzierung*, um Störungen vorzubeugen.

### 6.1 Eingangsstromkreis

| Eingangs-Spannungs-Bereich | : DC12 bis 24V ±10%           |
|----------------------------|-------------------------------|
| EIN Spannung               | : DC10.8V (min.)              |
| AUS Spannung               | : DC5V (max.)                 |
| Eingangs-Strom             | : 10mA (TYP) am DC24V Eingang |

# HINWEIS

Die Eingangsnummern in den folgenden Diagrammen sind für die Standard Drive Unit (DU1).

- VORSICHT
   Verwenden Sie das PNP-Typ Verkabelungs-Diagramm für CE-Konformität. Verkabeln Sie richtig. Ungesachgemäße Verkabelung kann ernste Sicherheitsprobleme und ungewöhnliche Manipulatorarm-Bewegungen verursachen.
  - Wenn die Verkabelung für den PNP- oder NPN-Typ geändert wird, müssen die Jumper-Einstellungen für die Eingangsschaltung nicht geändert werden.

Typische Eingangsbeschaltung 1: NPN Typ

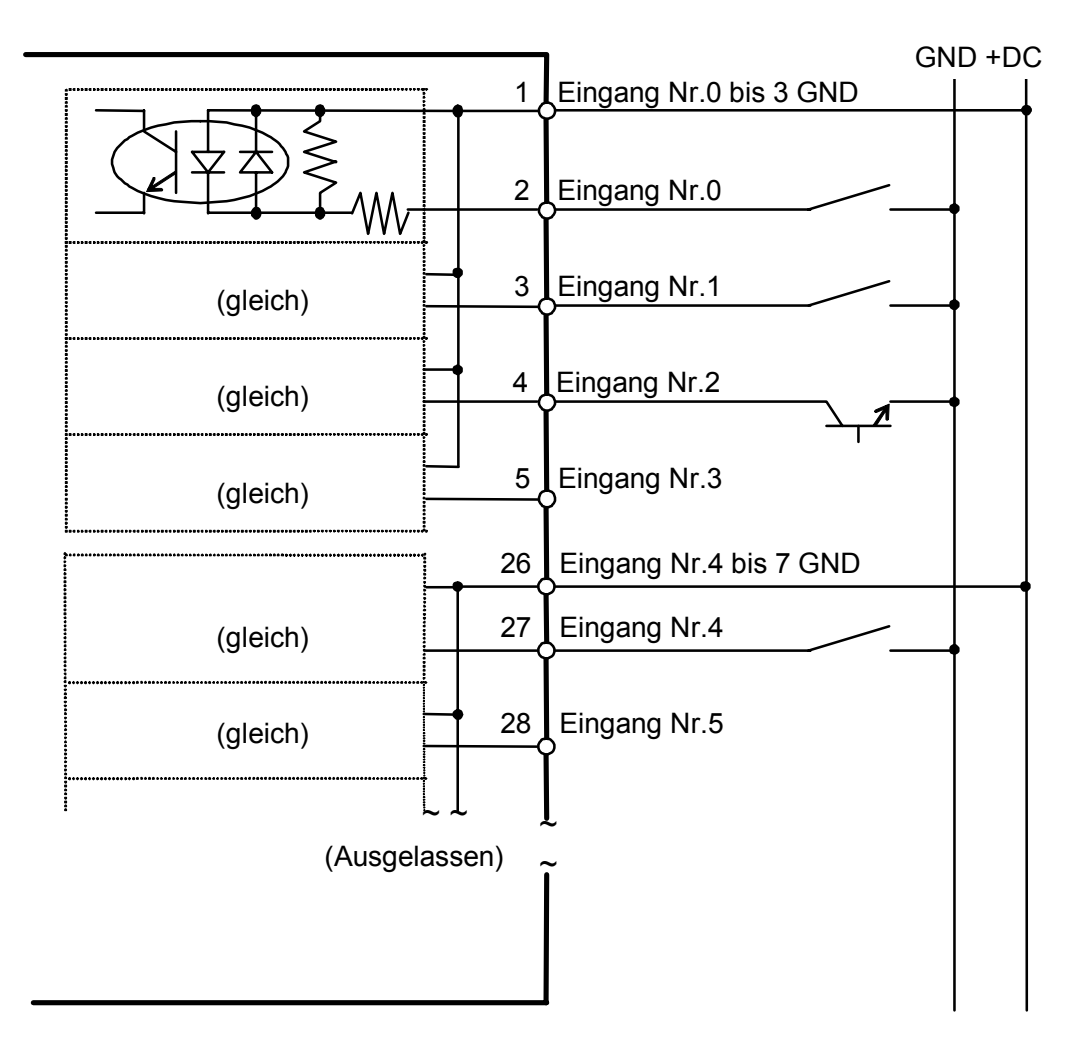

Typische Eingangsbeschaltung 2: PNP Typ

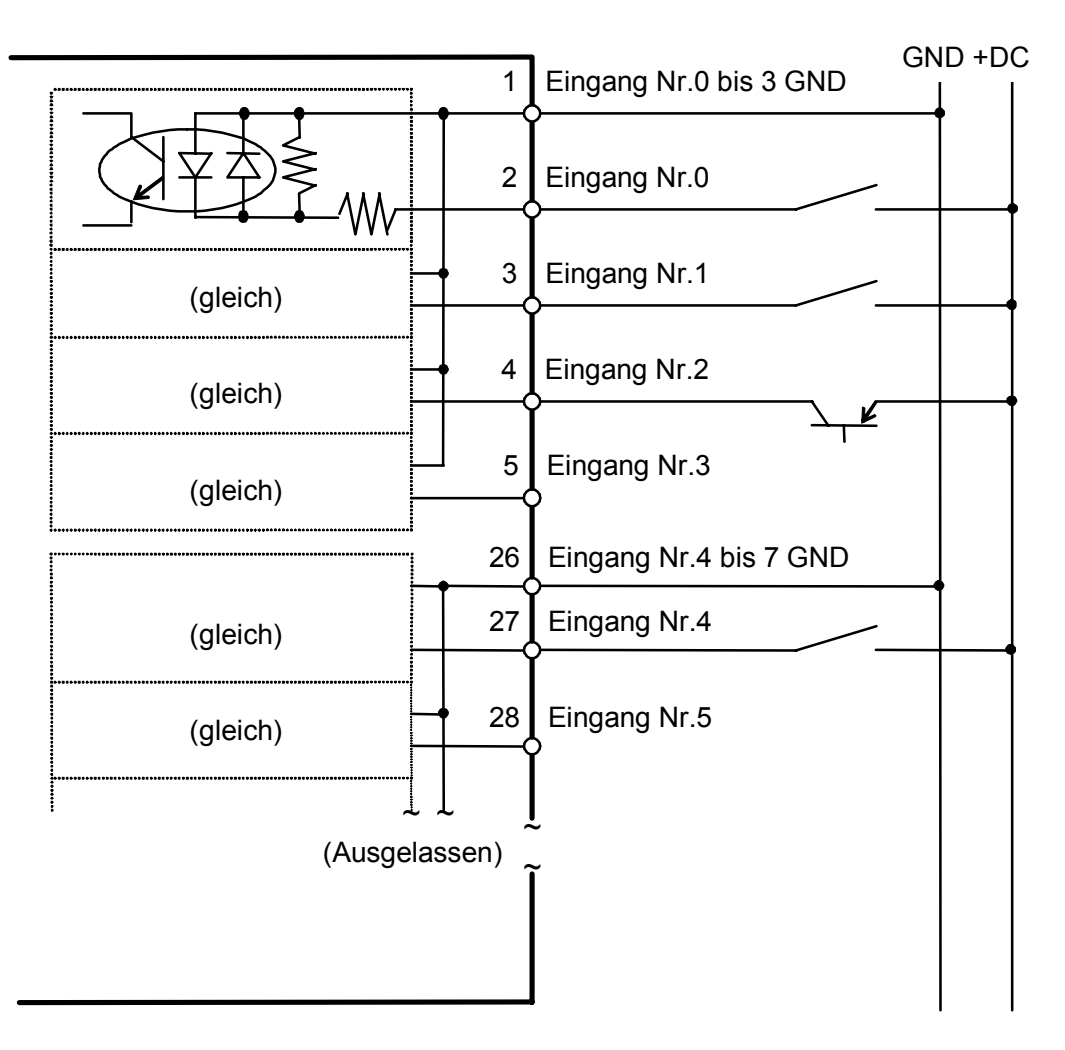

### 6.2 Ausgangsstromkreis

| : DC12 bis 24V ±10%   |
|-----------------------|
| : TYP 100mA/1 Ausgang |
| : Optokoppler         |
| : 1.6V oder darunter  |
|                       |

HINWEIS Die Eingangsnummern in den folgenden Diagrammen sind für die Standard Drive Unit (DU1).

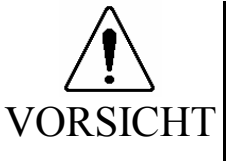

- Verwenden Sie das PNP-Typ Verkabelungs-Diagramm für CE-Konformität. Verkabeln Sie richtig. Ungesachgemäße Verkabelung kann ernste Sicherheitsprobleme und ungewöhnliche Manipulatorarm-Bewegungen verursachen.
- Verkabeln Sie den Ausgangs-Schaltkreis richtig, weil er keinen Schutz-Schaltkreis für Kurzschluss und Verpolung besitzt. Eine unsachgemäße Verkabelung kann Fehlfunktionen der Teile auf dem Board verursachen, und damit eine unzulängliche Funktion des Robotersystems.

Typische Ausgangsbeschaltung 1: NPN Typ

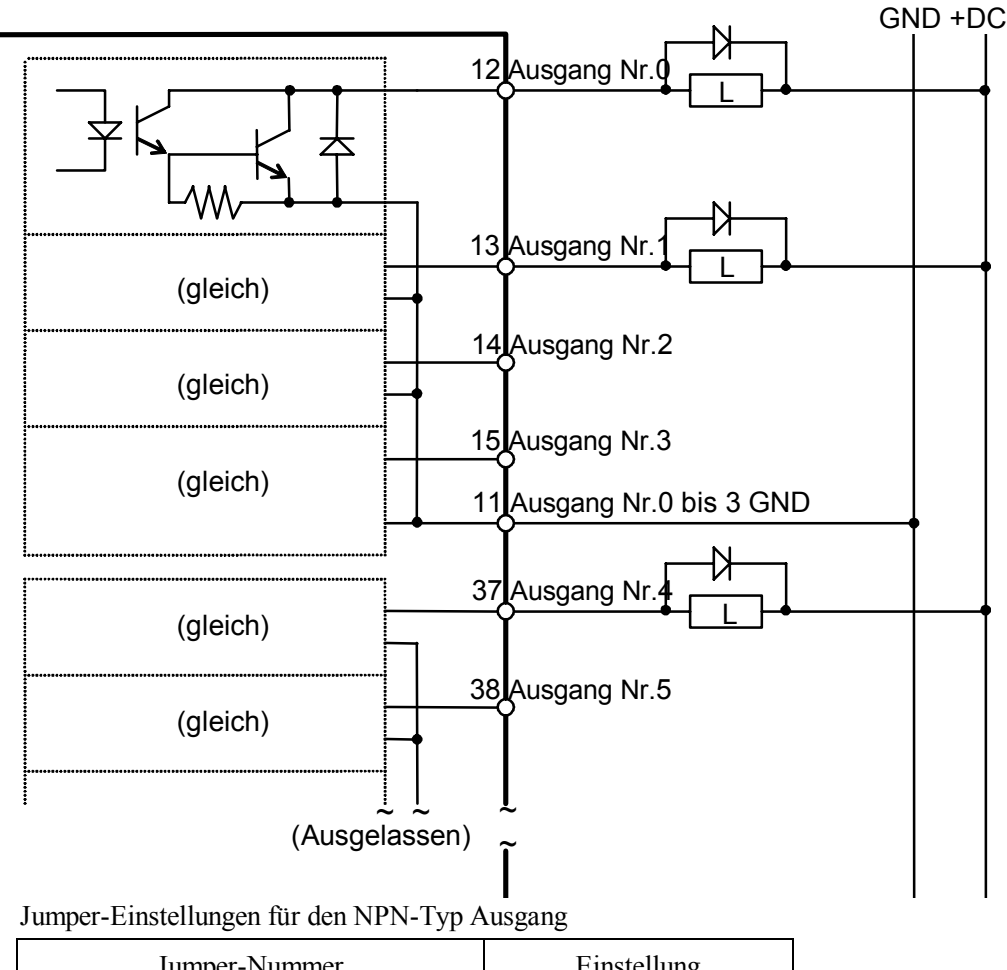

| Jumper-Nummer                         | Einstellung   |  |  |  |
|---------------------------------------|---------------|--|--|--|
| JP4, 5, 9, 10, 14, 15, 19, 20, 24, 25 | 1-3, 2-4, 5-6 |  |  |  |
| JP6, 11, 16, 21, 26                   | Offen         |  |  |  |
| JP7, 12, 17, 22, 27                   | geschlossen   |  |  |  |
| JP8, 13, 18, 23, 28                   | 2-3           |  |  |  |

Typische Ausgangsbeschaltung 2: PNP Typ

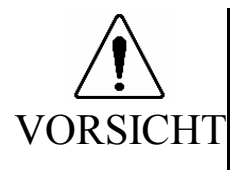

Verkabeln Sie den Ausgangs-Schaltkreis richtig, weil er keinen Schutz-Schaltkreis für Kurzschluss und Verpolung besitzt. Eine unsachgemäße Verkabelung kann Fehlfunktionen der Teile auf dem Board verursachen, und damit eine unzulängliche Funktion des Robotersystems.

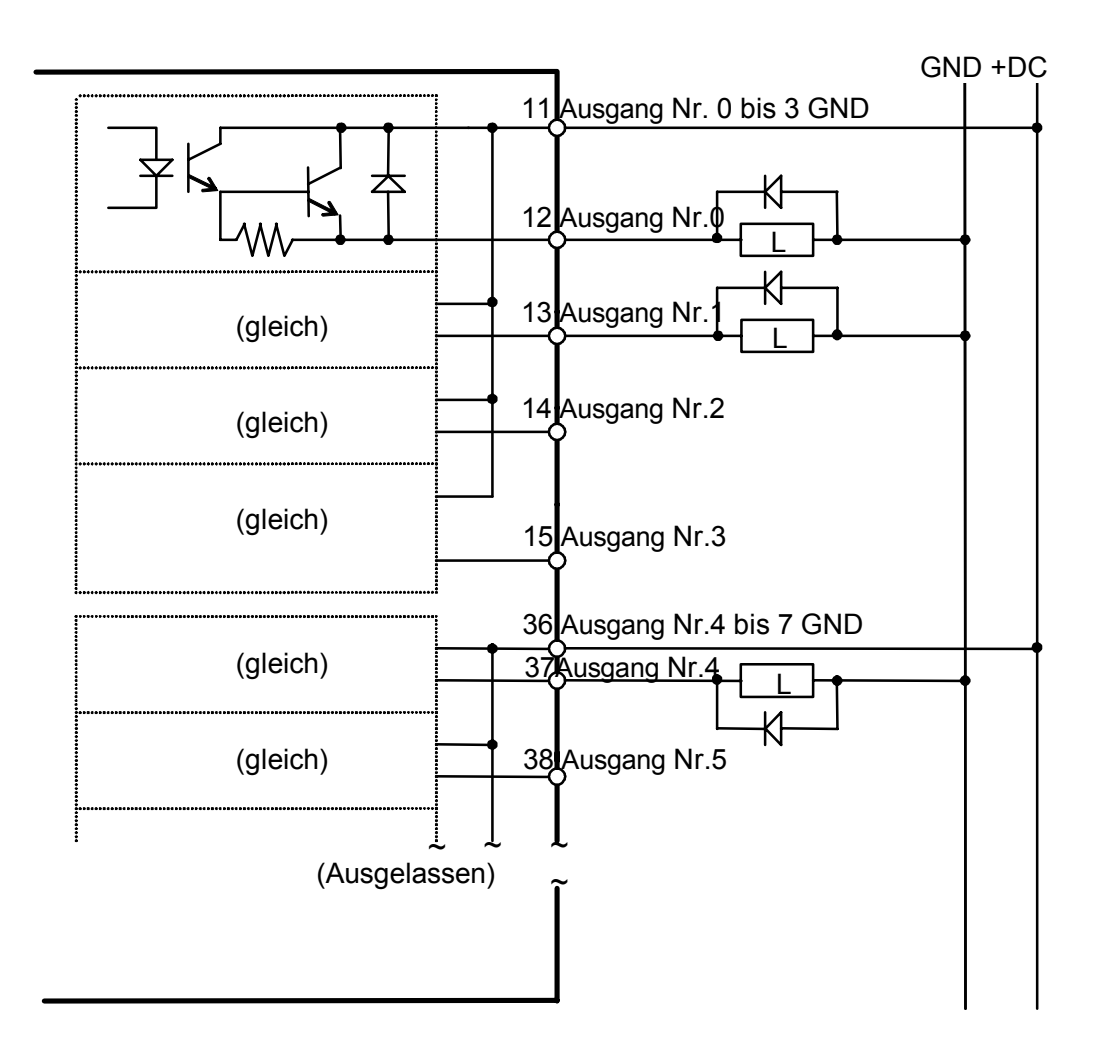

Jumper-Einstellungen für den PNP-Typ Ausgang

| Jumper-Nummer                         | Einstellung   |  |  |  |
|---------------------------------------|---------------|--|--|--|
| JP4, 5, 9, 10, 14, 15, 19, 20, 24, 25 | 1-2, 3-5, 4-6 |  |  |  |
| JP6, 11, 16, 21, 26                   | geschlossen   |  |  |  |
| JP7, 12, 17, 22, 27                   | Offen         |  |  |  |
| JP8, 13, 18, 23, 28                   | 1-2           |  |  |  |

## 6.3 Anschlussbelegung

Die interne Stromversorgung ist nicht an den D-E/A-Anschluss angeschlossen. Stellen Sie sicher, dass der Strom von einer externen Stromquelle bereit gestellt wird.

### 6.3.1 D-E/A-Anschluss - Anschlussbelegungen

HINWEIS

Die unten angegebenen Eingangs- und Ausgangsnummern sind für die Standard Drive Unit (DU1).

| Anschluss-<br>Nr. | Signal-Name              | Anschluss-<br>Nr. | Signal-Name               |
|-------------------|--------------------------|-------------------|---------------------------|
| 1                 | Eingang Nr.0 bis 3 GND   | 26                | Eingang Nr.0 bis 7 GND    |
| 2                 | Eingang Nr. 0            | 27                | Eingang Nr. 4             |
| 3                 | Eingang Nr. 1            | 28                | Eingang Nr. 5             |
| 4                 | Eingang Nr. 2            | 29                | Eingang Nr. 6             |
| 5                 | Eingang Nr. 3            | 30                | Eingang Nr. 7             |
| 6                 | Eingang Nr.0 bis 11 GND  | 31                | Eingang Nr.0 bis 15 GND   |
| 7                 | Eingang Nr. 8            | 32                | Eingang Nr. 12            |
| 8                 | Eingang Nr. 9            | 33                | Eingang Nr. 13            |
| 9                 | Eingang Nr. 10           | 34                | Eingang Nr. 14            |
| 10                | Eingang Nr. 11           | 35                | Eingang Nr. 15            |
| 11                | Eingang Nr. 0 bis 3 GND  | 36                | Eingang Nr. 4 bis 7 GND   |
| 12                | Ausgang Nr. 0            | 37                | Ausgang Nr. 4             |
| 13                | Ausgang Nr. 1            | 38                | Ausgang Nr. 5             |
| 14                | Ausgang Nr. 2            | 39                | Ausgang Nr. 6             |
| 15                | Ausgang Nr. 3            | 40                | Ausgang Nr. 7             |
| 16                | Eingang Nr. 8 bis 11 GND | 41                | Eingang Nr. 12 bis 15 GND |
| 17                | Ausgang Nr. 8            | 42                | Ausgang Nr. 12            |
| 18                | Ausgang Nr. 9            | 43                | Ausgang Nr. 13            |
| 19                | Ausgang Nr. 10           | 44                | Ausgang Nr. 14            |
| 20                | Ausgang Nr. 11           | 45                | Ausgang Nr. 15            |
| 21                | Wird nicht verwendet     | 46                | Wird nicht verwendet      |
| 22                | Wird nicht verwendet     | 47                | Wird nicht verwendet      |
| 23                | Wird nicht verwendet     | 48                | GND                       |
| 24                | Wird nicht verwendet     | 49                | GND                       |
| 25                | Wird nicht verwendet     | 50                | GND                       |

| Anschluss       | Standard                  |
|-----------------|---------------------------|
| D-E/A Anschluss | D-Sub 25 pin, M3 Schraube |

### 6.3.2 Optionales D-E/A-Anschlusskabel – Anschlussbelegungen:

| Anschluss-<br>Nr. | Signal-Name               | Anschluss-<br>Nr. | Signal-Name               |  |  |
|-------------------|---------------------------|-------------------|---------------------------|--|--|
| 1                 | Eingang Nr.0 bis 3 GND    | 26                | NC                        |  |  |
| 2                 | NC                        | 27                | Eingang Nr. 0 bis 3 GND   |  |  |
| 3                 | Eingang Nr.0              | 28                | Ausgang Nr.0              |  |  |
| 4                 | Eingang Nr.1              | 29                | Ausgang Nr. 1             |  |  |
| 5                 | Eingang Nr. 2             | 30                | Ausgang Nr. 2             |  |  |
| 6                 | Eingang Nr. 3             | 31                | Ausgang Nr. 3             |  |  |
| 7                 | Eingang Nr.0 bis 7 GND    | 32                | NC                        |  |  |
| 8                 | NC                        | 33                | Eingang Nr. 4 bis 7 GND   |  |  |
| 9                 | Eingang Nr. 4             | 34                | Ausgang Nr. 4             |  |  |
| 10                | Eingang Nr. 5             | 35                | Ausgang Nr. 5             |  |  |
| 11                | Eingang Nr. 6             | 36                | Ausgang Nr. 6             |  |  |
| 12                | Eingang Nr. 7             | 37                | Ausgang Nr. 7             |  |  |
| 13                | Eingang Nr. 8 bis 11 GND  | 38                | NC                        |  |  |
| 14                | NC                        | 39                | Eingang Nr. 8 bis 11 GND  |  |  |
| 15                | Eingang Nr. 8             | 40                | Ausgang Nr. 8             |  |  |
| 16                | Eingang Nr. 9             | 41                | Ausgang Nr. 9             |  |  |
| 17                | Eingang Nr. 10            | 42                | Ausgang Nr. 10            |  |  |
| 18                | Eingang Nr. 11            | 43                | Ausgang Nr. 11            |  |  |
| 19                | Eingang Nr. 12 bis 15 GND | 44                | NC                        |  |  |
| 20                | NC                        | 45                | Ausgang Nr. 12 bis 15 GND |  |  |
| 21                | Eingang Nr. 12            | 46                | Ausgang Nr. 12            |  |  |
| 22                | Eingang Nr. 13            | 47                | Ausgang Nr. 13            |  |  |
| 23                | Eingang Nr. 14            | 48                | Ausgang Nr. 14            |  |  |
| 24                | Eingang Nr. 15            | 49                | Ausgang Nr. 15            |  |  |
| 25                | FG                        | 50                | FG                        |  |  |

Das D-E/A-Anschlusskabel ist ein optionales Teil.

## 7. Erweiterungs E/A-Board - Optional

## 7.1 Erweiterungs E/A-Board

Installieren Sie ein Erweiterungs E/A-Board in einem ISA-Slot der Steuerung, wenn zusätzliche Eingänge und/oder Ausgänge gewünscht sind.

Jedes zusätzliche E/A-Board bietet 32 Eingänge und 32 Ausgänge. Die Anzahl der E/As, auf die erweitert werden kann, ist abhängig von der Anzahl der ISA-Slots, die der Typ der verwendeten Steuerung bietet.

Die E/A-Nummern 0 bis 47 sind für die drei Drive Units DU1 bis DU3 reserviert. Die Eingangs- und Ausgangs-Nummern sind wie folgt vergeben. Für die Erweiterungs E/A-Boards beginnen die E/A-Bitnummern bei 48.

| Eingang    | Ausgang    | Hardware                      |
|------------|------------|-------------------------------|
| 0 bis 15   | 0 bis 15   | Standard Drive Unit (DU1)     |
| 16 bis 31  | 16 bis 31  | Zusätzliche Drive Unit (DU2   |
| 32 bis 47  | 32 bis 47  | Zusätzliche Drive Unit (DU3   |
| 48 bis 79  | 48 bis 79  | Das 1. Erweiterungs E/A-Board |
| 80 bis 111 | 80 bis 111 | Das 2. Erweiterungs E/A-Board |
| •          | •          | •                             |

Die Typen des optionalen Erweiterungs E/A-Boards sind unten aufgelistet.

| Name                                      | Eingangs- /<br>Ausgangs-<br>Typ | Ausgangs-Schaltung                 | Überstromschutz |
|-------------------------------------------|---------------------------------|------------------------------------|-----------------|
| Geschütztes<br>Erweiterungs E/A-<br>Board | NPN                             | Hybrid IC SEP007                   | Verfügbar       |
| Geschütztes<br>Erweiterungs E/A-<br>Board | PNP                             | Hybrid IC SEP008                   | Verfügbar       |
| Erweiterung E/A-<br>Board                 | NPN                             | Transistorarray und<br>Optokoppler | Nicht verfügbar |

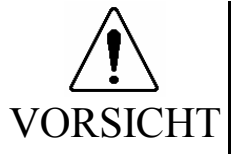

- Verwenden Sie den PNP-Typ des geschützten Erweiterungs E/A-Boardes für CE-Konformität. Verkabeln Sie richtig. Ungesachgemäße Verkabelung kann ernste Sicherheitsprobleme und ungewöhnliche Manipulatorarm-Bewegungen verursachen.
- Verkabeln Sie den Ausgangs-Schaltkreis richtig, weil er keinen Schutz-Schaltkreis für Kurzschluss und Verpolung besitzt. Eine unsachgemäße Verkabelung kann Fehlfunktionen der Teile auf dem Board verursachen, und damit eine unzulängliche Funktion des Robotersystems.

### 7.2 Geschütztes Erweiterungs E/A-Board

#### 7.2.1 Geschütztes Erweiterungs E/A-Board : Jumper-Einstellungen

Die E/A-Board-Adresse wird durch die Jumper JP1, JP2 und JP3 definiert. Dieselben Jumper-Einstellungen werden sowohl für den NPN- als auch für den PNP-Typ verwendet.

JP1, JP2

Die Tabelle unten zeigt die Einstellungen für JP1 und JP2 auf jedem Board. Beachten Sie, dass offen für eine binäre "1" der Adresse steht, und geschlossen eine binäre "0" bedeutet. Die Tabelle ist in derselben Weise angeordnet, wie die Jumper auf dem Board (Adress-Bit steigt von links nach rechts).

|       |         | JP 2 |     |     | JP 1 |      |     |     |     | JP 1 |      |       |       |       |  |
|-------|---------|------|-----|-----|------|------|-----|-----|-----|------|------|-------|-------|-------|--|
| Poord | Adragga | 1-2  | 3-4 | 5-6 | 7-8  | 9-10 | 1-2 | 3-4 | 5-6 | 7-8  | 9-10 | 11-12 | 13-14 | 15-16 |  |
| Doard | Adlesse | A3   | A4  | A5  | A6   | A7   | A8  | A9  | A10 | A11  | A12  | A13   | A14   | A15   |  |
| 1     | 700     | 0    | 0   | 0   | 0    | 0    |     |     |     | 0    | 0    | 0     | 0     | 0     |  |
| 2     | 710     | 0    |     | 0   | 0    | 0    |     |     |     | 0    | 0    | 0     | 0     | 0     |  |
| 3     | 720     | 0    | 0   |     | 0    | 0    |     |     |     | 0    | 0    | 0     | 0     | 0     |  |
| 4     | 730     | 0    |     |     | 0    | 0    |     |     |     | 0    | 0    | 0     | 0     | 0     |  |
| 5     | 740     | 0    | 0   | 0   |      | 0    |     |     |     | 0    | 0    | 0     | 0     | 0     |  |
| 6     | 750     | 0    |     | 0   |      | 0    |     |     |     | 0    | 0    | 0     | 0     | 0     |  |
| 7     | 760     | 0    | 0   |     |      | 0    |     |     |     | 0    | 0    | 0     | 0     | 0     |  |
| 8     | 770     | 0    |     |     |      | 0    |     |     |     | 0    | 0    | 0     | 0     | 0     |  |
| 9     | 780     | 0    | 0   | 0   | 0    |      |     |     |     | 0    | 0    | 0     | 0     | 0     |  |
| 10    | 790     | 0    |     | 0   | 0    |      |     |     |     | 0    | 0    | 0     | 0     | 0     |  |

Wenn Sie die E/A-Boards auf 0700H auf 0707H zuordnen, stellen Sie sie folgendermaßen ein:

Eingang: 0700H bis 0703H Ausgang: 0704H bis 0707H

JP3

Gebrückt 1-2, 4-5, 7-8 und 10-11.

JP4, 5, 6 Normalerweise offen.

Wenn das Erweiterungs E/A-Board verwendet wird, müssen die entsprechenden Software-Einstellungen zusätzlich zu den Jumper-Einstellungen durchgeführt werden. Für Details über die Software-Einstellungen, lesen Sie das folgende Handbuch.

| EPSON RC+ | Benutzerhandbuch - Abschnitt Erweiterungs-E/A-Board-            |
|-----------|-----------------------------------------------------------------|
|           | Softwarekonfiguration im Kapitel E/A-Systeme                    |
| SPEL CT   | Benutzerhandbuch, Einrichten & Betrieb - Abschnitt E/A-Board im |
|           | Kapitel 11. Einrichten                                          |

#### 7.2.2 Geschütztes Erweiterungs E/A-Board : Eingangsbeschaltung

Die folgenden Diagramme stellen Fälle dar, in welchen die Nummern 48 bis 70 den Erweiterungs E/A-Eingängen und -Ausgängen zugewiesen werden. Die E/A-Nummer Zuweisung ist abhängig von den Software-Einstellungen.

| Eingangs-Spannungs-Bereich | : DC12 bis 24V ±10%           |
|----------------------------|-------------------------------|
| EIN Spannung               | : DC 10.8V (MIN.)             |
| AUS Spannung               | : DC 5V (MAX.)                |
| Eingangs-Strom             | : 10mA (TYP) am DC24V Eingang |

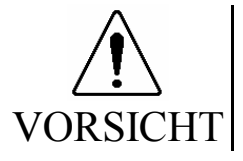

Verwenden Sie das PNP-Typ Verkabelungs-Diagramm f
ür CE-Konformit
ät. Verkabeln Sie richtig. Ungesachgem
äße Verkabelung kann ernste Sicherheitsprobleme und ungew
öhnliche Manipulatorarm-Bewegungen verursachen.

Geschütztes Erweiterung E/A-Board Typische Eingangsbeschaltung 1: NPN Typ

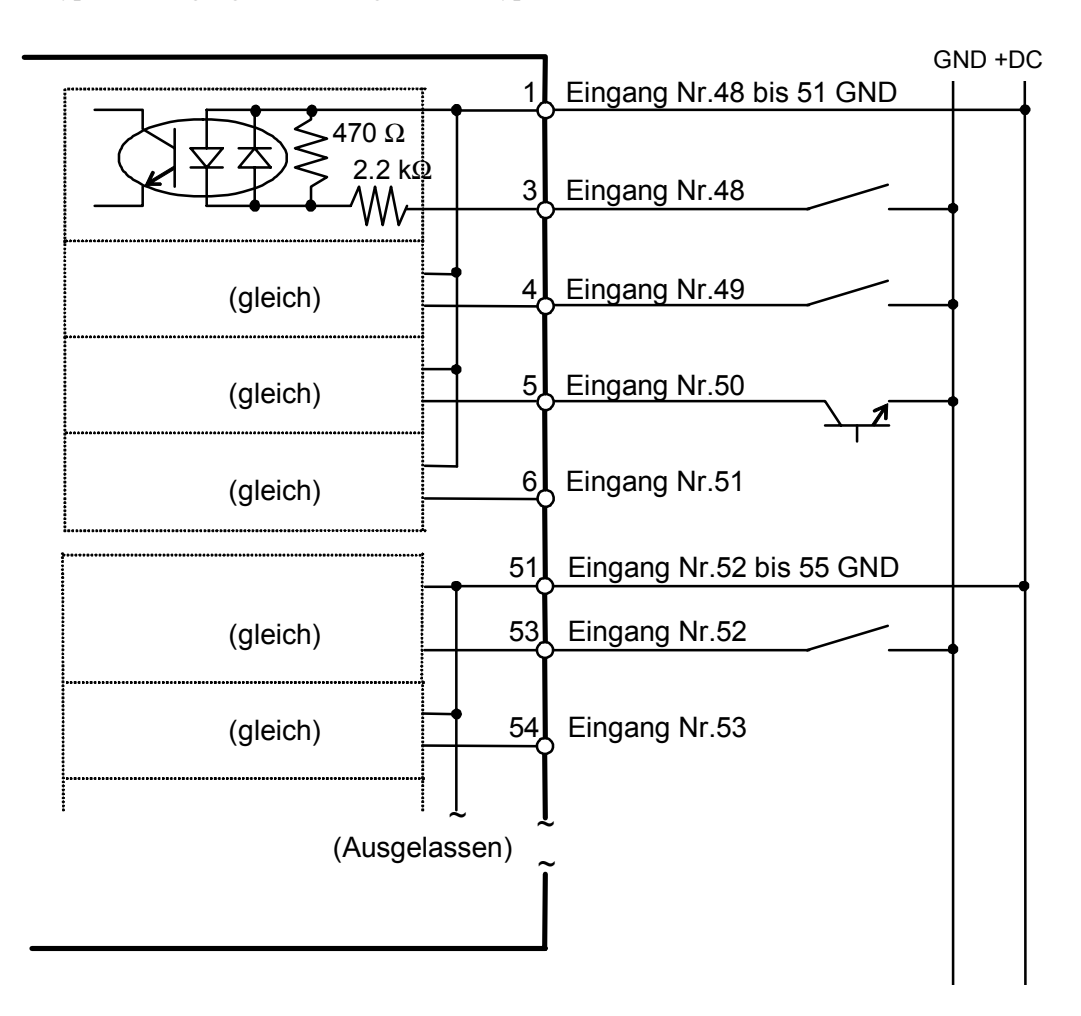

Geschütztes Erweiterungs E/A-Board Typische Eingangsbeschaltung 2: PNP Typ

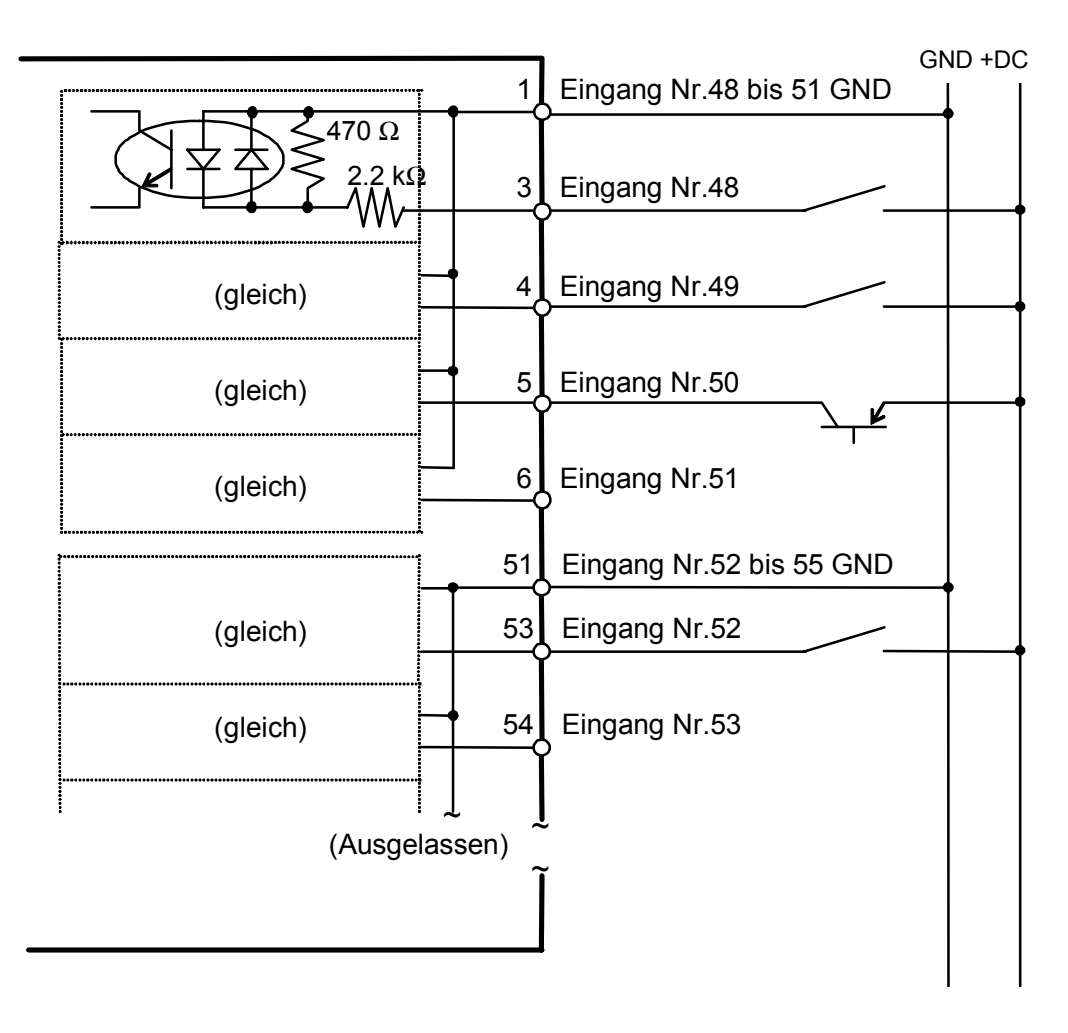

#### 7.2.3 Geschütztes Erweiterungs E/A-Board Ausgangs-Schaltung

Die folgenden Diagramme stellen Fälle dar, in welchen die Nummern 48 bis 70 den Erweiterungs E/A-Eingängen und -Ausgängen zugewiesen werden. Die E/A-Nummer Zuweisung ist abhängig von den Software-Einstellungen.

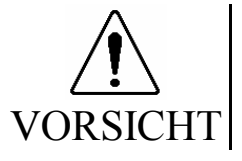

 Verwenden Sie das PNP-Typ Verkabelungs-Diagramm f
ür CE-Konformit
ät. Verkabeln Sie richtig. Ungesachgem
äße Verkabelung kann ernste Sicherheitsprobleme und ungew
öhnliche Manipulatorarm-Bewegungen verursachen.

Geschütztes Erweiterung E/A-Board Typische Ausgangsbeschaltung 1: NPN Typ

Verdrahten Sie so, wie in folgendem Diagramm dargestellt.

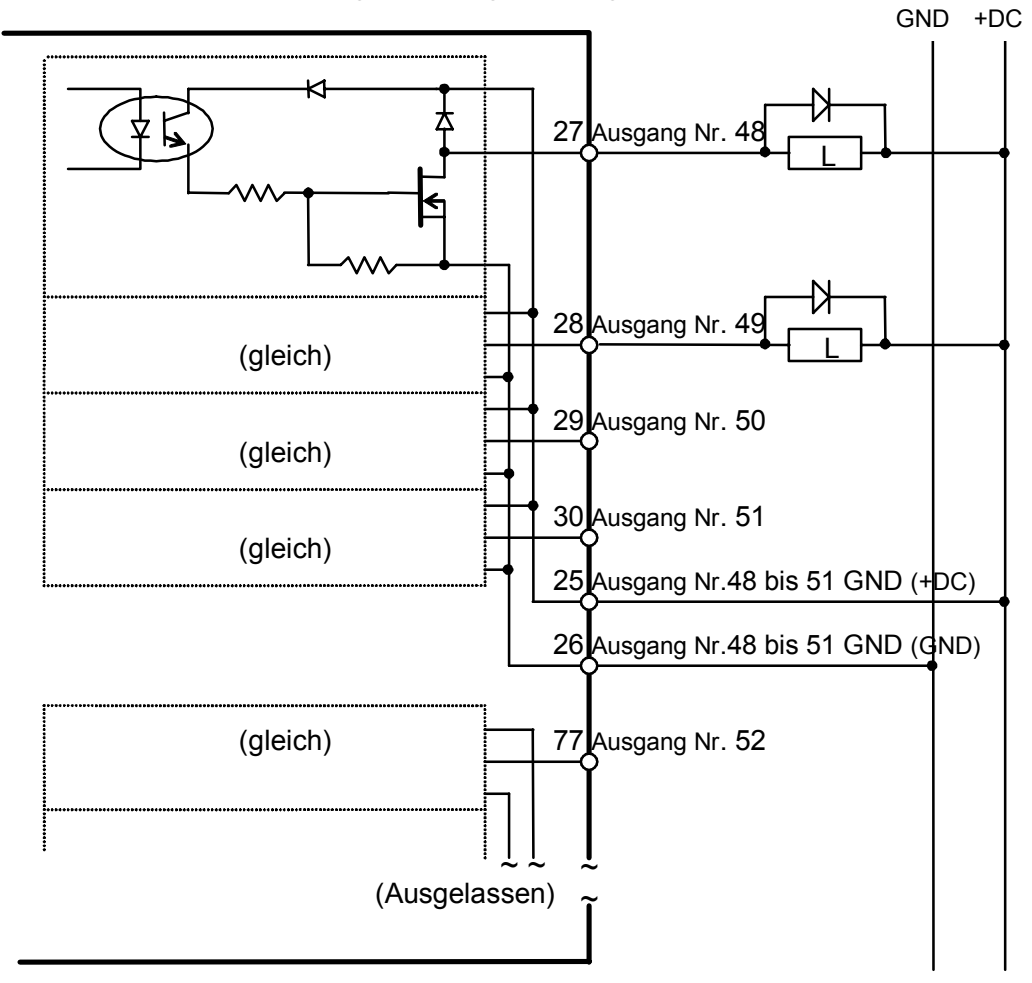

| Nenn-Ausgangs-Spannung   | : DC12 bis 24V ±10%     |
|--------------------------|-------------------------|
| Maximaler Ausgangs-Strom | : 250mA/1 Ausgang       |
| Ausgangs-Treiber         | : N Kanal Strom MOS FET |
| Sättigungsspannung       | : 1.0V oder darunter    |
Geschütztes Erweiterungs E/A-Board Typische Ausgangsbeschaltung 2: PNP Typ

Verdrahten Sie so, wie in folgendem Diagramm dargestellt.

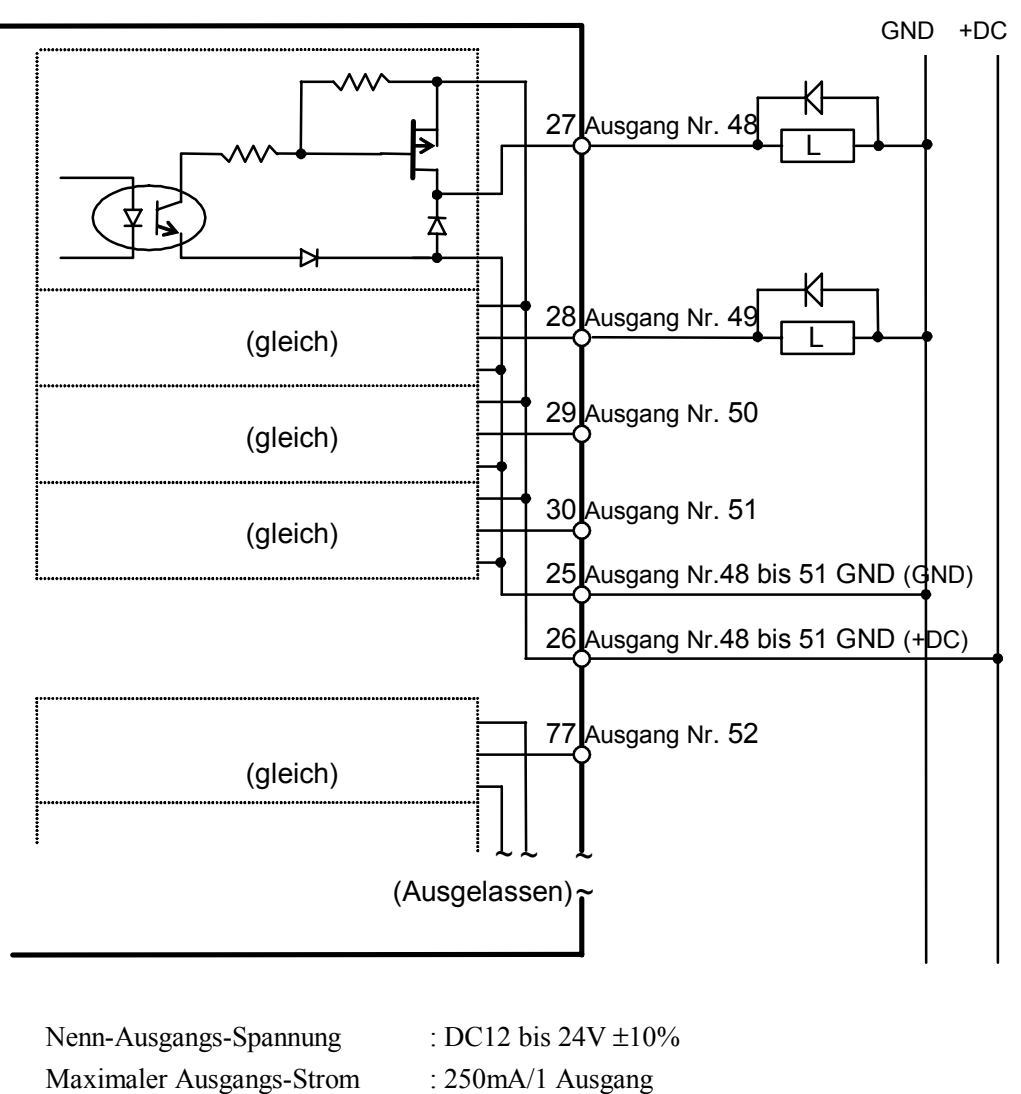

Ausgangs-Treiber

Sättigungsspannung

- : P Kanal Strom MOS FET
- : 1,0V oder darunter

# 7.3 Erweiterungs E/A-Board

#### 7.3.1 Erweiterungs E/A-Board: Jumper-Einstellungen

Die E/A-Board-Adresse wird durch die Jumper JP1, JP2 und JP3 definiert. Dieselben Jumper-Einstellungen werden sowohl für den NPN- als auch für den PNP-Typ verwendet.

JP1, JP2

Die Tabelle unten zeigt die Einstellungen für JP1 und JP2 auf jedem Board. Beachten Sie, dass offen für eine binäre "1" der Adresse steht, und geschlossen eine binäre "0" bedeutet. Die Tabelle ist in derselben Weise angeordnet, wie die Jumper auf dem Board (Adress-Bit steigt von links nach rechts).

|       |         |     |     | JP 2 |     |      |     |     |     |     | JP 1 |       |       |       |
|-------|---------|-----|-----|------|-----|------|-----|-----|-----|-----|------|-------|-------|-------|
| Board | Adresse | 1-2 | 3-4 | 5-6  | 7-8 | 9-10 | 1-2 | 3-4 | 5-6 | 7-8 | 9-10 | 11-12 | 13-14 | 15-16 |
| Doard | Auresse | A3  | A4  | A5   | A6  | A7   | A8  | A9  | A10 | A11 | A12  | A13   | A14   | A15   |
| 1     | 700     | 0   | 0   | 0    | 0   | 0    |     |     |     | 0   | 0    | 0     | 0     | 0     |
| 2     | 710     | 0   |     | 0    | 0   | 0    |     |     |     | 0   | 0    | 0     | 0     | 0     |
| 3     | 720     | 0   | 0   |      | 0   | 0    |     |     |     | 0   | 0    | 0     | 0     | 0     |
| 4     | 730     | 0   |     |      | 0   | 0    |     |     |     | 0   | 0    | 0     | 0     | 0     |
| 5     | 740     | 0   | 0   | 0    |     | 0    |     |     |     | 0   | 0    | 0     | 0     | 0     |
| 6     | 750     | 0   |     | 0    |     | 0    |     |     |     | 0   | 0    | 0     | 0     | 0     |
| 7     | 760     | 0   | 0   |      |     | 0    |     |     |     | 0   | 0    | 0     | 0     | 0     |
| 8     | 770     | 0   |     |      |     | 0    |     |     |     | 0   | 0    | 0     | 0     | 0     |
| 9     | 780     | 0   | 0   | 0    | 0   |      |     |     |     | 0   | 0    | 0     | 0     | 0     |
| 10    | 790     | 0   |     | 0    | 0   |      |     |     |     | 0   | 0    | 0     | 0     | 0     |

Wenn Sie die E/A-Boards auf 0700H auf 0707H zuordnen, stellen Sie sie folgendermaßen ein:

Eingang: 0700H bis 0703H Ausgang: 0704H bis 0707H

JP3

Gebrückt 1-2, 4-5, 7-8 und 10-11.

JP4, 5, 6

Normalerweise offen.

Wenn das Erweiterungs E/A-Board verwendet wird, müssen die entsprechenden Software-Einstellungen zusätzlich zu den Jumper-Einstellungen durchgeführt werden. Für Details über die Software-Einstellungen, lesen Sie das folgende Handbuch.

| EPSON RC+   | Benutzerhandbuch - Abschnitt Erweiterungs-E/A-Board-            |
|-------------|-----------------------------------------------------------------|
| EI SON RC I | Softwarekonfiguration im Kapitel E/A-Systeme                    |
| SDEL CT     | Benutzerhandbuch, Einrichten & Betrieb - Abschnitt E/A-Board im |
| SILLCI      | Kapitel 11. Einrichten                                          |

#### 7.3.2 Erweiterungs E/A-Board: Eingangs-Schaltung

Die Eingangsbeschaltung ist dieselbe wie beim NPN-Typ des geschützten E/A-Boards. Lesen Sie das Kapitel *Einrichten & Betrieb 7.2.2 Geschütztes Eingangs E/A-Board: Eingangbeschaltung* für Details.

#### 7.3.3 Erweiterungs E/A-Board: Ausgangs-Schaltung

Die folgenden Diagramme stellen Fälle dar, in welchen die Nummern 48 bis 55 den Erweiterungs E/A-Eingängen und -Ausgängen zugewiesen werden. Die E/A-Nummer Zuweisung ist abhängig von den EPSON RC+-Einstellungen.

Erweiterung E/A-Board E/A Typische Ausgangsschaltungs-Anwendung 1: Ausgänge 48 bis 55 (die ersten 8 von 32 Ausgängen)

Verkabeln Sie den Ausgangs-Schaltkreis richtig, weil er keinen Schutz-Schaltkreis für Kurzschluss und Verpolung besitzt. Eine unsachgemäße Verkabelung kann Fehlfunktionen der Teile auf dem Board verursachen, und damit eine unzulängliche Funktion des Robotersystems.

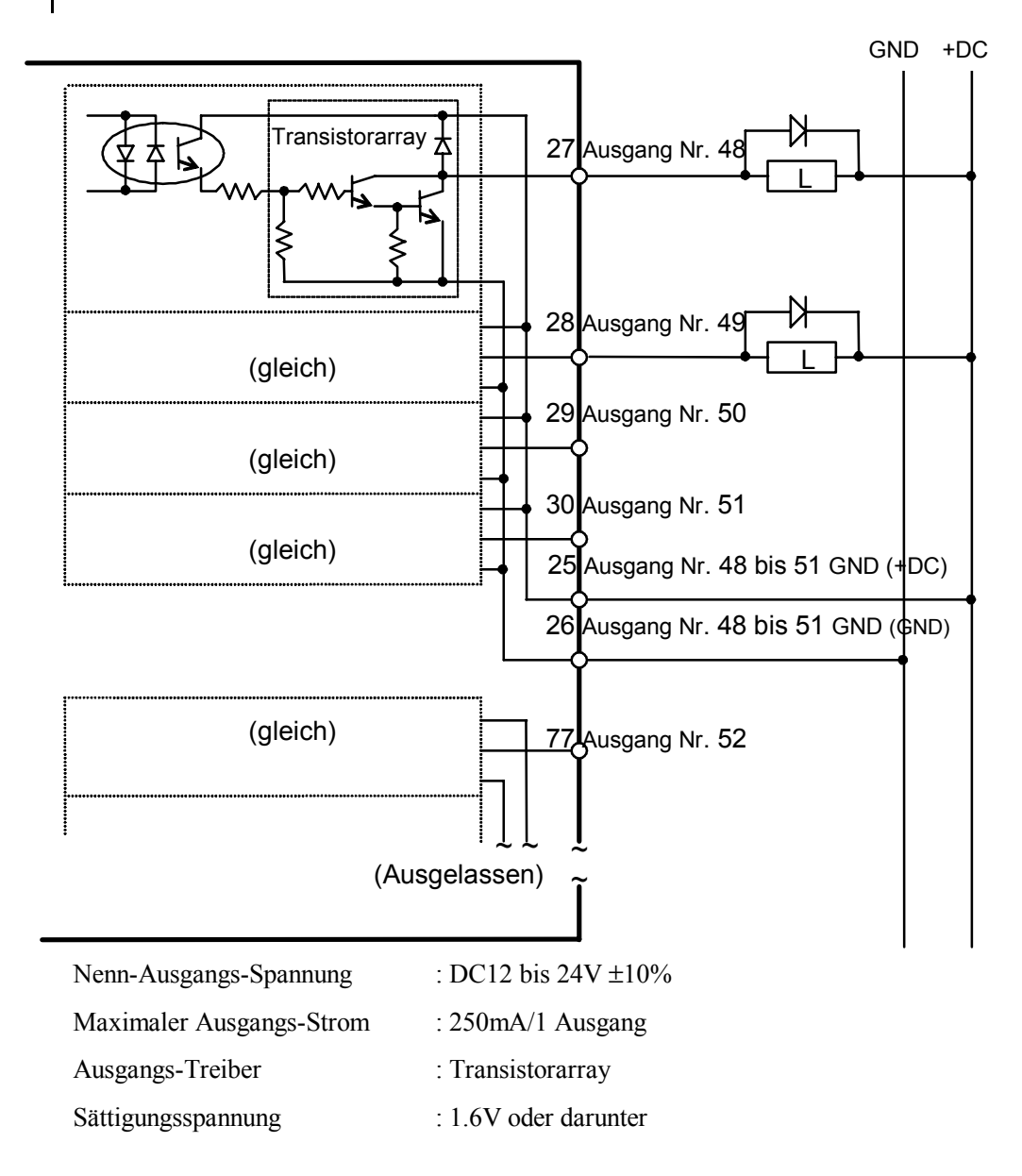

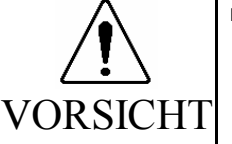

Erweiterung E/A-Board Typische Ausgangsschaltungs-Anwendung 2: Ausgänge 56 bis 79

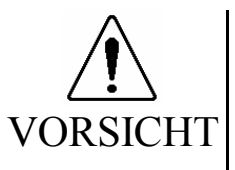

Verkabeln Sie den Ausgangs-Schaltkreis richtig, weil er keinen Schutz-Schaltkreis für Kurzschluss und Verpolung besitzt. Eine unsachgemäße Verkabelung kann Fehlfunktionen der Teile auf dem Board verursachen, und damit eine unzulängliche Funktion des Robotersystems.

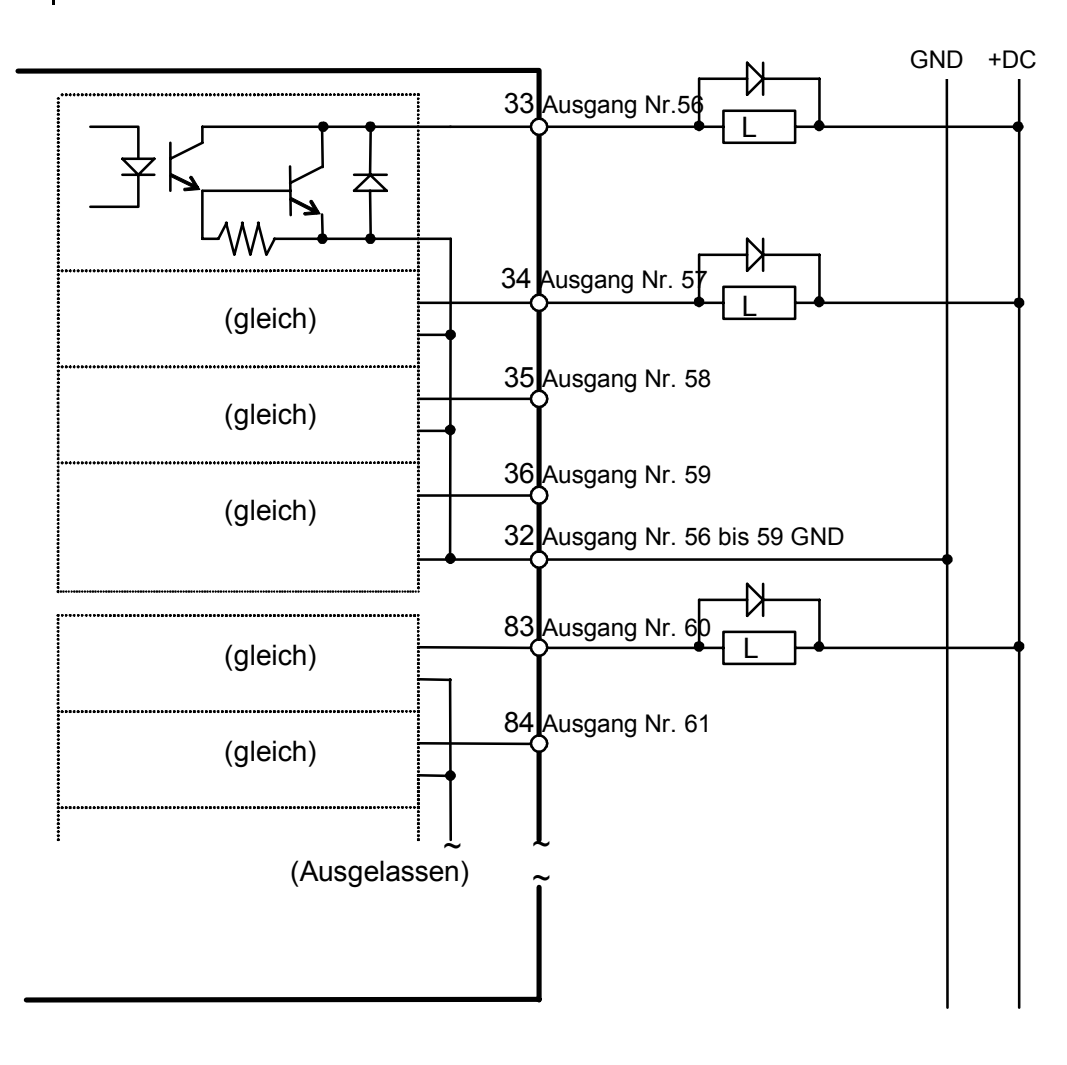

| Nenn-Ausgangs-Spannung   | : DC12 bis 24V ±10%  |
|--------------------------|----------------------|
| Maximaler Ausgangs-Strom | : 100mA/1 Ausgang    |
| Ausgangs-Treiber         | : Optokoppler        |
| Sättigungsspannung       | : 1.6V oder darunter |

# 7.4 Erweiterungs E/A-Board: Anschlussbelegungen

### 7.4.1 Erweiterungs E/A-Board: Anschlussbelegungen (NPN-Typ)

NPN : Anschluss Nr. 1-50

| Anschluss-<br>Nr. | Signal-Name                 | Anschluss-<br>Nr. | Signal-Name                 |
|-------------------|-----------------------------|-------------------|-----------------------------|
| 1                 | Eingang Nr.48 bis Nr.51 GND | 26                | Ausgang Nr.48 bis Nr.51 GND |
| 2                 | NC                          | 27                | Ausgang Nr.48               |
| 3                 | Eingang Nr.48               | 28                | Ausgang Nr.49               |
| 4                 | Eingang Nr.49               | 29                | Ausgang Nr.50               |
| 5                 | Eingang Nr.50               | 30                | Ausgang Nr.51               |
| 6                 | Eingang Nr.51               | 31                | Ausgang Nr.56 bis 59 +DC    |
| 7                 | Eingang Nr.56 bis Nr.59 GND | 32                | Ausgang Nr.56 bis 59 GND    |
| 8                 | NC                          | 33                | Ausgang Nr.56               |
| 9                 | Eingang Nr.56               | 34                | Ausgang Nr.57               |
| 10                | Eingang Nr.57               | 35                | Ausgang Nr.58               |
| 11                | Eingang Nr. 58              | 36                | Ausgang Nr.59               |
| 12                | Eingang Nr.59               | 37                | Ausgang Nr.64 bis 67 +DC    |
| 13                | Eingang Nr.64 bis Nr.67 +DC | 38                | Ausgang Nr.64 bis 67 GND    |
| 14                | NC                          | 39                | Ausgang Nr.64               |
| 15                | Eingang Nr.64               | 40                | Ausgang Nr.65               |
| 16                | Eingang Nr.65               | 41                | Ausgang Nr.66               |
| 17                | Eingang Nr.66               | 42                | Ausgang Nr. 67              |
| 18                | Eingang Nr. 67              | 43                | Ausgang Nr.72 bis 75 +DC    |
| 19                | Eingang Nr.72 bis Nr.75 GND | 44                | Ausgang Nr.72 bis 75 GND    |
| 20                | NC                          | 45                | Ausgang Nr.72               |
| 21                | Eingang Nr.72               | 46                | Ausgang Nr.73               |
| 22                | Eingang Nr.73               | 47                | Ausgang Nr.74               |
| 23                | Eingang Nr.74               | 48                | Ausgang Nr.75               |
| 24                | Eingang Nr.75               | 49                | FG                          |
| 25                | Ausgang Nr.48 bis 51 +DC    | 50                | FG                          |

| Anschluss-<br>Nr. | Signal-Name                 | Anschluss-<br>Nr. | Signal-Name                 |
|-------------------|-----------------------------|-------------------|-----------------------------|
| 51                | Eingang Nr.52 bis Nr.55 GND | 76                | Ausgang Nr.52 bis 55 GND    |
| 52                | NC                          | 77                | Ausgang Nr.52               |
| 53                | Eingang Nr.52               | 78                | Ausgang Nr.53               |
| 54                | Eingang Nr.53               | 79                | Ausgang Nr.54               |
| 55                | Eingang Nr.54               | 80                | Ausgang Nr.55               |
| 56                | Eingang Nr.55               | 81                | Ausgang Nr.60 bis Nr.63 +DC |
| 57                | Eingang Nr.64 bis Nr.67 GND | 82                | Ausgang Nr.60 bis Nr.63 GND |
| 58                | NC                          | 83                | Ausgang Nr.60               |
| 59                | Eingang Nr.60               | 84                | Ausgang Nr.61               |
| 60                | Eingang Nr.61               | 85                | Ausgang Nr.62               |
| 61                | Eingang Nr.62               | 86                | Ausgang Nr.63               |
| 62                | Eingang Nr.63               | 87                | Ausgang Nr.68 bis Nr.71 +DC |
| 63                | Eingang Nr.68 bis Nr.71 GND | 88                | Ausgang Nr.68 bis Nr.71 GND |
| 64                | NC                          | 89                | Ausgang Nr.68               |
| 65                | Eingang Nr.68               | 90                | Ausgang Nr.69               |
| 66                | Eingang Nr.69               | 91                | Ausgang Nr.70               |
| 67                | Eingang Nr.70               | 92                | Ausgang Nr.71               |
| 68                | Eingang Nr.71               | 93                | Ausgang Nr.76 bis Nr.79 +DC |
| 69                | Eingang Nr.76 bis Nr.79 GND | 94                | Ausgang Nr.76 bis Nr.79 GND |
| 70                | NC                          | 95                | Ausgang Nr.76               |
| 71                | Eingang Nr.76               | 96                | Ausgang Nr.77               |
| 72                | Eingang Nr.77               | 97                | Ausgang Nr.78               |
| 73                | Eingang Nr.78               | 98                | Ausgang Nr.79               |
| 74                | Eingang Nr.79               | 99                | FG                          |
| 75                | Ausgang Nr.52 bis 55 +DC    | 100               | FG                          |

NPN : Anschluss Nr. 51-100

### 7.4.2 Erweiterungs E/A-Board: Anschlussbelegung (PNP-Typ)

| Anschluss-<br>Nr. | Signal-Name                 | Anschluss-<br>Nr. | Signal-Name                 |
|-------------------|-----------------------------|-------------------|-----------------------------|
| 1                 | Eingang Nr.48 bis Nr.51 GND | 26                | Ausgang Nr.48 bis Nr.51 +DC |
| 2                 | NC                          | 27                | Ausgang Nr.48               |
| 3                 | Eingang Nr.48               | 28                | Ausgang Nr.49               |
| 4                 | Eingang Nr.49               | 29                | Ausgang Nr.50               |
| 5                 | Eingang Nr.50               | 30                | Ausgang Nr.51               |
| 6                 | Eingang Nr.51               | 31                | Ausgang Nr.56 bis 59 GND    |
| 7                 | Eingang Nr.56 bis Nr.59 GND | 32                | Ausgang Nr.56 bis 59 +DC    |
| 8                 | NC                          | 33                | Ausgang Nr.56               |
| 9                 | Eingang Nr.56               | 34                | Ausgang Nr.57               |
| 10                | Eingang Nr.57               | 35                | Ausgang Nr.58               |
| 11                | Eingang Nr58                | 36                | Ausgang Nr.59               |
| 12                | Eingang Nr.59               | 37                | Ausgang Nr.64 bis 67 GND    |
| 13                | Eingang Nr.64 bis Nr.67 +DC | 38                | Ausgang Nr.64 bis 67 +DC    |
| 14                | NC                          | 39                | Ausgang Nr.64               |
| 15                | Eingang Nr.64               | 40                | Ausgang Nr.65               |
| 16                | Eingang Nr.65               | 41                | Ausgang Nr.66               |
| 17                | Eingang Nr.66               | 42                | Ausgang Nr. 67              |
| 18                | Eingang Nr. 67              | 43                | Ausgang Nr.72 bis 75 GND    |
| 19                | Eingang Nr.72 bis Nr.75 GND | 44                | Ausgang Nr.72 bis 75 +DC    |
| 20                | NC                          | 45                | Ausgang Nr.72               |
| 21                | Eingang Nr.72               | 46                | Ausgang Nr.73               |
| 22                | Eingang Nr.73               | 47                | Ausgang Nr.74               |
| 23                | Eingang Nr.74               | 48                | Ausgang Nr.75               |
| 24                | Eingang Nr.75               | 49                | FG                          |
| 25                | Ausgang Nr.48 bis Nr.51 GND | 50                | FG                          |

### PNP: Anschluss Nr. 1-50

| Anschluss-<br>Nr. | Signal-Name                 | Anschluss-<br>Nr. | Signal-Name                 |
|-------------------|-----------------------------|-------------------|-----------------------------|
| 51                | Eingang Nr.52 bis Nr.55 GND | 76                | Ausgang Nr.52 bis 55 +DC    |
| 52                | NC                          | 77                | Ausgang Nr.52               |
| 53                | Eingang Nr.52               | 78                | Ausgang Nr.53               |
| 54                | Eingang Nr.53               | 79                | Ausgang Nr.54               |
| 55                | Eingang Nr.54               | 80                | Ausgang Nr.55               |
| 56                | Eingang Nr.55               | 81                | Ausgang Nr.60 bis Nr.63 GND |
| 57                | Eingang Nr.64 bis Nr.67 GND | 82                | Ausgang Nr.60 bis Nr.63 +DC |
| 58                | NC                          | 83                | Ausgang Nr.60               |
| 59                | Eingang Nr.60               | 84                | Ausgang Nr.61               |
| 60                | Eingang Nr.61               | 85                | Ausgang Nr.62               |
| 61                | Eingang Nr.62               | 86                | Ausgang Nr.63               |
| 62                | Eingang Nr.63               | 87                | Ausgang Nr.68 bis Nr.71 GND |
| 63                | Eingang Nr.68 bis Nr.71 GND | 88                | Ausgang Nr.68 bis Nr.71 +DC |
| 64                | NC                          | 89                | Ausgang Nr.68               |
| 65                | Eingang Nr.68               | 90                | Ausgang Nr.69               |
| 66                | Eingang Nr.69               | 91                | Ausgang Nr.70               |
| 67                | Eingang Nr.70               | 92                | Ausgang Nr.71               |
| 68                | Eingang Nr.71               | 93                | Ausgang Nr.76 bis Nr.79 GND |
| 69                | Eingang Nr.76 bis Nr.79 GND | 94                | Ausgang Nr.76 bis Nr.79 +DC |
| 70                | NC                          | 95                | Ausgang Nr.76               |
| 71                | Eingang Nr.76               | 96                | Ausgang Nr.77               |
| 72                | Eingang Nr.77               | 97                | Ausgang Nr.78               |
| 73                | Eingang Nr.78               | 98                | Ausgang Nr.79               |
| 74                | Eingang Nr.79               | 99                | FG                          |
| 75                | Ausgang Nr.52 bis 55 GND    | 100               | FG                          |

### PNP Anschluss Nr. 51-100

# 7.5 Erweiterungs E/A-Anschluss

#### 7.5.1 Pin-Anordnung des Erweiterungs-E/A-Anschlusses

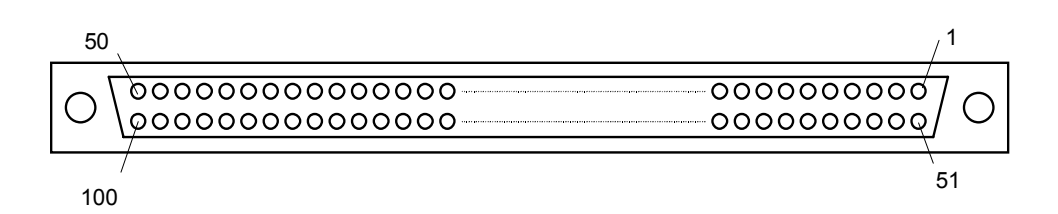

HINWEIS

Ś

Der Erweiterungs E/A-Anschluss wird nicht mit interner Spannung versorgt. Daher muss eine externe Stromquelle zur Verfügung gestellt werden.

#### 7.5.2 Erweiterungs E/A-Anschlusskabel

Das Erweiterungs E/A-Anschlusskabel ist ein optionales Teil. Es hat einen 100-Pin-Stecker am einen Ende und zwei 50-Pin-Stecker am anderen Ende.

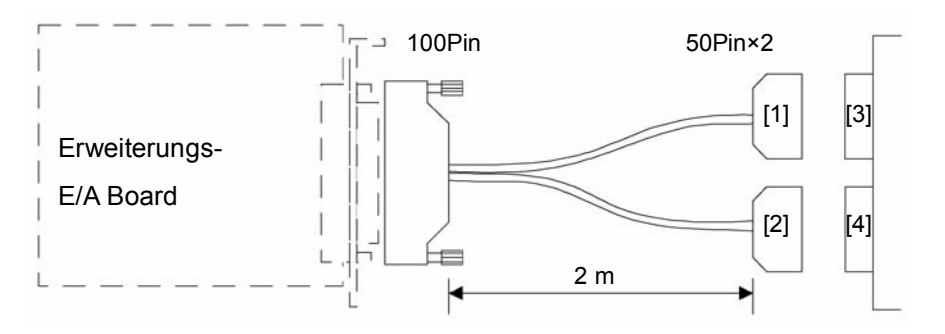

### 7.5.3 Erweiterungs E/A-Anschlusskabel – Anschlussbelegung:

Erweiterungs E/A-Anschlusskabel – Anschlussbelegungen: NPN Typ [1]

| Anschluss-<br>Nr. | Signal-Name                    | Anschluss-<br>Nr. | Signal-Name                 |
|-------------------|--------------------------------|-------------------|-----------------------------|
| 1                 | Eingang Nr. 48 bis 51 GND      | 26                | Eingang Nr. 48 bis 51 +DC   |
| 2                 | NC                             | 27                | Ausgang Nr. 48 bis 51 GND   |
| 3                 | Eingang Nr.48                  | 28                | Ausgang Nr.48               |
| 4                 | Eingang Nr.49                  | 29                | Ausgang Nr.49               |
| 5                 | Eingang Nr.50                  | 30                | Ausgang Nr.50               |
| 6                 | Eingang Nr.51                  | 31                | Ausgang Nr.51               |
| 7                 | Eingang Nr.52 bis Nr.55<br>GND | 32                | Ausgang Nr.52 bis 55 +DC    |
| 8                 | NC                             | 33                | Ausgang Nr.52 bis 55 GND    |
| 9                 | Eingang Nr.52                  | 34                | Ausgang Nr.52               |
| 10                | Eingang Nr.53                  | 35                | Ausgang Nr.53               |
| 11                | Eingang Nr.54                  | 36                | Ausgang Nr.54               |
| 12                | Eingang Nr.55                  | 37                | Ausgang Nr.55               |
| 13                | Eingang Nr.56 bis Nr.59<br>GND | 38                | Ausgang Nr.56 bis 59 +DC    |
| 14                | NC                             | 39                | Ausgang Nr.56 bis 59 GND    |
| 15                | Eingang Nr.56                  | 40                | Ausgang Nr.56               |
| 16                | Eingang Nr.57                  | 41                | Ausgang Nr.57               |
| 17                | Eingang Nr58                   | 42                | Ausgang Nr.58               |
| 18                | Eingang Nr.59                  | 43                | Ausgang Nr.59               |
| 19                | Eingang Nr.60 bis Nr.63<br>GND | 44                | Ausgang Nr.60 bis Nr.63 +DC |
| 20                | NC                             | 45                | Ausgang Nr.60 bis Nr.63 GND |
| 21                | Eingang Nr.60                  | 46                | Ausgang Nr.60               |
| 22                | Eingang Nr.61                  | 47                | Ausgang Nr.61               |
| 23                | Eingang Nr.62                  | 48                | Ausgang Nr.62               |
| 24                | Eingang Nr.63                  | 49                | Ausgang Nr.63               |
| 25                | FG                             | 50                | FG                          |

| Anschluss-<br>Nr. | Signal-Name                 | Anschluss-<br>Nr. | Signal-Name                 |
|-------------------|-----------------------------|-------------------|-----------------------------|
| 1                 | Eingang Nr.64 bis Nr.67 +DC | 26                | Ausgang Nr.64 bis 67 +DC    |
| 2                 | NC                          | 27                | Ausgang Nr.64 bis 67 GND    |
| 3                 | Eingang Nr.64               | 28                | Ausgang Nr.64               |
| 4                 | Eingang Nr.65               | 29                | Ausgang Nr.65               |
| 5                 | Eingang Nr.66               | 30                | Ausgang Nr.66               |
| 6                 | Eingang Nr. 67              | 31                | Ausgang Nr. 67              |
| 7                 | Eingang Nr.68 bis Nr.71 GND | 32                | Ausgang Nr.68 bis Nr.71 +DC |
| 8                 | NC                          | 33                | Ausgang Nr.68 bis Nr.71 GND |
| 9                 | Input No.68                 | 34                | Ausgang Nr.68               |
| 10                | Eingang Nr.69               | 35                | Ausgang Nr.69               |
| 11                | Eingang Nr.70               | 36                | Ausgang Nr.70               |
| 12                | Eingang Nr.71               | 37                | Ausgang Nr.71               |
| 13                | Eingang Nr.72 bis Nr.75 GND | 38                | Ausgang Nr.72 bis 75 +DC    |
| 14                | NC                          | 39                | Ausgang Nr.72 bis 75 GND    |
| 15                | Eingang Nr.72               | 40                | Ausgang Nr.72               |
| 16                | Eingang Nr.73               | 41                | Ausgang Nr.73               |
| 17                | Eingang Nr.74               | 42                | Ausgang Nr.74               |
| 18                | Eingang Nr.75               | 43                | Ausgang Nr.75               |
| 19                | Eingang Nr.76 bis Nr.79 GND | 44                | Ausgang Nr.76 bis Nr.79 +DC |
| 20                | NC                          | 45                | Ausgang Nr.76 bis Nr.79 GND |
| 21                | Eingang Nr.76               | 46                | Ausgang Nr.76               |
| 22                | Eingang Nr.77               | 47                | Ausgang Nr.77               |
| 23                | Eingang Nr.78               | 48                | Ausgang Nr.78               |
| 24                | Eingang Nr.79               | 49                | Ausgang Nr.79               |
| 25                | FG                          | 50                | FG                          |

Erweiterungs E/A-Anschlusskabel – Anschlussbelegungen: NPN Typ [2]

| Anschluss-<br>Nr. | Signal-Name                    | Anschluss-<br>Nr. | Signal-Name                 |
|-------------------|--------------------------------|-------------------|-----------------------------|
| 1                 | Eingang Nr. 48 bis<br>51 GND   | 26                | Ausgang Nr.48 bis Nr.51 GND |
| 2                 | NC                             | 27                | Eingang Nr. 48 bis 51 +DC   |
| 3                 | Eingang Nr.48                  | 28                | Ausgang Nr.48               |
| 4                 | Eingang Nr.49                  | 29                | Ausgang Nr.49               |
| 5                 | Eingang Nr.50                  | 30                | Ausgang Nr.50               |
| 6                 | Eingang Nr.51                  | 31                | Ausgang Nr.51               |
| 7                 | Eingang Nr.52 bis<br>Nr.55 GND | 32                | Ausgang Nr.52 bis 55 GND    |
| 8                 | NC                             | 33                | Ausgang Nr.52 bis 55 +DC    |
| 9                 | Eingang Nr.52                  | 34                | Ausgang Nr.52               |
| 10                | Eingang Nr.53                  | 35                | Ausgang Nr.53               |
| 11                | Eingang Nr.54                  | 36                | Ausgang Nr.54               |
| 12                | Eingang Nr.55                  | 37                | Ausgang Nr.55               |
| 13                | Eingang Nr.56 bis<br>Nr.59 GND | 38                | Ausgang Nr.56 bis 59 GND    |
| 14                | NC                             | 39                | Ausgang Nr.56 bis 59 +DC    |
| 15                | Eingang Nr.56                  | 40                | Ausgang Nr.56               |
| 16                | Eingang Nr.57                  | 41                | Ausgang Nr.57               |
| 17                | Eingang Nr.58                  | 42                | Ausgang Nr.58               |
| 18                | Eingang Nr.59                  | 43                | Ausgang Nr.59               |
| 19                | Eingang Nr.64 bis<br>Nr.67 GND | 44                | Ausgang Nr.60 bis Nr.63 GND |
| 20                | NC                             | 45                | Ausgang Nr.60 bis Nr.63 +DC |
| 21                | Eingang Nr.60                  | 46                | Ausgang Nr.60               |
| 22                | Eingang Nr.61                  | 47                | Ausgang Nr.61               |
| 23                | Eingang Nr.62                  | 48                | Ausgang Nr.62               |
| 24                | Eingang Nr.63                  | 49                | Ausgang Nr.63               |
| 25                | FG                             | 50                | FG                          |

Erweiterungs E/A-Anschlusskabel – Anschlussbelegungen: PNP Typ [1]

| Erweiterungs | E/A-Anschlusskabel | – Anschlussbelegungen: | PNP Typ |
|--------------|--------------------|------------------------|---------|
|--------------|--------------------|------------------------|---------|

[2]

| Anschluss-<br>Nr. | Signal-Name                 | Anschluss-<br>Nr. | Signal-Name                 |
|-------------------|-----------------------------|-------------------|-----------------------------|
| 1                 | Eingang Nr.64 bis Nr.67 +DC | 26                | Ausgang Nr.64 bis 67 GND    |
| 2                 | NC                          | 27                | Ausgang Nr.64 bis 67 +DC    |
| 3                 | Eingang Nr.64               | 28                | Ausgang Nr.64               |
| 4                 | Eingang Nr.65               | 29                | Ausgang Nr.65               |
| 5                 | Eingang Nr.66               | 30                | Ausgang Nr.66               |
| 6                 | Eingang Nr. 67              | 31                | Ausgang Nr. 67              |
| 7                 | Eingang Nr.68 bis Nr.71 GND | 32                | Ausgang Nr.68 bis Nr.71 GND |
| 8                 | NC                          | 33                | Ausgang Nr.68 bis Nr.71 +DC |
| 9                 | Eingang Nr.68               | 34                | Ausgang Nr.68               |
| 10                | Eingang Nr.69               | 35                | Ausgang Nr.69               |
| 11                | Eingang Nr.70               | 36                | Ausgang Nr.70               |
| 12                | Eingang Nr.71               | 37                | Ausgang Nr.71               |
| 13                | Eingang Nr.72 bis Nr.75 GND | 38                | Ausgang Nr.72 bis 75 GND    |
| 14                | NC                          | 39                | Ausgang Nr.72 bis 75 +DC    |
| 15                | Eingang Nr.72               | 40                | Ausgang Nr.72               |
| 16                | Eingang Nr.73               | 41                | Ausgang Nr.73               |
| 17                | Eingang Nr.74               | 42                | Ausgang Nr.74               |
| 18                | Eingang Nr.75               | 43                | Ausgang Nr.75               |
| 19                | Eingang Nr.76 bis Nr.79 GND | 44                | Ausgang Nr.76 bis Nr.79 GND |
| 20                | NC                          | 45                | Ausgang Nr.76 bis Nr.79 +DC |
| 21                | Eingang Nr.76               | 46                | Ausgang Nr.76               |
| 22                | Eingang Nr.77               | 47                | Ausgang Nr.77               |
| 23                | Eingang Nr.78               | 48                | Ausgang Nr.78               |
| 24                | Eingang Nr.79               | 49                | Ausgang Nr.79               |
| 25                | FG                          | 50                | FG                          |

# 8. E/A Fernsteuerung-Einstellungen

Dieser Abschnitt beschreibt die Funktionen und die Zeitabläufe der Eingangs- und Ausgangssignale der Fernsteuerung.

Die Fernsteuerungs-Funktionen können Ihrem/Ihren Standard- oder Erweiterungs-E/A-Board(s) zugewiesen werden, um die Steuerung des Roboters zu erweitern – entweder von einem Bediengerät Ihrer Wahl oder von einer Ablaufsteuerung (SPS).

Der Anwender legt über die Softwarekonfiguration eine E/A-Nummer fest, welcher eine Fernsteuerungs-Funktion zugewiesen werden soll. Für weitere Details, lesen Sie das folgende Handbuch.

| EPSON RC+ | Benutzerhandbuch - Abschnitt Fernsteuerungs-<br>Softwarekonfiguration im Kapitel Fernsteuerung. |  |
|-----------|-------------------------------------------------------------------------------------------------|--|
| SPEL CT   | Benutzerhandbuch, Einrichten & Betrieb - Abschnitt Fernsteuerung im Kapitel 11. Einrichten      |  |

Für Details über die Kommunikation mit externen Geräten, lesen Sie das folgende Handbuch.

| EPSON RC+ | Benutzerhandbuch - Abschnitt <i>Fernsteuerungs</i> -<br>Softwarekonfiguration im Kapitel <i>Fernsteuerung</i> . |  |
|-----------|----------------------------------------------------------------------------------------------------|--|
| SPEL CT   | Benutzerhandbuch, Einrichten & Betrieb - Abschnitt                                                              |  |
|           | Fernsteuerungs-Einstellungen im Kapitel 7. Kommunikation mit                                                    |  |
|           | externen Geräten                                                                                                |  |

Für Details über den E/A-Kabelanschluss, lesen Sie die Abschnitte *Einrichten & Betrieb* 6. *D-I/O-Anschluss* und *Einrichten & Betrieb* 7. *Erweiterungs E/A-Board – Optional* in diesem Handbuch.

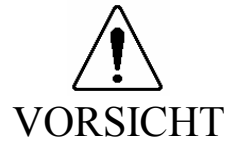

- Wenn Sie Remote E/A verwenden, stellen Sie immer Folgendes sicher. Die Verwendung des Robotersystems unter ungenügenden Bedingungen kann eine Fehlfunktion des Systems und/oder ernste Sicherheitsprobleme verursachen.
  - Weisen Sie die Fernsteuerungs-Optionen den Eingängen/Ausgängen richtig zu und verdrahten Sie sie korrekt, wenn Sie die Fernsteuerungs E/A-Signale einstellen.
  - Stellen Sie sicher, dass die Funktionen den richtigen Eingangs-/Ausgangs-Signalen entsprechen, bevor Sie das System EINschalten.
  - Wenn Sie den Robotersystem-Betrieb pr
    üfen, bereiten Sie sich auf Fehlfunktionen der Ausgangseinstellungen oder -Verdrahtung vor. Wenn der Manipulatorarm durch die Fehlfunktionen der Ausgangseinstellungen oder -Verdrahtung ungewöhnlich arbeitet, dr
    ücken Sie sofort den Not-Aus-Taster, um den Manipulatorarm anzuhalten.

# 8.1 Fernsteuerungs E/A-Signalbeschreibungen (EPSON RC+)

Sie können entweder Standard E/A oder Erweiterungs- E/A für die Fernsteuerung verwenden. Um alle Signale zu verwenden, müssen Sie Erweiterungs- E/A hinzufügen.

HINWEIS

(P

Wenn ein Fehler auftritt, müssen Sie einen Reset durchführen, um den Fehlerzustand zu löschen, bevor irgendwelche weiteren Fernsteuerungs-Eingangs-Befehle ausgeführt werden können. Daher wird empfohlen, dass die Fernsteuerungs-Geräte der Fehler-Ausgang und Reset-Eingang verwendet werden, um die Fehlerzustände zu überwachen und zu löschen.

#### 8.1.1 Fernsteuerungs-Eingangs-Signale

Fernsteuerungs-Eingänge werden verwendet, um die Manipulatorarme zu steuern und Programme zu starten. Vor dem Aktivieren von Eingängen müssen bestimmte Bedingungen erfüllt werden, wie unten in der Tabelle dargestellt.

| Name      | Beschreibung                                                                                                    |  |  |
|-----------|----------------------------------------------------------------------------------------------------|--|--|
| MotorOn   | Schaltet die Motoren für den aktuellen Roboter ein. Der MotorOff-<br>Eingang muss ausgeschaltet sein. Deaktiviert, wenn Tasks<br>ausgeführt werden.                                                    |  |  |
| MotorOff  | Schaltet die Motoren für den aktuellen Roboter ein und deaktiviert<br>MotorOn.<br>Deaktiviert, wenn Tasks ausgeführt werden.                                                                           |  |  |
| PowerHigh | Stellt den High-Power-Modus für den aktuellen Roboter ein. Die<br>Motoren müssen eingeschaltet sein und der PowerLow-Eingang<br>muss ausgeschaltet sein.<br>Deaktiviert, wenn Tasks ausgeführt werden. |  |  |
| PowerLow  | Schaltet den High-Power-Modus für den aktuellen Roboter aus und deaktiviert PowerHigh. Deaktiviert, wenn Tasks ausgeführt werden.                                                                      |  |  |
| Mcal      | Führt den MCal-Befehl aus. Deaktiviert, wenn Tasks ausgeführt werden.                                                                                                    |  |  |
| Home      | Führt den Home-Befehl aus. Deaktiviert, wenn Tasks ausgeführt werden.                                                                                                    |  |  |
| Start     | Startet die aktuelle Programmgruppe.<br>Deaktiviert, wenn Tasks ausgeführt werden. (*2)                                                                                                    |  |  |
| Pause     | Pausiert alle Tasks, die für Pausieren konfiguriert sind.<br>Nur aktiviert, wenn Tasks ausgeführt werden.                                                                                              |  |  |
| Cont      | Führt alle Tasks fort, die pausiert haben.<br>Nur aktiviert, wenn Tasks ausgeführt werden.                                                                                                    |  |  |
| AbortAll  | Bricht alle Tasks oder den aktuellen Befehl ab.                                                                                                    |  |  |
| Reset     | Setzt die Steuerung und den Fehlerzustand zurück. Dies ist der<br>einzige Befehl, der angenommen wird, wenn der Fehler-Ausgang<br>eingeschaltet ist.                                                   |  |  |
| SelRobot  | Wählt den aktuellen Roboter für Roboter-Befehle aus, entsprechend<br>der 4 Eingänge SelRobot() bis SelRobot3. Die Roboternummer ist 0-<br>basiert, wobei 0 dem Roboter 1 entspricht (Standard). (*1)   |  |  |
| SelRobot0 | Roboter-Bit 0, Gewichtung 1 (*3).                                                                                                    |  |  |
| SelRobot1 | Roboter-Bit 1, Gewichtung 2 (*3).                                                                                                    |  |  |
| SelRobot2 | Roboter-Bit 2, Gewichtung 4 (*3).                                                                                                    |  |  |
| SelRobot3 | Roboter-Bit 3, Gewichtung 8 (*3).                                                                                                    |  |  |

Die Fernsteuerungs-Eingangssignale für EPSON RC+ lauten wie folgt:

| Name      | Beschreibung                                                                                                    |
|-----------|----------------------------------------------------------------------------------------------------|
| SelGroup  | Wählt die aktuelle Programmgruppe, die mit dem Start-Eingang<br>entsprechend der 4 Eingänge SelGroup0 bis SelGroup3 gestartet<br>werden soll. |
| SelGroup0 | Gruppen-Bit 0, Gewichtung 1 (*4).                                                                                                    |
| SelGroup1 | Gruppen-Bit 1, Gewichtung 2 (*4).                                                                                                    |
| SelGroup2 | Gruppen-Bit 2, Gewichtung 4 (*4).                                                                                                    |
| SelGroup3 | Gruppen-Bit 3, Gewichtung 8 (*4).                                                                                                    |

- (\*1) Die SelRobot-Eingänge werden verwendet, um den Manipulatorarm zur Ausführung von Motor Mode, Power Mode, MCALComplete, AtHOME auszuwählen. Dies bezieht sich auf die Fernsteuerungs-Ausgänge CurrRobot0 bis 3 und die Fernsteuerungs-Eingänge Motor ON, Motor OFF, MCal und Home.
- (\*2) Der Start-Eingang ist für die Gruppennummer aktiv, die mit den Bits SelGroup0-3 angegeben ist.
- (\*3) Bestimmen Sie die Manipulatorarmnummer mit SelRobot0 3 wie in der Tabelle unten dargestellt.

| Angegebener<br>Manipulatorarm | SelRobot0 | SelRobot1 | SelRobot2 | SelRobot3 |
|-------------------------------|-----------|-----------|-----------|-----------|
| 1                             | 0         | 0         | 0         | 0         |
| 2                             | 1         | 0         | 0         | 0         |
| 3                             | 0         | 1         | 0         | 0         |
| 4                             | 1         | 1         | 0         | 0         |
| 5                             | 0         | 0         | 1         | 0         |
| 6                             | 1         | 0         | 1         | 0         |
| 7                             | 0         | 1         | 1         | 0         |
| 8                             | 1         | 1         | 1         | 0         |
| 9                             | 0         | 0         | 0         | 1         |
| 10                            | 1         | 0         | 0         | 1         |
| 11                            | 0         | 1         | 0         | 1         |
| 12                            | 1         | 1         | 0         | 1         |
| 13                            | 0         | 0         | 1         | 1         |
| 14                            | 1         | 0         | 1         | 1         |
| 15                            | 0         | 1         | 1         | 1         |
| 16                            | 1         | 1         | 1         | 1         |

0 : AUS, 1 : EIN

(\*4) Bestimmen Sie die Gruppennummer mit SelGroup0 – 3 Bits wie in der Tabelle unten dargestellt.

| Angegebene<br>Gruppen-Nr. | SelGroup0 | SelGroup1 | SelGroup2 | SelGroup3 |
|---------------------------|-----------|-----------|-----------|-----------|
| 0                         | 0         | 0         | 0         | 0         |
| 1                         | 1         | 0         | 0         | 0         |
| 2                         | 0         | 1         | 0         | 0         |
| 3                         | 1         | 1         | 0         | 0         |
| 4                         | 0         | 0         | 1         | 0         |
| 5                         | 1         | 0         | 1         | 0         |
| 6                         | 0         | 1         | 1         | 0         |
| 7                         | 1         | 1         | 1         | 0         |
| 8                         | 0         | 0         | 0         | 1         |
| 9                         | 1         | 0         | 0         | 1         |
| 10                        | 0         | 1         | 0         | 1         |
| 11                        | 1         | 1         | 0         | 1         |
| 12                        | 0         | 0         | 1         | 1         |
| 13                        | 1         | 0         | 1         | 1         |
| 14                        | 0         | 1         | 1         | 1         |
| 15                        | 1         | 1         | 1         | 1         |

0 : AUS, 1 : EIN

#### 8.1.2 Fernsteuerungs-Ausgangs-Signale

Fernsteuerungs-Ausgänge stellen den Status für den aktuellen Manipulatorarm und die Steuerung zur Verfügung.

| Die Fernsteuerungs-Ausg | angs-Signa | ale für EPS | SON RC+ laut | en wie folgt. |
|-------------------------|------------|-------------|--------------|---------------|
|-------------------------|------------|-------------|--------------|---------------|

| Funktion                     | Beschreibung                                                                                                    |  |  |
|------------------------------|----------------------------------------------------------------------------------------------------|--|--|
| MotorOn                      | Zeigt an, dass die Motoren für den aktuellen Roboter eingeschaltet sind.                                                                                                    |  |  |
| PowerHigh                    | Zeigt an, dass der Motorenstrom für den aktuellen Roboter auf High eingestellt ist.                                                                                                    |  |  |
| McalComplete                 | Zeigt an, dass der Befehl MCal für den aktuellen Roboter<br>abgeschlossen ist. Wenn der Roboter absolute Encoder verwendet,<br>ist dieser Ausgang immer eingeschaltet.                                                       |  |  |
| AtHome                       | Zeigt an, dass der aktuelle Roboter in seiner Home-Position ist.                                                                                                    |  |  |
| CmdRunning                   | Zeigt an, dass sich ein Remote-Eingangs-Befehl in der Ausführung befindet.                                                                                                    |  |  |
| TasksRunning                 | Zeigt an, dass Tasks in der Steuerung ausgeführt werden.                                                                                                    |  |  |
| Paused                       | Zeigt an, dass Tasks pausiert wurden.                                                                                                    |  |  |
| Sicherheitsvor-<br>kehrungen | Zeigt an, dass der Sicherheits-Kreis geöffnet ist.                                                                                                    |  |  |
| EstopOn                      | Zeigt an, dass Not-Aus aufgetreten ist.                                                                                                    |  |  |
| Error                        | Zeigt an, dass ein Fehler aufgetreten war. Sie müssen einen Reset ausführen, um den Fehlerzustand zu löschen.                                                                                                    |  |  |
| AutoMode                     | Zeigt an, dass sich das System im Auto-Modus befindet und dass<br>Remote-Eingang-Befehle angenommen werden.                                                                                                    |  |  |
| AttendMode                   | Zeigt an, dass sich das System im Attend-Modus befindet.                                                                                                    |  |  |
| EnableOn                     | Zeigt an, dass der Freigabeschalter (Totmann) während des ATTEND-Modus eingeschaltet ist.                                                                                                    |  |  |
| CurrRobor0                   | Roboter-Bit 0, Gewichtung 1 (*3).                                                                                                    |  |  |
| CurrRobot1                   | Roboter-Bit 1, Gewichtung 2 (*3).                                                                                                    |  |  |
| CurrRobot2                   | Roboter-Bit 2, Gewichtung 4 (*3).                                                                                                    |  |  |
| CurrRobot3                   | Roboter-Bit 3, Gewichtung 8 (*3).                                                                                                    |  |  |
| CurrGroup0                   | Gruppen-Bit 0, Gewichtung 1 (*4).                                                                                                    |  |  |
| CurrGroup1                   | Gruppen-Bit 1, Gewichtung 2 (*4).                                                                                                    |  |  |
| CurrGroup2                   | Gruppen-Bit 2, Gewichtung 4 (*4).                                                                                                    |  |  |
| CurrGroup3                   | Gruppen-Bit 3, Gewichtung 8 (*4).                                                                                                    |  |  |
| MotorMode                    | Zeigt die aktuelle Motor-Einstellung an. Manchmal werden die<br>Motoren vom System ausgeschaltet, beispielsweise wenn die<br>Sicherheitstür geöffnet wird. Aber MotorMode signalisiert die<br>aktuelle Anwender-Einstellung. |  |  |
| PowerMode                    | Zeigt die aktuelle Power-Einstellung an. Manchmal wird die Power<br>vom System auf Low gesetzt. Aber PowerMode signalisiert die<br>aktuelle Anwender-Einstellung.                                                            |  |  |

(\*3) (\*4): Beziehen Sie sich auf die Tabellen in Einrichten & Betrieb 8.1.1 Fernsteuerungs Eingangs-Signale.

# 8.2 Fernsteuerungs E/A-Signalbeschreibungen (SPEL CT)

Sie können entweder Standard E/A oder Erweiterungs- E/A für die Fernsteuerung verwenden. Um alle Signale zu verwenden, müssen Sie Erweiterungs- E/A hinzufügen.

#### 8.2.1 Fernsteuerungs-Eingangssignale

Fernsteuerungs-Eingänge werden verwendet, um die Manipulatorarme zu steuern und Programme zu starten. Vor dem Aktivieren von Eingängen müssen bestimmte Bedingungen erfüllt werden, wie unten in der Tabelle dargestellt.

| Name      | Beschreibung                                                                                                    |  |  |
|-----------|----------------------------------------------------------------------------------------------------|--|--|
| Motor ON  | Motorstrom EIN Eingang                                                                                                    |  |  |
| Motor OFF | Motorstrom AUS Eingang                                                                                                    |  |  |
| MCAL      | Führt den MCAL-Eingang (setzt einen Manipulatorarm auf die mechanische Ursprungsposition zurück) aus                                          |  |  |
| HOME      | Führt den HOME-Eingang (verfährt zur Home-Position) aus                                                                                       |  |  |
| Mnp.No.0  |                                                                                                    |  |  |
| Mnp.No.1  | Gibt die Manipulatorarmnummer ein, die durch das Minp signal                                                                                  |  |  |
| Mnp.No.2  | (*3)                                                                                                    |  |  |
| Mnp.No.3  |                                                                                                    |  |  |
| Sel Mnp   | Eingang zur Änderung der Manipulatorarm-Nummer. (*1)                                                                                          |  |  |
| START     | Eingang zur Ausführung eines Tasks (Hauptfunktion) oder für die stetige Ausführung aller Tasks. (*2)                                          |  |  |
| PAUSE     | Eingang zum Pausieren der Steuerung                                                                                                    |  |  |
| RESET     | Eingang zum Freigeben des Not-Halts, zur Fehlerfreigabe und zum Unterbrechen aller Tasks, einschließlich der Hintergrundtasks.                |  |  |
| Grp Nr.0  |                                                                                                    |  |  |
| Grp No.1  | Gibt die Gruppennummer des Projektes zur Aktivierung des                                                                                      |  |  |
| Grp No.2  | START Eingangs an. (*4)                                                                                                    |  |  |
| Grp No.3  |                                                                                                    |  |  |
| RECOVER   | Eingang zum Abbruch des Not-Aus-Status und zum Zurücksetzen<br>aller Manipulatorarme in den Status, in welchem sie vor dem Not-<br>Aus waren. |  |  |
| RESTART   | Eingang zum Abbrechen ausgeführter Tasks und zum Neustart der Hintergrund- und Hauptfunktionen.                                               |  |  |
| ABORT ALL | Eingang zum Abbrechen normaler Tasks, außer den Hintergrundtasks.                                                                             |  |  |
| READY     | Eingang zum Abbruch aller Tasks, außer der Not-Aus-Aufhebung, der Fehler-Löschung und der Hintergrundtasks.                                   |  |  |

Die Fernsteuerungs-Eingangssignale für SPEL CT lauten wie folgt:

- (\*1) Der Sel MnP Eingang wird verwendet, um den Manipulatorarm für die Ausführung von Motor Mode, Motor Status, Power Mode, Power Status, MCALed, HOME, den Ausgang von Mnp.No 0 bis 3 für den Fernsteuerungs-Ausgang und Motor ON, Motor OFF, MCAL und HOME für den Fernsteuerungs-Eingang zu definieren.
- (\*2) Der START Eingang wird f
  ür die Gruppennummer aktiv, die mit den Bits Grp. No. 0-3 angegeben ist.

| Angegebener<br>Manipulatorarm | Mnp. No.0 | Mnp. No.1 | Mnp. No. 2 | Mnp. No.3 |
|-------------------------------|-----------|-----------|------------|-----------|
| 1                             | 0         | 0         | 0          | 0         |
| 2                             | 1         | 0         | 0          | 0         |
| 3                             | 0         | 1         | 0          | 0         |
| 4                             | 1         | 1         | 0          | 0         |
| 5                             | 0         | 0         | 1          | 0         |
| 6                             | 1         | 0         | 1          | 0         |
| 7                             | 0         | 1         | 1          | 0         |
| 8                             | 1         | 1         | 1          | 0         |
| 9                             | 0         | 0         | 0          | 1         |
| 10                            | 1         | 0         | 0          | 1         |
| 11                            | 0         | 1         | 0          | 1         |
| 12                            | 1         | 1         | 0          | 1         |
| 13                            | 0         | 0         | 1          | 1         |
| 14                            | 1         | 0         | 1          | 1         |
| 15                            | 0         | 1         | 1          | 1         |
| 16                            | 1         | 1         | 1          | 1         |

(\*3) Bestimmen Sie die Nummer des Manipulatorarmes mit Mnp. No.0-3 anhand der Tabelle unten.

0 : AUS, 1 : EIN

(\*4) Geben Sie die Gruppennummer mit Grp No.0-3 an, entsprechend der Tabelle unten.

| Angegebene<br>Gruppen-Nr. | Grp No.0 | Grp No.1 | Grp No. 2 | Grp No.3 |
|---------------------------|----------|----------|-----------|----------|
| 0                         | 0        | 0        | 0         | 0        |
| 1                         | 1        | 0        | 0         | 0        |
| 2                         | 0        | 1        | 0         | 0        |
| 3                         | 1        | 1        | 0         | 0        |
| 4                         | 0        | 0        | 1         | 0        |
| 5                         | 1        | 0        | 1         | 0        |
| 6                         | 0        | 1        | 1         | 0        |
| 7                         | 1        | 1        | 1         | 0        |
| 8                         | 0        | 0        | 0         | 1        |
| 9                         | 1        | 0        | 0         | 1        |
| 10                        | 0        | 1        | 0         | 1        |
| 11                        | 1        | 1        | 0         | 1        |
| 12                        | 0        | 0        | 1         | 1        |
| 13                        | 1        | 0        | 1         | 1        |
| 14                        | 0        | 1        | 1         | 1        |
| 15                        | 1        | 1        | 1         | 1        |

<sup>0 :</sup> AUS, 1 : EIN

### 8.2.2 Fernsteuerungs-Ausgangs-Signale

Fernsteuerungs-Ausgänge stellen den Status für den aktuellen Manipulatorarm und die Steuerung zur Verfügung.

Die Fernsteuerungs-Ausgangs-Signale für SPEL CT lauten wie folgt.

| Funktion      | Beschreibung                                                                                                    |
|---------------|----------------------------------------------------------------------------------------------------|
| MotorMode     | Gibt den Motor Mode-Status aus (Motor Mode EIN:EIN)<br>Gibt den Motor Mode des Manipulatorarmes aus, der durch den<br>Eingang des Sel Mnp Signals bestimmt wird.                                                                |
| Motor Status  | Gibt den Motor Status aus (Motor Status EIN:EIN)<br>Gibt den Motor Status des Manipulatorarmes aus, der durch den<br>Eingang des Sel Mnp Signals bestimmt wird.                                                                 |
| PowerMode     | Gibt den Power Mode Status aus (High Power Mode: ON)<br>Gibt den Power Mode des Manipulatorarmes aus, der durch den<br>Eingang des Sel Mnp Signals bestimmt wird.                                                               |
| Power Status  | Gibt den Power Status aus (High Power Status:<br>Gibt den Power Status des Manipulatorarmes aus, der durch den<br>Eingang des Sel Mnp Signals bestimmt wird.                                                                    |
| MCALed        | Gibt den MCAL Status aus (setzt einen Manipulatorarm auf die<br>mechanische Ursprungsposition zurück) (Ausgeführt: ON)<br>Gibt den Status des Manipulatorarmes aus, der durch den Eingang<br>des Sel Mnp Signals bestimmt wird. |
| HOME          | Gibt den Home Position Status aus.<br>Gibt den Status des Manipulatorarmes aus, der durch den Eingang<br>des Sel Mnp Signals bestimmt wird.                                                                                     |
| Mnp.No.0      |                                                                                                    |
| Mnp.No.1      | Gibt die Nummer des Manipulatorarmes aus. (*3)                                                                                                    |
| Mnp.No.2      | Gibt die Nummer des Manipulatorarmes aus, die durch eine<br>Eingang des Sel Mnp Signals mit diesen Bits bestimmt wird.                                                                                                    |
| Mnp.No.3      |                                                                                                    |
| START monitor | Gibt den Steuerungs START Status aus                                                                                                    |
| In PAUSE      | Gibt den Steuerungs PAUSE Status aus                                                                                                    |
| RESET         | Gibt den Steuerungs RESET Status aus                                                                                                    |
| Safety Door   | Gibt den Status der Sicherheitstür an (Wenn die Sicherheitstür geöffnet ist: EIN)                                                                                                    |
| Enable        | Gibt den Status des Freigabeschalters der Betriebseinheit aus                                                                                                    |
| E-Stop        | Gibt den Not-Aus-Status der Steuerung aus.                                                                                                    |
| Error         | Gibt den Fehler-Status der Steuerung aus.                                                                                                    |
| Grp No.0      |                                                                                                    |
| Grp No.1      | Gibt die Gruppennummer im Projekt aus. (*4)                                                                                                    |
| Grp No.2      | Gibt die aktuell ausgewählte Gruppennummer mit diesen Bits aus.                                                                                                    |
| Grp No.3      |                                                                                                    |

| Funktion    | Beschreibung                                                                                        |
|-------------|----------------------------------------------------------------------------------------------------|
| AUTO mode   | Gibt den Arbeitsmodus-Status aus. ON im AUTO-Modus (OFF im PROGRAMMING-Modus).                      |
| ATTEND mode | Gibt den Betriebssmodus-Status aus. ON im ATTEND-Betriebs-<br>Modus (OFF im NORMAL-Betriebs-Modus). |
| READY       | Gibt den READY-Status der Steuerung aus (ON im READY und RESET Status).                             |

(\*3) (\*4): Beziehen Sie sich auf die Tabellen in *Einrichten & Betrieb 8.2.1 Fernsteuerungs Eingangssignale.* 

# 8.3 Zeitablauf-Spezifikationen (EPSON RC+)

#### 8.3.1 Design Hinweise für Remote-Eingangssignale

Die folgenden Diagramme stellen Zeitablauf-Sequenzen für die primären Arbeitsabläufe der Steuerung dar.

Die dargestellten Zeitverläufe (Zeitdauer) sollten nur als Bezugswerte angesehen werden, da die tatsächlichen Timing-Werte abhängig von der Anzahl der Manipulatorarme und der Anzahl der laufenden Tasks schwanken, genauso wie die CPU-Geschwindigkeit der Steuerung. Beziehen Sie sich auf die folgenden Diagramme für den Zeitablauf-Zusammenhang, wenn Sie ein Eingangs-Signal anlegen.

Während des Systementwurfs sollten Sie sicherstellen, dass Sie zu einem Zeitpunkt ausschließlich eine Fernsteuerungs-Eingangs-Operation auslösen, anderenfalls tritt ein Fehler auf.

Die Pulse-Weite eines Eingangs-Signales muss 25 oder mehr Millisekunden betragen, um erkannt zu werden.

\*1: Die Dauer schwankt abhängig von der Quick Pause (QP)-Einstellung und dem Betriebsstatus des Programmes zum Zeitpunkt des Pause-Eingangs.

#### 8.3.2 Zeitablauf-Diagramm für eine Operations-Ausführungs-Sequenz

| CmdRunning |                                |
|------------|--------------------------------|
| Ausgang    |                                |
| Power High |                                |
| Ausgang    |                                |
| MotorOn    | etwa 1000                      |
| Ausgang    |                                |
| AtHome     | abhängig von der HOME Bewegung |
| Ausgang    |                                |
|            |                                |
|            |                                |
| MotorOn    |                                |
| Eingang    |                                |
| MotorOff   |                                |
| Eingang    |                                |
| Home       |                                |
| Eingang    |                                |
| PowerHigh  |                                |
| Eingang    |                                |
| PowerLow   |                                |
| Eingang    | <b>_</b>                       |

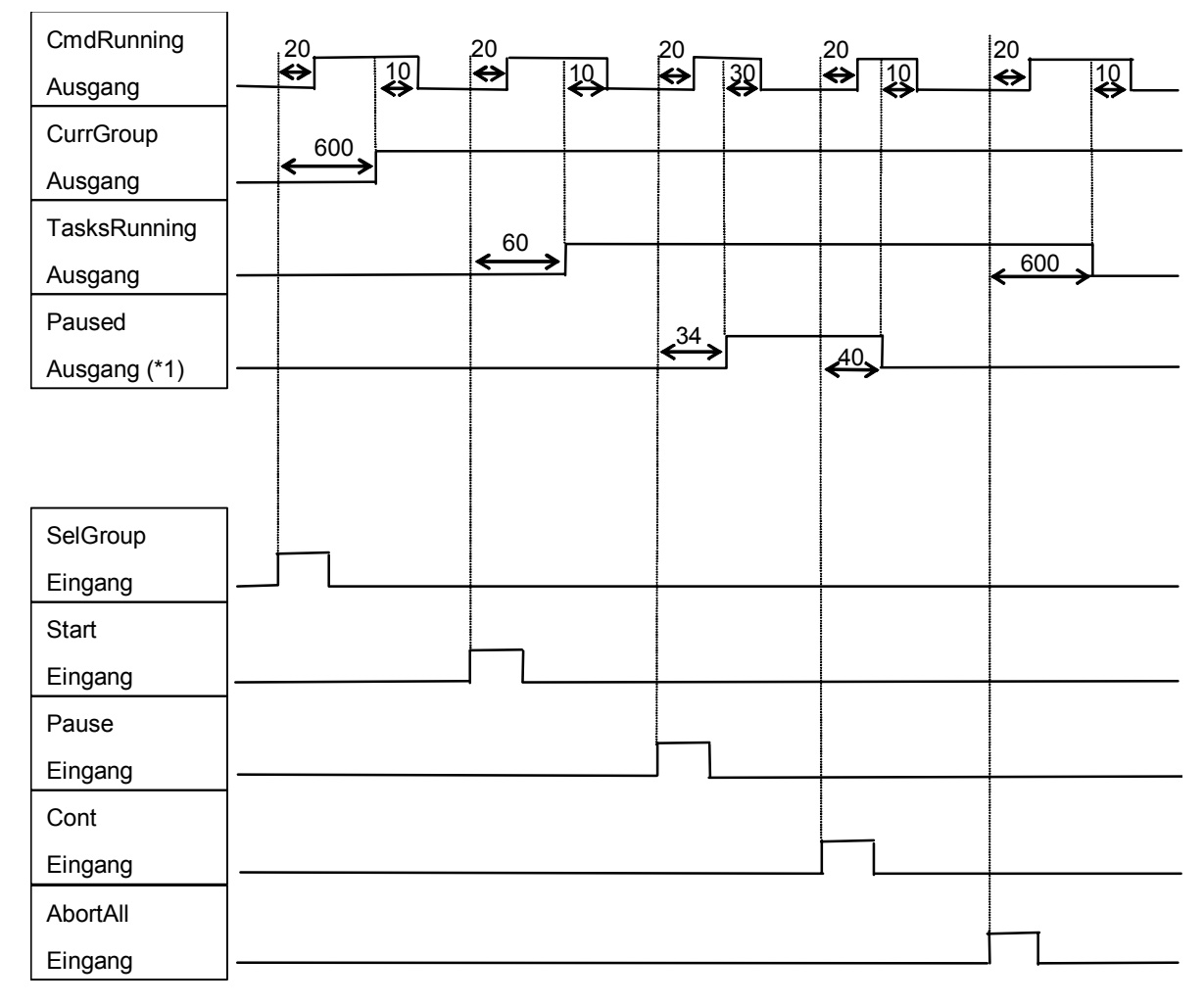

### 8.3.3 Zeitablauf-Diagramm für eine Programm-Ausführungs-Sequenz

[msek]

\*1: Die Dauer schwankt abhängig von der Quick Pause (QP)-Einstellung und dem Betriebsstatus des Programmes zum Zeitpunkt des Pause-Eingangs.

| Paused       |    | 10,     |                       |
|--------------|----|---------|-----------------------|
| Ausgang      |    | <b></b> | < <sup>30</sup> >     |
| SafeGuard    | 10 |         |                       |
| Ausgang      |    |         |                       |
| MotorOn      |    |         | Vom Programm abhängig |
| Ausgang      |    |         | <>                    |
|              |    |         |                       |
| Safety Input |    | 1       |                       |
| Eingang      |    |         |                       |
| Latch Input  |    |         |                       |
| Eingang      |    |         |                       |
| Cont         |    |         |                       |
| Eingang      | ]  |         |                       |

### 8.3.4 Timing-Diagramm für eine Sicherheitstür-Eingangs-Sequenz

[msek]

### 8.3.5 Timing-Diagramm für eine Not-Aus-Sequenz

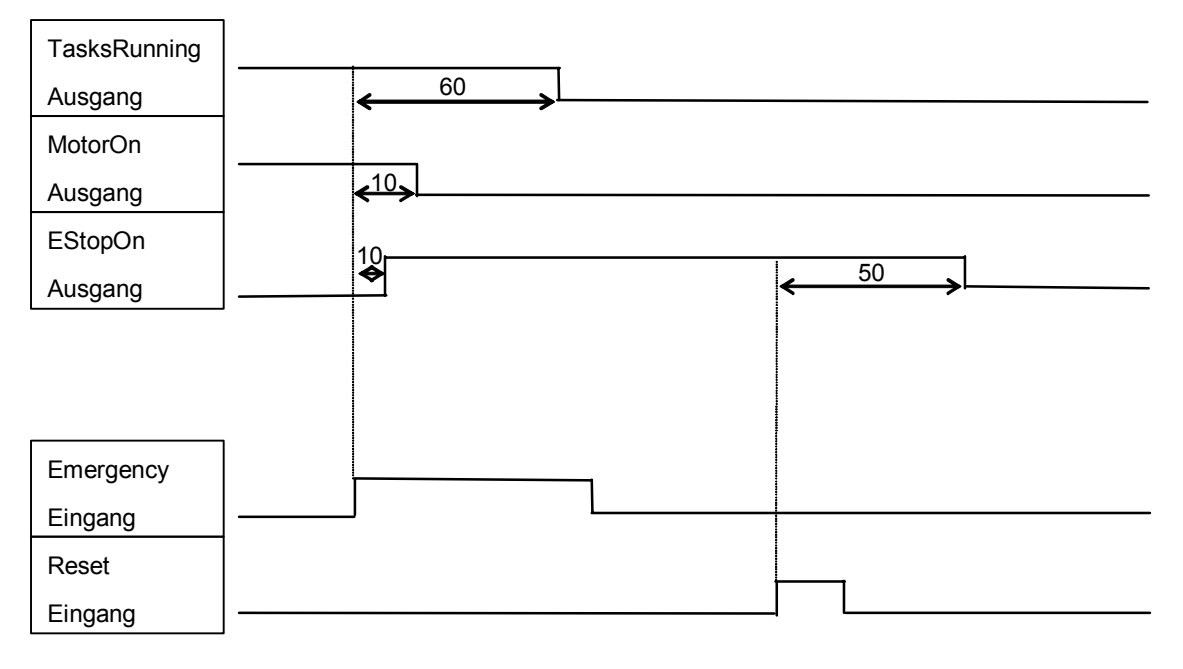

[msek]

# 8.4 Zeitablauf-Spezifikationen (SPEL CT)

#### 8.4.1 Design Hinweise für Eingangssignale

Die folgenden Diagramme stellen Zeitablauf-Sequenzen für die primären Arbeitsabläufe der RC520 dar.

Die dargestellten Zeitverläufe (Zeitdauer) sollten nur als Bezugswerte angesehen werden, da die tatsächlichen Timing-Werte abhängig von der Anzahl der Manipulatorarme und der Anzahl der laufenden Tasks schwanken, genauso wie die CPU-Geschwindigkeit der Steuereinheit. Beziehen Sie sich auf die folgenden Diagramme für den Zeitablauf-Zusammenhang, wenn Sie ein Eingangs-Signal anlegen.

Während des Systementwurfs sollten Sie sicherstellen, dass Sie zu einem Zeitpunkt ausschließlich eine Fernsteuerungs-Eingangs-Operation auslösen, anderenfalls tritt ein Fehler auf.

Die Pulse-Weite eines Eingangs-Signales muss 10 oder mehr Millisekunden betragen, um erkannt zu werden.

| Motor status<br>Ausgang              |                                  |                  |                  |
|--------------------------------------|----------------------------------|------------------|------------------|
| Power status<br>Ausgang              | <mark>← <sup>1000</sup> →</mark> | 10               | ► <u>1000</u>    |
| HOME Ausgang                         |                                  | HOME Operation   |                  |
| Mnp. No.<br>Ausgang                  |                                  | 50 450           |                  |
| RESET Ausgang<br>*1                  |                                  |                  |                  |
| START monitor<br>Ausgang             |                                  |                  |                  |
| Motor ON<br>Eingang                  |                                  |                  |                  |
| Motor OFF<br>Eingang                 | ·                                |                  |                  |
| HOME Eingang                         |                                  |                  |                  |
| Mnp.No.Eingang                       |                                  |                  |                  |
| Sel.Mnp.Eingang<br>(confirm Mnp.No.) |                                  |                  |                  |
|                                      |                                  | $\bigtriangleup$ | OWER HIGH Befehl |

### 8.4.2 Zeitablauf-Diagramm für eine Operations-Ausführungs-Sequenz

[msek]

\*1: Dies ist die Zeit des READY-Ausgangs, wenn ein Hintergrundtask verwendet wird.

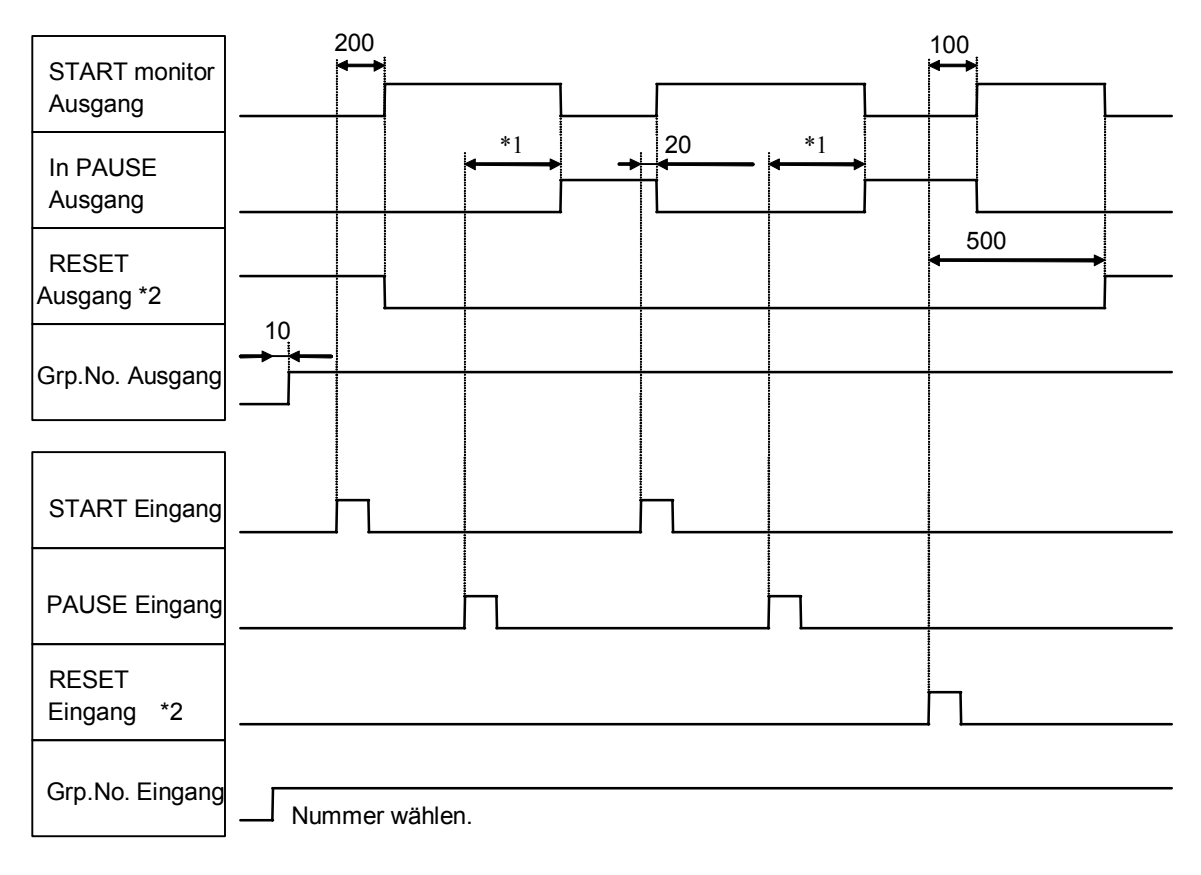

#### 8.4.3 Zeitablauf-Diagramm für eine Programm-Ausführungs-Sequenz

[msek]

- \*1: Die Dauer schwankt abhängig von der Quick Pause (QP)-Einstellung und dem Betriebsstatus des Programmes zum Zeitpunkt des Pause-Eingangs.
- \*2: Dies ist die Zeit des READY Output/Input, wenn der Hintergrundtask verwendet wird.

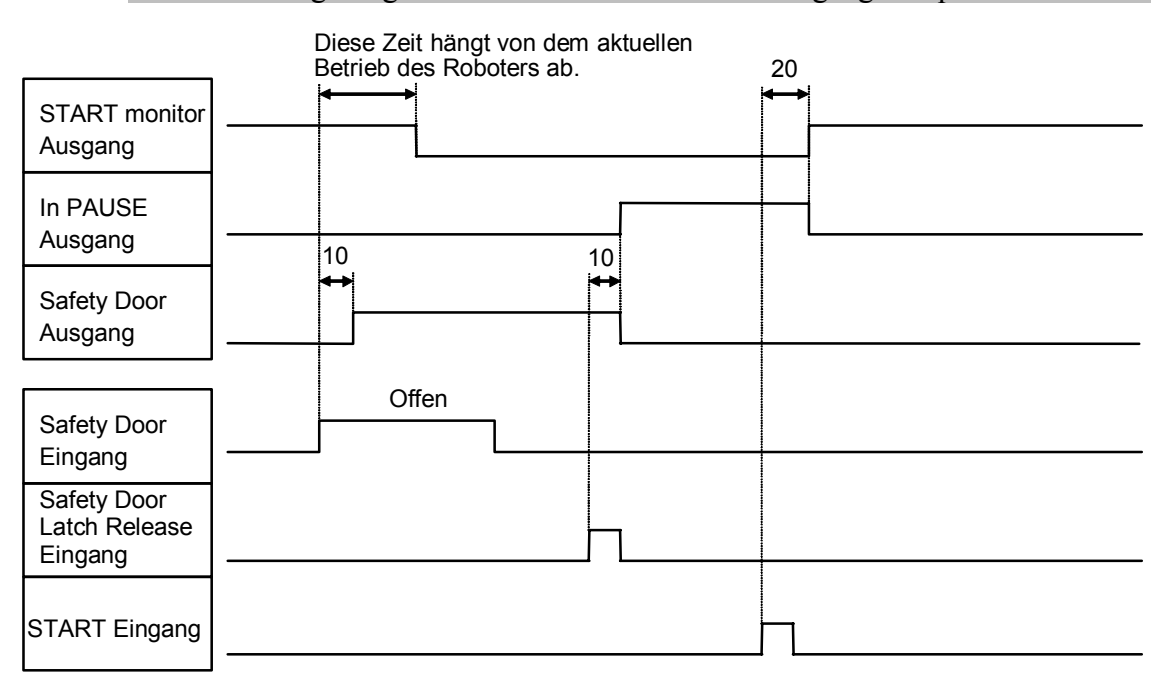

#### 8.4.4 Timing-Diagramm für eine Sicherheitstür-Eingangs-Sequenz

[msek]

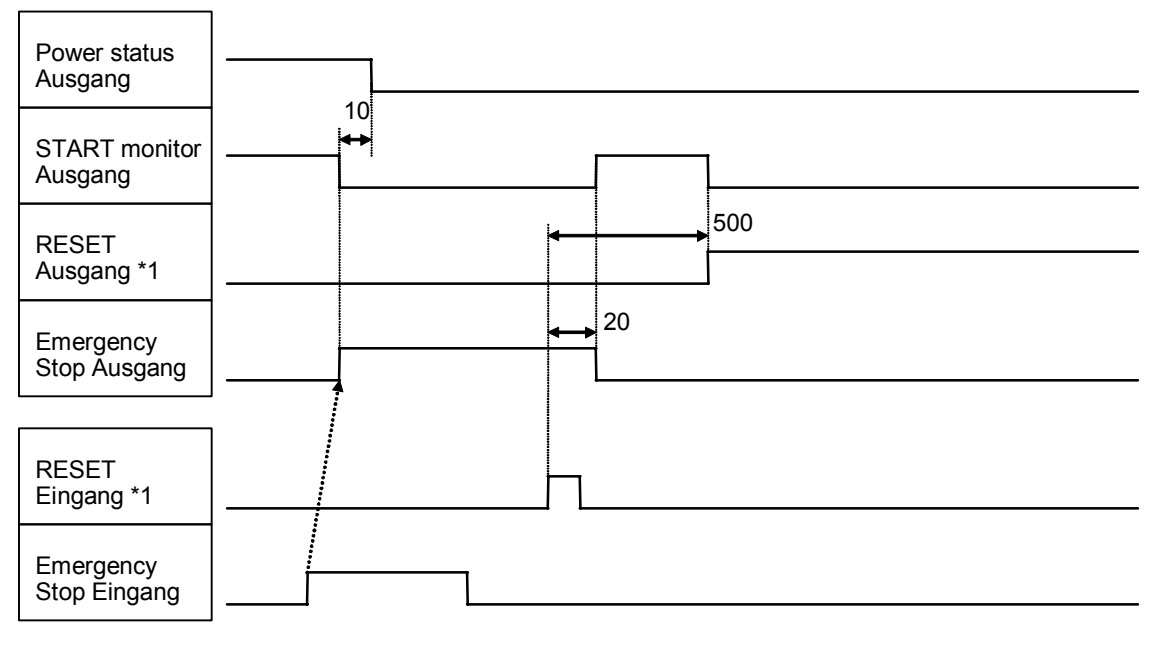

#### 8.4.5 Timing-Diagramm für eine Not-Aus-Sequenz

[msek]

\*1: Dies ist die Zeit des READY Output/Input, wenn der Hintergrundtask verwendet wird.

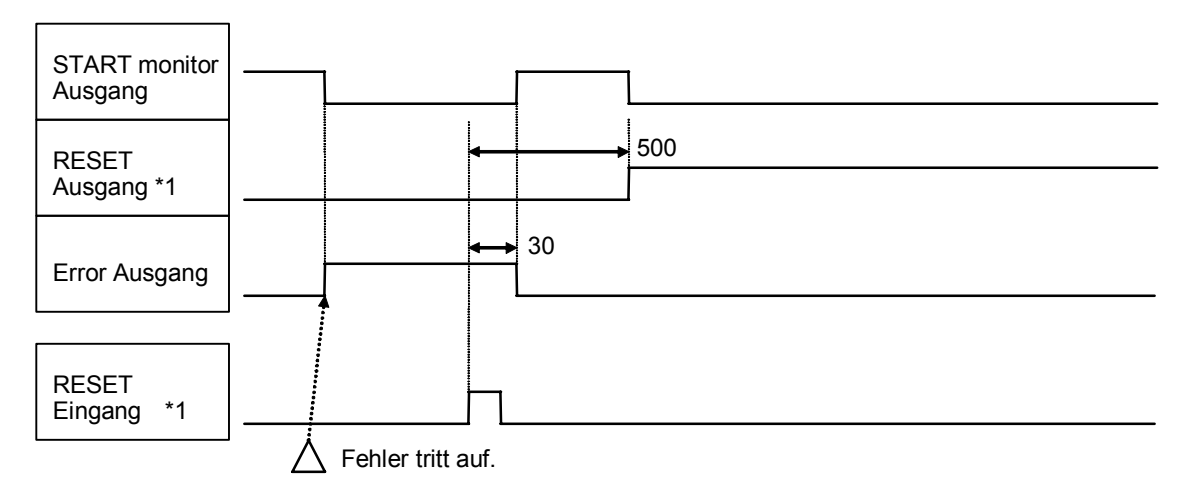

#### 8.4.6 Zeitablauf-Diagramm für eine Fehlergenerierungs-Sequenz

[msek]

\*1: Dies ist die Zeit des READY Output/Input, wenn der Hintergrundtask verwendet wird.

# 9. RS-232C-Einstellungen

Die Standard RC520 Steuereinheit wird mit zwei RS-232C-Kanälen geliefert, welche die Steuerung der Datenkommunikation zwischen dem Host-Computer und den Peripheriegeräten ermöglichen.

### 9.1 RS-232C Kabel

RS-232C Kabel sind nicht im Lieferumfang des Standard RC520 Steuerung enthalten. Wenn benötigt, muss der Anwender diese vorbereiten.

| Anschluss              | Standard    |
|------------------------|-------------|
| Kommunikations-Stecker | D-Sub 9 Pin |

Das Kabel muss abgeschirmt und verdrillt sein. Klemmen Sie die Abschirmung an das Steckergehäuse, um Störungen vorzubeugen.

#### 9.1.1 Anschlussbelegungen

Die Anschlussbelegungen für RS-232C-Anschlüsse lauten wie folgt:

| Anschluss-<br>Nr. | (Abk.) | Signalname          | Signal-Richtung |
|-------------------|--------|---------------------|-----------------|
| 1                 | CD     | Data carrier detect | Eingang         |
| 2                 | RD     | Receive data        | Eingang         |
| 3                 | SD     | Send data           | Ausgang         |
| 4                 | ER     | Terminal ready      | Ausgang         |
| 5                 | SG     | Signal ground       | -               |
| 6                 | DR     | Data set ready      | Eingang         |
| 7                 | RS     | Request to send     | Ausgang         |
| 8                 | CS     | Clear to send       | Eingang         |
| 9                 | RI     | Ring indicator      | Eingang         |

### 9.1.2 Anschlussbeispiel

| Beispiel 1: Standard<br>[Steuerung] |               |  | [Peripherie-Ge | erät]           |
|-------------------------------------|---------------|--|----------------|-----------------|
| Signal-<br>Name                     | Anschluss-Nr. |  | Anschluss-Nr.  | Signal-<br>Name |
| SD                                  | 3             |  | 2              | SD              |
| RD                                  | 2             |  | 3              | RD              |
| SG                                  | 5             |  | 7              | SG              |
| RS                                  | 7             |  | 4              | RS              |
| CS                                  | 8             |  | 5              | CS              |
| DR                                  | 6             |  | 6              | DR              |
| CD                                  | 1             |  | 8              | CD              |
| ER                                  | 4             |  | 20             | ER              |

# Beispiel 2: H/W Flusssteuerung

| [Steuerung]     |               | <br>[Peripherie-Gerät] |                 |
|-----------------|---------------|------------------------|-----------------|
| Signal-<br>Name | Anschluss-Nr. | Anschluss-Nr.          | Signal-<br>Name |
| SD              | 3             | 2                      | SD              |
| RD              | 2             | 3                      | RD              |
| SG              | 5             | <br>- 7                | SG              |
| RS              | 7             | 4                      | RS              |
| CS              | 8             | 5                      | CS              |
| DR              | 6             | 6                      | DR              |
| CD              | 1             | 8                      | CD              |
| ER              | 4             | 20                     | ER              |
|                 | Gehäuse       | <br>1                  | FG              |

# 9.2 Vorbereitung auf die Kommunikation

Damit die Kommunikation über RS-232C zwischen der Steuereinheit und einem Peripheriegerät funktioniert, muss die Port-Konfiguration an beiden Einheiten dieselbe sein. Vergewissern Sie sich, dass die Einstellungen der folgenden Parameter an beiden Einheiten passen.

Für Details zum Einrichten und zu den Kommunikations-Befehlen, lesen Sie folgendes Handbuch.

| EDSON DC  | Benutzerhandbuch - Abschnitt RS-232 Softwarekonfiguration im |
|-----------|--------------------------------------------------------------|
| EPSON KC+ | Kapitel RS-232 Kommunikation.                                |
| SDEL CT   | Benutzerhandbuch Einrichten & Betrieb - Kapitel 7.           |
| SPELCI    | Kommunikation mit externen Geräten                           |

### 10. Jumper-Einstellungen für das MIB (Motion Interface Board)

Das Motion Interface Board (MIB) ist in der Steuerung installiert. Es ermöglicht die Kommunikation zwischen der Steuerung und der Drive Unit. Maximal drei (3) MIBs können in einer Steuerung installiert werden.

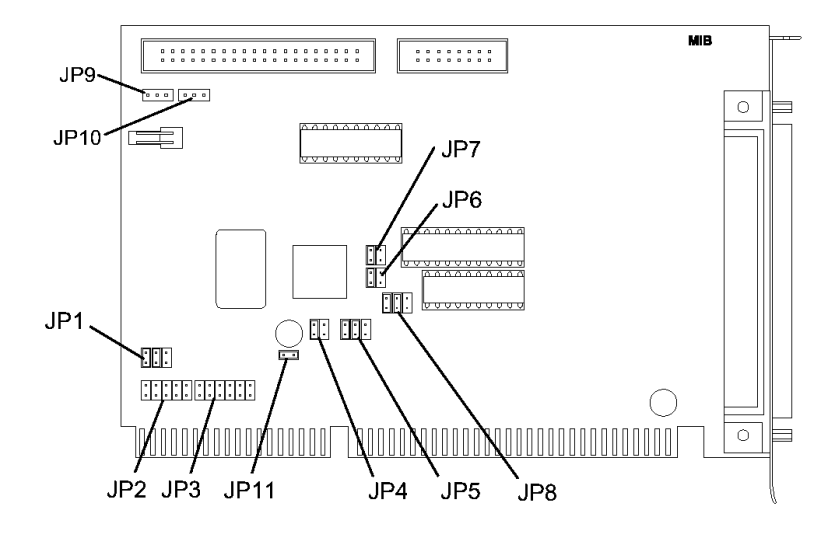

Die Tabellen unten zeigen die MIB Jumper-Einstellungen. Die grau dargestellten Einstellungen sind die voreingestellten Standardeinstellungen. Normalerweise müssen die Standardeinstellungen nicht geändert werden.

Jedes mal, wenn ein zusätzliches MIB installiert wird, muss zusätzlich zu den Jumper-Einstellungen die Software entsprechend konfiguriert werden. Für weitere Details, lesen Sie das folgende Handbuch.

| EDCON DC  | Benutzerhandbuch - Abschnitt Drive Unit-Softwarekonfiguration |
|-----------|---------------------------------------------------------------|
| EPSON KCT | im Kapitel Servosysteme.                                      |
| SDEL CT   | Benutzerhandbuch Einrichten & Betrieb - 11.3 Die Hardware     |
| SILLCI    | einrichten                                                    |

JP1

Ab Werk fest eingestellt

| 1-2            | 3-4 | 5-6 |  |  |
|----------------|-----|-----|--|--|
| 0              | 0   |     |  |  |
| O: gazablazzan |     |     |  |  |

O: geschlossen

JP2 Stellen Sie den periodischen Interrupt nur für das erste MIB ein. Diese Einstellung ist für das zweite und dritte MIB nicht erforderlich.

| Unterbrechungs-<br>Grad | 1-2 | 3-4 | 5-6 | 7-8 | 9-10 |
|-------------------------|-----|-----|-----|-----|------|
| IRQ5                    | 0   |     |     |     |      |
| IRQ10                   |     | 0   |     |     |      |
| IRQ11                   |     |     | 0   |     |      |
| IRQ12                   |     |     |     | 0   |      |
| IRQ15                   |     |     |     |     | 0    |

O: geschlossen

JP3 Stellen Sie den RS-232C Interrupt nur für das erste MIB ein. Diese Einstellung ist für das zweite und dritte MIB nicht erforderlich.

| Unterbrechungs-<br>Grad | 1-2 | 3-4 | 5-6 | 7-8 | 9-10 | 11-12 |
|-------------------------|-----|-----|-----|-----|------|-------|
| IRQ4                    |     |     |     |     |      | 0     |
| IRQ5                    | 0   |     |     |     |      |       |
| IRQ10                   |     | 0   |     |     |      |       |
| IRQ11                   |     |     | 0   |     |      |       |
| IRQ12                   |     |     |     | 0   |      |       |
| IRQ15                   |     |     |     |     | 0    |       |

O: geschlossen

JP4

Stellen Sie die Speicheradresse für das MIB ein.

| Speicheradresse | 1-2 | 3-4 | MIB                |
|-----------------|-----|-----|--------------------|
| C0000-C7FFF     | 0   | 0   |                    |
| C8000-CFFFF     |     | 0   | Für das dritte MIB |
| D0000-D7FFF     | 0   |     | Für das zweite MIB |
| D8000-DFFFF     |     |     | Für das erste MIB  |

O: geschlossen

JP5

Stellen Sie die E/A-Adresse für das MIB ein.

| E/A Adresse | 1-2 | 3-4 | 5-6 | MIB                |
|-------------|-----|-----|-----|--------------------|
| 300-31F     | 0   | 0   | 0   | Für das erste MIB  |
| 320-33F     |     | 0   | 0   | Für das zweite MIB |
| 340-35F     | 0   |     | 0   | Für das dritte MIB |
| 360-37F     |     |     | 0   |                    |
| 380-39F     | 0   | 0   |     |                    |
| 3A0-3BF     |     | 0   |     |                    |
| 3C0-3DF     | 0   |     |     |                    |
| 3E0-3FF     |     |     |     |                    |

O: geschlossen

JP6, JP7

| Ab Werk fest eingestellt |
|--------------------------|
|--------------------------|

| 1-2 | 3-4 |
|-----|-----|
| 0   |     |
|     |     |

O: geschlossen

JP8 Wenn die Konfiguration der Manipulatorarm-Achsen zwei oder mehr Drive Units erfordert, müssen diese Drive Units entweder als Master oder als Slave definiert werden. Die normale Einstellung ist "alle offen".

| Einstellung         | 1-2 | 3-4 | 5-6 |
|---------------------|-----|-----|-----|
| Master (1ms signal) | 0   |     |     |
| Master (XF signal)  |     | 0   |     |
| Slave               |     |     | 0   |

O: geschlossen

JP9, JP10 Ab Werk fest eingestellt

| 1-2 | 2-3 |
|-----|-----|
| 0   |     |

O: geschlossen

JP11 Die normalen Einstellungen sind "offen".
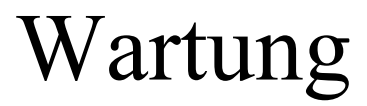

Dieses Handbuch beinhaltet Wartungsprozeduren für die RC520-Roboter-Steuerung.

Wartung

## 1. Sicherheitsvorkehrungen für die Wartung

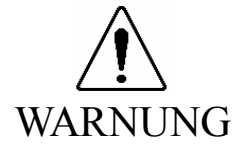

- Nur autorisiertem Personal, welches an der Sicherheitsschulung teilgenommen hat, sollte erlaubt werden, das Robotersystem zu warten. Die Sicherheitsschulung ist das Programm für Industrie-Roboter-Bediener, welches den Gesetzen und Regelungen jeden Landes entspricht. Am Sicherheitstraining teilnehmendes Personal erlangt Wissen über Industrie-Roboter (Betrieb, Teachen usw.), über Überprüfungen und über entsprechende Regeln/Vorschriften. Das Robotersystem zu warten ist dem Personal erlaubt, welches die Roboter-System-Schulung und die Wartungs-Schulung abgeschlossen hat, die durch den Hersteller, Händler oder Systemhäuser durchgeführt wurden.
- Verwenden Sie ausschließlich geeignete/genau angegebene Ersatzteile, besonders für den Austausch der optionalen Boards oder anderer Teile in der Steuerung. Die Verwendung nicht angegebener Teile kann einen schweren Schaden am Robotersystem und/oder schwere Sicherheitsprobleme verursachen.
- Entfernen Sie keine Teile, die nicht in diesem Handbuch enthalten sind. Folgen Sie der Wartungsprozedur genau so, wie in diesem Handbuch beschrieben ist. Verwenden Sie keine anderen Methoden, als die, die in diesem Handbuch beschrieben sind, wenn Sie ein Teil ersetzen oder das Gerät warten. Das unsachgemäße Entfernen von Teilen oder die unsachgemäße Wartung kann nicht nur eine unzulängliche Funktion des Robotersystems, sondern auch ernste Sicherheitsprobleme verursachen.
- Die Verriegelung der Sicherheitstür muss funktionieren, wenn das Robotersystem betrieben wird. Betreiben Sie das System nicht, wenn der Schalter nicht EIN/AUSgeschaltet werden kann (z.B. wenn Klebeband um den Schalter gelegt ist). Der Betrieb des Robotersystems ohne dass der Schalter richtig funktioniert, ist sehr gefährlich und kann ernste Sicherheitsprobleme verursachen, da der Sicherheitstür-Eingang seine bestimmungsgemäße Funktion nicht erfüllen kann.

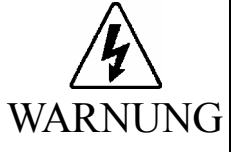

Bevor Sie irgendeine Wartungsprozedur ausführen, vergewissern Sie sich immer, dass der Hauptstromversorgung der Steuerung AUSgeschaltet ist, und dass der hochspannungsgeladene Bereich vollständig entladen ist. Das Ausführen einer Wartungsprozedur, während die Hauptstromversorgung EINgeschaltet ist oder der hochspannungsgeladene Bereich nicht vollständig entladen ist, ist sehr gefährlich und kann zu einem elektrischen Schlag führen und/oder ernste Sicherheitsprobleme verursachen.

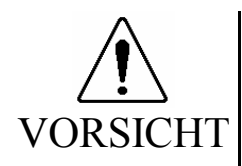

Berühren Sie die Motor-Treiber-Module und das Schaltnetzteil in der Steuerung nicht direkt. Die Motor-Treiber-Module und das Schaltnetzteil können sehr heiß werden und zu Verbrennungen führen. Wenn Sie diese warten, prüfen Sie die Oberflächentemperatur, und tragen Sie, wenn nötig, Schutzhandschuhe.

- Stoßen Sie während der Wartung keine Teile, schütteln Sie keine Teile und lassen Sie keine Teile fallen. Wenn die mit Daten in Bezug stehenden Teile (das CD-ROM-Laufwerk, FDD, HDD usw.) physikalisch gestoßen werden, können sie beschädigt werden und außerdem kann ein Datenverlust beim Laden / Sichern der Daten verursacht werden.
- Verlieren Sie nicht die Schrauben, die während der Wartung entfernt wurden. Wenn eine Schraube in die Steuereinheit oder die Drive Unit gefallen ist, nehmen Sie die Schraube heraus. Wenn die Schraube in der Steuereinheit oder der Drive Unit gelassen wird, kann sie einen Kurzschluss verursachen und zu Geräteschäden der Teile und/oder des Robotersystems führen.
- Stellen Sie sicher, dass die Nennleistung (Wattleistung) eines neuen Motor-Treiber-Moduls richtig ist. Die Verwendung eines Motor-Treiber-Moduls mit einer falschen Nennleistung (Wattleistung) in der Drive Unit kann nicht nur eine unzulängliche Funktion des Robotersystems verursachen, sondern das System auch beschädigen.
- Die Seriennummern der Drive Unit und des Manipulatorarmes, die angeschlossen werden sollen, sind auf dem Kontrollaufkleber auf der Steuerung angegeben. Schließen Sie die Steuerung, die Drive Unit und den Manipulatorarm richtig an. Unsachgemäße Verbindungen zwischen der Drive Unit und dem Manipulatorarm und zwischen der Steuerung und der Drive Unit können nicht nur eine ungenaue Funktion des Robotersystems, sondern auch ernste Sicherheitsprobleme verursachen.
- Wenn mehr als eine Drive Unit an die Steuerung im Robotersystem angeschlossen ist, stellen Sie sicher, dass die DU-Nummern (DU1 DU3) übereinstimmen. Diese sind über dem MIB-Anschluss an der Steuerung und an der Drive Unit (über dem MOTION-Anschluss) angegeben. Eine unsachgemäße Verbindung zwischen der Steuerung und der Drive Unit kann nicht nur eine ungenaue Funktion des Robotersystems, sondern auch ernste Sicherheitsprobleme verursachen.

Bevor Sie die Steuerung warten, müssen alle Daten als Sicherung kopiert werden.

## 1.1 Verriegelung

Die Verriegelung ist eine Methode, um jemanden davon abzuhalten, das Robotersystem versehentlich EIN zu schalten, während jemand anderes sich innerhalb des geschützten Bereiches aufhält, um Wartungen oder Reparaturen durchzuführen. Wenn das Robotersystem verriegelt ist, ist der POWER-Schalter der Drive Unit in der AUS-Position verriegelt. Die Prozedur für die Verriegelung wird wie folgt beschrieben.

- (1) Schalten Sie die Drive Unit AUS.
- (2) Befestigen Sie die Verriegelungsplatte wie unten dargestellt an der Drive Unit. Befestigen Sie die Platte dann mit Schrauben.

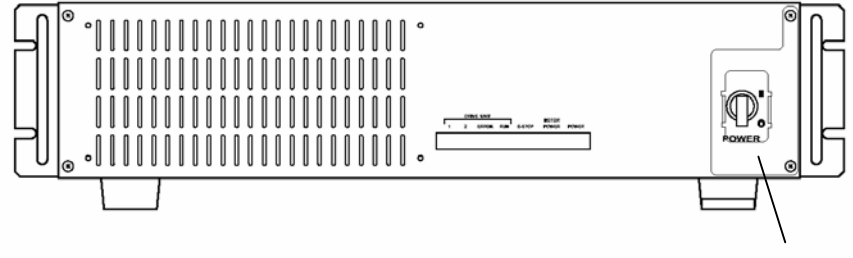

Verriegelungsplatte

(3) Stecken Sie ein Schloss durch die Ösen in der Verriegelungsplatte, wie unten dargestellt.

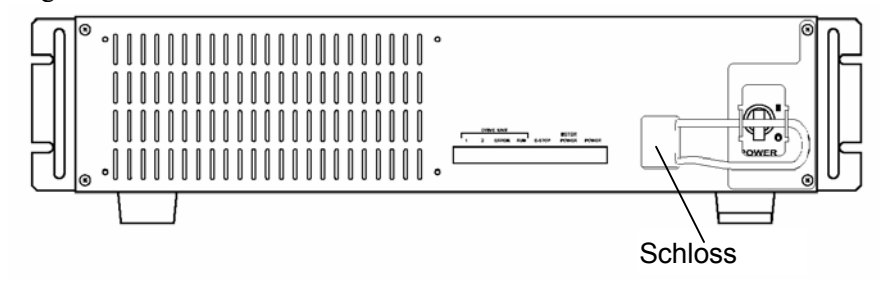

## 2. Hardware-Konfiguration

### 2.1 Steuereinheit, Drive Unit und Manipulatorarm

Die Abbildung unten stellt das Hardware-Layout (Steuerung, Drive Units und Manipulatorarme) dar. Wenn Sie ein Modul in einer der Einheiten austauschen, lesen Sie den entsprechenden Abschnitt in diesem Handbuch. Folgen Sie den Anweisungen und den Empfehlungen zur Einstellung.

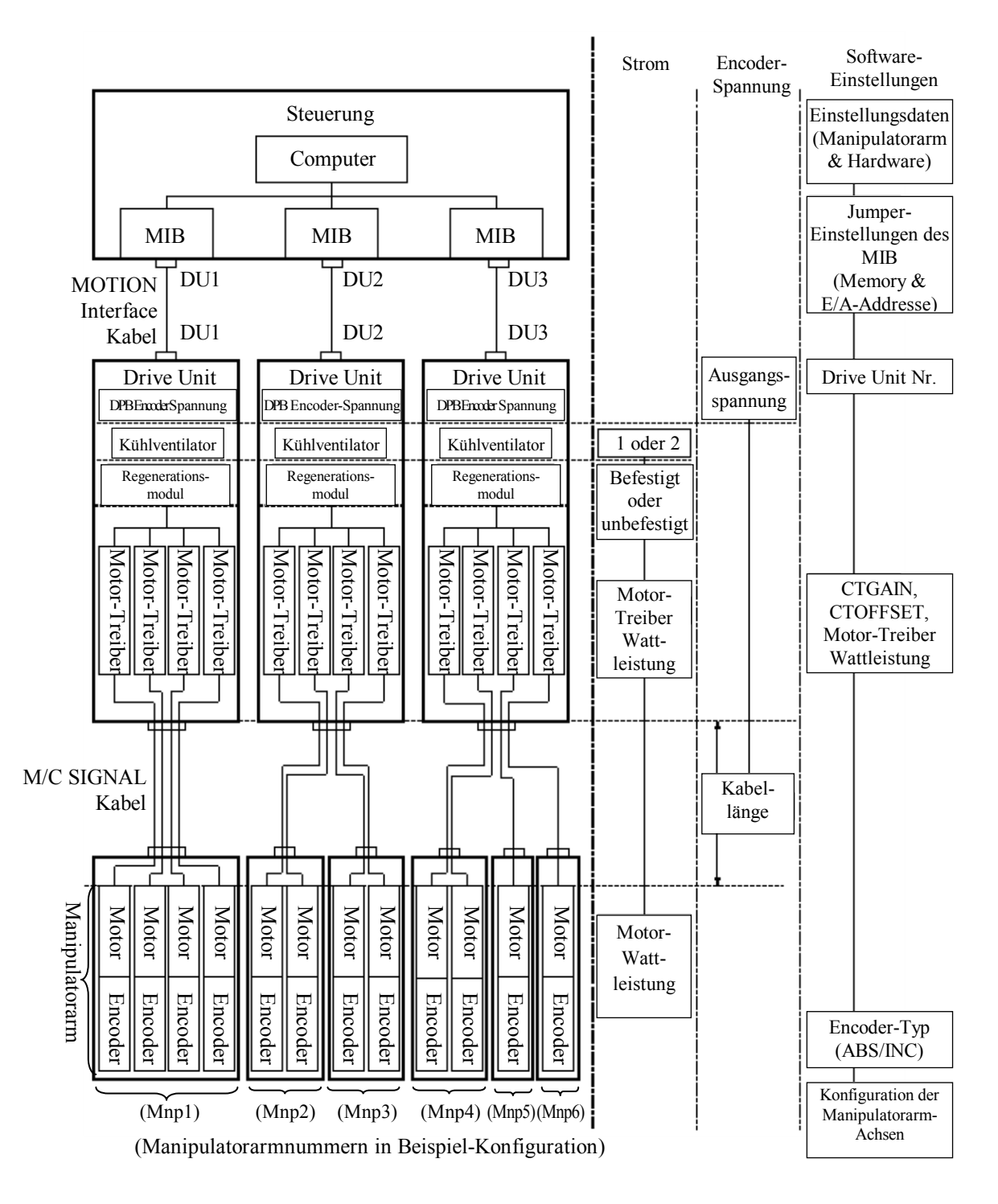

## 2.2 Optionale Boards

Die erhältlichen optionalen Boards sind von Ihrem System abhängig.

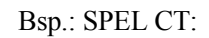

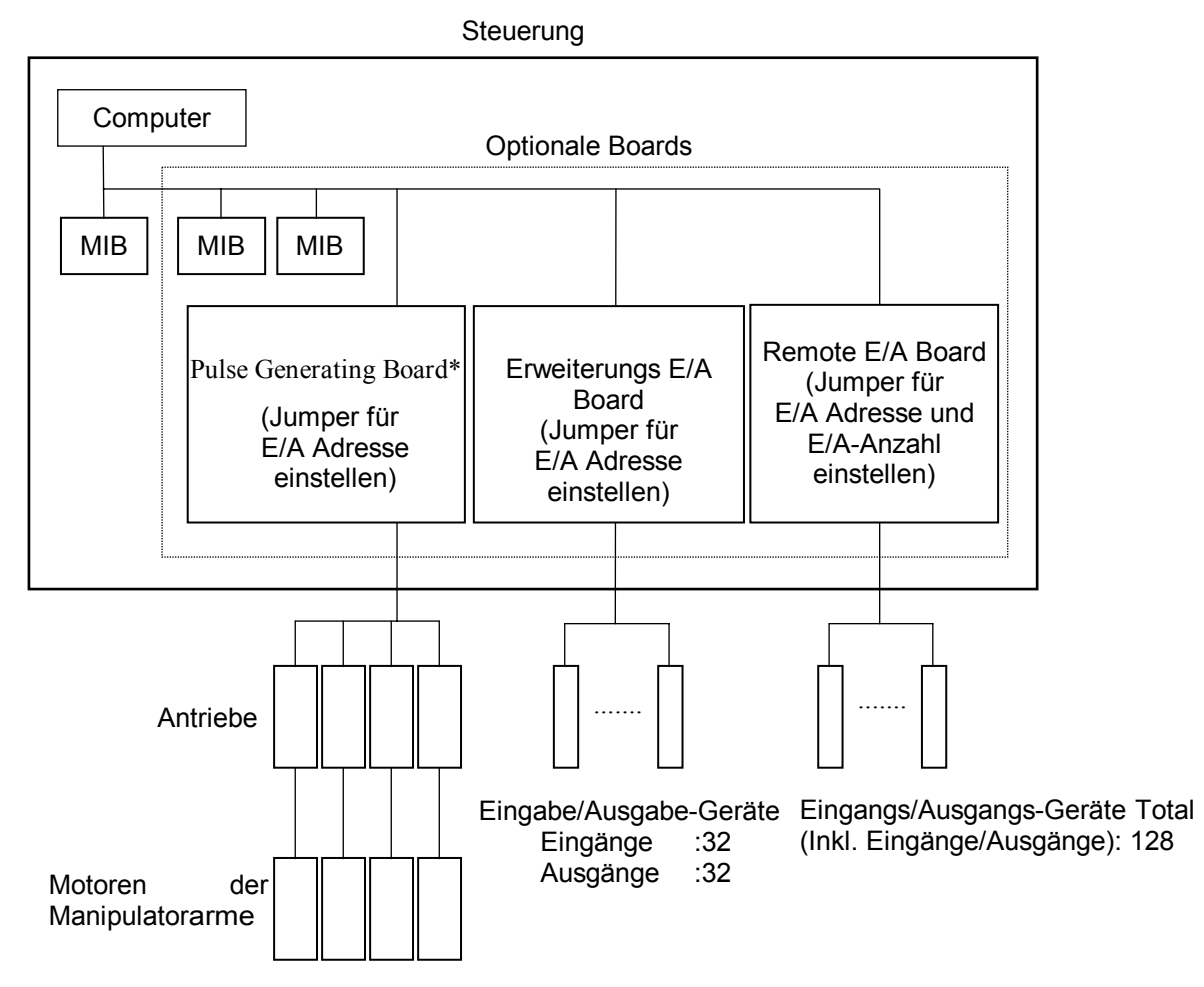

# 3. Steuerung

## 3.1 Übersicht

Innenaufbau der Steuereinheit:

Laufwerksschacht : HDD (oben) / CD-ROM-Lauwerk (unten)

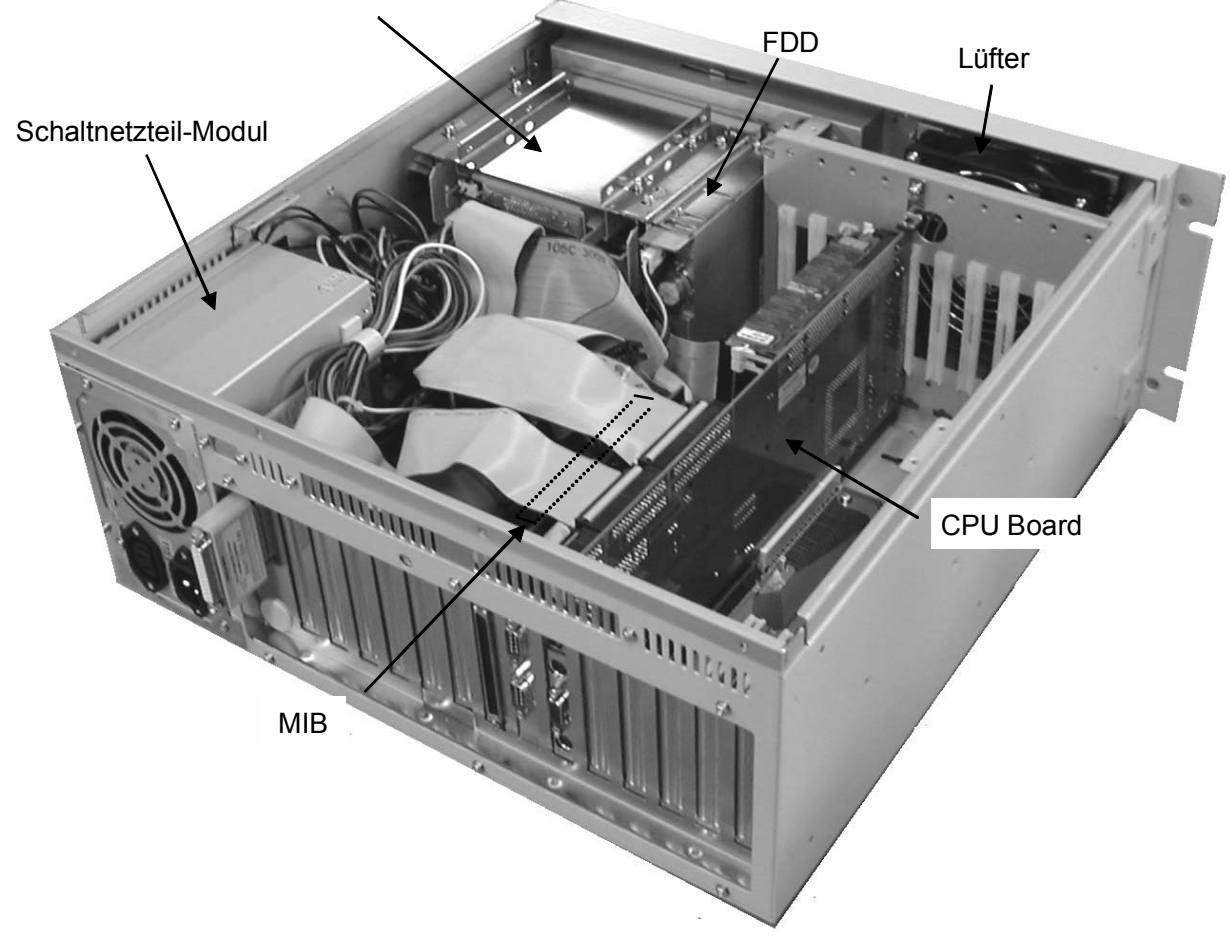

## 3.2 Das MIB austauschen

Um das MIB auszutauschen, folgen Sie diesen Schritten:

- (1) Fahren Sie das Betriebssystem der Steuerung herunter. Schalten Sie die Steuerung und die Drive Unit AUS.
- (2) Trennen Sie das Motion-Kabel vom MIB.

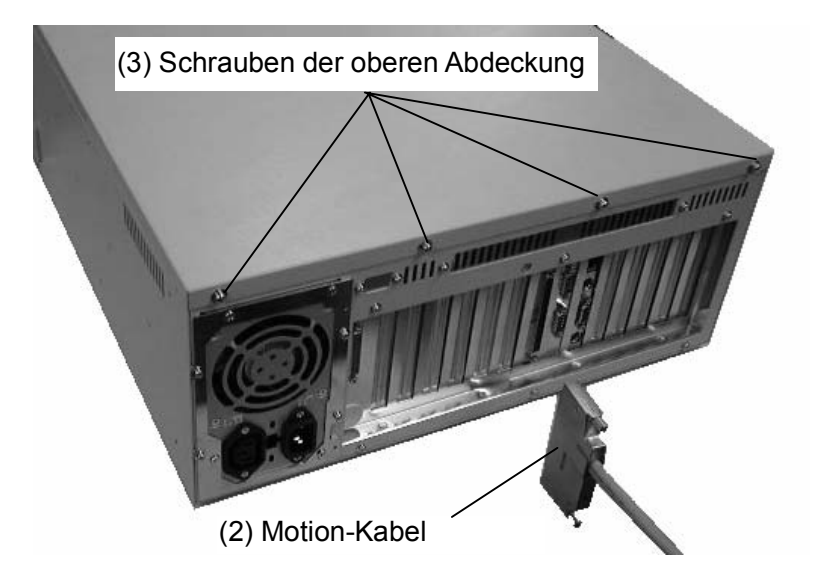

- (3) Entfernen Sie die vier Schrauben der oberen Abdeckung auf der Rückseite der Steuerung.
- (4) Entfernen Sie die obere Abdeckung der Steuerung.
- (5) Entfernen Sie die vier Befestigungsschrauben des Kartenniederhalters und entfernen Sie diesen.

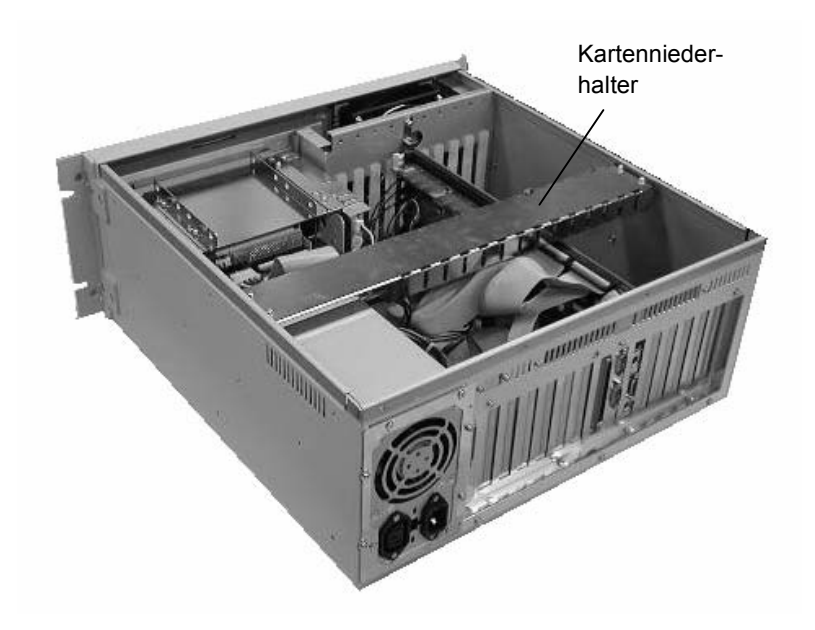

- (6) Trennen Sie das Flachkabel vom CPU-Board.
- (7) Entfernen Sie die Befestigungsschraube des MIB und entfernen Sie das MIB aus dem Slot der Steuerung.
- (8) Trennen Sie das Kabel vom MIB, während Sie die Steckerverriegelung aushaken, wie unten dargestellt.

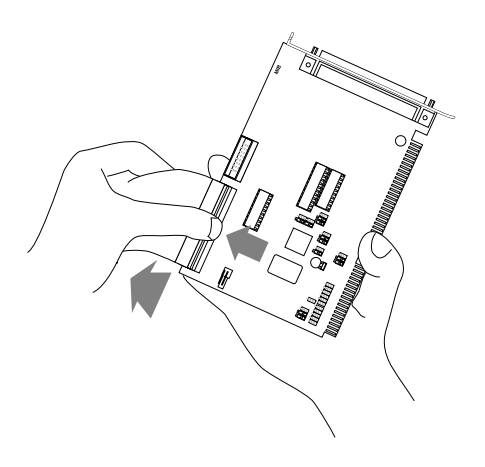

- (9) Setzen Sie die Jumper auf dem neuen MIB genau so, wie auf dem alten Board. Lesen Sie Einrichten & Betrieb 10. Jumpereinstellungen f
  ür MIB (Motion Interface Board) f
  ür Details zu den Jumpereinstellungen.
- (10) Schließen Sie das Kabel des System Panels an das neue MIB an.
- (11) Befestigen Sie das neue MIB im selben Optionsslot der Steuerung und ziehen Sie die Befestigungsschrauben an, um das neue Board zu sichern.
- (12) Schließen Sie das Flachkabel an, das in Schritt (6) vom CPU-Board getrennt wurde. Zum Anschluss des Kabels lesen Sie Wartung 3.4 Das CPU-Board austauschen.
- (13) Lösen Sie die Schrauben, mit welchen die Halterung befestigt ist.

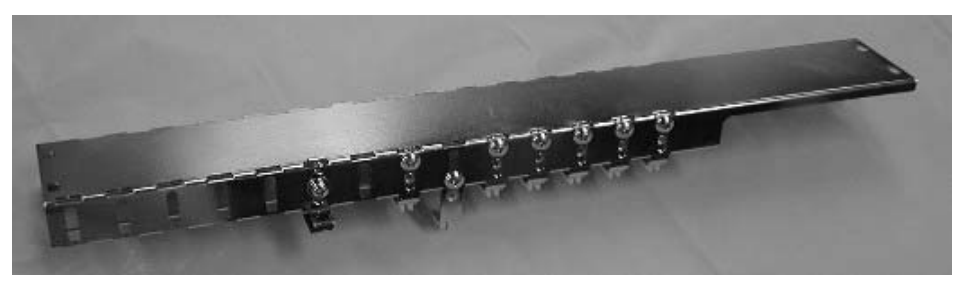

- (14) Befestigen Sie den Kartenniederhalter an der Steuerung.
- (15) Justieren Sie die Halterung und befestigen Sie diese mit Schrauben an der Innenseite der Steuerung. Die Halterung muss so justiert sein, dass sie das Board sicher, aber nicht zu fest, hält.
- (16) Setzen Sie die obere Abdeckung wieder auf die Steuerung und befestigen Sie diese mit vier Schrauben.
- (17) Schließen Sie das Motion-Schnittstellenkabel am MIB an.

## 3.3 Das CPU-Board austauschen

Um das CPU-Board auszutauschen, folgen die den Schritten unten:

- (1) Fahren Sie das Betriebssystem der Steuerung herunter. Schalten Sie die Steuerung und die Drive Unit AUS.
- (2) Trennen Sie die Kabel vom CPU-Board an der Rückseite der Steuerung.
- (3) Entfernen Sie die vier Schrauben der oberen Abdeckung auf der Rückseite der Steuerung.
- (4) Entfernen Sie die obere Abdeckung der Steuerung.
- (5) Entfernen Sie die vier Befestigungsschrauben des Kartenniederhalters und entfernen Sie diesen.
- (6) Trennen Sie alle Kabel vom CPU-Board. (HDD, FDD, Parallel Port, COM1, COM2 USB und Frontblende.)

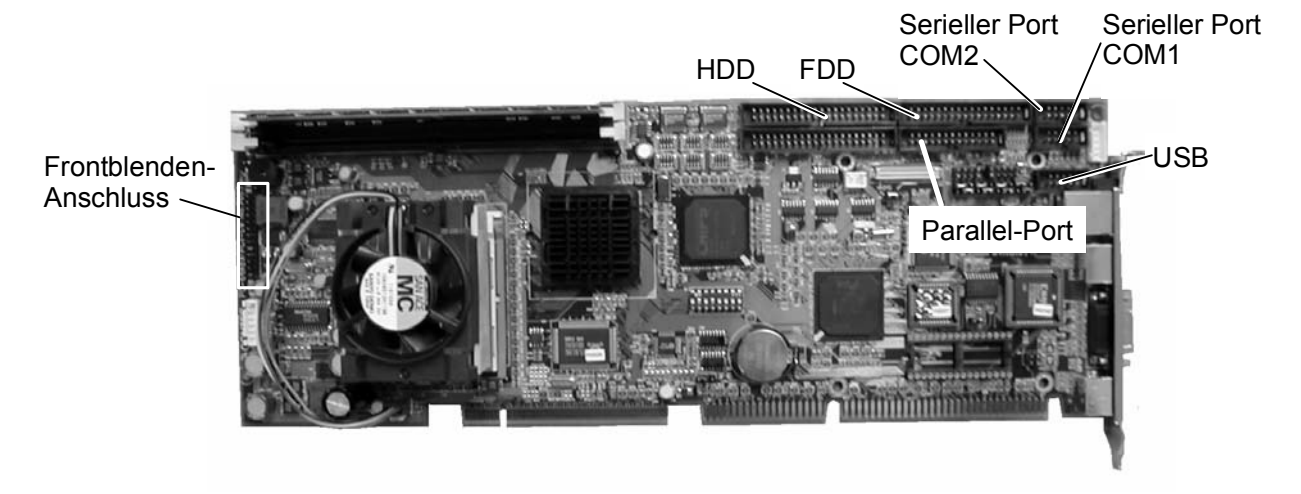

Die Details zum Frontblenden-Anschluss sind unten dargestellt.

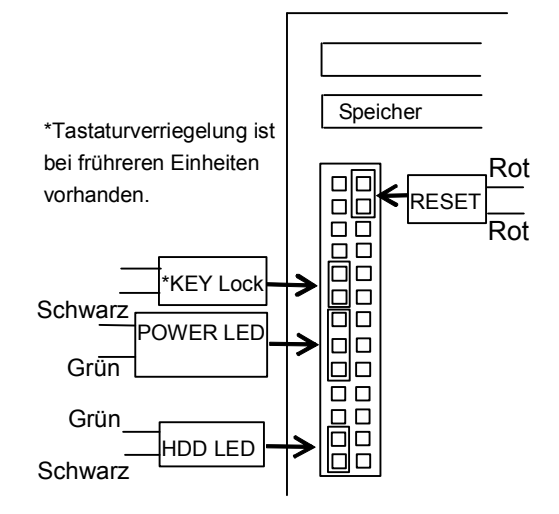

- (7) Entfernen Sie den Haltewinkel des CPU-Boards auf der Vorderseite der Steuerung.
- (8) Entfernen Sie die Befestigungsschraube des CPU-Boards auf der Rückseite der Steuerung und ziehen Sie das CPU-Board aus dem Slot.
- (9) Stecken Sie das neue CPU-Board in den Slot. Befestigen Sie das Board dann im Slot.
- (10) Schließen Sie die Kabel am CPU-Board an.
- (11) Befestigen Sie den Kartenniederhalter an der Steuerung.
- (12) Stellen Sie die Länge der Halterung für das CPU-Board so ein, dass die Halterung das Board sicher, aber nicht zu fest, unten hält. Ziehen Sie dann die Schraube fest.
- (13) Befestigen Sie die obere Abdeckung an der Steuerung.
- (14) Schließen Sie die Kabel, die vor dem Board-Austausch getrennt wurden, an die Rückseite der Steuerung an.

<Sicherheitsvorkehrungen für Lithium Batterien>

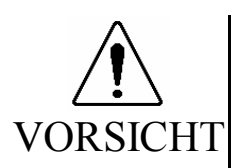

Lithium Batterien enthalten brennbare Materialien wie Lithium, organische Lösungsmittel usw. Bei falscher Anwendung können die Batterien Hitze erzeugen, explodieren oder Feuer fangen. Beachten Sie die folgenden Vorkehrungen für den sicheren Gebrauch von Lithium Batterien.

- Verwenden Sie den angegebenen Batterietyp und schließen Sie die positiven (+) und negativen (-) Elektroden richtig an.
- Vermeiden Sie, dass die positiven (+) und negativen (-) Elektroden während der Wartung kurzzuschließen.
- Werfen Sie Batterien nicht ins Feuer oder erhitzen Sie sie nicht auf hohe Temperaturen.
- Nehmen Sie Batterien nicht auseinander und verändern Sie sie nicht.
- Wenn Sie Batterien wegwerfen, isolieren Sie die Anschlüssen, indem Sie diese mit Klebeband o.ä. umwickeln.

## 3.4 Ein optionales Board austauschen

Wenn Sie ein Optionales Board (oder mehrere) ersetzen, lesen Sie *Wartung 3.2 Das MIB austauschen* und folgen Sie dieser Vorgehensweise. Wenn auf dem alten Board ein Jumper eingestellt wurde, muss dieser auf dem neuen Board genau so eingestellt werden, wie auf dem alten Board.

### 3.5 Das System Panel austauschen

Um das System Panel auszutauschen, folgen Sie den Schritten, die in den Abschnitten 3.5.1 und 3.5.2 unten angegeben sind.

#### 3.5.1 Das System Panel entfernen

- (1) Fahren Sie das Betriebssystem der Steuerung herunten und schalten Sie dann sowohl die Steuerung als auch die Drive Unit AUS.
- (2) Trennen Sie das Bediengerät, das ATTEND-Steuergerät oder den OPTIONAL DEVICE-Blindstecker vom OPTIONAL DEVICE-Anschluss.
- (3) Entfernen Sie das HDD. Zur Vorgehensweise lesen Sie *Wartung 3.8 Das HDD (Hard Disk Drive) austauschen.*
- (4) Entfernen Sie die vier Schrauben der oberen Abdeckung auf der Rückseite der Steuerung.
- (5) Entfernen Sie die obere Abdeckung der Steuerung.
- (6) Entfernen Sie den Kartenniederhalter von der Steuerung.
- (7) Trennen Sie das Kabel vom MIB, während Sie die Steckerverriegelung aushaken.
- (8) Trennen Sie alle Kabel, die an das CD-ROM Laufwerk, das HDD und das FDD angeschlossen sind.

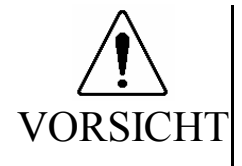

- Stoßen Sie während der Wartung keine Teile, schütteln Sie keine Teile und lassen Sie keine Teile fallen. Wenn die mit Daten in Bezug stehenden Teile (das CD-ROM-Laufwerk, FDD, HDD usw.) physikalisch gestoßen werden, können sie beschädigt werden und außerdem kann ein Datenverlust beim Laden / Sichern der Daten verursacht werden.
- (9) Entfernen Sie die Befestigungsschrauben des FDD und entfernen Sie das FDD.

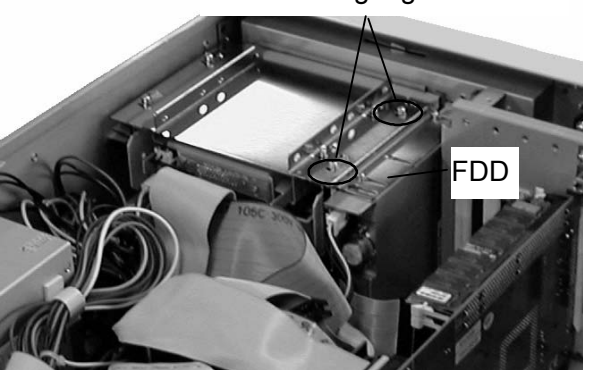

FDD-Befestigungsschrauben

- HDD CD-ROM-Laufwerk
- (10) Entfernen Sie die vier Befestigungsschrauben des Laufwerksschachtes und entfernen Sie den Laufwerksschacht.

(11) Entfernen Sie die vier Befestigungsschrauben auf beiden Seiten des Laufwerksschachtes.

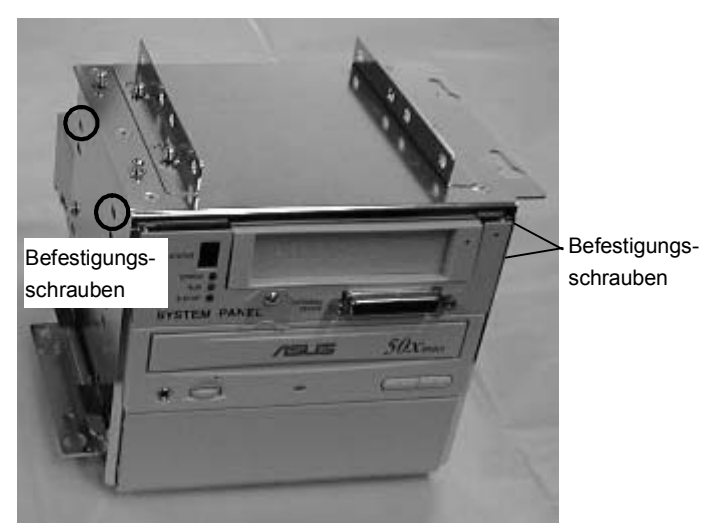

(12) Entfernen Sie das System Panel aus dem Laufwerksschacht.

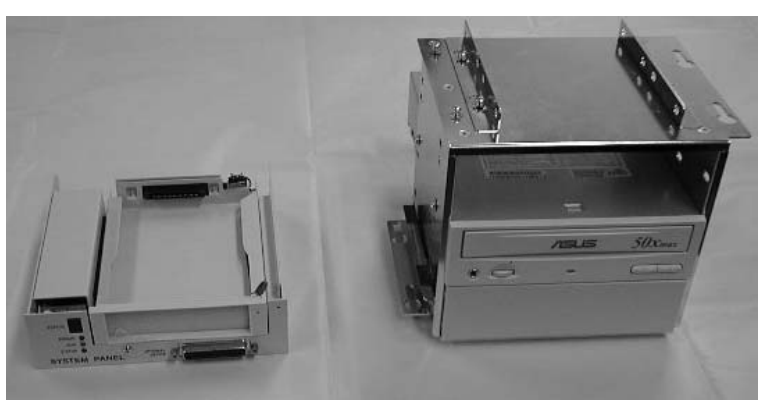

#### 3.5.2 Das System Panel installieren

(1) Schieben Sie ein neues System Panel in den Laufwerksschacht und sichern Sie das System Panel mit den Schrauben.

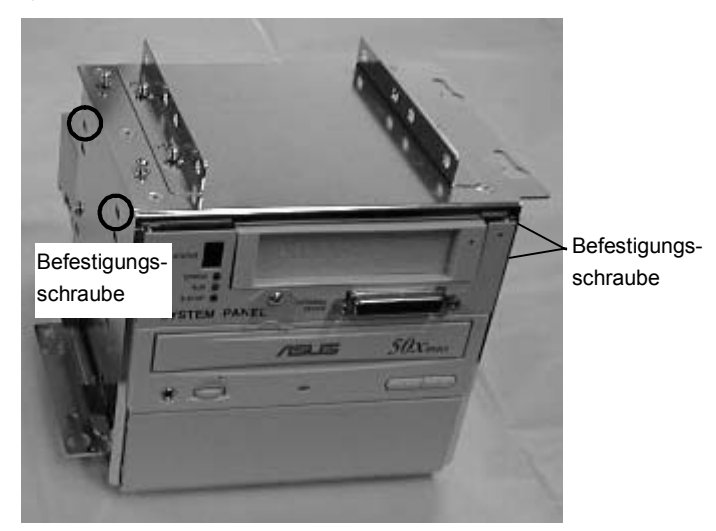

(2) Setzen Sie den Laufwerksschacht in die Steuereinheit und befestigen Sie diesen mit Schrauben.

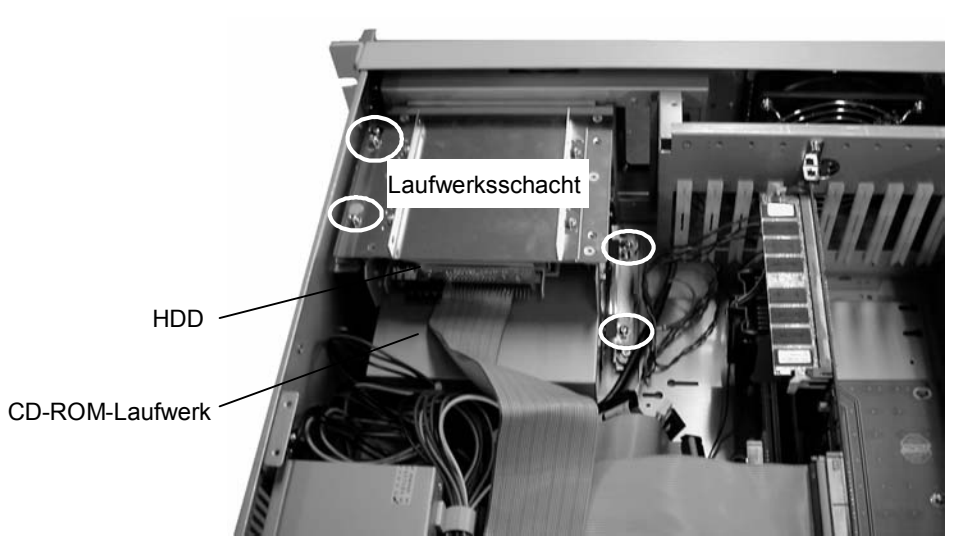

- (3) Installieren Sie das FDD in der Steuerung.
- (4) Schließen Sie die Kabel für FDD, HDD und CD-ROM-Laufwerk an.
- (5) Schließen Sie das Kabel des System Panels an das MIB an.
- (6) Lösen Sie die Schrauben, mit welchen die Halterungen am Kartenniederhalter befestigt sind.
- (7) Befestigen Sie den Kartenniederhalter an der Steuerung.
- (8) Justieren Sie die Halterungen und befestigen Sie diese mit Schrauben an der Innenseite der Einheit. Die Halterungen müssen so justiert sein, dass sie die Boards sicher, aber nicht zu fest, halten.

- (9) Setzen Sie die obere Abdeckung wieder auf die Steuerung und befestigen Sie diese mit vier Schrauben.
- (10) Installieren Sie das HDD und sichern Sie es mit der HDD-Halterplatte. Für nähere Informationen lesen Sie *Wartung 3.8 Das HDD (Hard Disk Drive) austauschen.*
- (11) Schließen Sie das Bediengerät oder den OPTIONAL DEVICE-Blindstecker, welche(r) zuvor getrennt wurde, am OPTIONAL DEVICE-Anschluss an.

### 3.6 Den Ventilator-Filter reinigen und austauschen

#### Ventilator-Filter

Um den Ventilator-Filter zu reinigen und auszutauschen, gehen Sie wie folgt vor:

- (1) Fahren Sie das Betriebssystem der Steuerung herunter. Schalten Sie dann sowohl die Steuerung als auch die Drive Unit AUS.
- (2) Entfernen Sie die vier Schrauben der Frontblende der Steuerung und entfernen Sie den Ventilator-Filter.

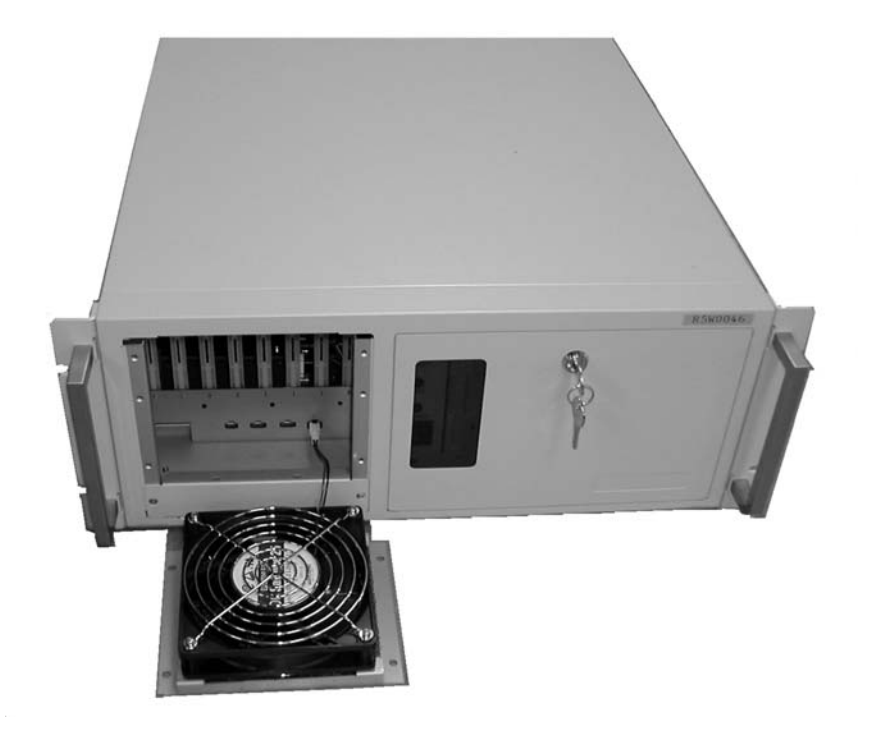

(3) Ziehen Sie den Filter aus dem Filter-Fach.

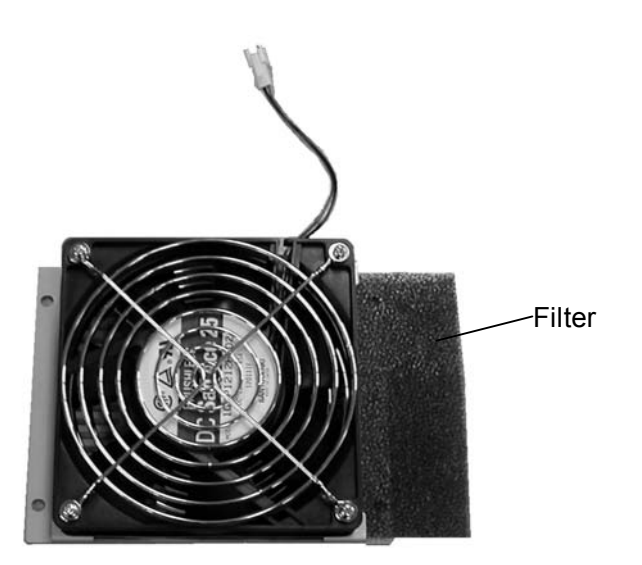

(4) Reinigen oder ersetzen Sie den Filter. Wenn Sie den Filter reinigen, saugen Sie den Staub mit einem Staubsauger auf.

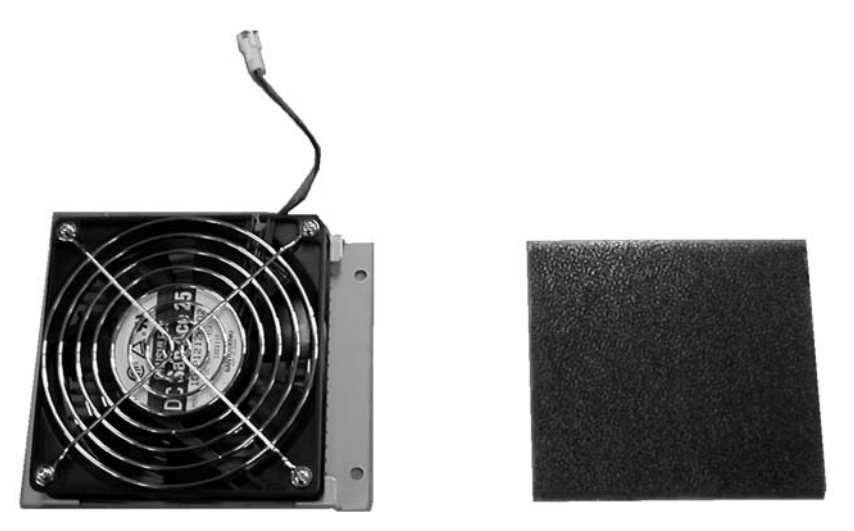

- (5) Schieben Sie den sauberen Filter zurück in das Filtergehäuse.
- (6) Befestigen Sie den Ventilator-Filter an der Steuereinheit.

### 3.7 Den Ventilator austauschen

Um den Ventilator auszutauschen, folgen Sie diesen Schritten:

- (1) Fahren Sie das Betriebssystem der Steuerung herunter. Schalten Sie dann sowohl die Steuerung als auch die Drive Unit AUS.
- (2) Entfernen Sie die vier Schrauben an der Frontblende der Steuerung und entfernen Sie den Ventilator.

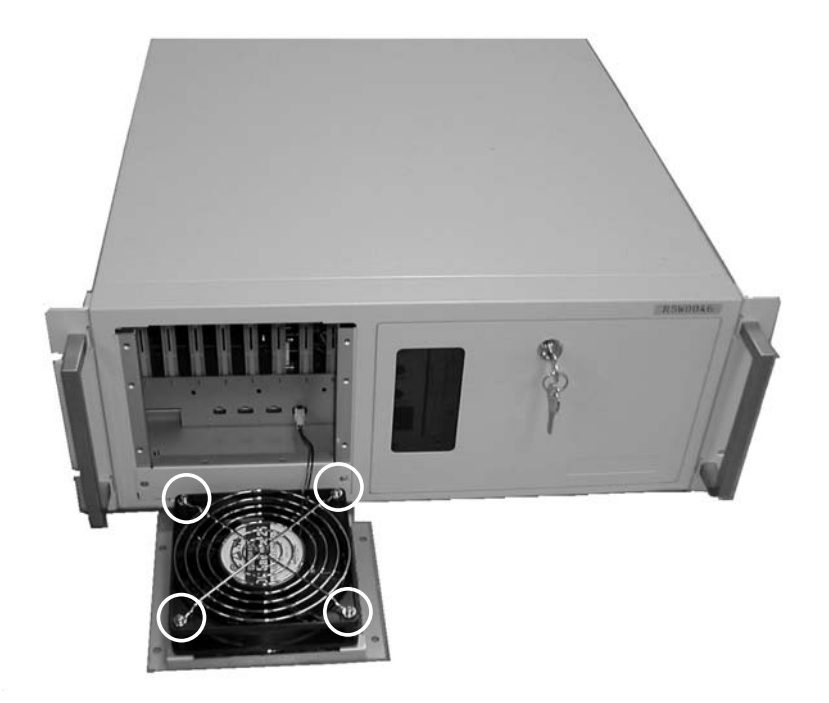

(3) Entfernen Sie die vier Schrauben des Ventilators und entfernen Sie den Ventilatorschutz von der Vorderseite des Ventilators.

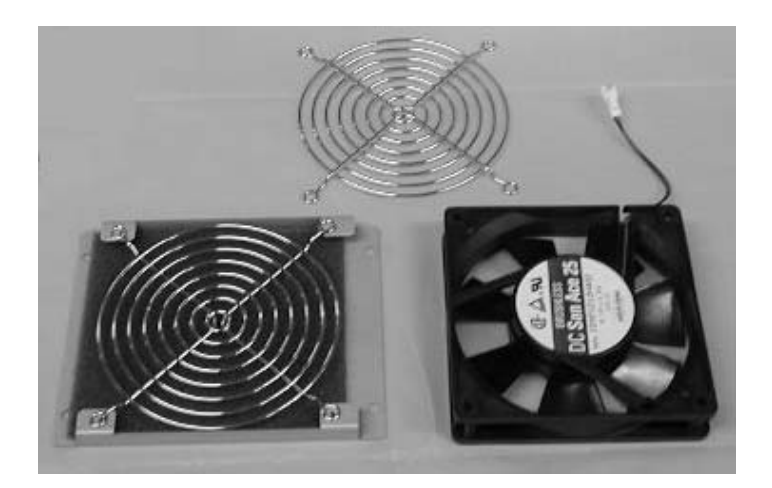

- (4) Ersetzen Sie den Ventilator durch einen neuen.
- (5) Setzen Sie den neuen Ventilator und den Ventilatorschutz auf die Bodenplatte. Sichern Sie sie dann mit den Schrauben.
- (6) Befestigen Sie den Ventilator an der Steuereinheit.

### 3.8 Das HDD (Hard Disk Drive) austauschen

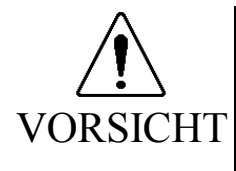

Stoßen Sie während der Wartung keine Teile, schütteln Sie keine Teile und lassen Sie keine Teile fallen. Wenn die mit Daten in Bezug stehenden Teile (das CD-ROM-Laufwerk, FDD, HDD usw.) physikalisch gestoßen werden, können sie beschädigt werden und außerdem kann ein Datenverlust beim Laden / Sichern der Daten verursacht werden.

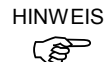

Sichern Sie die nötigen Daten des Projektes und des Systems, bevor Sie das HDD austauschen. Stellen Sie die Daten des Projektes und des Systems nach dem Austausch wieder her.

Die Details zur Datensicherung/-wiederherstellung sind in folgenden Handbüchern beschrieben.

| EPSON RC+ | Benutzerhandbuch - EPSON RC+ und GUI Wartung            |
|-----------|---------------------------------------------------------|
| SDEL CT   | Benutzerhandbuch Einrichten & Betrieb - 11.7 Hardware & |
| SPELCI    | Manipulatorarm-Einstellungen sichern/wiederherstellen   |

- (1) Fahren Sie das Betriebssystem der Steuerung herunter. Schalten Sie sowohl die Steuerung als auch die Drive Units AUS.
- (2) Öffnen Sie die Fronttür.
- (3) Lösen Sie die Schraube auf der HDD-Halteplatte und entfernen Sie die Platte vom HDD.

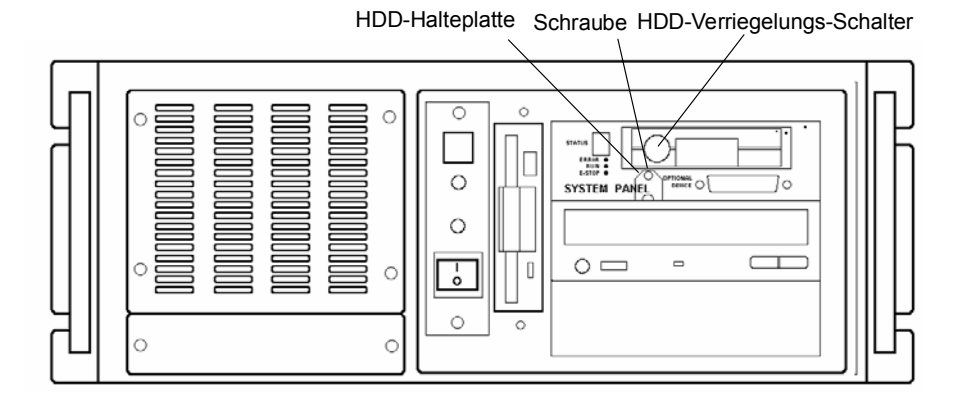

- (4) Schieben Sie den HDD-Verriegelungs-Schalter nach rechts.
- (5) Ziehen Sie das HDD heraus.
- (6) Setzen Sie ein neues HDD ein. Schieben Sie den HDD-Verriegelungs-Schalter nach links und sichern Sie ihn mit der HDD-Halteplatte.

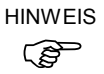

Lesen Sie für die neuen Hard-Disk-Einstellungen die Anweisungen, die mit dem neuen HDD geliefert worden sind.

## 4. Drive Unit

## 4.1 Übersicht

Die Abbildungen unten zeigen die Rückseite, die Oberseite und die Front der RC520 Drive Unit.

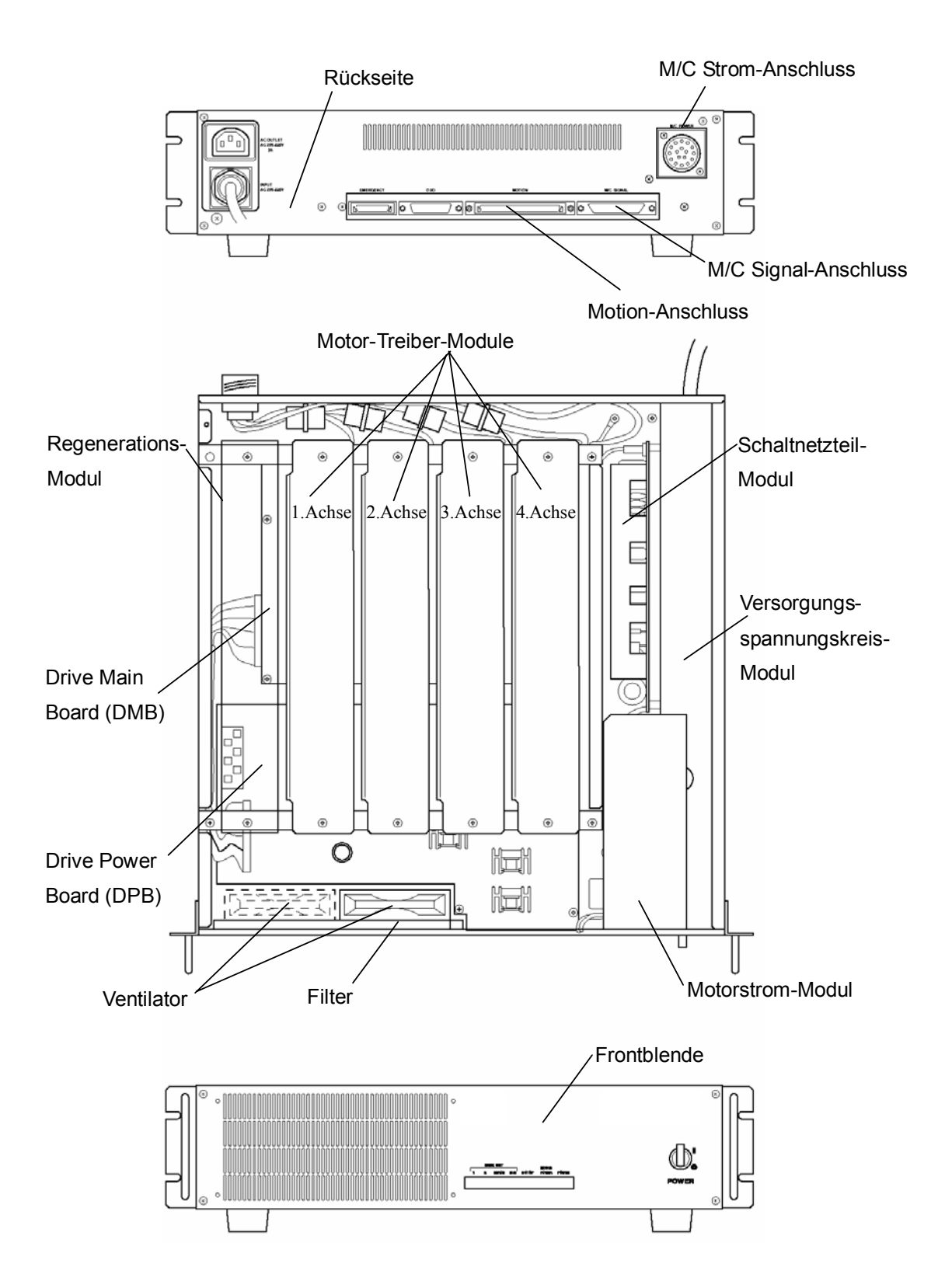

## 4.2 Anschlussbelegungen für die Systemanschlüsse

Die folgenden Tabellen zeigen die Anschlussbelegungen für den M/C-Stromanschluss und den M/C-Signalanschluss bzw. den Motion-Anschluss. Für die Anschlussbelegungen der Anschlüsse, die nicht in diesem Abschnitt enthalten sind, lesen Sie das Kapitel *Einrichten & Betrieb*.

| Anschluss-<br>Nr. | Signal | Anschluss-<br>Nr. | Signal |
|-------------------|--------|-------------------|--------|
| 1                 | 1U     | 9                 | 3W     |
| 2                 | 4V     | 10                | 2U     |
| 3                 | 1V     | 11                | NC     |
| 4                 | 4U     | 12                | NC     |
| 5                 | SHIELD | 13                | 3V     |
| 6                 | 1W     | 14                | 2V     |
| 7                 | 4W     | 15                | 3U     |
| 8                 | NC     | 16                | 2W     |
|                   |        | ÷                 | FGND   |

#### 4.2.1 M/C Strom

| 4.2.2 M/C Signal |        |            |                 |            |                 |
|------------------|--------|------------|-----------------|------------|-----------------|
| Anschluss-       |        | Anschluss- |                 | Anschluss- |                 |
| Nr.              | Signal | Nr.        | Signal          | Nr.        | Signal          |
| 1                | EG     | 26         | 1S              | 51         | 2B              |
| 2                | 4A     | 27         | 1HOME           | 52         | $2\overline{Z}$ |
| 3                | 4B     | 28         | ENC+5V          | 53         | $2\overline{S}$ |
| 4                | 4Z     | 29         | NC              | 54         | NC              |
| 5                | 4S     | 30         | NC              | 55         | ENC+5V          |
| 6                | 4HOME  | 31         | NC              | 56         | EG              |
| 7                | ENC+5V | 32         | EMB1            | 57         | 1A              |
| 8                | EG     | 33         | +24V            | 58         | 1B              |
| 9                | 3A     | 34         | RG              | 59         | 1Z              |
| 10               | 3B     | 35         | EG              | 60         | 1 <u>5</u>      |
| 11               | 3Z     | 36         | 4Ā              | 61         | НСОМ            |
| 12               | 38     | 37         | 4B              | 62         | ENC+5V          |
| 13               | 3HOME  | 38         | $4\overline{Z}$ | 63         | NC              |
| 14               | ENC+5V | 39         | 4S              | 64         | NC              |
| 15               | EG     | 40         | NC              | 65         | NC              |
| 16               | 2A     | 41         | ENC+5V          | 66         | EMB2            |
| 17               | 2B     | 42         | EG              | 67         | +24V            |
| 18               | 2Z     | 43         | 3Ā              | 68         | RG              |
| 19               | 2S     | 44         | 3B              |            |                 |
| 20               | 2HOME  | 45         | 3Z              |            |                 |
| 21               | ENC+5V | 46         | 35              |            |                 |
| 22               | EG     | 47         | NC              |            |                 |
| 23               | 1A     | 48         | ENC+5V          |            |                 |
| 24               | 1B     | 49         | EG              |            |                 |
| 25               | 1Z     | 50         | 2A              |            |                 |

| 4.2.2 M/C S | lignal |
|-------------|--------|
|-------------|--------|

HINWEIS Ś

Die Anordnung der Anschlussnumerierung von Drive Unit und Manipulatorarm unterscheidet sich: eine ist horizontal ausgelegt, die andere ist vertikal ausgelegt.

| Angehlugg |              | Angohlugg   |           | Angohlugg   |             |
|-----------|--------------|-------------|-----------|-------------|-------------|
| Nr        | Signal       | Alischluss- | Signal    | Alischluss- | Signal      |
| 1         |              |             | Signal    | NI.<br>01   |             |
| 2         | +3V          | 41          |           | 01<br>02    | ED4+<br>ED4 |
| 2         |              | 42          |           | 02          | ED4-        |
| 3         | RAS+         | 43          | KESMIB+   | 83          | ED2+        |
| 4         | RAS-         | 44          | RESMIB-   | 84          | ED2-        |
| 5         | EA13+        | 45          | E_STOP001 | 85          | ED0+        |
| 6         | EA13-        | 46          | E_STOP002 | 86          | ED0-        |
| 7         | EA11+        | 47          | E_SW21    | 87          | RDEN+       |
| 8         | EA11-        | 48          | (NC)      | 88          | RDEN-       |
| 9         | EA9+         | 49          | GND       | 89          | INT4+       |
| 10        | EA9-         | 50          | GND       | 90          | INT4-       |
| 11        | EA7+         | 51          | E_SW11    | 91          | READY+      |
| 12        | EA7-         | 52          | GND       | 92          | READY-      |
| 13        | EA5+         | 53          | EA14+     | 93          | E_STOP003   |
| 14        | EA5-         | 54          | EA14-     | 94          | E_STOP004   |
| 15        | EA3+         | 55          | EA12+     | 95          | NC          |
| 16        | EA3-         | 56          | EA12-     | 96          | NC          |
| 17        | EA1+         | 57          | EA10+     | 97          | NC          |
| 18        | EA1-         | 58          | EA10-     | 98          | E_SW22      |
| 19        | BANK2+       | 59          | EA8+      | 99          | GND         |
| 20        | BANK2-       | 60          | EA8-      | 100         | E SW12      |
| 21        | BANK0+       | 61          | EA6+      |             | _           |
| 22        | BANK0-       | 62          | EA6-      |             |             |
| 23        | GND          | 63          | EA4+      |             |             |
| 24        | GND          | 64          | EA4-      |             |             |
| 25        | MRD+         | 65          | EA2+      |             |             |
| 26        | MRD-         | 66          | EA2-      |             |             |
| 27        | EIOR+        | 67          | EA0+      |             |             |
| 28        | EIOR-        | 68          | EA0-      |             |             |
| 29        | ED7+         | 69          | BANK1+    |             |             |
| 30        | ED7-         | 70          | BANK1-    |             |             |
| 31        | ED7<br>ED5+  | 70          | RESET+    |             |             |
| 32        | ED5-         | 71          | RESET-    |             |             |
| 33        | ED3-<br>ED3+ | 72          | GND       |             |             |
| 33        | ED3          | 73          | GND       |             |             |
| 25        | ED3-         | 74          |           |             |             |
| 26        |              | 76          |           |             |             |
| 27        | EDI-         | /0          |           |             |             |
| 5/        | SDEN+        | //          | EIUW+     |             |             |
| 38        | SDEN-        | 78          | EIOW-     |             |             |
| 39        | BIO+         | 79          | ED6+      |             |             |
| 40        | BIO-         | 80          | ED6-      |             |             |

## 4.2.3 MOTION

## 4.3 Drive Unit

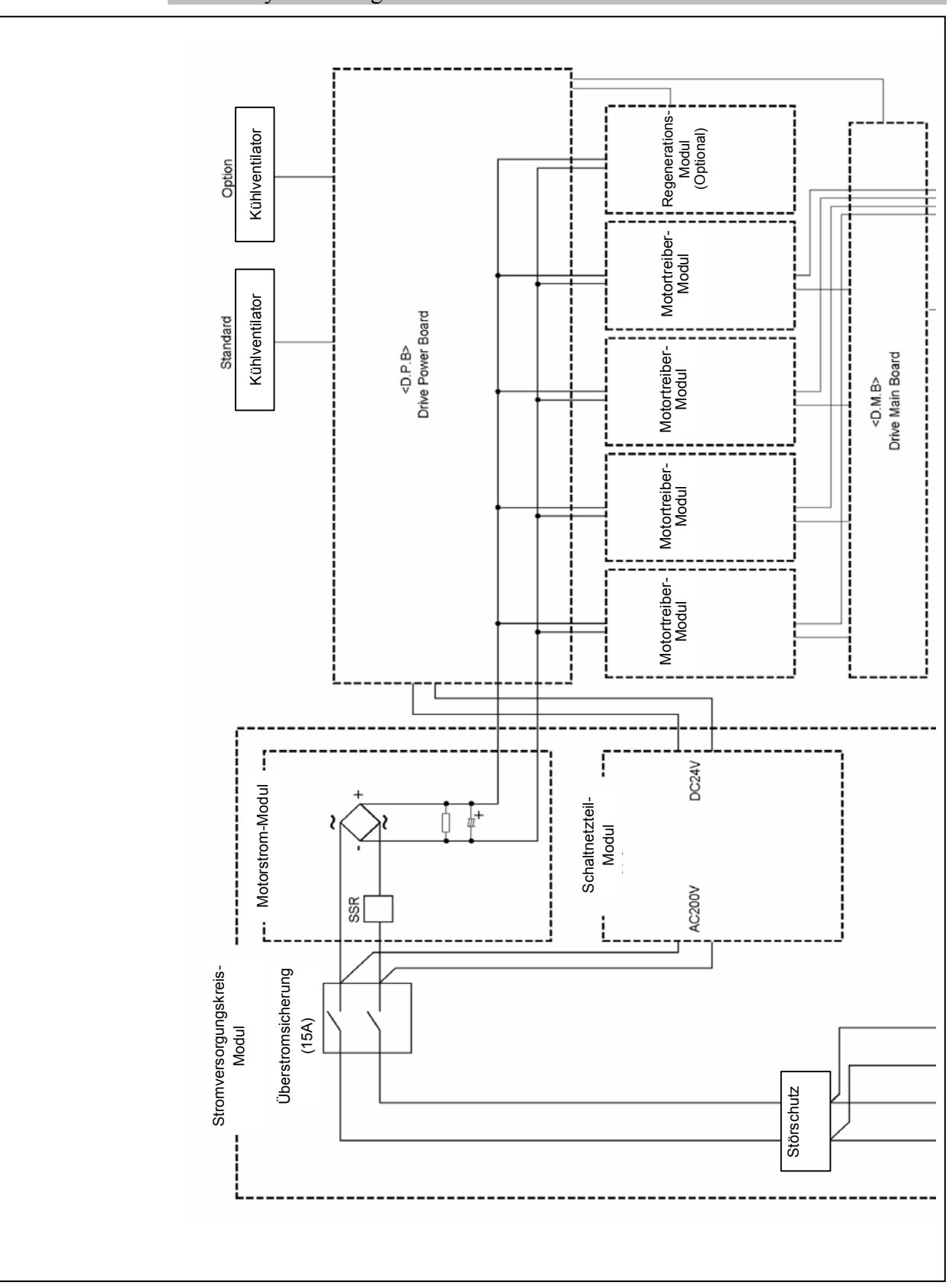

### 4.3.1 Systemkonfiguration

#### 4.3.2 Modulfunktionen und -Aufbau

Die Drive Unit besteht aus dem Stromversorgungskreis-Modul, dem Motorstrom-Modul und dem Schaltnetzteil-Modul. Die Funktionen der Module sind in der Tabelle unten beschrieben. Die folgende Abbildung stellt die Stellen in der Drive Unit dar, an welchen jedes Modul installiert werden muss.

| Modul                               | Beschreibung                                                                                                 |
|-------------------------------------|----------------------------------------------------------------------------------------------------|
| Versorgungsspannungskreis-<br>Modul | Dieses Modul enthält die folgenden Module: den<br>AC-Stromeingang, den Motorstrom und das<br>Schaltnetzteil. |
| Motorstrom                          | Dieses Modul richtet AC200V (oder örtlich entsprechendes) gleich und gibt Gleichstrom an die Motoren aus.    |
| Schaltnetzteil                      | Dieses Modul gibt DC24V aus, von AC200V (oder örtlich entsprechendem) gleichgerichtet.                       |

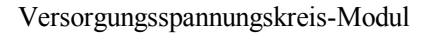

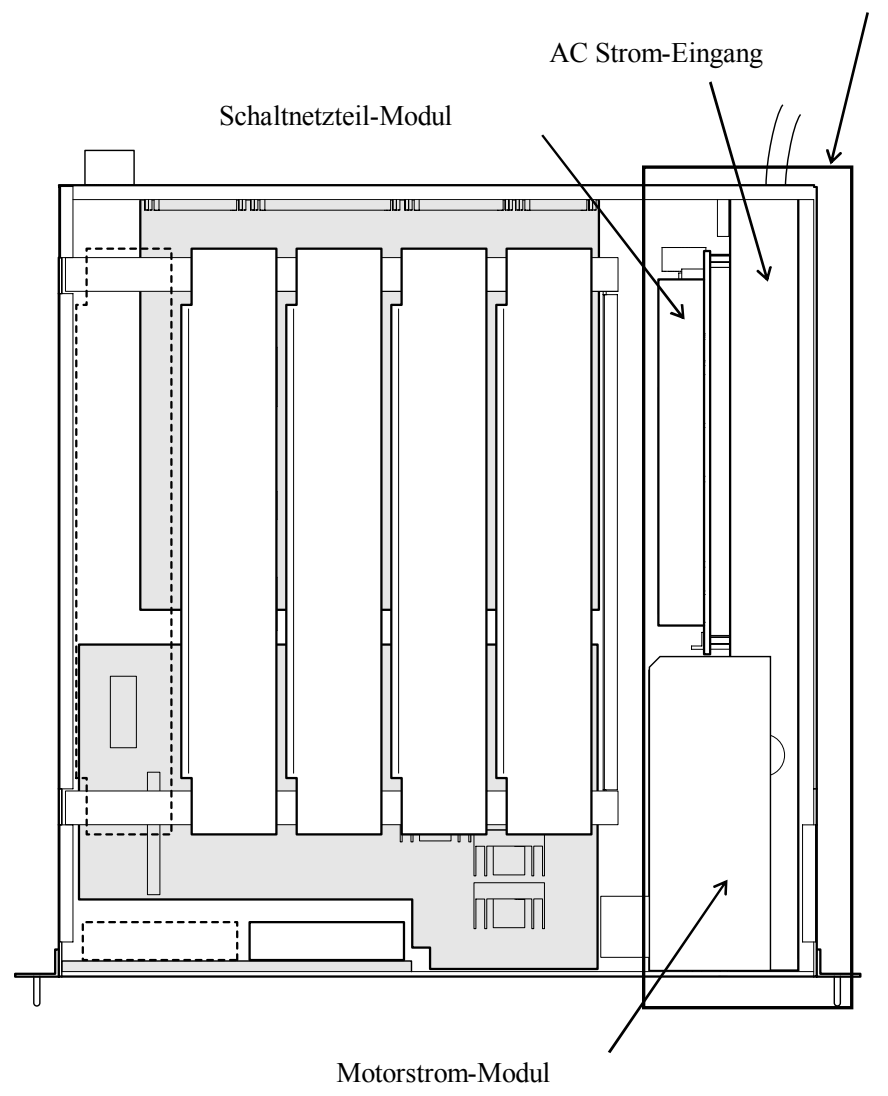

#### 4.3.3 Das Schaltnetzteil-Modul kontrollieren

Das Schaltnetzteil-Modul richtet AC200V (oder örtlich Entsprechendes) gleich und gibt DC24V aus. DC24V wird durch das DPB konvertiert, um VCC (+5V), den Motortreiber ( $\pm 5V$ ) und den Encoder (5V) mit Strom zu versorgen.

Kontrollieren Sie das Schaltnetzteil-Modul, indem Sie diesen Schritten folgen:

- (1) Schalten Sie die Drive Unit(s) EIN.
- (2) Überprüfen Sie, ob die POWER LED (grün) auf der Frontblende der Drive Unit leuchtet.

HINWEIS

- Wenn diese LED entweder AUS oder schwach ist, ist der +24V-Spannungsquelle vermutlich nicht in Ordnung.
- (3) Kontrollieren Sie die Frontblende der Drive Unit, um sicherzustellen, dass die LED (grün) auf der linken Seite und hinter der ERROR LED (rot) EIN geschaltet ist.

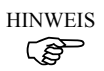

Wenn diese Lampe AUS ist, funktioniert entweder der +24V- oder der +5V-Spannungsquelle nicht richtig oder die +24V-Spannung ist eventuell zu gering.

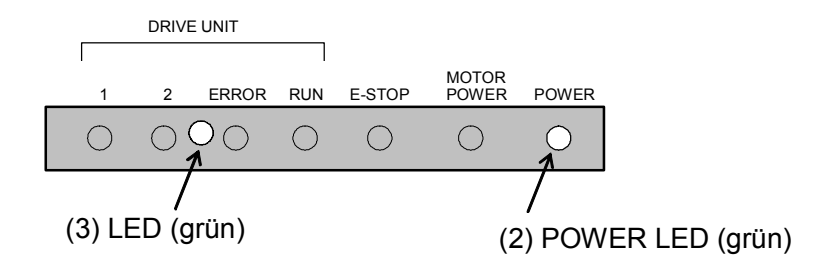

## 4.4 Motor-Treiber-Modul

#### 4.4.1 Aufbau und Funktionen

Aufbau

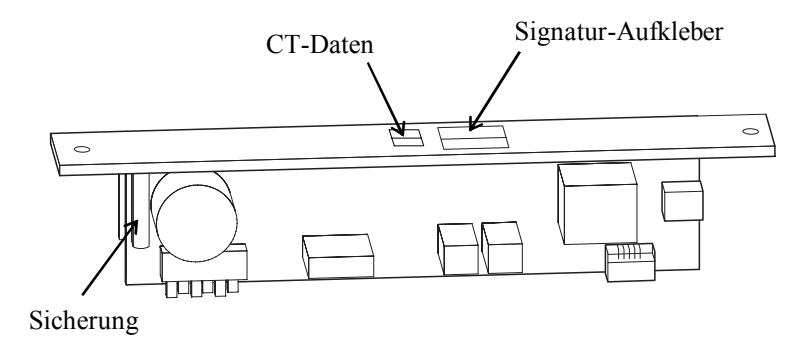

#### Signatur-Aufkleber

Der Signatur-Aufkleber auf dem Kühlkörper zeigt die Leistungskapazität für jedes Motor-Treiber-Modul an.

| Modell       | Kapazität (W) |
|--------------|---------------|
| CACR-A5-SU3C | 50W           |
| CACR-01-SU3C | 100W          |
| CACR-02-SU3C | 200W          |
| CACR-04-SU3C | 400W          |
| CACR-08-SU3C | 750W          |

Die Nennleistung (Wattleistung) des montierten Motor-Treiber-Modules hängt von der Wattleistung des Motors ab. Für Details über die Wattleistung des Motors, lesen Sie das Kapitel *Wartung Austauschen der Motoren* im Manipulatorarm-Handbuch.

#### CT-Daten

Die CT-Daten neben dem Signatur-Aufkleber geben genaue Informationen zu jedem Motor-Treiber-Modul. Um die Kontrolle der Steuerung über den Manipulatorarm zu optimieren, müssen exakt dieselben Werte, wie hier angegeben, in der Steuerung eingerichtet werden, nachdem das Motor-Treiber-Modul ersetzt wurde.

Es gibt zwei Arten von CT-Daten:

| 4B-**** : "CT OFFSET". |  |
|------------------------|--|
| 4D-**** : "CTGAIN".    |  |

Das Zeichen "\*" in den CT-Daten wird mit "0" bis "9" und "A" bis "F" angezeigt. Diese Daten sind unterschiedlich, abhängig vom Treiber-Modul.

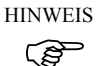

Notieren Sie die CT-Daten, die in die Steuereinheit eingegeben werden müssen, bevor Sie die obere Abdeckung wieder auf die Drive Unit setzen, wenn das Motor-Treiber-Modul ausgetauscht wurde. Nach dem Austausch schlagen Sie im Benutzerhandbuch nach und richten Sie die CT-Daten ein.

#### 4.4.2 Ein Motor-Treiber-Modul austauschen

Tauschen Sie ein Motor-Treiber-Modul aus, indem Sie den unten beschriebenen Schritten folgen.

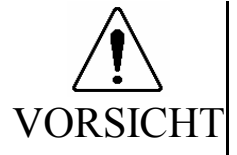

- Stellen Sie sicher, dass die Nennleistung (Wattleistung) eines neuen Motor-Treiber-Moduls richtig ist. Die Verwendung eines Motor-Treiber-Moduls mit einer falschen Nennleistung (Wattleistung) in der Drive Unit kann nicht nur eine unzulängliche Funktion des Robotersystems verursachen, sondern das System auch beschädigen.
- (1) Fahren Sie das Betriebssystem der Steuerung herunter und schalten Sie dann sowohl die Steuerung als auch die Drive Unit AUS.
- (2) Trennen Sie alle Kabel von der Rückseite der Drive Unit.
- (3) Warten Sie etwa 1 Minute, bis die Hochspannung vollständig entladen ist. Entfernen Sie die obere Abdeckung. Lösen Sie dazu die acht Schrauben, wie in der Abbildung unten dargestellt.

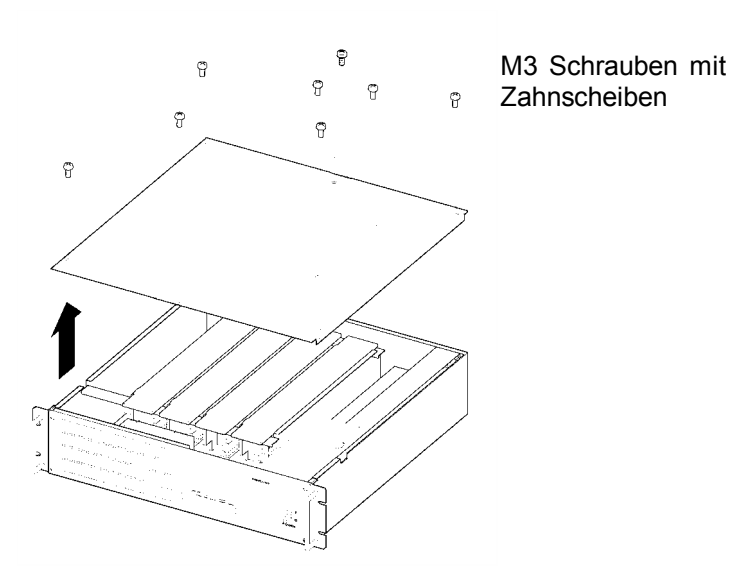

- (4) Kontrollieren Sie, ob die LED Nr. 9 (orange)auf dem DPB AUS ist. Warten Sie, bis die LED AUS ist, da die Kondensatoren nicht vollständig entladen sind, wenn diese LED leuchtet.
- (5) Entfernen Sie die beiden Schrauben vom Motor-Treiber-Modul, wie unten dargestellt.

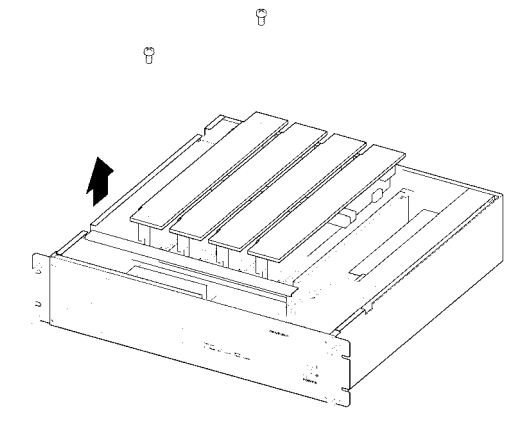

(6) Heben Sie das Motor-Treiber-Modul hoch, so dass das an der Rückseite angeschlossene Kabel abgezogen werden kann. Drücken Sie die Rasthaken auf beiden Seiten des Steckers zusammen, um das Kabel zu trennen.

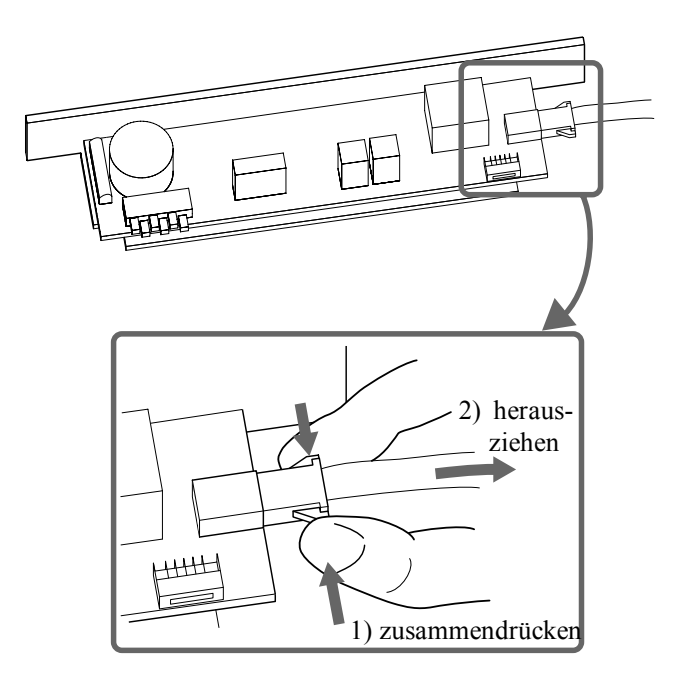

- (7) Schließen Sie das Kabel an ein neues Motor-Treiber-Modul an.
- (8) Drücken Sie das Modul vorsichtig und allmählich herunter, um die Anschlüsse auf DPB und DMB zu treffen.

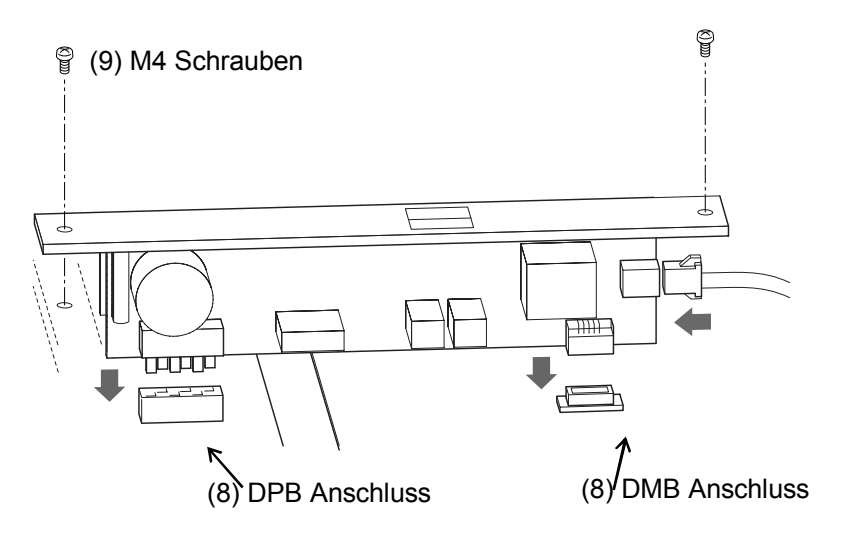

- (9) Befestigen Sie das neue Motor-Treiber-Modul und montieren Sie die obere Abdeckung mit zwei Schrauben.
- (10) Notieren Sie die CT-Daten.
- (11) Befestigen Sie die obere Abdeckung mit acht Schrauben.
- (12) Stellen Sie die CT-Daten ein. Für Details, lesen Sie folgende Handbücher.

| EDSON DC  | Benutzerhandbuch - Abschnitt Drive Unit-Softwarekonfiguration |
|-----------|---------------------------------------------------------------|
| EPSON KC+ | im Kapitel Servosysteme.                                      |
| SDEL CT   | Benutzerhandbuch, Einrichten & Betrieb - Abschnitt            |
| SPELCI    | Hardwarekonfiguration im Kapitel 11. Einrichten               |

## 4.5 DPB (Drive Power Board)

### 4.5.1 Aufbau und Funktionen

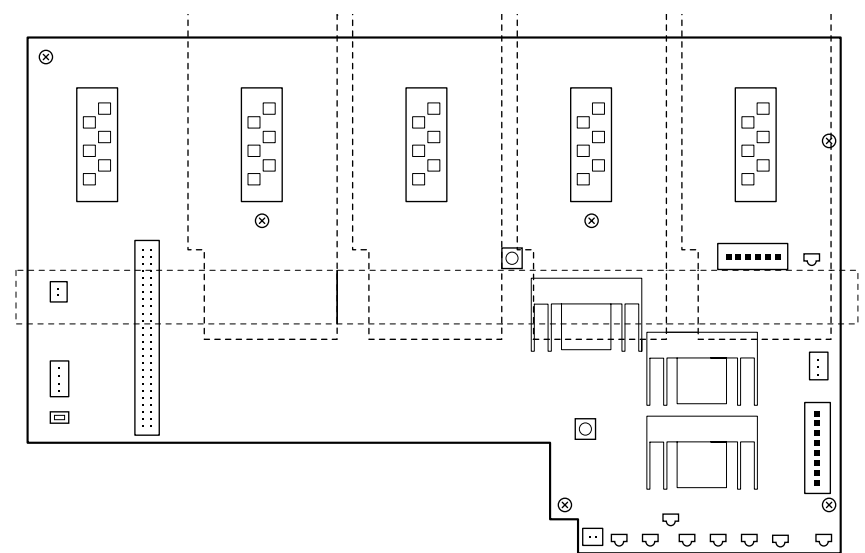

### Anschluss

| Anschluss Nr. | Funktion                                                              |
|---------------|-----------------------------------------------------------------------|
| J15           | Anschluss der DC24V des Schaltnetzteil-Moduls.                        |
| J16           | Der Anschluss für das DMB-Schnittstellenkabel.                        |
| J17           | Der Anschluss für den optionalen Kühlventilator.                      |
| J18           | Der Anschluss für den Standard-Kühlventilator.                        |
| J19           | Anschluss des SSR (Solid State Relay)-Steuersignals.                  |
| J20           | Der Anschluss für das Signalkabel des Regenerations-Modul             |
| J21           | Der Anschluss für das Stromversorgungskabel vom Motorstrom-<br>Modul. |
| J22 bis 25    | Motorstromanschlüsse zur Versorgung der Motor-Treiber-Module.         |
| J26           | Motorstromanschluss zur Versorgung des Regenerations-Moduls.          |

### Variable Widerstände

| VR Nr. | Funktion                                                     |
|--------|--------------------------------------------------------------|
| VR1    | Potentiometer zur Justierung der Encoderversorgungsspannung. |
| VR2    | Potentiometer zur Justierung der +5V Spannung (VCC).         |

## Jumper (JP1)

| Bedingung          | Beschreibung                                        |
|--------------------|-----------------------------------------------------|
| JP1<br>geschlossen | Wenn das Regenerations-Modul nicht installiert ist. |
| JP1 offen          | Wenn das Regenerations-Modul installiert ist.       |

LED

| LED Nr. | Funktion                                             |                                                                                                    |
|---------|------------------------------------------------------|----------------------------------------------------------------------------------------------------|
| LED1    | 1                                                    | LED "1" zeigt an, dass ein nicht-resettbarer Fehler in Bezug<br>auf die Motorsteuerung mit/in einer der Manipulatorarm-<br>Achsen aufgetreten ist.                                                                                                 |
| LED2    | 2                                                    | LED "2" zeigt an, dass ein resettbarer Fehler in Bezug auf die Motorsteuerung mit/in einer der Manipulatorarm-Achsen aufgetreten ist.                                                                                                    |
| LED3    | ERROR                                                | Leuchtet, wenn die CPU der Drive Unit einen Fehler erkennt.                                                                                                    |
| LED4    | RUN                                                  | Leuchtet, während die CPU der Drive Unit normal arbeitet.                                                                                                    |
| LED5    | E-STOP                                               | Leuchtet im Not-Aus-Zustand.                                                                                                    |
| LED6    | MOTOR<br>POWER                                       | Leuchtet, wenn der Motorstrom EINgeschaltet ist.<br>(Motorstrom: Die DC-Spannungversorgung versorgt die<br>Motor-Treiber-Module, die die Motoren antreiben Diese<br>DC-Spannung wird erzeugt, indem die AC-<br>Versorgungsspannung geregelt wird.) |
| LED7    | POWER                                                | Leuchtet, wenn die Drive Unit EINgeschaltet ist.                                                                                                    |
| LED8    | Diese LED erlischt, wenn die +24V-Spannung sinkt.    |                                                                                                    |
| LED9    | Diese LED zeigt den Ladezustand des Kondensators an. |                                                                                                    |

#### 4.5.2 Justieren der Encoder-Spannung

Sie können den Encoder-Versorgungsspannungswert justieren, indem Sie das Potentiometer VR1 wie folgt verwenden:

- (1) Um die Steuerung zu booten, schalten Sie die Drive Unit und die Steuerung ein, während Sie den Not-Aus-Schalter drücken. Stellen Sie sicher, dass die Encoder-Spannung zur Verfügung steht, indem Sie LED1 am Relais-Board des Manipulatorarms überprüfen. (Die LED muss EIN sein.)
- (2) Messen Sie die Spannung zwischen dem Encoder +5V und dem GND-Anschluss am Encoder-Signal-Anschluss des längsten Motorkabels im Manipulatorarm. (Um zu erfahren, welche Anschlüsse verwendet werden müssen, lesen Sie im Manipulatorarm-Handbuch nach.)
- (3) Wenn sich die Encoder-Spannung nicht im Bereich von 4.9V bis 5.2V befindet, stellen Sie sie wie folgt ein:
- (4) Entfernen Sie die oberere Abdeckung der Drive Unit. Nehmen Sie dazu die acht Schrauben heraus.
- (5) Wenn die gemessene Spannung niedriger als 4.9V ist, drehen Sie den VR1 am DPB um eine ½ Umdrehung in die "+"-Richtung, um die Spannung zu erhöhen. Wenn die gemessene Spannung höher als 5.2V ist, drehen Sie den VR1 um ½ Umdrehung in die "-"-Richtung, um die Spannung zu verringern.

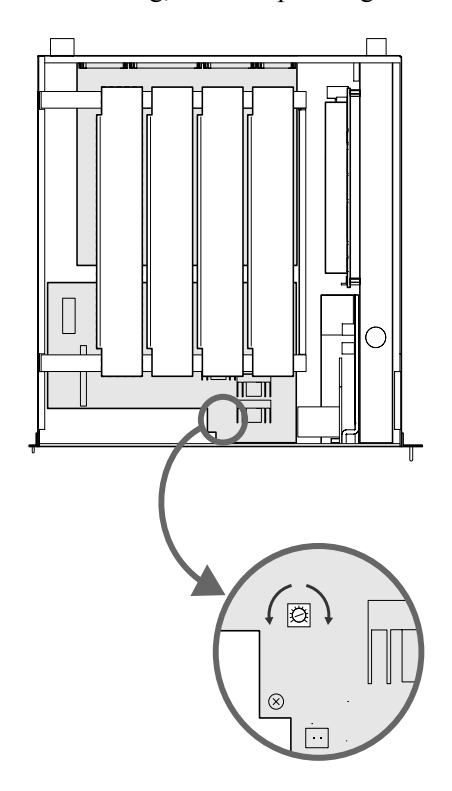

- (6) Wiederholen Sie Schritt (2), um sicherzustellen, dass die Spannung zwischen 4.9V und 5.2V liegt.
- (7) Wenn nötig, wiederholen Sie Schritte (5) und (6), solange, bis die Spannung sich im Bereich zwischen 4.9V und 5.2V befindet.
- (8) Wenn die Justierung abgeschlossen ist, setzen Sie die obere Abdeckung wieder auf.

#### 4.5.3 Justieren der +5V Spannung

Sie können die +5V Spannung für den DMB Steuerungsstromkreis justieren, indem Sie das Potentiometer VR2 wie folgt verwenden:

- (1) Fahren Sie das Betriebssystem der Steuerung herunter und schalten Sie dann sowohl die Steuerung als auch die Drive Unit AUS.
- (2) Entfernen Sie die oberere Abdeckung der Drive Unit. Entfernen Sie dazu die acht Schrauben.
- (3) Entfernen Sie das Motor-Treiber-Modul. Entfernen Sie dazu die beiden Befestigungsschrauben.
- (4) Schalten Sie die Drive Unit EIN.
- (5) Messen Sie die Spannung zwischen den Durchgangsbohrungen, die mit VCC und GDN markiert sind. Sie finden die Durchgangsbohrungen in der Nähe des J16-Anschlusses auf dem DPB.
- (6) Wenn die +5V-Spannung nicht im Bereich von 4.9V bis 5.2V liegt, justieren Sie die Spannung wie folgt:
- (7) Wenn die gemessene Spannung niedriger als 4.9V ist, drehen Sie den VR2 am DPB um eine ½ Umdrehung in die "+"-Richtung, um die Spannung zu erhöhen. Wenn die gemessene Spannung höher als 5.2V ist, drehen Sie den VR2 um ½ Umdrehung in die "-"-Richtung, um die Spannung zu verringern.

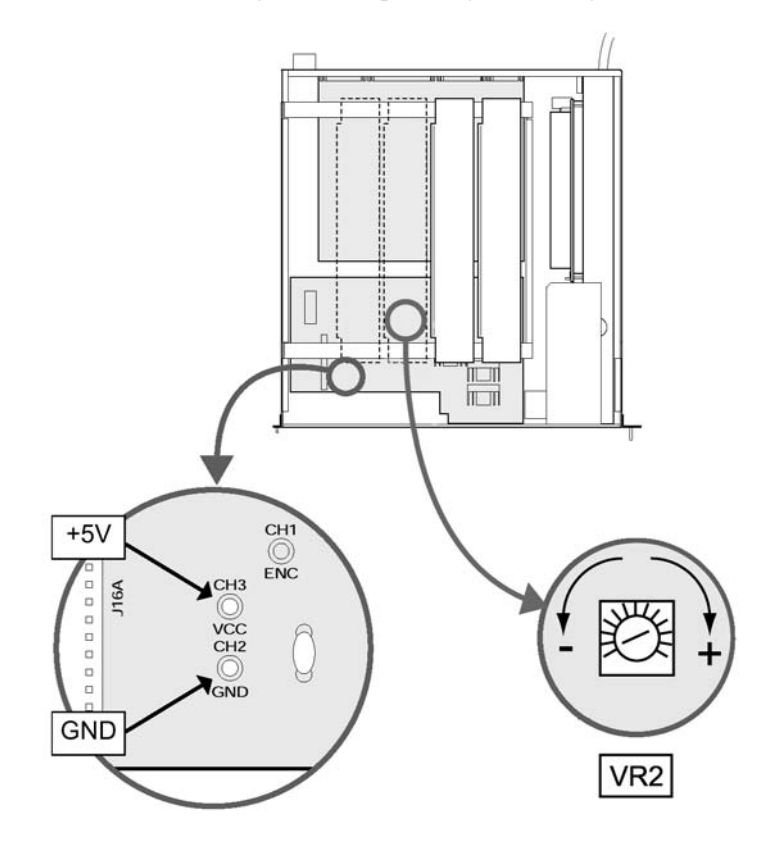
- (8) Wiederholen Sie Schritt (5), um sicherzustellen, dass die Spannung zwischen 4.9V und 5.2V liegt.
- (9) Wenn nötig, wiederholen Sie Schritte (7) und (8), solange, bis die Spannung sich im Bereich zwischen 4.9V und 5.2V befindet.
- (10) Nach der Justierung, bauen Sie das Motor-Treiber-Modul wieder ein.
- (11) Schalten Sie die Drive Unit AUS und setzen Sie die obere Abdeckung wieder auf.

## 4.6 DMB (Drive Main Board)

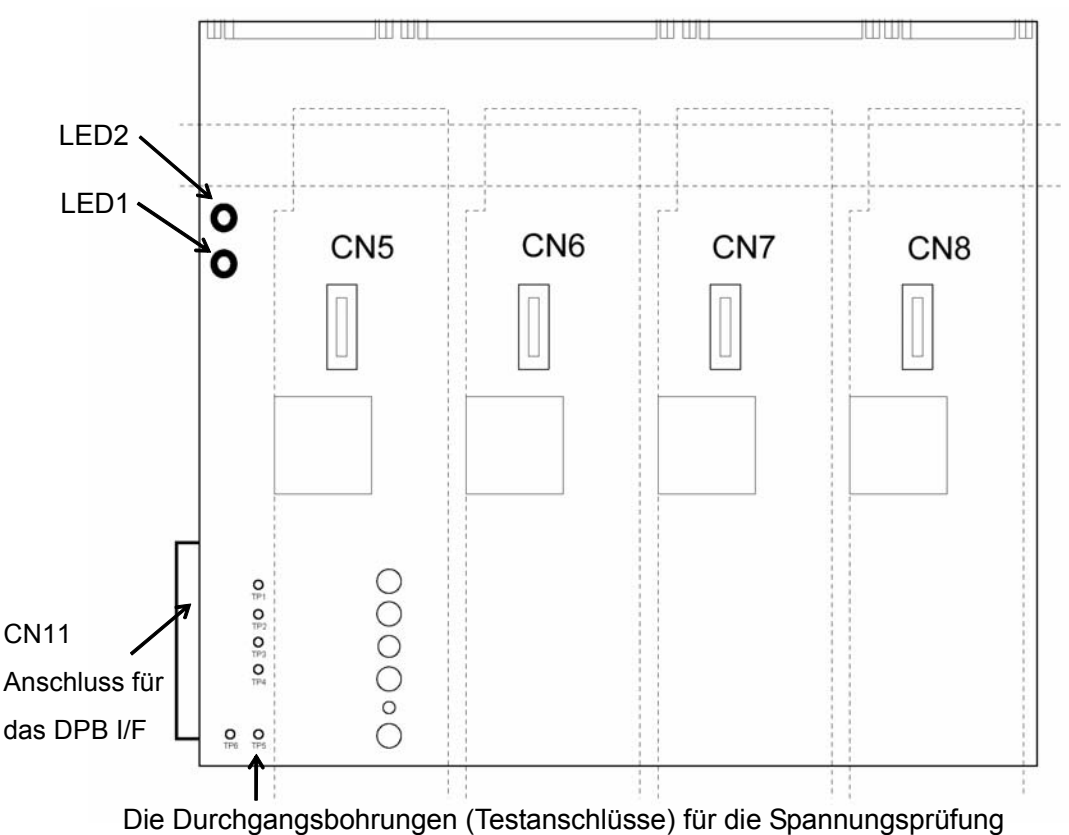

4.6.1 Aufbau und Funktionen

Die Durchgangsbohrungen (Testanschlüsse) für die Spannungsprüfung

| Nr. | Durchgangs-<br>bohrung | Beschreibung                                    |
|-----|------------------------|-------------------------------------------------|
| TP1 | +5V                    | +5V Spannung für DMB                            |
| TP2 | +5VA                   | +5V Spannung für das Motor-Treiber-Modul        |
| TP3 | -5V                    | -5V Spannung für das Motor-Treiber-Modul        |
| TP4 | +24V                   | +24V Ausgangsspannung des Schaltnetzteil-Moduls |
| TP5 | +5.6V                  | Encoder-Versorgungsspannung                     |
| TP6 | GND                    | GND für TP1 bis einschließlich TP5              |

LED

| Nr. | Beschreibung                                                           |
|-----|------------------------------------------------------------------------|
| 1   | AN, wenn die Spannung für die Encoder eingeschaltet ist.               |
| 2   | AN, wenn die elektromagnetische Bremse des Manipulatorarms gelöst ist. |

### 4.6.2 Das DMB austauschen

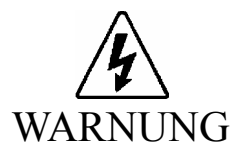

Bevor Sie irgendeine Wartungsprozedur ausführen, vergewissern Sie sich immer, dass der Hauptstromversorgung der Steuerung AUSgeschaltet ist, und dass der hochspannungsgeladene Bereich vollständig entladen ist. Das Ausführen einer Wartungsprozedur, während die Hauptstromversorgung EINgeschaltet ist oder der hochspannungsgeladene Bereich nicht vollständig entladen ist, ist sehr gefährlich und kann zu einem elektrischen Schlag führen und/oder ernste Sicherheitsprobleme verursachen.

Tauschen Sie das DMB aus, indem Sie den unten beschriebenen Schritten folgen.

- (1) Fahren Sie das Betriebssystem der Steuerung herunter und schalten Sie dann sowohl die Steuereinheit als auch die Drive Unit AUS.
- (2) Trennen Sie alle an der Rückseite der Drive Unit angeschlossenen Kabel.
- (3) Warten Sie etwa 1 Minute, bis die Hochspannung entladen ist.
- (4) Entfernen Sie die obere Abdeckung, lösen Sie dazu die acht Schrauben.
- (5) Entfernen Sie die beiden DMB-Befestigungsschrauben auf der Rückseite der Drive Unit, wie unten dargestellt.

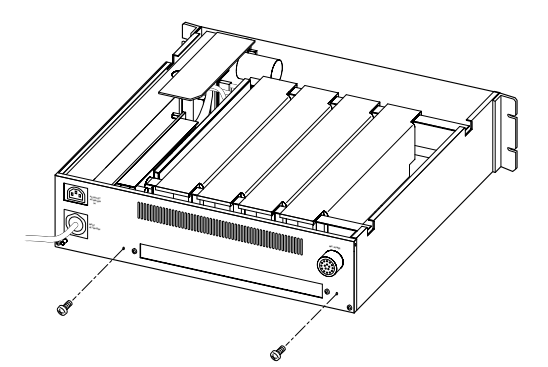

- (6) Kontrollieren Sie, ob die LED Nr. 9 (orange) auf dem DPB AUS ist. Wenn diese LED leuchtet, sind die Kondensatoren nicht vollständig entladen. Warten Sie, bis die LED erloschen ist.
- (7) Entfernen Sie, wie unten dargestellt, die Befestigungsschrauben der Motor-Treiber für die vier Achsen in der Drive Unit.

- (8) Wenn ein Regenerations-Modul angeschlossen ist, entfernen Sie es, indem Sie den Schritten (5) und (6) im Abschnitt *Wartung 8.2 Austauschen eines Regenerations-Modules* folgen.
- (9) Heben Sie das Motor-Treiber-Modul an und ziehen Sie die Kabel von der Rückseite ab.Drücken Sie die Rasthaken auf beiden Seiten des Steckers zusammen, um das Kabel zu trennen.

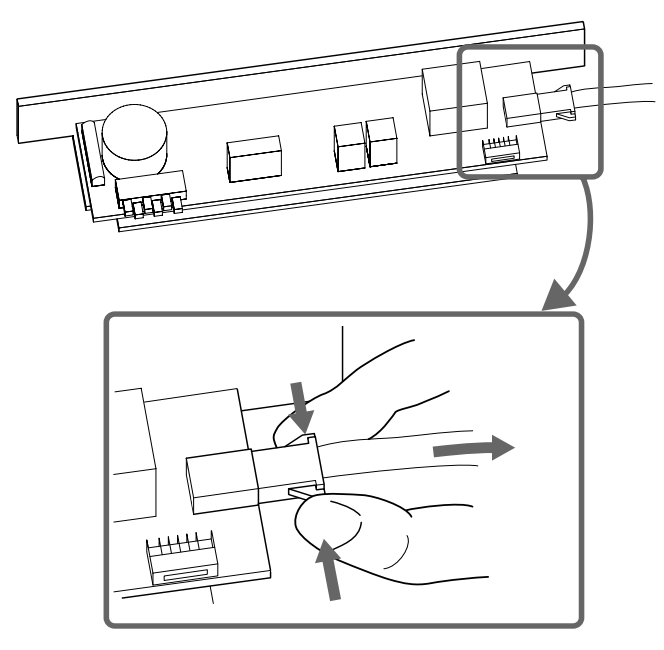

- (12) Bewahren Sie eine schriftliche Aufzeichnung der entsprechenden Achsennummer, CT-Daten und Wattleistung auf, so dass die Motortreiber später wieder an denselben Positionen eingebaut werden.
- (13) Trennen Sie das Flachkabel CN11, das an das DPB angeschlossen ist.
- (14) Entfernen Sie die sechs Befestigungsschrauben, mit denen das DMB in der Drive Unit befestigt ist.

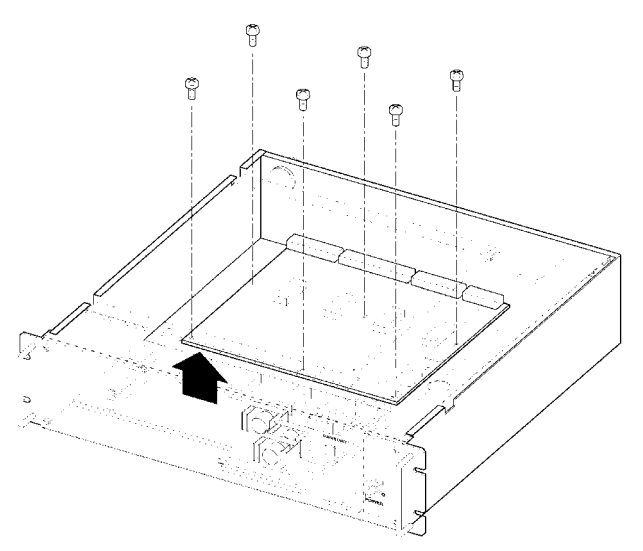

- (15) Entfernen Sie das alte DMB.
- (16) Installieren Sie das neue DMB und befestigen Sie es mit den acht Befestigungsschrauben locker genug, dass es zum Positionieren noch ein wenig verschoben werden kann.
- (17) Installieren Sie die Motor-Treiber für die 1. bis 3. Achse, um das DMB zu positionieren.

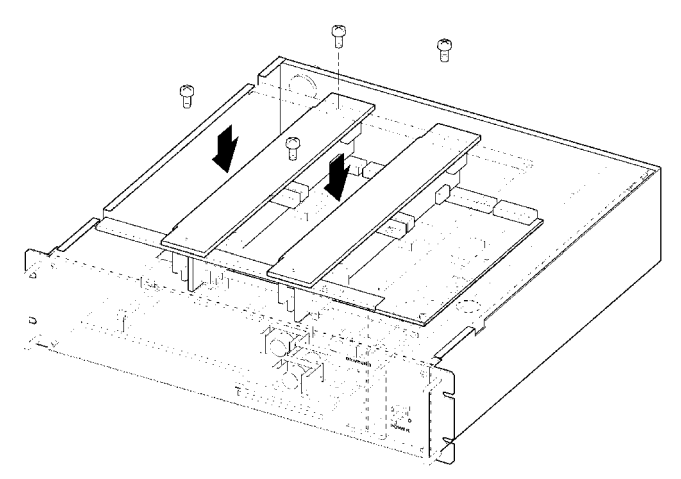

- (18) Ziehen Sie die acht Befestigungsschrauben fest, die aus Schritt (13) noch lose sind.
- (19) Schließen Sie das Flachkabel CN11 an.
- (20) Wenn das Regenerationsmodul in Schritt (7) entfernt wurde, installieren Sie es wieder. Lesen Sie Schritt (6) und (7), beschrieben in Wartung 4.8.2 Ein Regenerations-Modul austauschen.
- (21) Installieren Sie die Motor-Treiber und die obere Abdeckung wieder.

# 4.7 Kühlventilator

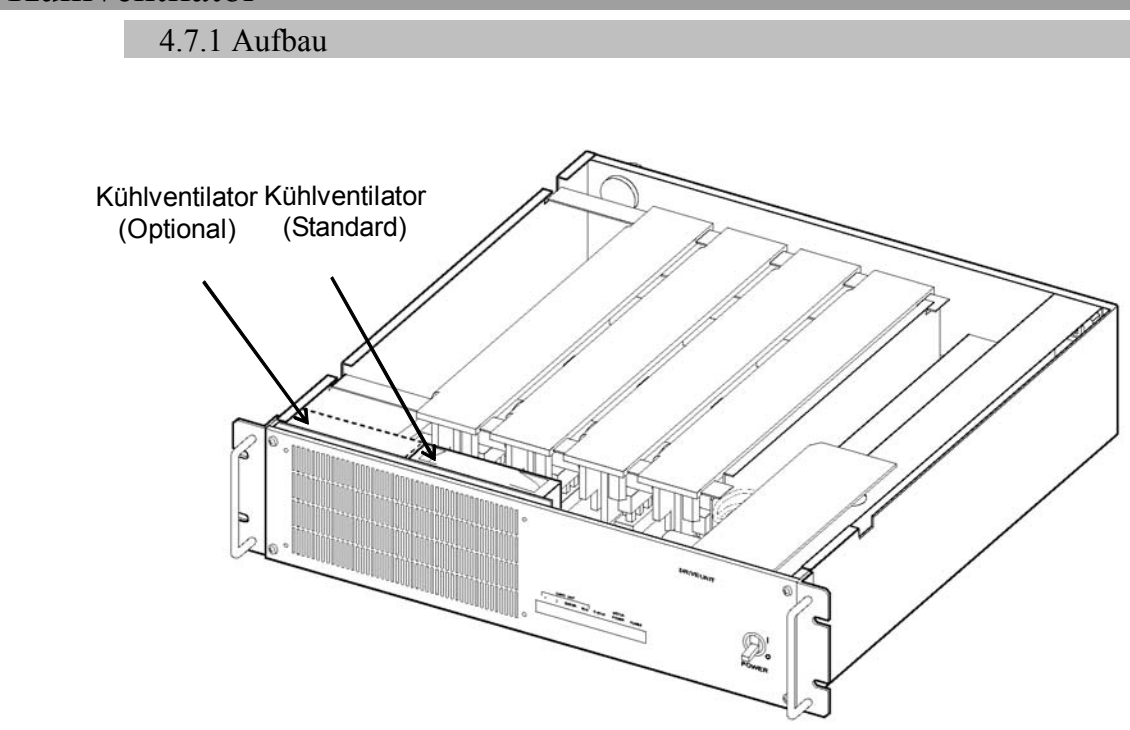

### 4.7.2 Den Ventilatorfilter kontrollieren

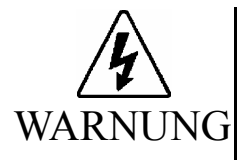

- Bevor Sie irgendeine Wartungsprozedur ausführen, vergewissern Sie sich immer, dass der Hauptstromversorgung der Steuerung AUSgeschaltet ist, und dass der hochspannungsgeladene Bereich vollständig entladen ist. Das Ausführen einer Wartungsprozedur, während die Hauptstromversorgung EINgeschaltet ist oder der hochspannungsgeladene Bereich nicht vollständig entladen ist, ist sehr gefährlich und kann zu einem elektrischen Schlag führen und/oder ernste Sicherheitsprobleme verursachen.
- Wenn Sie den Ventilator kontrollieren und den Filter reinigen, folgen Sie diesen Schritten:
- (1) Fahren Sie das Betriebssystem der Steuerung herunter und schalten Sie dann sowohl die Steuerung als auch die Drive Unit AUS.
- (2) Warten Sie etwa 1 Minute, bis die Hochspannung entladen ist. Lösen Sie dann die fünf Schrauben und nehmen Sie die Frontblende ab, wie unten dargestellt. Die Schraube oben in der Mitte muss nur ein wenig gelöst werden, um die Blende zu entfernen.

Ziehen Sie die Frontblende nicht zu weit heraus, da das Stromkabel des Ventilators noch an das DPB angeschlossen ist.

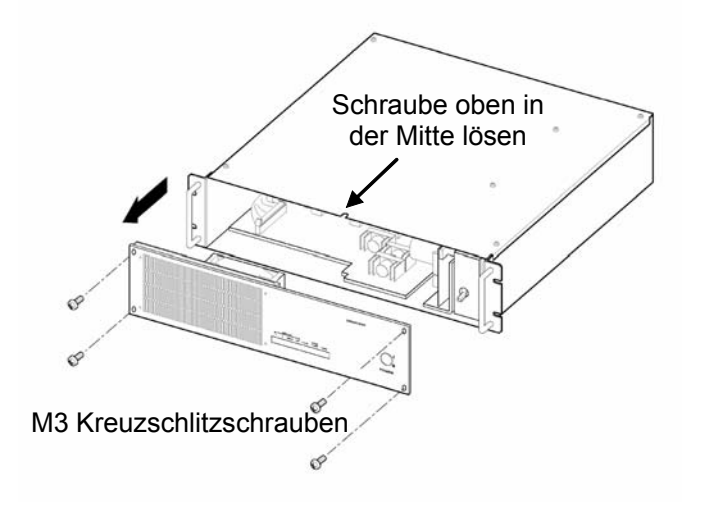

(3) Ziehen Sie den Filter wie unten dargestellt heraus, um ihn zu reinigen.

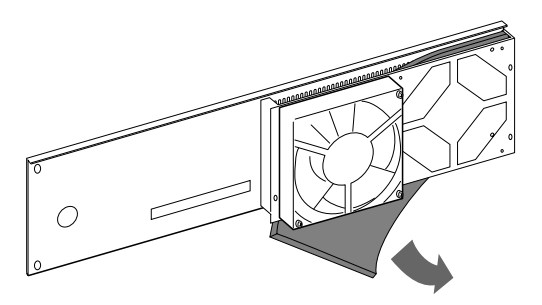

- (4) Der Filter kann entweder durch Absaugen des Staubes mit einem Staubsauger oder durch Ausspülen in Wasser gereinigt werden. (Der Filter muss vollständig trocken sein, bevor er wieder eingesetzt wird.)
- (5) Installieren Sie den Filter wieder an seiner ursprünglichen Position.
- (6) Befestigen Sie die Frontblende wieder an der Drive Unit.
- (7) Schalten Sie die Drive Unit ein und vergewissern Sie sich, dass der Ventilator normal läuft.

### 4.7.3 Den Ventilator austauschen

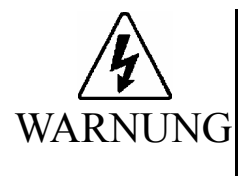

Bevor Sie irgendeine Wartungsprozedur ausführen, vergewissern Sie sich immer, dass der Hauptstromversorgung der Steuerung AUSgeschaltet ist, und dass der hochspannungsgeladene Bereich vollständig entladen ist. Das Ausführen einer Wartungsprozedur, während die Hauptstromversorgung EINgeschaltet ist oder der hochspannungsgeladene Bereich nicht vollständig entladen ist, ist sehr gefährlich und kann zu einem elektrischen Schlag führen und/oder ernste Sicherheitsprobleme verursachen.

Tauschen Sie den Ventilator aus, indem Sie den unten beschriebenen Schritten folgen.

- (1) Fahren Sie das Betriebssystem der Steuerung herunter und schalten Sie dann sowohl die Steuerung als auch die Drive Unit AUS.
- (2) Warten Sie etwa 1 Minute, bis die Hochspannung entladen ist. Lösen Sie dann die fünf Schrauben und nehmen Sie die Frontblende ab, wie unten dargestellt. Die Schraube oben in der Mitte muss nur gelöst werden, um die Blende zu entfernen.

Ziehen Sie die Frontblende nicht zu weit heraus, da das Stromkabel des Ventilators noch an das DPB angeschlossen ist.

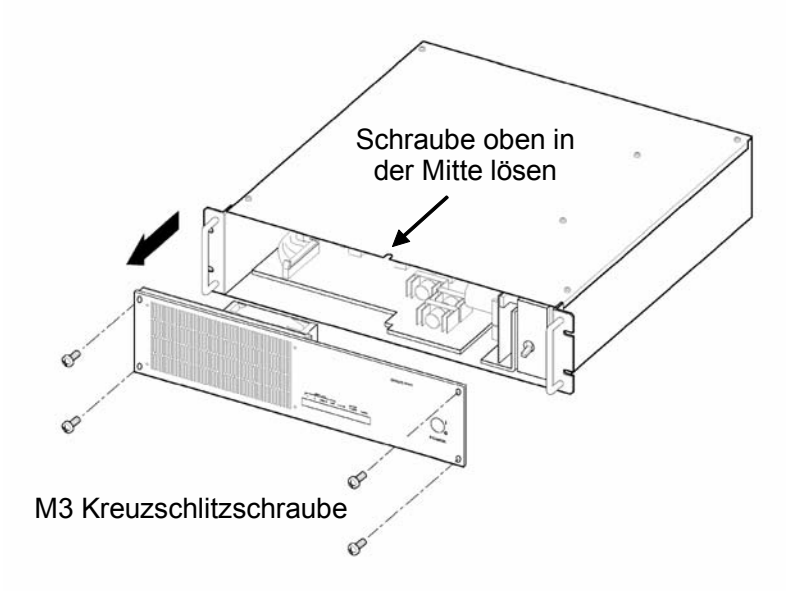

(3) Trennen Sie das Kabel für den Kühlventilator vom Anschluss am DPB (J18 für den Standard-Ventilator; J17 für den optionalen Ventilator).

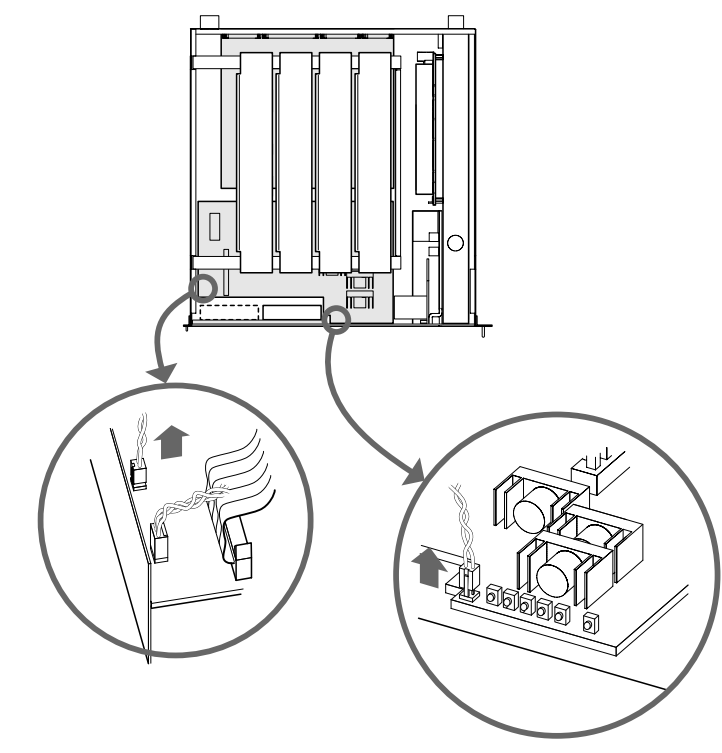

(4) Entfernen Sie die vier Befestigungsschrauben, die den Kühlventilator fixieren.

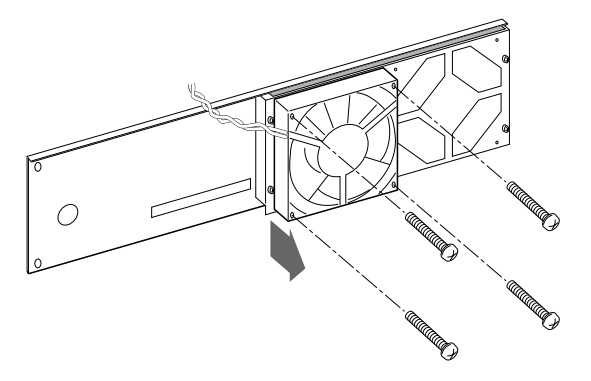

- (5) Installieren Sie einen neuen Kühlventilator und schließen Sie das Kabel des Ventilators am Anschluss auf dem DPB an.
- (6) Bringen Sie die Frontblende wieder an.
- (7) Schalten Sie die Drive Unit ein und vergewissern Sie sich, dass der neue Kühlventilator normal läuft.

### 4.8 Regenerations-Modul

### 4.8.1 Aufbau und Funktionen

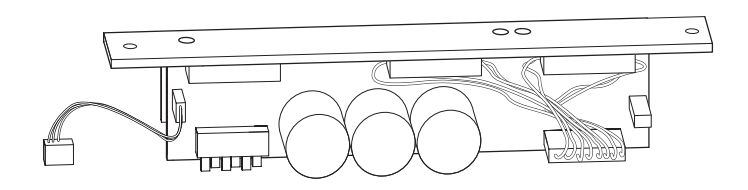

| LED Nr. | Lampenfarbe | Beschreibung                                                                                                    |  |
|---------|-------------|----------------------------------------------------------------------------------------------------|--|
| LED1    | Orange      | Diese LED leuchtet, wenn sich das System im<br>regenerativen Prozess befindet.<br>(Dieser Prozess dient der Reduzierung der regenerierten<br>Energie durch die Verwendung von Widerständen, wenn<br>der Motor verzögert, so dass der Schaltkreis geschützt<br>wird.) |  |
| LED2    | Rot         | Diese LED leuchtet, wenn das System Überspannung erkennt.                                                                                                    |  |
| LED3    | Grün        | Diese LED leuchtet, wenn der Motorstrom EIN ist.<br>(Sie kann flimmern, während der/die Manipulatorarm(e)<br>arbeitet/arbeiten.)                                                                                                    |  |

Wenn ein Regenerations-Modul installiert ist, muss der JP1 auf dem DPB (Drive Power Board) "offen" (nicht gesetzt) sein.

#### 4.8.2 Ein Regenerations-Modul austauschen

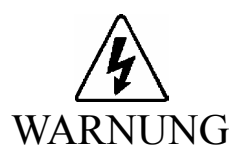

Bevor Sie irgendeine Wartungsprozedur ausführen, vergewissern Sie sich immer, dass der Hauptstromversorgung der Steuerung AUSgeschaltet ist, und dass der hochspannungsgeladene Bereich vollständig entladen ist. Das Ausführen einer Wartungsprozedur, während die Hauptstromversorgung EINgeschaltet ist oder der hochspannungsgeladene Bereich nicht vollständig entladen ist, ist sehr gefährlich und kann zu einem elektrischen Schlag führen und/oder ernste Sicherheitsprobleme verursachen.

Tauschen Sie das Regenerations-Modul aus, indem Sie den unten beschriebenen Schritten folgen.

- (1) Fahren Sie das Betriebssystem der Steuerung herunter und schalten Sie dann sowohl die Steuerung als auch die Drive Unit AUS.
- (2) Trennen Sie alle Kabel von der Rückseite der Drive Unit.

- (3) Warten Sie etwa 1 Minute, bis die Hochspannung vollständig entladen ist. Entfernen Sie dann die obere Abdeckung, lösen Sie dazu die acht Befestigungsschrauben.
- (4) Kontrollieren Sie, ob die LED Nr. 9 (orange) auf dem DPB AUS ist. Wenn diese LED leuchtet, sind die Kondensatoren nicht vollständig entladen. Warten Sie, bis die LED erloschen ist.
- (5) Entfernen Sie die beiden Befestigungsschrauben des Regenerations-Modules.
- (6) Heben Sie das Regenerations-Modul vorsichtig nach oben und trennen Sie den Stecker J20 vom DPB.

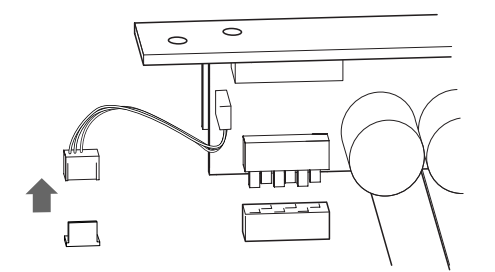

- (7) Schließen Sie den J20-Stecker eines neuen Regenerations-Modules an das DPB an.
- (8) Das neue Regenerations-Modul muss vorsichtig eingesteckt werden, wobei der J26-Stecker richtig einrasten muss.

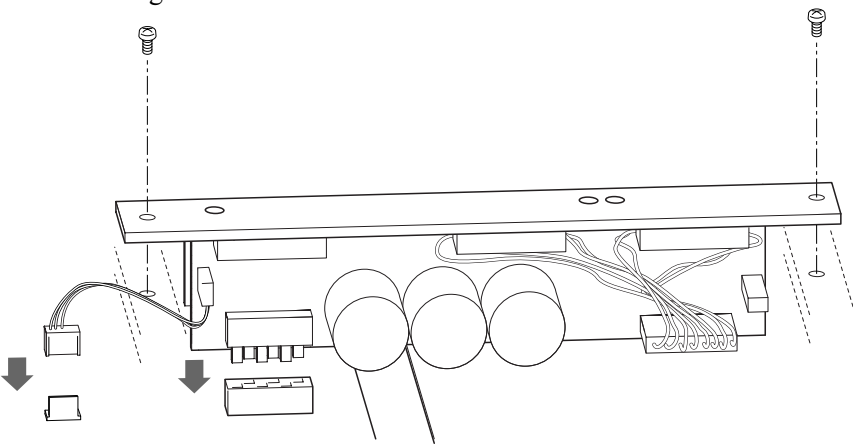

(9) Befestigen Sie das Regenerations-Modul sicher. Setzen Sie die obere Abdeckung wieder auf.

### 5. Manipulatorarmbetrieb prüfen

Wenn entweder der Manipulatorarm, die Steuerung oder die Drive Unit(s) gewartet wurden, oder wenn Teile in diesen Einheiten ausgetauscht wurden, muss das Robotersystem entsprechend dem Verfahren in diesem Abschnitt geprüft werden

Wenn nur die Steuerung verwendet wird, prüfen Sie den LED-Status am System Panel im unten beschriebenen Schritt (2).

(1) Schließen Sie alle benötigten Kabel am System an.

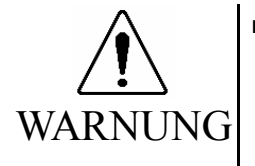

Wenn Sie den Robotersystem-Betrieb prüfen, bereiten Sie sich auf Fehlfunktionen der Anfangseinstellungen oder -Verdrahtung vor. Wenn der Manipulatorarm durch die Fehlfunktionen der Anfangseinstellungen oder -Verdrahtung ungewöhnlich arbeitet, drücken Sie sofort den Not-Aus-Taster, um den Manipulatorarm anzuhalten. Prüfen Sie den Robotersystem-Betrieb im begrenzten (langsame Geschwindigkeiten und Low Power) Status. Die Prüfung des Robotersystem-Betriebs mit hohen Geschwindigkeiten kann das Robotersystem beschädigen und/oder ernste Sicherheitsprobleme verursachen, da der Manipulatorarm im Falle eines unnormalen Manipulatorarm-Betriebs nicht sofort stoppen kann.

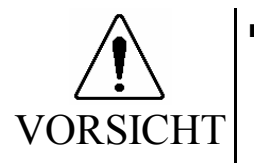

Die Seriennummer des Manipulatorarms, der angeschlossen werden soll, ist auf dem Kontrollaufkleber auf der Steuerung angegeben. Verbinden Sie die Steuerung und den Manipulatorarm richtig. Eine unsachgemäße Verbindung zwischen der Steuerung und dem Manipulatorarm kann nicht nur eine unzulängliche Funktion des Robotersystems verursachen, sondern auch zu ernsten Sicherheitsproblemen führen.

- Wenn mehr als eine Drive Unit an die Steuereinheit im Robotersystem angeschlossen ist, stellen Sie sicher, dass die DU-Nummern (DU1 - DU3) übereinstimmen. Diese sind über dem MIB-Anschluss an der Steuereinheit und an der Drive Unit (über dem MOTION-Anschluss) angegeben. Eine unsachgemäße Verbindung zwischen der Steuereinheit und der Drive Unit kann nicht nur eine ungenaue Funktion des Robotersystems, sondern auch ernste Sicherheitsprobleme verursachen.
- (2) Schalten Sie die Drive Unit und die Steuerung EIN. Fahren Sie die Steuerung hoch. Während dieses Prozesses, beobachten und überwachen Sie den LED-Status wie in der folgenden Liste beschrieben:

|                | Von Einschalten bis Hochfahren                                                                                                    | Während des Betriebs                                                                                            |  |
|----------------|----------------------------------------------------------------------------------------------------|----------------------------------------------------------------------------------------------------|--|
| POWER<br>LED   | Die LED leuchtet, wenn das System richtig arbeitet.<br>Wenn die LED AUS ist, liegt entweder ein Eingangs-/Ausgangs-Fehler im<br>Schaltnetzteil-Modul oder ein Verdrahtungs-Fehler im Steuerungs-<br>Stromversorgungs-Kreis vor.       |                                                                                                    |  |
| MOTOR<br>POWER | Die LED muss AUS sein.                                                                                                    | Die LED muss AUS sein, wenn die Motoren ausgeschaltet sind.                                                     |  |
| E-STOP         | Die LED muss AN sein, wenn das System im E-STOP (Not-Aus)-Zustand ist.<br>Die LED schaltet EIN, wenn ein EMERGENCY STOP-Eingang am<br>OPTIONAL DEVICE-Anschluss der Steuerung oder am EMERGENCY-<br>Anschluss der Drive Unit erfolgt. |                                                                                                    |  |
| RUN            | Die LED muss blinken.                                                                                                    | Die LED muss AN sein.                                                                                           |  |
| ERROR          | Die LED muss blinken.                                                                                                    | Die LED muss unter normalen<br>Bedingungen AUS sein.<br>Sie muss ANschalten, wenn ein<br>Systemfehler vorliegt. |  |
| 1              | Die LED muss AUS sein.                                                                                                    | Die LED muss ANschalten, wenn<br>ein nicht resettbarer Fehler im<br>Motor-Steuerungs-System besteht.            |  |
| 2              | Die LED muss AUS sein.                                                                                                    | Die LED schaltet AN, wenn ein<br>resettbarer Fehler im Motor-<br>Steuerungs-System besteht.                     |  |

Drive Unit - LEDs auf der Frontblende

|           | Von Einschalten bis Hochfahren                                                                                                    | Während des Betriebs                                                                                                    |  |
|-----------|----------------------------------------------------------------------------------------------------|----------------------------------------------------------------------------------------------------|--|
| E-STOP    | Wenn der Hauptstrom EINgeschaltet wird, muss diese LED vorübergehend<br>EINschalten und wieder erlöschen, es sei denn, ein Not-Aus steht an.<br>Wenn zu dieser Zeit ein Not-Aus eintritt, muss die LED EINgeschaltet<br>bleiben.<br>Die LED schaltet EIN, wenn ein EMERGENCY STOP am OPTIONAL<br>DEVICE-Anschluss der Steuerung oder am EMERGENCY-Anschluss der<br>Drive Unit erfolgt. |                                                                                                    |  |
| RUN       | Die LED muss blinken.                                                                                                    | Die LED muss AN sein.                                                                                                    |  |
| ERROR     | Die LED muss blinken.                                                                                                    | Die LED ist unter normalen<br>Bedingungen AUS.<br>Sie wird EINgeschaltet, wenn ein<br>Systemfehler vorliegt.                                                                                                    |  |
| 7 Segment | Wenn die Hauptstromversorgungs-<br>spannung EINgeschaltet wird,<br>leuchtet vorübergehend "8" auf und<br>geht wieder AUS.<br>Die angezeigten Daten wechseln von<br>"0" aufsteigend, um anzuzeigen, dass<br>der Systemzustand der Steuerung<br>geprüft wurde.                                                                                                    | Die LED ist unter normalen<br>Bedingungen AUS.<br>Im Fall eines Systemfehlers, muss<br>sie den Status des Fehlers durch die<br>vorgesehene Nummer anzeigen. (Für<br>Details, lesen Sie das folgende<br>Handbuch.)<br>EPSON RC+: SPEL+ Sprach-<br>referenz - SPEL+ Fehlermeldungen<br>SPEL CT Benutzerhandbuch<br>Einleitung - Anhang - Anhang B<br>Handhabung von Fehlermeldungen |  |

Steuereinheit - LEDs auf dem System Panel

(3) Führen Sie den Befehl MOTOR ON aus und prüfen Sie Folgendes:

· Kein Fehler wird angezeigt.

• Die MOTOR POWER LED an der Frontblende der Drive Unit schaltet EIN.

· Der Manipulatorarm arbeitet normal, und es gibt Ansteuerung.

(4) Führen Sie verschiedene Bewegungsbefehle (wie JUMP usw.) aus. Der Manipulatorarm muss entsprechend und normal arbeiten, ohne Vibration oder ungewöhnliche Geräusche.

# 6. Ersatzteilliste

| Name                                           | Code          | Hinweis                                  |
|------------------------------------------------|---------------|------------------------------------------|
| MIB (Motion Interface Board):                  | R12R520CUP001 | Board Nr. SKP372                         |
| CPU-Board                                      | R13A040000100 |                                          |
| System Panel für Wechsel-HDD-Modell            | R13R520CUP004 | Board Nr. SKP 384/385                    |
| Lüfter-Filter für die Steuerung                | R13A060500600 |                                          |
| Kühlventilator für die Steuerung               | R13A060500500 |                                          |
| 2.5" HDD                                       | R13A110401000 |                                          |
| 2.5" HDD mit Windows2000 (J) Installation      | R13A110401100 |                                          |
| 2.5" HDD mit Windows2000 (E) Installation      | R13A110401200 |                                          |
| PC Stromkabel                                  | R12R500CUP013 |                                          |
| OPTIONAL DEVICE Blindstecker                   | R12R500CUP018 |                                          |
| Dongle                                         | R13A090300700 |                                          |
| Geschütztes Erweiterungs E/A-Board für PNP-Typ | R12R520DIO001 | Board Nr. SKP376                         |
| Geschütztes Erweiterungs E/A-Board für NPN-Typ | R12R520DIO002 | Board Nr. SKP376                         |
| Erweiterung E/A-Board                          | R13R500DIO003 | Board Nr. SKP349                         |
| Erweiterung E/A-Kabel                          | R12R500DIO004 | Mit Anschluss<br>für Anwenderverkabelung |
| Klemmleiste                                    | R12R500DIO005 | Verwendet<br>mit R12500DIO004            |
| Erweiterung E/A-Anschluss                      | R12R500DIO006 | Half Pitch, 100-PIN                      |
| Motor-Treiber 50W                              | R12R520DRU003 | CACR-A5-SU3C                             |
| Motor-Treiber 100W                             | R12R520DRU004 | CACR-01-SU3C                             |
| Motor-Treiber 200W                             | R12R520DRU005 | CACR-02-SU3C                             |
| Moter-Treiber 400W                             | R12R520DRU006 | CACR-04-SU3C                             |
| Motor-Treiber 750W                             | R12R520DRU007 | CACR-08-SU3C                             |
| DMB für NPN-Typ                                | R12R520DRU011 | Board Nr. SKP373                         |
| DMB für PNP-Typ                                | R12R520DRU002 | Board Nr. SKP373                         |
| Ventilatorfilter für die Drive Unit            | R13R500DRU012 |                                          |
| Kühlungsventilator für die Drive Unit          | R13R500DRU011 |                                          |

| Name                | Code          | Hinweis                                  |
|---------------------|---------------|------------------------------------------|
| Regenerations-Modul | R12R520DRU008 | Board Nr. SKP375                         |
| Emergency-Anschluss | R13R520DRU014 |                                          |
| Motion-Kabel        | R13R500DRU013 |                                          |
| D-E/A Anschluss     | R12R500DIO008 |                                          |
| D-E/A Kabel         | R12R500DIO007 | Mit Anschluss<br>für Anwenderverkabelung |